# Пайдаланушы нұсқаулығын

### Samsung Printer **ProXpress**

# ΗΕΓΙ3ΓΙ

M332x series M382x series M402x series

Бұл нұсқаулықта Windows жүйесінде орнатуға, негізгі пайдалануға және ақаулықтарды жоюға қатысты ақпарат берілген.

### КЕҢЕЙТІЛГЕН

Бұл нұсқаулықта әр түрлі амалдық жүйе орталарында орнату, кеңейтілген теңшеу, пайдалану және ақаулықтарды жою туралы ақпарат береді.

Модельдерге немесе мемлекеттерге байланысты кейбір функциялар қолжетімді емес болуы мүүмкін.

# ΗΕΓΙ3ΓΙ

# 1.

### Кіріспе

| Негізгі артықшылықтар             | 5  |
|-----------------------------------|----|
| Үлгілер бойынша мүмкіндіктер      | 8  |
| Білген жөн                        | 12 |
| Осы пайдаланушы нұсқаулығы туралы | 14 |
| Қауіпсіздік туралы ақпарат        | 15 |
| Құрылғыға жалпы шолу              | 21 |
| Басқару панеліне жалпы шолу       | 24 |
| Құрылғыны қосу                    | 28 |
| Драйверді жергілікті орнату       | 29 |
| Драйверді қайта орнату            | 32 |

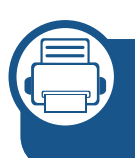

#### Мәзірді шолу және негізгі 2. параметрлерді орнату

| Мәзірді шолу                    | 35 |
|---------------------------------|----|
| Құрылғының негізгі параметрлері | 41 |
| Баспа құралы және науа          | 43 |
| Негізгі басып шығару            | 57 |
| USB жад құрылғысын қолдану      | 65 |

### 3.

### Қызмет көрсету

| Шығын материалдарына және керек-жа<br>тапсырыс беру | арақтарға<br>70 |
|-----------------------------------------------------|-----------------|
| Қолжетімді шығын материалдары                       | 71              |
| Бар керек-жарақтар                                  | 73              |
| Тонер картриджін сақтау                             | 74              |
| Тонерді қайта тарату                                | 76              |
| Тонер картриджін ауыстыру                           | 78              |
| Бейнелеу құрылғысын алмастыру                       | 81              |
| Керек-жарақтарды орнату                             | 83              |
| Керек-жарақтардың жұмыс мерзімін ба                 | ақылау 87       |
| Тонер/картридж төмен ескертуін орнат                | y 88            |
| Құрылғыны тазалау                                   | 89              |
| Құрылғыны жылжыту және сақтау бой                   | ынша            |
| кеңңестер                                           | 94              |

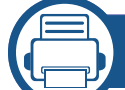

#### Ақаулықтарды жою **4**.

| Қағаздың кептелуін болдырмау бойын | іша |
|------------------------------------|-----|
| кеңестер                           | 96  |
| Қағаз кептелуін кетіру             | 97  |
| Жарық диодты экран күйін түсіну    | 109 |

#### Қате туралы хабарламаларды түсіну 112

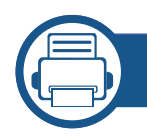

### 5. Қосымша

| Техникалық сипаттамалары | 121 |
|--------------------------|-----|
| Нормативтік ақпарат      | 131 |
| Авторлық құқықтар        | 142 |

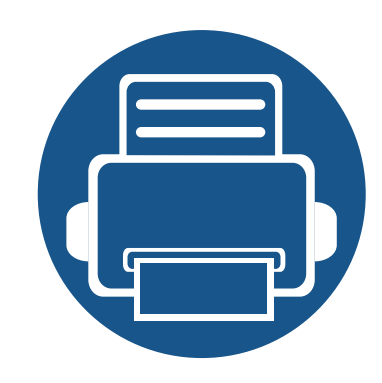

# 1. Кіріспе

Бұл тарауда машинаны пайдалану алдында білу керек ақпарат берілген.

| • | Негізгі артықшылықтар             | 5  |
|---|-----------------------------------|----|
| • | Үлгілер бойынша мүмкіндіктер      | 8  |
| • | Білген жөн                        | 12 |
| • | Осы пайдаланушы нұсқаулығы туралы | 14 |
| • | Қауіпсіздік туралы ақпарат        | 15 |
| • | Құрылғыға жалпы шолу              | 21 |
| • | Басқару панеліне жалпы шолу       | 24 |
| • | Құрылғыны қосу                    | 28 |
| • | Драйверді жергілікті орнату       | 29 |
| • | Драйверді қайта орнату            | 32 |

### Негізгі артықшылықтар

#### Ортаға қауіпсіз

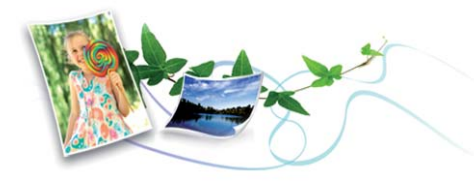

- Тонер мен қағазды үнемдеу үшін бұл құрылғы Есо мүмкіндігін қолдайды (61-беттегі "Үнемді басып шығару" бөлімін қараңыз).
- Қағазды үнемдеу үшін бір қағаз парағында бірнеше бетті басып шығаруға болады (236-беттегі "Кеңейтілген басып шығару мүмкіндіктерін пайдалану" бөлімін қараңыз).
- Қағазды үнемдеу үшін қағаздың екі бетінде де басып шығаруға болады (екі жақты басып шығару) (236-беттегі "Кеңейтілген басып шығару мүмкіндіктерін пайдалану" қараңыз).
- Электр қуатын үнемдеу үшін бұл машина пайдаланылып жатпаған кезде қуатты тұтынуды айтарлықтай азайтып, электр қуатын автоматты түрде үнемдейді.
- Энергияны сақтау үшін қалдықтардан жасалған қағазды пайдалануды ұсынамыз.

#### Тез жоғары ажыратымдылықпен басып шығару

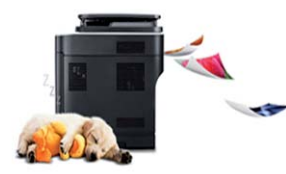

- 1200 х 1200 нүкте/дюйм өнімділігіне дейінгі ажыратымдылықпен басып шығара аласыз (1200 х 600 х 2 бит).
- Жылдам, сұрау бойынша басып шығару.
  - M332x series
    - Бір жақты басып шығару үшін 33 ppm (А4) немесе 35 ppm (Letter).
  - M382x series
    - Бір жақты басып шығару үшін 38 ppm (А4) немесе 40 ppm (Letter).
  - M402x series
    - Бір жақты басып шығару үшін 40 ppm (А4) немесе 42 ppm (Letter).

### Негізгі артықшылықтар

#### Ыңғайлылық

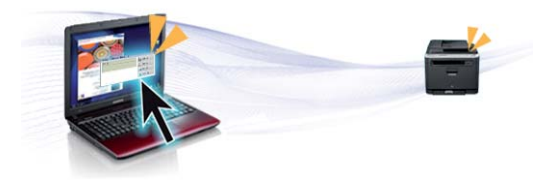

- Google Cloud Print<sup>™</sup> бағдарламасы іске қосылған смартфон немесе компьютер арқылы басып шығаруға болады (204-беттегі "Google Cloud Print<sup>™</sup>" қараңыз).
- Easy Capture Manager бағдарламасы пернетақтадағы Print Screen пернесін пайдаланып түсірген кез келген нәрсені оңай өңдеуге және басып шығаруға мүмкіндік береді (257-беттегі "Easy Capture Manager" бөлімін қараңыз).
- Samsung Easy Printer Manager және Состояние принтера– құрылғының күйін бақылайтын және хабарлайтын және құрылғының параметрлерін теңшеуге мүмкіндік беретін бағдарлама (265-беттегі "Samsung Easy Printer Manager бағдарламасын пайдалану" немесе 268-беттегі "Состояние принтера Samsung бағдарламасын пайдалану" қараңыз).
- Samsung AnyWeb Print бағдарламасы Windows Internet Explorer экранын әдеттегі бағдарламаны пайдаланғанмен салыстырғанда оңайырақ түсіруге, алдын ала қарауға, шығарып алуға және басып шығаруға мүмкіндік береді (258-беттегі "Samsung AnyWeb Print" бөлімін қараңыз).
- Служба обновлений бағдарламасы ең соңғы бағдарламалық жасақтаманы тексеруге және принтер драйверін орнату барысында ең соңғы нұсқаны орнатуға мүмкіндік береді. Тек Windows үшін қол жетімді.

 Егер Интернетке қатынасыңыз болса, Samsung веб-торабынан анықтаманы, қосымша бағдарламаларды, құрылғы драйверлерін, нұсқаулықтарды және тапсырыс беру туралы ақпаратты ала аласыз, www.samsung.com > өнімді табыңыз > Қолдау немесе жүктемелер тармағына өтіңіз.

### Функциялардың және бағдраламалардың кең ауқымына қолдау көрсету

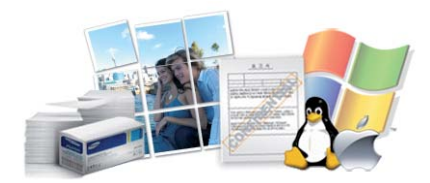

- Әр түрлі қағаз өлшемдерін қолдайды (123-беттегі "Баспа құралының сипаттамалары" бөлімін қараңыз).
- Су таңбасын басып шығару: Құжаттарды "CONFIDENTIAL" сияқты сөздермен теңшей аласыз (236-беттегі "Кеңейтілген басып шығару мүмкіндіктерін пайдалану") бөлімін қараңыз).
- Афишаларды басып шығару: Құжаттың әр бетіндегі мәтін мен суреттер үлкейтіліп, бірнеше қағаз парағында басып шығарылады, содан кейін оларды плакат етіп бірге біріктіруге болады (236беттегі "Кеңейтілген басып шығару мүмкіндіктерін пайдалану" бөлімін қараңыз).
- Әр түрлі амалдық жүйелерді басып шығара аласыз (126-беттегі "Жүйелік талаптар" бөлімін қараңыз).
- Машина USB интерфейсімен және/немесе желілік интерфейспен жабдықталған.

## Негізгі артықшылықтар

#### Әр түрлі сымсыз желіні орнату әдістерін қолдайды

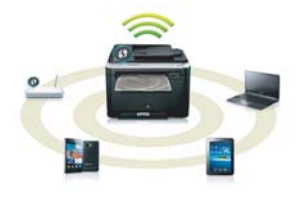

- WPS (Wi-Fi Protected Setup™) түймесін пайдалану
  - Құрылғыдағы және қатынас орнында (сымсыз маршрутизатор)
     WPS түймесін пайдаланып сымсыз желіге оңай қосыла аласыз.
- USB кабелін немесе желілік кабельді пайдалану
  - USB кабельді немесе желілік кабельді пайдаланып сымсыз желіге қосылып, оның әр түрлі параметрлерін орната аласыз.
- Wi-Fi Direct мүмкіндігін пайдалану
  - Wi-Fi немесе Wi-Fi Direct мүмкiндiгiн пайдаланып ұшқыр құрылғыдан ыңғайлы басып шығара аласыз.

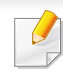

173-беттегі "Сымсыз желі орнату әдістерімен таныстыру" қараңыз.

## ХОА бағдарламаларына қолдау көрсету (тек M402xNX)

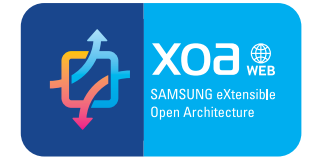

Құрылғы ХОА теңшелетін қолданбаларын қолдайды.

• ХОА теңшелетін қолданбаларына қатысты ХОА теңшелетін қолданбалар жеткізушісіне хабарласыңыз.

Модельге немесе елге байланысты кейбір мүмкіндіктер және қосымшалар қол жетімді болмауы мүмкін.

#### Операциялық жүйе

| Операциялық жүйе | M332x series | M382x series           | M402x series |
|------------------|--------------|------------------------|--------------|
| Windows          | ٠            | •                      | •            |
| Мас              | •            | •                      | •            |
| Linux            | •            | •                      | •            |
| Unix             | •            | •                      | •            |
|                  |              | (M382xND/M382xDW ғана) |              |

(•: Соның ішінде, бос: Қол жетімді емес)

#### Бағдарламалық жасақтама

Бағдарламалық жасақтама ықшам дискісін CD-ROM жетегіне салған кезде принтер драйвері мен бағдарламалық жасақтамасын орнатуға болады. Windows үшін, **Выбор программ и утилит для установки** терезесінде принтер драйвері мен бағдарламалық жасақтамасын таңдаңыз.

| Бағдарламалыққ жасақтама | M332x series | M382x series           | M402x series |
|--------------------------|--------------|------------------------|--------------|
| SPL принтер драйвері     | •            | •                      | •            |
| РСL принтер драйвері     | •            | •                      | •            |
|                          |              | (M382xND/M382xDW ғана) |              |

| Бағдарламалыққ жас                 | ақтама                 | M332x series | M382x series           | M402x series |
|------------------------------------|------------------------|--------------|------------------------|--------------|
| PS принтер драйвері <sup>а</sup>   |                        | •            | •                      | •            |
|                                    |                        |              | (M382xND/M382xDW ғана) |              |
| XPS принтер драйвері <sup>а</sup>  |                        | •            | •                      | •            |
| Samsung Easy Printer<br>Manager    | Параметры<br>устройств | •            | •                      | •            |
| Состояние принтера Samsun          | g                      | •            | •                      | •            |
| Утилита прямой печати <sup>а</sup> |                        | •            | •                      | •            |
| Samsung AnyWeb Print <sup>a</sup>  |                        | •            | •                      | •            |
| SyncThru™ Web Service              |                        | •            | •                      | •            |
|                                    |                        |              | (M382xND/M382xDW ғана) |              |
| SyncThru Admin Web Service         |                        | •            | •                      | •            |
|                                    |                        |              | (M382xND/M382xDW ғана) |              |
| Easy Eco Driver                    |                        | •            | •                      | •            |
| Easy Capture Manager               |                        | •            | •                      | •            |

a. Samsung веб-торабынан бағдарламалық жасақтаманы жүктеңіз және орнатыңыз: (http://www.samsung.com > өнімді табыңыз > Қолдау немесе жүктемелер тармағына өтіңіз). Орнату алдында компьютердің операциялық жүйесі бағдарламалық жасақтаманы қолдайтынын тексеріңіз.

(•: Соның ішінде, бос: қолжетімді емес)

#### Әр түрлі мүмкіндіктер

| Мүмкіндіктер                                                       | M332x series | M382x series                   | M402x series        |
|--------------------------------------------------------------------|--------------|--------------------------------|---------------------|
| Жоғары жылдамдықты USB 2.0                                         | •            | •                              | •                   |
| IEEE 1284В параллель коннекторы <sup>а</sup>                       | 0            | 0                              | 0                   |
| Network Interface Ethernet 10/100 Base TX<br>сымды жергілікті желі | •            | ●<br>(M382xND/M382xDW<br>ғана) |                     |
| Желілік интерфейс – Ethernet 10/100/1000<br>Base TX сымды LAN      |              |                                | •                   |
| Желілік интерфейс – 802.11b/n/g сымсыз<br>LAN <sup>b</sup>         |              | ●<br>(M382xDW ғана)            |                     |
| Үнемді басып шығару                                                | •            | •                              | •                   |
| Екі жақты басып шығару                                             | •            | •                              | •                   |
| USB жад интерфейсі                                                 |              |                                | ●<br>(M402xNX ғана) |
| Жад модулі                                                         |              | ∘<br>(M382xND/M382xDW<br>ғана) | 0                   |

| Мүмкіндіктер          | M332x series | M382x series                   | M402x series |
|-----------------------|--------------|--------------------------------|--------------|
| Қосымша науа (2-науа) | 0            | о<br>(M382xND/M382xDW<br>ғана) | O            |
| AirPrint              | •            | •                              | •            |
| Google Cloud Print™   | •            | •                              | •            |

а. Параллель порт қолданылса, USB кабелі қолданыла алмайды.

b. Елге байланысты сымсыз жергілікті желі картасы қол жетімді болмауы мүмкін. Кейбір елдерде тек 802.11 b/g желісін пайдалану мүмкін. Құрылғыны сатып алған жергілікті Samsung дилеріне немесе сатушыға хабарласыңыз.

(•: Соның ішінде, о: қосымша, бос ұяшық: қолжетімді емес)

### Білген жөн

### ?

#### Құрылғы басып шығармайды.

- Басып шығару кезегі тізімін ашыңыз және құжатты тізімен алып тастаңыз (58-беттегі "Басып шығару тапсырмасын болдырмау" бөлімін қараңыз).
- Драйверді жойып, қайта орнатыңыз (29-беттегі "Драйверді жергілікті орнату" бөлімін қараңыз).
- Құрылғыны Windows жүйесінде әдепкі құрылғы ретінде таңдаңыз (235-беттегі "Құрылғыны әдепкі құрылғы ретінде орнату" бөлімін қараңыз).

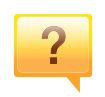

#### Керек-жарақтарды немесе шығын материалдарын қайда сатып алуға болады?

- Samsung дистрибьюторынан немесе бөлшек сатушыдан сұраңыз.
- www.samsung.com/supplies торабына кіріңіз. Өнімге қызмет көрсету туралы ақпаратты қарау үшін елді/ аймақты таңдаңыз.

### ?

### Көрсеткіш шамы жыпықтайды немесе тұрақты жанып тұрады.

- Өнімді өшіріп, қайта қосыңыз.
- Осы нұсқаулықта көрсеткіш шамның мағыналарын тексеріңіз және ақауларды сәйкесінше жойыңыз (109беттегі "Жарық диодты экран күйін түсіну" бөлімін қараңыз).

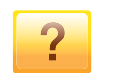

#### Қағаз кептелісі орын алды.

- Алдыңғы есікті ашып жабыңыз (22-беттегі "Алдыңғы көрінісі" қараңыз).
- Осы нұсқаулықта қағаз кептелісін алып тастау туралы нұсқауларды қараңыз және сәйкесінше ақаулықтарды жойыңыз (97-беттегі "Қағаз кептелуін кетіру" бөлімін қараңыз).

### Білген жөн

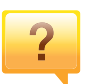

#### Басып шығарылған қағазда дақтар бар.

- Тонер деңгейі төмен немесе біркелкі емес болуы мүмкін. Тонер картриджін шайқаңыз (76-беттегі "Тонерді қайта тарату" бөлімін қараңыз).
- Басып шығару ажыратымдылығының басқа параметрлерін қолданып көріңіз (59-беттегі "Басып шығару теңшелімдерін ашу" бөлімін қараңыз).
- Тонер картриджін ауыстырыңыз (78-беттегі "Тонер картриджін ауыстыру" бөлімін қараңыз).

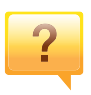

### Машинаның драйверін қайдан қотаруға болады?

 Samsung веб-торабынан анықтаманы, қосымша бағдарламаларды, құрылғы драйверлерін, нұсқаулықтарды және тапсырыс беру туралы ақпаратты ала аласыз, www.samsung.com > өнімді табыңыз > Қолдау немесе жүктемелер тармағына өтіңіз.

### Осы пайдаланушы нұсқаулығы туралы

Осы пайдаланушы нұсқаулығында машинаның негіздері туралы ақпарат, сонымен бірге, машинаны пайдалануды түсіндіретін егжейтегжейлі қадамдар берілген.

- Құрылғыны пайдалану алдында қауіпсіздік туралы ақпаратты оқып шығыңыз.
- Машинаны пайдалану бойынша мәселе болса, ақаулықтарды жою тарауын қараңыз.
- Осы пайдаланушы нұсқаулығында пайдаланылған терминдер глоссарий тарауында түсіндірілген.
- Осы пайдаланушы нұсқаулығындағы барлық суреттер оның параметрлеріне немесе сатып алған модельге байланысты басқа болуы мүмкін.
- Осы пайдаланушы нұсқаулығындағы скриншоттар құрылғының микробағдарламасының/драйверінің нұсқасына байланысты басқа болуы мүмкін.
- Осы пайдаланушы нұсқаулығындағы іс рәсімдер негізінен Windows
   7 жүйесіне негізделген.

#### Келісімдер

Бұл нұсқаулықтағы кейбір терминдер төмендегідей бір-бірінің орнын басады:

- Құжат түпнұсқаның синонимі болып табылады.
- Қағаз құралдың немесе баспа құралының синонимі болып табылады.
- Құрылғы принтерді немесе көп функциялы сыртқы құрылғыны білдіреді.

#### Жалпы белгішелер

| Белгіше | Текст         | Сипаттама                                                                                                    |
|---------|---------------|----------------------------------------------------------------------------------------------------|
|         | Абайлаң<br>ыз | Құрылғыны ықтимал механикалық зақымнан<br>қорғау немесе бұзылуына жол бермеу туралы<br>пайдаланушыларға ақпарат береді. |
|         | Ескерту       | Құрылғының функциясы және мүмкіндігі туралы<br>толық техникалық сипат немесе қосымша<br>ақпарат береді.                 |

Бұл ескертулер мен алдын ала сақтандырулар сіздің немесе басқалардың жарақаттануына және құрылғыңызға қандай да бір зақым келуіне жол бермеу үшін беріледі. Құрылғыны пайдалану алдында барлық нұсқауларды оқып, түсініп алыңыз. Бұл бөлімді оқып шыққаннан кейін келешекте пайдалану үшін оны сенімді жерде сақтаңыз.

#### Маңызды қауіпсіздік таңбалары

# Осы тараудағы барлық белгішелердің және таңбалардың түсіндірмесі

|            | Ескерту       | Ауыр дене жарақаты немес өлімге әкелетін<br>қауіптер немесе қауіпті әрекеттер.                          |
|------------|---------------|----------------------------------------------------------------------------------------------------|
|            | Абайлаң<br>ыз | Жеңіл дене жарақаты немесе мүліктің<br>зақымдануына әкелуі мүмкін қауіптер немесе<br>қауіпті әрекеттер. |
| $\Diamond$ | Істеуге бол   | імайды.                                                                                                 |

#### Жұмыс істеу ортасы

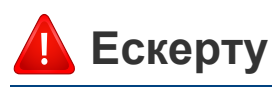

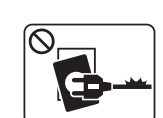

Қуат сымы зақымдалған немесе электр розеткасы жерге қосылмаған болса, пайдаланбаңыз.

Бұл электр тогының соғуына немесе өртке әкелуі мүмкін.

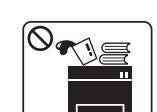

Машинаның үстіне ештеңе қоймаңыз (су, шағын металл немесе ауыр заттар, шамдар, тұтатқан шылым, т.б.)

Бұл электр тогының соғуына немесе өртке әкелуі мүмкін.

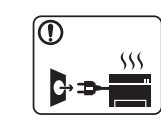

- Машина шамадан тыс қызса, түтін шығарса, оғаш шуды шығарса немесе жаман иіс шығарса, қуат қосқышын бірден өшіріңіз және машинаны розеткадан ажыратыңыз.
- Пайдаланушыдан штепсельді суыруды қажет ететін төтенше жағдайда пайдалауншы қуат розеткасына жете алуы керек.

Бұл электр тогының соғуына немесе өртке әкелуі мүмкін.

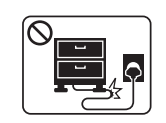

Қуат сымын бүкпеңіз немесе оның үстіне ауыр заттар қоймаңыз.

Қуат сымын таптау немесе оны ауыр нәрселермен мыжылуы элеткр тогының соғуына немесе өртке әкелуі мүмкін.

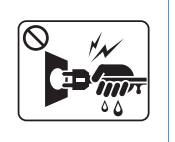

Штепсельді сымды тартып суырмаңыз. Штепсельді сулы қолдармен ұстамаңыз.

Бұл электр тогының соғуына немесе өртке әкелуі мүмкін.

### 🔔 Абайлаңыз

| Нажағай болғанда немесе пайдаланбаған кезде, қуат<br>штепселін электр розеткасынан суырыңыз.<br>Бұл электр тогының соғуына немесе өртке әкелуі мүмкін.                            |
|----------------------------------------------------------------------------------------------------|
| Әдепкі бойынша, қағаз шығару аумағы ыстық болады.<br>Күйіп қалуыңыз мүмкін.                                                                                                    |
| Егер машина түсіріп алынса немесе корпус зақымдалса,<br>машинаны барлық интерфейс қосылымдарынан<br>ажыратыңыз және білікті қызмет көрсету маманынан<br>көмек сұраңыз.            |
| Әйтпесе бұл электр тогының соғуына немесе өртке әкелуі<br>мүмкін.                                                                                                    |
| Осы нұсқауларды орындағаннан кейін машина дұрыс<br>жұмыс істемесе, машинаны барлық интерфейс<br>қосылымдарынан ажыратыңыз және білікті қызмет<br>көрсету маманынан көмек сұраңыз. |
| Эйтпесе бұл электр тогының соғуына немесе өртке әкелуі<br>мүмкін.                                                                                                    |

| $\bigcirc$ | Егер штепсель электр розеткасына оңай кірмесе, оны күшпен енгізуге тырыспаңыз.                                   |
|------------|----------------------------------------------------------------------------------------------------|
|            | Электр розеткасын өзгерту үшін электрик маманды<br>шақырыңыз немесе бұл электр тогының соғуына әкелуі<br>мүмкін. |
| $\oslash$  | Үй жануарларына қуат сымын, телефон немесе компьютер интерфейсі сымдарын шайнауға рұқсат етпеңіз.                |
|            | Бұл электр тогының соғуына немесе өртке және/немесе үй жануарының жарақаттануына әкелуі мүмкін.                  |

#### Жұмыс істеу әдісі

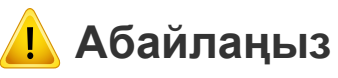

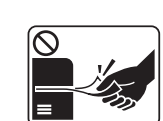

Басып шығару кезінде қағазды күшпен шығарып алмаңыз. Бұл құрылғыға зақым келтіруі мүмкін.

Машина мен қағаз науасының арасына қолыңызды қоймаңыз.

Жарақаттануыңыз мүмкін.

|           | Қағазды ауыстыру немесе кептелген қағазды алу кезінде<br>сақ болыңыз.                                                                                       |
|-----------|----------------------------------------------------------------------------------------------------|
|           | Жаңа қағаздың шеттері өткір және жырып кетуі мүмкін.                                                                                                    |
|           | Үлкен мөлшерлерде басып шығарғанда, қағазды шығару<br>аумағының төменгі бөлігі қызуы мүмкін. Балалардың<br>ұстауына жол бермеңіз.<br>Күйіп қалуыңыз мүмкін. |
|           | Кептелген қағазды алғанда, қысқыштарды немесе өткір<br>металл заттарды пайдаланбаңыз.<br>Бұл құрылғыға зиян келтіруі мүмкін.                                |
| $\oslash$ | Қағазды шығару науасында тым көп қағаздың жиналуына<br>жол бермеңіз.<br>Бұл құрылғыға зиян келтіруі мүмкін.                                                 |
| $\oslash$ | Желдету тесігін заттармен бітемеңіз немесе тықпаңыз.<br>Бұл құрамдастарын қыздырып, зақымдалуға немесе өртке<br>әкелуі мүмкін.                              |
| $\oslash$ | Мұнда көрсетілгендерден өзгешеленетін басқару<br>құралдарын не баптауларды не жұмыстарды пайдалану<br>радиацияға ұшырау қаупін тудыруы мүмкін.              |
|           | Машинаның қуатты қабылдау құрылғысы – бұл қуат сымы.<br>Қуатты өшіру үшін қуат сымын электр розеткасынан алып<br>тастаңыз.                                  |

#### Орнату / Жылжыту

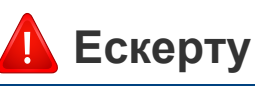

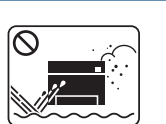

Машинаны шаң, ылғалды немесе су ағатын аумаққа қоймаңыз.

Бұл электр тогының соғуына немесе өртке әкелуі мүмкін.

| )= 🕦 | = 🛧 ] |
|------|-------|
| Ē    | Ξ     |
| +:   | -     |
|      |       |

Құрылғыны жұмыс температурасы және ылғалдылық сипаттамасына сай болатын жерге қойыңыз.

Әйтпесе, сапа бойынша мәселелер пайда болып, құрылғыға зақым тигізуі мүмкін (121-беттегі "Жалпы техникалық сипаттамалар" бөлімін қараңыз).

### 🔔 Абайлаңыз

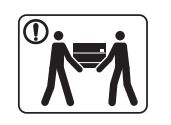

Машинаны жылжыту алдында қуатты өшіріңіз және барлық сымдарды ажыратыңыз. Төмендегі ақпарат тек құрылғының салмағына негізделген ұсыныстар болып табылады. Көтеруге рұқсат етілмеген медициналық шарт қойылған болса, машинаны көтермеңіз. Көмек сұраңыз және құрылғыны қауіпсіз көтеру үшін сәйкес адамдар санын қолданыңыз.

Одан кейін құрылғыны көтеріңіз:

- Егер машина 20 кг-нан аспаса, 1 адам болып көтеріңіз.
- Егер машина салмағы 20 кг 40 кг арасында болса, 2 адам болып көтеріңіз.
- Егер машинаның салмағьы 40 кг-нан асса, 4 немесе одан көп адам болып көтеріңіз.

Құрылғы құлап кетіп, жарақаттануға немесе құрылғының зақымдануына әкелуі мүмкін.

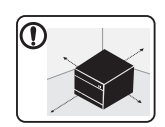

Құрылғыны орналастыру үшін желдету үшін жеткілікті бос орны бар тегіс бетті таңдаңыз. Сонымен қатар, қақпақ пен науаларды ашу үшін қажетті бос орын бөліңіз.

Орын жақсы желдетілетін және тікелей жарық, ыстық пен ылғалдан ары болуы керек.

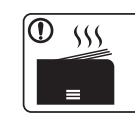

Құрылғыны ұзақ уақыт ішінде пайдаланған кезде немесе желдетілмейтін жерде беттердің үлкен мөлшерін басып шығарған кезде, бұл ауаны ластауы және денсаулығыныз үшін қауіпті болуы мүмкін. Құрылғыны жақсы желдетілетін жерде орналастырыңыз немесе ауаның дүркін-дүркін айналуы үшін терезені ашыңыз.

| ] | Машинаны тұрақсыз бетке қоймаңыз.<br>Құрылғы құлап кетіп, жарақаттануға немесе құрылғының<br>зақымдануына әкелуі мүмкін.                                                                                                    |
|---|----------------------------------------------------------------------------------------------------|
| ] | Қажет болса, тек No.26 AWG сымын <sup>а</sup> немесе үлкенірек<br>сымды, телефон желісі сымын пайдаланыңыз.<br>Әйтпесе бұл құрылғыға зақым келтіруі мүмкін.                                                                                                    |
| ] | Қуат штепселін жерге қосылған электр розеткасына<br>қосыңыз.<br>Әйтпесе бұл электр тогының соғуына немесе өртке әкелуі<br>мүмкін.                                                                                                    |
| • | Қауіпсіз пайдалану үшін машинамен бірге берілген қуат<br>сымын пайдаланыңыз. Егер 110 В құрылғыға 2 метрден (6<br>фут) асатын сым пайдаланылатын болса, калибр 16 AWG<br>немесе үлкенірек болуы керек.<br>Әйтпесе бұл құрылғыға зақым келтіріп, электр тогының<br>соғуына немесе өртке әкеп соқтыруы мүмкін. |
| 0 | Машина үстіне қақпақ қоймаңыз немесе оны туалет сияқты<br>ауа аз жерге қоймаңыз.<br>Егер курылғы желлетілмесе, бұл өртке әкелуі мүмкін                                                                                                    |

| <ul> <li>Қабырға розеткаларына және кеңейту сымдарына<br/>шамадан тыс жүктеме түсірмеңіз.</li> <li>Бұл өнімділікті азайтып, электр тогының соғуына немесе<br/>өртке әкелуі мүмкін.</li> <li>Машинаны белгіде көрсетілген куат деңгейіне косу керек.</li> </ul> |                                                                                                    |              | Тазалау шығын материалдарын балалар тимейтін жерде<br>сақтаңыз.<br>Балалар жарақаттануы мүмкін.<br>Машинаны өз бетіңізше бөлшектемеңіз, жөндемеңіз<br>немесе кайта курастырманыз                                  |  |
|----------------------------------------------------------------------------------------------------|----------------------------------------------------------------------------------------------------|--------------|----------------------------------------------------------------------------------------------------|--|
| a. AWG: Amer                                                                                                    | <ul> <li>Машинаны ослиде корсенитен қуат деңгейіне қосу керек.</li> <li>Егер сенімсіз болсаңыз және қуат деңгейін тексергіңіз келсе, электр жабдықтары компаниясына хабарласыңыз.</li> </ul> |              | Бұл құрылғыға зиян келтіруі мүмкін. Машинаны жөндеу<br>қажет болса, куәліктендірілген техникалық маманды<br>шақырыңыз.                                                                                            |  |
| Қызме                                                                                                    | т көрсету / Тексеру                                                                                                    |              | Машинаны тазалау және пайдалану үшін машинамен<br>бірге берілген пайдаланушы нұсқаулығын қатаң<br>орындаңыз.<br>Әйтпесе құрылғыға зиян келтіруіңіз мүмкін.                                                        |  |
| 🔔 Аба                                                                                                    | йлаңыз                                                                                                    |              | <ul> <li>Қуат сымын және розетканың тиетін бетін шаң немесе<br/>судан таза ұстаңыз.</li> <li>Әйтпесе бұл электр тогының соғуына немесе өртке әкелуі<br/>мүмкін.</li> </ul>                                        |  |
|                                                                                                    | Машинаның ішін тазалау алдында өнімді қабырға розеткасынан ажыратыңыз. Машинаны бензинмен,                                                                                                   | $\bigotimes$ | <ul> <li>Бұрандалармен бекітілген ешбір қақпақтарды немесе<br/>қорғауыштарды алмаңыз.</li> </ul>                                                                                                    |  |
|                                                                                                    | Суды тікелей машинаға бүркімеңіз.<br>Бұл электр тогының соғуына немесе өртке әкелуі мүмкін.<br>Машинаның ішінде шығын материалдарын                                                          |              | <ul> <li>Машинаны тек куәліктендірілген қызмет көрсету<br/>техникалық маманы жөндеуі керек.</li> <li>Куәліктендірілмеген техникалық мамандардың<br/>жөндеуі өртке немесе электр тогының соғуына әкелуі</li> </ul> |  |
|                                                                                                    | ауыстырғанда немесе ішін тазалағанда, машинаны<br>қоспаңыз.<br>Жарақаттануыңыз мүмкін.                                                                                                    |              | мұмкін.<br>• Машинаны тек Samsung қызмет көрсету техникалық маманы жөндеуі керек.                                                                                                    |  |

#### Керек-жарақтарды пайдалану

### 🔔 Абайлаңыз

Картриджді бөлшектемеңіз.

Тонер шаңы тыныс алғанда немесе жұтылған жағдайда қауіпті болуы мүмкін.

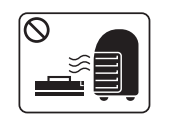

Тонер картриджі немесе термофиксатор сияқты ешбір шығын материалдарын жақпаңыз.

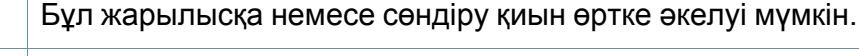

Тонер картридждері сияқты шығын материалдарын сақтағанда, оларды балалар жетпейтін жерде сақтаңыз.

Тонер шаңы тыныс алғанда немесе жұтылған жағдайда қауіпті болуы мүмкін.

 $\bigcirc$ 

Тонер сияқты қалпына келтірілген шығын материалдарын пайдалану машинаны зақымдауы мүмкін.

Қайта пайдаға жаратылған керек-жарақтарға байланысты зақымданған жағдайда қызметтік төлем алынады. Тонер шаңы бар жабдықтар (тонер картриджі, пайдаланылған тонер ыдысы, бейнелеу құрылғысы) үшін төмендегі нұсқауларды орындаңыз.

- Жабдықты тастау кезінде тастау бойынша нұсқауларды орындаңыз. Тастау бойынша нұсқауларды алу үшін делдалға хабарласыңыз.
- Жабдықты жумаңыз.
- Пайдаланылған тонер ыдысы үшін, ыдысты босатқаннан кейін оны қайта пайдаланбаңыз.

Егер жоғарыдағы нұсқаулар орындалмаса, құрылғы дұрыс жұмыс істемеуі және қоршаған орта ластануы мүмкін. Кепілдік пайдаланушының абайсыздығынан туындаған зақымдарды қамтымайды.

Тонер киімге тигенде, оны жуу үшін ыстық суды пайдаланбаңыз.

Ыстық су тонерді талшыққа сіңдіріп жібереді. Салқын суды пайдаланыңыз.

Тонер картриджін толтырғанда немесе кептелген қағазды алып тастағанда, тонер шаңын денеге немесе киімге тигізбеңіз.

Тонер шаңы тыныс алғанда немесе жұтылған жағдайда қауіпті болуы мүмкін.

### Құрылғыға жалпы шолу

#### Құрамдастар

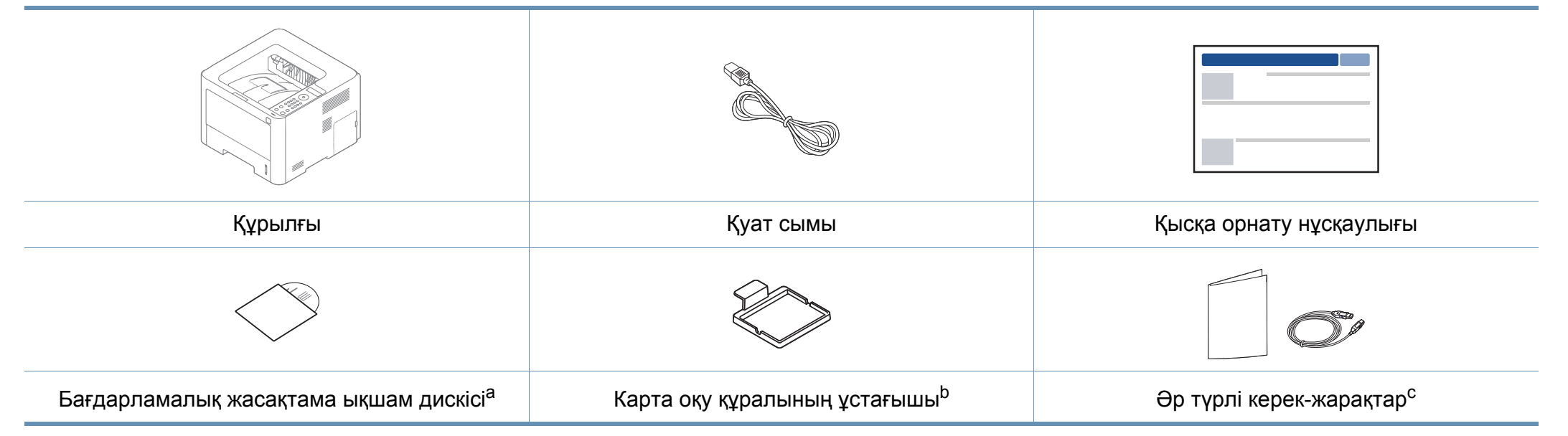

а. Бағдарлама ықшам дискісі басып шығару драйверлерін, пайдаланушы нұсқаулығын және бағдарламаларды қамтиды.

b. M402xNX ғана.

с. Машинада болатын әр түрлі керек-жарақтар сатып алған елге және нақты модельге байланысты әр түрлі болуы мүмкін.

#### Алдыңғы көрінісі

- Құрылғы үлгіңізге қарай бұл сурет өзгеше болуы мүмкін. Құрылғының көп түрлері бар.
- Модельге немесе елге байланысты кейбір мүүмкіндіктер жәәәәне ққосымшалар қққол жетімді болмауы мүүмкін (8-беттегі "Үлгілер бойынша мүмкіндіктер" бөөлімін қараңңыз).

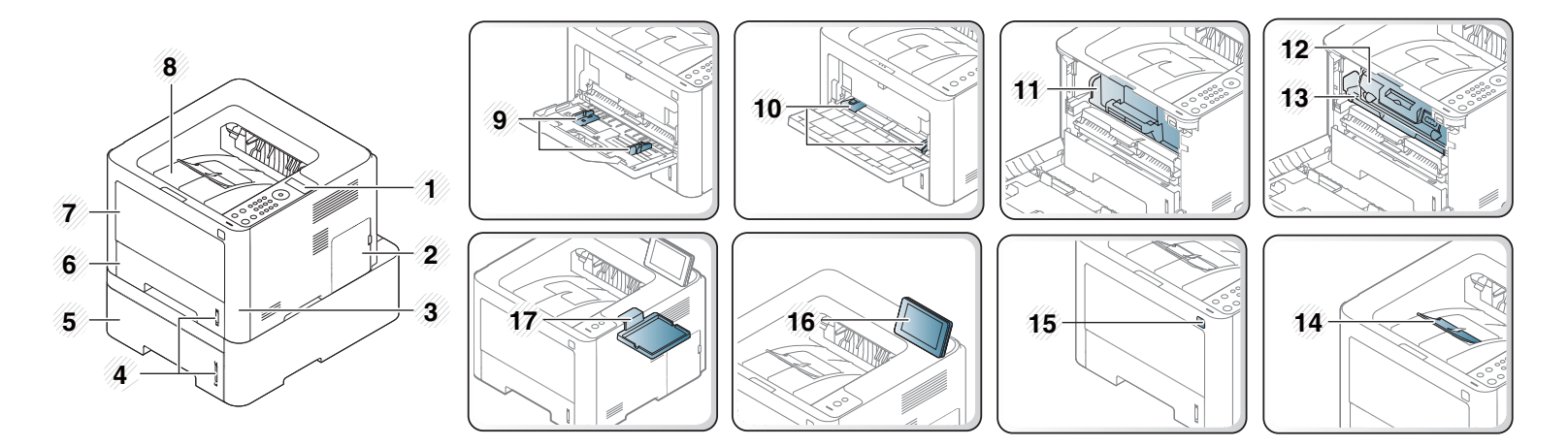

| 1 | Басқару панелі              | 6  | Лоток 1                                           | 11 | Карт. с тонером <sup>а</sup>    | 16 | Сенсорлық экран <sup>d</sup>              |
|---|-----------------------------|----|---------------------------------------------------|----|---------------------------------|----|-------------------------------------------|
| 2 | Басқару тақтасының қақпағы  | 7  | Көп мақсатты (немесе қолмен беру) науа            | 12 | Карт. с тонером <sup>b</sup>    | 17 | Карта оқу құралының ұстағышы <sup>d</sup> |
| 3 | Алдыңғы қақпақ              | 8  | Шығыс науасы                                      | 13 | Бейнелеу құрылғысы <sup>b</sup> |    |                                           |
| 4 | Қағаз деңгейінің көрсеткіші | 9  | Көп мақсатты науадағы қағаз енінің бағыттауыштары | 14 | Шығыс тіреуіші                  |    |                                           |
| 5 | Лоток 2 <sup>с</sup>        | 10 | Көп мақсатты науадағы қағаз енінің бағыттауыштары | 15 | USB жадының порты <sup>d</sup>  |    |                                           |

a. M3320/M3820/M4020 series ғана.

b. M3325/M3825/M4025 series ғана.

с. Қосымша. M382xD үшін қолжетімсіз.

d. M402xNX ғана

#### Артқы көрінісі

- Құрылғы үлгіңізге қарай бұл сурет өзгеше болуы мүмкін. Құрылғының көп түрлері бар.
- Модельге немесе елге байланысты кейбір мүмкіндіктер және қосымшалар қол жетімді болмауы мүмкін (8-беттегі "Үлгілер бойынша мүмкіндіктер" бөлімін қараңыз).

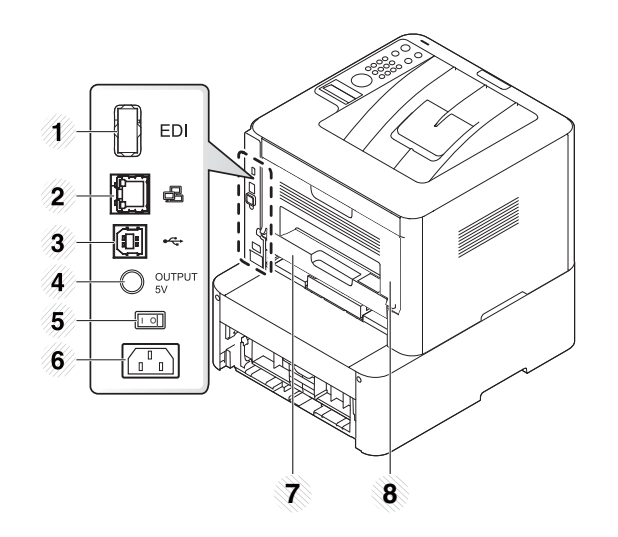

| 1 | Карта оқу құралына арналған EDI<br>порты <sup>а</sup> | 4 | IEEE 1284В параллель қосқышына 5V шығыс порты 7<br>арналған. <sup>b</sup> | 7 | Екі жақты басып шығару құралы |
|---|-------------------------------------------------------|---|---------------------------------------------------------------------------|---|-------------------------------|
| 2 | Желілік порт <sup>с</sup>                             | 5 | Қосқыш 8                                                                  | 8 | Артқы қақпақ                  |
| 3 | USB порты                                             | 6 | Электрлік дәнекер                                                         |   |                               |

а. M402xNX ғана.

b. Қосымша IEEE 1284В параллель қосқышты пайдалану үшін оны USB портына және 5V шығыс портына қосыңыз.

с. M382xD үшін қолжетімсіз.

- Бұл басқару панелі моделіне байланысты әр түрлі болуы мүмкін. Басқару тақталарының әр түрлі түрлері бар.
  - Кейбір функциялар және қосымша құрылғылар моделіңізге немесе мемлекетіңізге байланысты қолжетімсіз болуы мүмкін ( 8-беттегі "Үлгілер бойынша мүмкіндіктер" қараңыз).

#### M332xND/M382xD

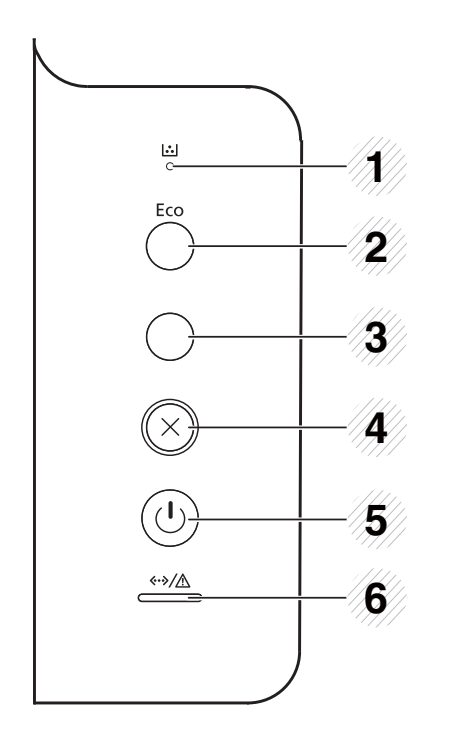

| 1 | Тонердің LED                                     |               | Тонердің күйін көрсетеді (109-беттегі "Жарық<br>диодты экран күйін түсіну" бөлімін қараңыз).                                    |
|---|--------------------------------------------------|---------------|----------------------------------------------------------------------------------------------------|
| 2 | Eco                                              |               | Тонерді тұтынуды және қағазды пайдалануды<br>азайту үшін үнемдеу режимін қосады (61-<br>беттегі "Үнемді басып шығару" қараңыз). |
| 3 | Ақпар<br>ат беті                                 |               | Теңшелім туралы бетті және желі теңшелімін<br>басып шығарады <sup>а</sup> беті, бұл түймешікті басу<br>арқылы.                  |
| 4 | Отмен<br>а                                       | $\bigotimes$  | Ағымдағы тапсырманы тоқтатады.                                                                                                  |
| 5 | Питан<br>ие                                      | ٢             | Осы түйме көмегімен қуатты қосуға және<br>өшіруге болады. Не қуатты үнемдеу режимінен<br>шығуға болады.                         |
| 6 | Состо<br>яние<br>жарық<br>диод<br>көрсе<br>ткіші | «·»/ <u>/</u> | Құрылғының күйін көрсетеді (109-беттегі<br>"Жарық диодты экран күйін түсіну" бөлімін<br>қараңыз).                               |

а. M332xND ғана.

#### M382xND/M382xDW/M402xND

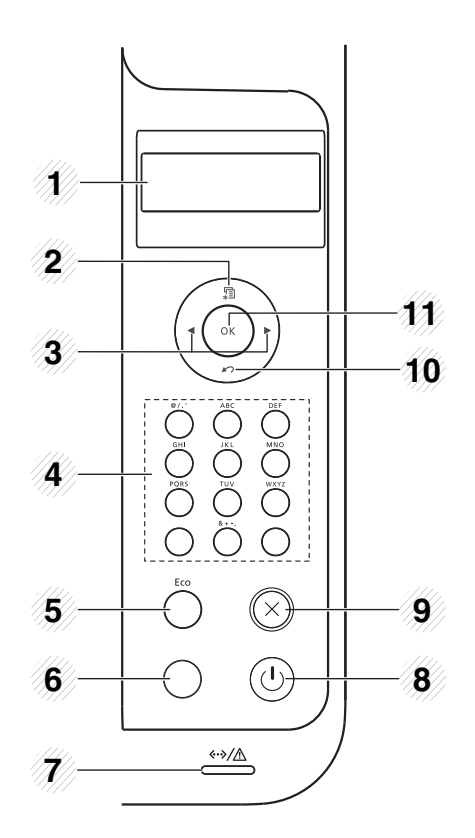

| 1 | Дисплей экраны |  | Ағымдағы күйді көрсетіп, жұмыс кезінде ұсыныстар<br>жасайды.                                                      |
|---|----------------|--|----------------------------------------------------------------------------------------------------|
| 2 | Меню           |  | «Menu» мәзіріне кіреді және қол жетімді мәзірлерде<br>жылжиды (35-беттегі "Мәзірге қатынасу" бөлімін<br>қараңыз). |
| 3 | Тілше          |  | Келесі немесе алдыңғы параметрлерге жылжу<br>арқылы бар мәндерді шарлау.                                          |

| 4  | Сандық<br>пернетақта                      |  | Пернетақтаны сандарды және таңбаларды енгізу үшін<br>пайдаланыңыз (232-беттегі "Пернетақтадағы әріптер<br>мен сандар" қараңыз). |
|----|-------------------------------------------|--|----------------------------------------------------------------------------------------------------|
| 5  | Eco                                       |  | Тонерді тұтынуды және қағазды пайдалануды азайту<br>үшін үнемдеу режимін қосады (61-беттегі "Үнемді<br>басып шығару" қараңыз).  |
| 0  | Ақпарат<br>беті <sup>а</sup>              |  | Осы түймені басу арқылы желі теңшелімі бетін басып<br>шығарады.                                                                 |
| 6  | WPS <sup>b</sup>                          |  | Сымсыз желі қосылымын компьютерсіз оңай теңшейді<br>(175-беттегі "WPS түймесін пайдалану" бөлімін<br>қараңыз).                  |
| 7  | Состояни<br>е жарық<br>диод<br>көрсеткіші |  | Құрылғының күйін көрсетеді (109-беттегі "Жарық<br>диодты экран күйін түсіну" бөлімін қараңыз).                                  |
| 8  | Питание                                   |  | Осы түйме көмегімен қуатты қосуға және өшіруге<br>болады. Не қуатты үнемдеу режимінен шығуға<br>болады.                         |
| 9  | Отмена                                    |  | Ағымдағы тапсырманы тоқтатады.                                                                                                  |
| 10 | Обр.<br>Сторона                           |  | Жоғарғы мәзір деңгейіне қайтарады.                                                                                              |
| 11 | ОК                                        |  | Экрандағы таңдауды растайды.                                                                                                    |

a. M382xND/M402xND ғана.

b. M382xDW ғана.

#### M402xNX

Сенсорлық экранды пайдаланғанда тек саусақты пайдаланыңыз. Үшкір заттар экранды зақымдауы мүмкін.

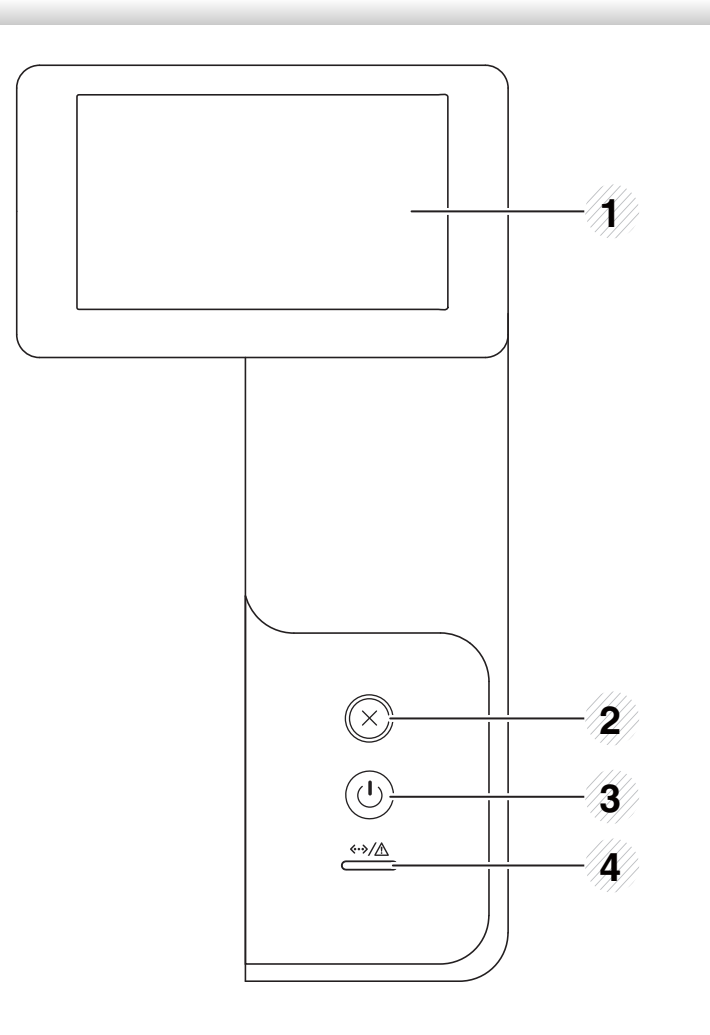

| 1 | Сенсорлық экран                          |                | Ағымдағы күйді көрсетеді және қол<br>жетімді мәзірлерге қатынасуға мүмкіндік<br>береді.           |  |  |
|---|------------------------------------------|----------------|---------------------------------------------------------------------------------------------------|--|--|
| 2 | Отмена                                   | $\bigotimes$   | Жұмысты кез келген уақытта тоқтатады.                                                             |  |  |
| 3 | Питание                                  | ٩              | Қуатты қосады немесе өшіреді я болмаса<br>құрылғыны қуатты үнемдеу режимінен<br>оятады.           |  |  |
| 4 | Состояние<br>жарық<br>диод<br>көрсеткіші | «··»/ <u>/</u> | Құрылғының күйін көрсетеді (109-беттегі<br>"Жарық диодты экран күйін түсіну"<br>бөлімін қараңыз). |  |  |

#### Сенсорлық экранды реттеу

Сенсорлық экранды ыңғайлы болуы үшін жоғары/төмен жылжытуыңызға болады. Төмендегі суретті қараңыз.

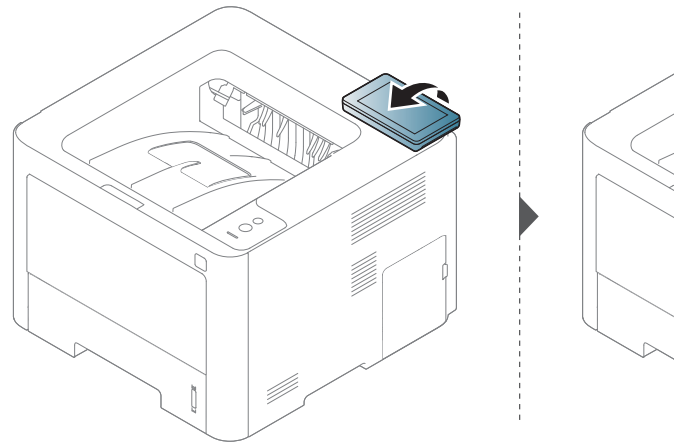

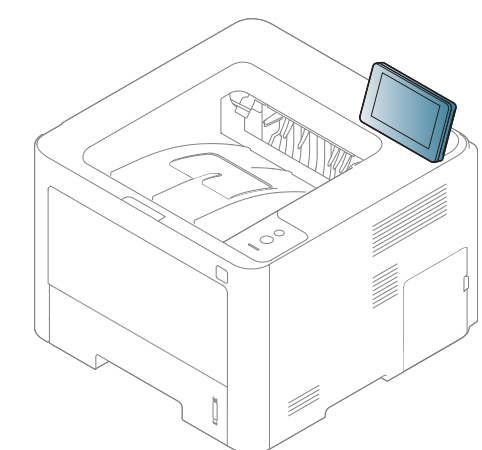

# Құрылғыны қосу

Алдымен машинаны электр көзіне қосыңыз.

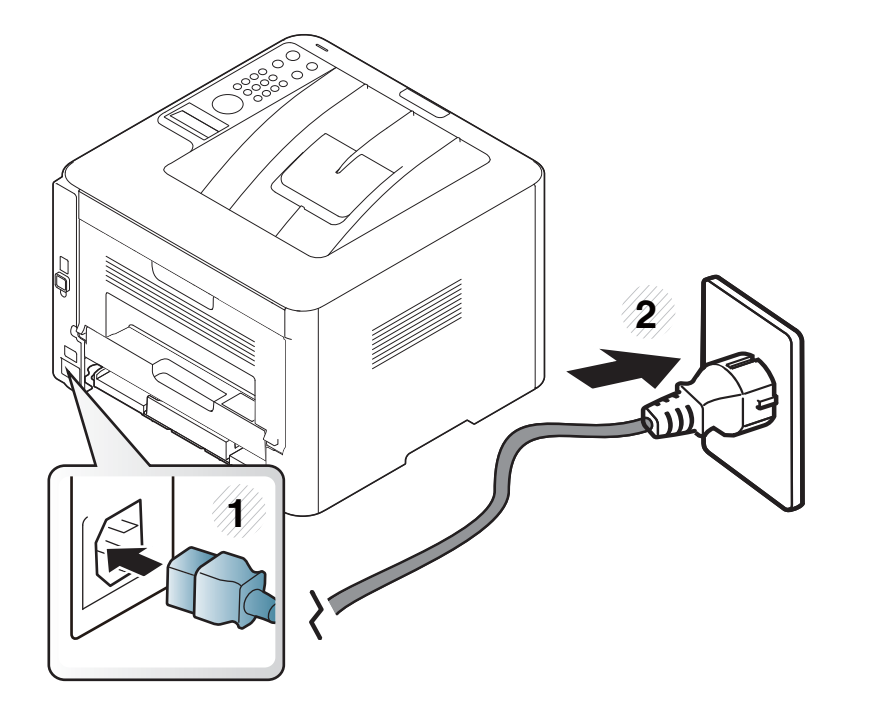

У Қосқышты қосыңыз.

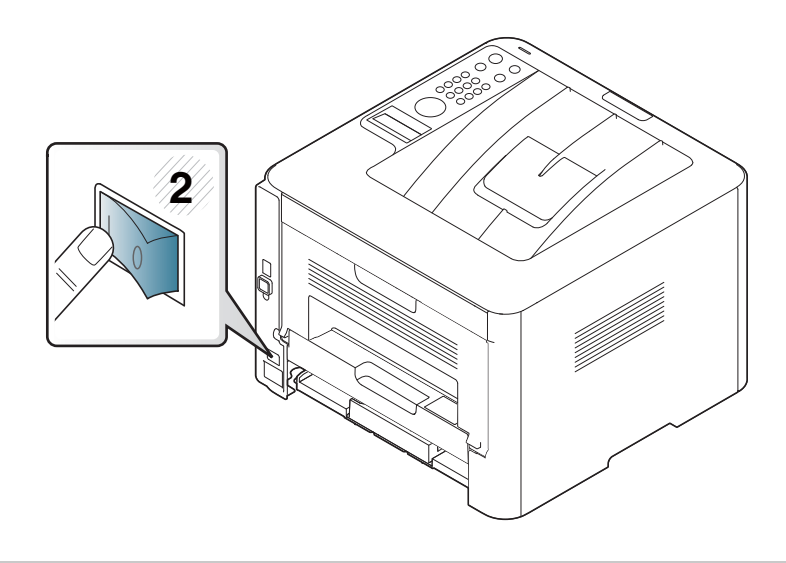

Егер қуатты ажыратқыңыз келсе, 🕐 (Питание/Пробуждение)

түймесін басыңыз.

## Драйверді жергілікті орнату

Жергілікті қосылған машина – кабельді пайдаланып компьютерге тікелей жалғанған машина. Машина желіге қосылған болса, төмендегі келесі қадамдарды өткізіп жіберіңіз және желіге қосылған машинаның драйверін орнатуға өтіңіз (158-беттегі "Желі арқылы драйверді орнату" бөлімін қараңыз).

- Егер Мас, Linux немесе UNIX амалдық жүйелерінің пайдаланушысы болсаңыз, 147-беттегі "Мас жүйесінде орнату", 149-беттегі "Linux үшін орнату", немесе 166-беттегі "UNIX принтер драйвері бумасын орнату" бөлімін қараңыз.
  - Осы Пайдаланушы нұсқаулығы тармағындағы орнатым терезесі қолданыстағы құрылғы мен интерфейске байланысты түрлі болуы мүмкін.
  - Тек 3 метрден аспайтын USB кабельді пайдаланыңыз.

## Драйверді жергілікті орнату

#### Windows

- Құрылғы компьютерге қосылып, қуат көзіне қосылғанын тексеріңіз.
- 2 Қос берілген бағдарламалық жасақтама ықшам дискісін CD-ROM дискжетекке енгізіңіз.

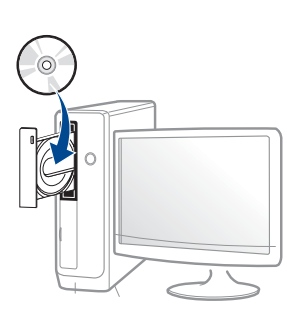

Егер орнату терезесі көрсетілмесе, Бастау > Барлық бағдарламаларда > Қалыпталған > Іске қосу нұқыңыз.

Х:\Setup.exe деп "Х" әрпінің орнына дискіенгізгінің әрпін теріп ОК түймесін басыңыз.

Windows 8 жүйесінде

Егер орнату терезесі көрсетілмесе, **Charms(Charms)** бөлімінен **Іздеу > Аррs(Аррs)** таңдап, **Іске қосу** пәрменін іздеңіз. X:\Setup.exe деп «Х» әрпінің орнына CD-ROM дискжетектің әрпін теріп, **ОК** түймесін басыңыз.

Егер "Осы дискпен әрекетті таңдау үшін түрту." қалқымалы терезесі пайда болса, терезені басыңыз және Run Setup.exe жолын басыңыз.

- **3** Орнату терезесіндегі орнату келісім-шарттарын қараңыз және қабылдаңыз. Содан кейін **Далее** түймесін басыңыз.
- **4** Тип подключения принтера экранындағы Подключение USB тармағын таңдаңыз. Содан кейін Далее түймесін басыңыз.
- **5** Орнату терезесіндегі нұсқауларды орындаңыз.
  - Выбор программ и утилит для установки терезесінде бағдарламалық жасақтама бағдарламаларын орнатуға болады.

### Драйверді жергілікті орнату

#### Windows 8 Бастау экранынан

- V4 драйвері орнатылған кезде, Samsung Printer Experience бағдарламасы тек Бастау экранында пайдаланылады. Егер компьютер Интернетке қосылған болса, V4 драйвері Windows Update торабынан автоматты түрде жүктеледі. Олай болмаса, V4 драйверін Samsung веб-торабынан қолмен жүктеуіңізге болады, www.samsung.com > өнімді табыңыз > Қолдау немесе жүктемелер тармағына өтіңіз.
- Samsung Printer Experience бағдарламасын Windows Қоймалар қызметінен жүктей аласыз.
   WindowsStoro(Коймалар) кызметін дайдалану ушін сіз.

Windows**Store(Қоймалар)** қызметін пайдалану үшін сізде Microsoft тіркелгісі болуы керек.

- 1 Charms(Charms) бөлімінен Іздеу таңдаңыз.
- 2 Store(Қоймалар) түймесін басыңыз.
- 3 Samsung Printer Experience бағдарламасын іздеп, басыңыз.
- 4 Установить түймесін басыңыз.
- Егер драйверді берілген бағдарламалық жасақтама ықшам дискісін пайдалану арқылы орнатсаңыз, V4 драйвері орнатылмайды. Егер сіз V4 драйверін Жұмыс үстелі экранында пайдаланғыңыз келсе, Samsung веб-торабынан жүктеуіңізге болады, www.samsung.com > өнімді табыңыз > Қолдау немесе жүктемелер тармағына өтіңіз.
- Егер Samsung принтерінің басқару құралдарын орнатқыңыз келсе, оларды берілген бағдарламалық жасақтама ықшам дискісін пайдаланып орнатуыңыз қажет.

- Компьютеріңіздің Интернетке және қуат көзіне қосылғанына көз жеткізіңіз.
- У Құрылғының қуат көзіне қосылғанына көз жеткізіңіз.
- **3** Компьютер мен құрылғыны USB кабелі арқылы қосыңыз.

Драйвер **Windows Update** торабынан автоматты түрде орнатылады.

# Драйверді қайта орнату

Егер принтер драйвері дұрыс жұмыс істемесе, драйверді қайта орнату үшін төмендегі қадамдарды орнатыңыз.

#### Windows

- Құрылғы компьютерге қосылып, қуат көзіне қосылғанын тексеріңіз.
- Бастау мәзірінен Бағдарламалар немесе Барлық бағдарламаларда > Samsung Printers > Удалить программы принтера Samsung түймесін таңдаңыз.
  - Windows 8 жүйесінде
    - 1 Charms бөлімінен **Іздеу** > **Аррs(Аррs)** тармағын таңдаңыз.
    - 2 Басқару тақтасы тармағын іздеп, басыңыз.
    - 3 Бағдарламалар мен мүмкіндіктер басыңыз.
    - 4 Жойғыңыз келетін драйвердің үстінен оң жақ батырманы басып, **Жою:** тармағын таңдаңыз.
- 3 Орнату терезесіндегі нұсқауларды орындаңыз.

Дискіенгізгіге бағдарламалық жасақтама ықшам дискісін салып, драйверді қайтадан орнатыңыз (29-беттегі "Драйверді жергілікті орнату" бөлімін қараңыз).

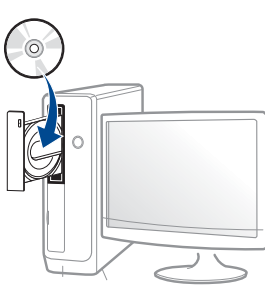

# Драйверді қайта орнату

#### Windows 8 Бастау экранынан

- Құрылғы компьютерге қосылып, қуат көзіне қосылғанын тексеріңіз.
- 2 Samsung принтерінің бағдарламалық жасақтамасын жою экранындағы Удалить программы принтера Samsung элементін басыңыз.
- **3** Терезедегі нұсқауларды орындаңыз.
  - Егер Samsung принтерінің бағдарламалық жасақтамасы
     элементін таба алмасаңыз, жұмыс үстелі режимінен жойыңыз.
    - Егер Samsung принтерінің басқару құралдарын жойғыңыз келсе, Бастау экранынан бағдарламаның үстінен оң жақ батырманы басып> Жою: > жойғыңыз келген бағдарламаның үстінен оң жақ батырманы басып > Жою: таңдап, терезедегі нұсқауды орындаңыз.

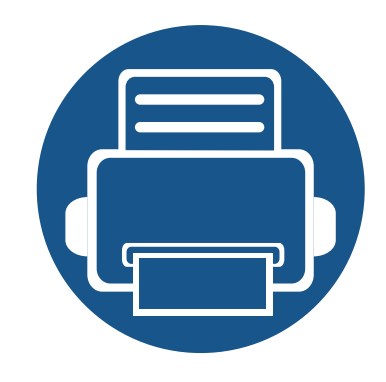

# 2. Мәзірді шолу және негізгі параметрлерді орнату

Бұл тарауда жалпы мәзір құрылымы және негізгі теңшеу параметрлері туралы ақпарат берілген.

| • | Мәзірді шолу                    | 35 |
|---|---------------------------------|----|
| • | Құрылғының негізгі параметрлері | 41 |
| • | Баспа құралы және науа          | 43 |
| • | Негізгі басып шығару            | 57 |
| • | USB жад құрылғысын қолдану      | 65 |

## Мәзірді шолу

Басқару тақтасы құрылғы параметрлерін орнату немесе құрылғы функцияларын пайдалану үшін түрлі мәзірлерді ашуға мүмкіндік береді.

- Басқару тақтасында дисплей экраны жоқ модельдерде бұл мүмкіндік жоқ.
- Параметрлерге немесе модельдерге байланысты кейбір мәзірлер дисплейде шықпауы мүмкін. Егер солай болса, ол құрылғыға сәйкес келмейді.
- Машинаңыздың параметрлеріне немесе моделіне байланысты кейбір мәзір атаулары басқа болуы мүмкін.
- Мәзірлер кеңейтілген нұсқаулықта сипатталған (207-беттегі "Пайдалы параметр мәзірлері" бөлімін қараңыз).

#### M332xND/M382xD/M382xND/M382xDW/M402xND

#### Мәзірге қатынасу

- Басқару тақтасында 🗐 (Меню) түймесін басыңыз.
- У Қажет мәзір элементі шыққанша көрсеткілерді басыңыз және ОК түймесін басыңыз.
- З Егер параметр элементінде ішкі мәзірлер бар болса, 2-қадамды қайталаңыз.
- **4** Таңдалған параметрді сақтау үшін **ОК** түймесін басыңыз.
- 5 Дайын режиміне оралу үшін 🛞 (Отмена) түймесін басыңыз.

### Мәзірді шолу

| Информация                                                                                                    | Макет                                                                                                    | Бумага                                                                                                    | Графика                                                                                                    | Настр. сист.                                                                                                    |                                                                                                    |
|----------------------------------------------------------------------------------------------------|----------------------------------------------------------------------------------------------------|----------------------------------------------------------------------------------------------------|----------------------------------------------------------------------------------------------------|----------------------------------------------------------------------------------------------------|----------------------------------------------------------------------------------------------------|
| Структура меню<br>Конфигурация<br>Тест. страница<br>Расх. материал<br>Счетчик испол.<br>Учетная запись <sup>а</sup><br>Шрифт PCL<br>Шрифт PS<br>Шрифт EPSON<br>Шрифт KSC5843 <sup>b</sup><br>Шрифт KSC5895 <sup>b</sup> | Ориентация<br>Книжная<br>Альбомная<br>Поле<br>Общее поле<br>МЦ-лоток<br><Лоток Х><br>Поле эмуляц.<br>Двусторонняя<br>Выкл.<br>Длинный край<br>Короткий край | Копии<br>МЦ-лоток<br>Размер бумаги<br>Тип бумаги<br>Лоток <x><br/>Размер бумаги<br/>Тип бумаги<br/>Источн. бумаги<br/>Лоток 1<br/>Лоток 2<sup>с</sup><br/>МЦ-лоток<br/>Авто</x> | Разрешение<br>Стандартное<br>Выс. разр.<br>Очистить текст<br>Выкл.<br>Минимум<br>Стандартное<br>Максимум<br>Автом. CR | Дата и время <sup>d</sup><br>Режим часов <sup>d</sup><br>Язык<br>Бумага по ум.<br>А4<br>Letter<br>Энергосбереж.<br>Соб. пробужд.<br>Вр.ожид.задан.<br>Над уров. моря<br>Стандартное<br>Высокое 1<br>Высокое 2<br>Высокое 3<br>Высокое 4 | Автопродолж.<br>Автосм. лот.<br>Замена бумаги<br>Защ. лотка<br>Пр. пуст. стр.<br>Обслуживание<br>Уд.сообщ.тон. <sup>е</sup><br>Срок службы<br>Мастер изобр.<br>Заканч. тонер<br>Сигн.низк.БПИ <sup>f</sup><br>Электрон. диск<br>Эконом. тонера<br>Параметры эко |
|                                                                                                    |                                                                                                    |                                                                                                    |                                                                                                    |                                                                                                    |                                                                                                    |

а. Бұл пайдалану үшін тек SyncThru™ Web Admin Service бағдарламасында тапсырмаларды бақылау қосылғанда ғана қол жетімді болады.

b. Бұл опция елге байланысты болмауы мүмкін.

с. Бұл параметр қосымша науа орнатылғанда ғана пайда болады.

d. M382xDWғана.

е. Картриджде тонердің аз мөлшері қалған кезде бұл параметр пайда болуы мүмкін.

f. M3325/M3825/M4025 series ғана.
| Эмуляция                  | Сеть                                                                                                    |                                                                                                    | Управл. заданиями <sup>а</sup>                                                                                            |
|---------------------------|----------------------------------------------------------------------------------------------------|----------------------------------------------------------------------------------------------------|----------------------------------------------------------------------------------------------------|
| Тип эмуляции<br>Настройка | ТСР/IP (IPv4)<br>DHCP<br>BOOTP<br>Статический<br>TCP/IP (IPv6)<br>Протокол IPv6<br>Конфиг.<br>DHCPv6<br>Ethernet<br>Порт Ethernet<br>Скор. Ethernet<br>802.1x<br>Wi-Fi <sup>b</sup><br>Вкл/Выкл Wi-<br>Fi<br>Парам. Wi-Fi<br>WPS<br>Wi-Fi Direct<br>Сигнал Wi-Fi | Мастер<br>проток.<br>HTTP<br>WINS<br>SNMPv1/v2<br>UPnP(SSDP)<br>mDNS<br>SetIP<br>SLP<br>Конфигур.<br>сети<br>Сброс<br>настроек | Текущее задан.<br>Защищ. задание<br>Сохран.задан.<br>Печать<br>Удалить<br>Политика файлов<br>Измените имя<br>Перезаписать |
|                           |                                                                                                    |                                                                                                    |                                                                                                    |

а. Бұл опция қосымша жад орнатылған немесе электрондық диск тексерілген кезде қол жетімді.

#### M402xNX

Сенсорлық экранды пайдаланып мәзірлерді оңай орната аласыз.

- Бастапқы экран басқару тақтасының сенсорлық экранында көрсетіледі.
- Сіздің параметрлеріңіз немесе модельдеріңізге байланысты кейбір мәзірлер сұр түске боялған.
- Машинаңыздың параметрлеріне немесе моделіне байланысты кейбір мәзір атаулары басқа болуы мүмкін.
- Мәзірлер кеңейтілген нұсқаулықта сипатталған (207-беттегі "Пайдалы параметр мәзірлері" бөлімін қараңыз).

#### Басты бетке кіріспе

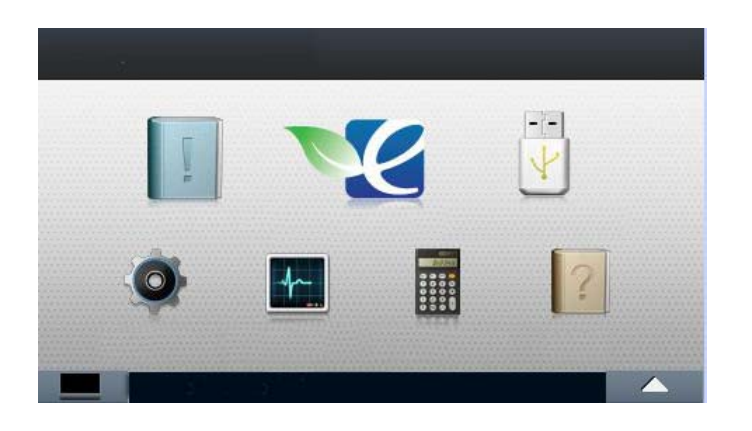

| Сведения                   | Ĩ  | Түрлі құрылғы ақпараты мен есептерді басып<br>шығарады.                                                                                                    |  |
|----------------------------|----|----------------------------------------------------------------------------------------------------|--|
| Эко                        | 27 | Эко параметрлерін көрсетеді.                                                                                                    |  |
| Прям. USB                  |    | Құрылғыңыздың USB портына USB жады<br>енгізілген кезде USB мәзіріне кіреді.                                                                                                    |  |
| Настройка                  | 0  | Ағымдағы машина параметрлерін шарлаңыз<br>немесе машина мәндерін өзгертіңіз.                                                                                                    |  |
| Состояние<br>задания       | 4~ | Орындалып жатқан, аяқталған немесе кезектегі тапсырмаларды көрсетеді.                                                                                                    |  |
| Счетчик                    |    | Басып шығарылған беттердің жалпы санын<br>көрсетеді.                                                                                                    |  |
| Справка                    | ?  | Анықтама және ақаулықтарды жою туралы<br>ақпаратты көрсетеді.                                                                                                    |  |
| Защищенное<br>освобождение |    | Құрылғыда сақталған тапсырмалар тізімін<br>көрсетеді. Тізімдегі сақталған тапсырмаларды<br>жоюға немесе басып шығаруға болады. Сондай-<br>ақ сақталған тапсырмаларды басып шығару үшін<br>аутентификация әдістерін тіркеуіңізге болады. |  |
| =                          |    | Тонер күйін көрсетеді.                                                                                                    |  |
|                            |    | Сенсорлық экранның ашықтығын немесе тілді<br>таңдайды.                                                                                                    |  |
| *                          |    | Опция параметрлерін, соның ішінде, күңгірттікті,<br>түпнұсқаның түрін және т.б. реттейді.                                                                                                    |  |

| (Сведения)                                                                                                    | <b>№</b><br>(Эко)                                                                                                    | (Прям. USB)                                                                                                    |                                                                                                    | (Настройка)                                                                                                    |                                                                                                    |
|----------------------------------------------------------------------------------------------------|----------------------------------------------------------------------------------------------------|----------------------------------------------------------------------------------------------------|----------------------------------------------------------------------------------------------------|----------------------------------------------------------------------------------------------------|----------------------------------------------------------------------------------------------------|
| Конфигурац.<br>Тест. страница<br>Список справки<br>Конфигур. сети<br>Расх. материал<br>Протоколы заданий<br>Счетчик<br>использования<br>Уч. запись <sup>а</sup><br>Список шрифтов | Экопечать (вкл.)<br>Выкл.<br>Вкл.<br>Настройки<br>Реж. по умолч.<br>Вкл.<br>Выкл.<br>Принуд. <sup>b</sup><br>Настройка функций<br>По умолчанию<br>Другой | Печать из<br>(Опция<br>параметрлері)<br>Копии<br>Раз.стр<br>Двусторонняя<br>Источник бумаги<br>Управ. файлами<br>(Опция<br>параметрлері)<br>Удал.<br>Форматир-ние<br>Показать место | Система<br>Дата/время<br>Режим часов<br>Язык<br>Обслуживание<br>Разм. бум. по умолч.<br>Пропускать пустые<br>страницы<br>Энергосбер.<br>Событие пробуждения<br>Автовыкл. пит.<br>Поправка на высоту<br>Время ожид.задан<br>Полит. файлов<br>Время ожид.отлож.<br>задан. | Настройки<br>администрирования <sup>с</sup><br>Управление доступом на<br>уровне пользователей<br>Аутентификация<br>Штамп<br>Активировать метку<br>Item<br>Непрозрачность<br>Положение<br>Защищенное<br>освобождение<br>Макс. количество<br>заданий на одного<br>пользователя<br>Плавное освобождение<br>Режим освобождения<br>Изменить пароль<br>администрирования<br>Обновление ПО<br>Перезап. изоб. | Метод перезаписи<br>Время перезаписи<br>Приложение<br>Управление<br>приложениями<br>Установить новое<br>приложение<br>Сеть<br>ТСР/IР (IPv4)<br>ТСР/IР (IPv6)<br>Ethernet<br>802.1x<br>Управление<br>протоколами<br>HTTP<br>WINS<br>SNMPv1/v2 |

a. Бұл тек тапсырмалар есебі SyncThru™ веб-бағдарламасының қызметінен іске қосылған кезде қолжетімді. b. Егер үнемдеу режимін SyncThru™ Web Service (Настройки қойындысы > Параметры устройства > Система > Настройки экономии) немесе Samsung Easy Printer Manager (Параметры устройств > Эконом.) бағдарламасындағы құпиясөзбен орнатсаңыз, Принудительно хабары пайда болады. «Экономия» режимінің күйін өзгерту үшін құпия сөзді енгізу керек.

с. Осы мәзірге кіру үшін құпия сөзді енгізу қажет. Әдепкі құпия сөз - **sec00000**.

| (Наст                                                                                                    | о<br>ройка)                                                                                                    | (Состояние задания)                                                         | (Счетчик)        | []]<br>(Справка)                        | []]<br>(Защищенное<br>освобождение) <sup>а</sup> |
|----------------------------------------------------------------------------------------------------|----------------------------------------------------------------------------------------------------|-----------------------------------------------------------------------------|------------------|-----------------------------------------|--------------------------------------------------|
| <ul> <li>UPnP(SSDP)</li> <li>mDNS</li> <li>SetIP</li> <li>SLP</li> <li>Конфигурация сети</li> <li>Сброс настроек</li> </ul> Макет Ориентация Поле Двусторонняя Бумага Копии Копии | Поведение лотка<br>Автопродолжение<br>Переключ.<br>автовыб. лотка<br>Замена бумаги<br>Защита лотка<br>Графика<br>Разрешение<br>Очистить текст<br>Усиление контуров<br>Автоматич. СR<br>Эмуляция<br>Тип эмуляции<br>Настройка | Текущ. задан.<br>Безопасное задание<br>Сохран.задан.<br>Завершенное задание | Всего напечатано | Осн. поток задач<br>Устранен. неполадок | Карта<br>Регистрация карты<br>ID/Пароль<br>PIN   |

а. Әдепкі жүйеге кіру терезесін SyncThru™ Web Service тармағынан өзгертуге болады.

### Құрылғының негізгі параметрлері

- Басқару панелінде дисплей экраны жоқ модельдер үшін машинаның параметрлерін Samsung Easy Printer Manager бағдарламасындағы Параметры устройств пайдалану арқылы орната аласыз.
  - Windows және Мас жүйесінің пайдаланушылары үшін

Samsung Easy Printer Manager > 📌 (Кеңейтілген режимге ауысу) > Параметры устройств тармағынан орнатады, 267беттегі "Параметры устройств" қараңыз.

Орнату аяқталғаннан кейін құрылғының әдепкі параметрлерін орнатқыңыз келуі мүмкін.

Құрылғының әдепкі параметрлерін өзгерту үшін мына қадамдарды орындаңыз:

Кейбір модельдерде төменірек деңгейдегі мәзірлерге өту үшін **ОК** түймесін басу қажет болуы мүмкін.

Басқару тақтасында 😭 (**Меню**) > Настр. сист. тармағын таңдаңыз.

#### HEMECE

Сенсорлық экраны бар модель үшін сенсорлық экранда көрсеткілерді пайдаланып (Настройка) > Система > Далее тармағын таңдаңыз.

2 Қажет параметрді таңдап, ОК түймесін басыңыз. НЕМЕСЕ

Сенсорлық экраны бар модель үшін қажет параметрді таңдап, 5-қадамға өтіңіз.

- Язык: Басқару тақтасында көрсетілетін тілді өзгертеді.
- Дата и время: Уақыт пен күнді орнатуға болады. Олар есепте басылып шығарылады. Алайда, олар қате болса, ағымдағы уақытқа қарап түзету керек болады.
- Көрсеткілерді немесе сандық пернетақтаны пайдаланып дұрыс уақыт пен күнді енгізіңіз (232-беттегі "Пернетақтадағы әріптер мен сандар" бөлімін қараңыз).
  - Ай = 01 12
  - Күн = 01 31
- Жыл = төрт санды қажет етеді
- Сағат = 01 12
- Минут = 00 59

### Құрылғының негізгі параметрлері

- Режим часов: Құрылғыдағы сағатты 12 сағаттық немесе 24 сағаттық пішімде көрсететін етіп орнатуға болады.
- Энергосбереж.: Құрылғыны пайдаланбаған кезде, қуатты үнемдеу үшін, осы режимді пайдаланыңыз.
- Қуат түймесін басқанда немесе басып шығаруды бастағанда өнім қуатты үнемдеу режимінен шығады.
  - Қуат түймесінен басқа кез келген түймені басқанда, машина қуатты үнемдеу режимінен оянады. Басқару тақтасында
     Соб проблака > Вка түймөсін

**Ш**(Меню) > Настр. сист. > Соб. пробужд. > Вкл. түймесін басыңыз.

- Над уров. моря: Басып шығару сапасына атмосфералық қысым әсер етеді. Атмосфералық қысымды құрылғының теңіз деңгейінен биіктігі анықтайды. Теңіз деңгейінен биіктікті орнату алдында өзіңіздің теңіз деңгейінен биіктігіңізді анықтаңыз (231-беттегі "Биіктікті реттеу" бөлімін қараңыз).
- **3** Қажет параметрді таңдап, **ОК** түймесін басыңыз.
- Таңдалған параметрді сақтау үшін OK түймесін басыңыз.
- 5 Дайын режиміне оралу үшін 🛞 (**Отмена**) түймесін немесе басты экран ( <a>)</a> белгішесін басыңыз.

- Осы құрылғыны пайдаланғанда қолайлы басқа параметрлерді орнату үшін төмендегі сілтемелерді қараңыз.
  - 54-беттегі "Қағаз өлшемі мен түрін орнату" қараңыз.
  - 232-беттегі "Пернетақтадағы әріптер мен сандар" қараңыз.

Бұл тарауда құрылғыға баспа құралын салу әдісі туралы ақпарат беріледі.

- Осы сипаттамаларға сәйкес келмейтін баспа құралдарын пайдалану ақаулар тудыруы не жөндеуді қажет етуі мүмкін.
   Мұндай жөндеу жұмыстары Samsung кепілдігінде немесе қызмет көрсету жөніндегі келісімшарттарында қамтылмайды.
- Сиялы фотоқағазды осы құрылғымен пайдаланбаңыз. Бұл құрылғыны зақымдауы мүмкін.
- Өртенгіш баспа құралын пайдалану өрт тудыруы мүмкін.
- Белгіленген баспа құралын пайдаланыңыз (123-беттегі "Баспа құралының сипаттамалары" бөлімін қараңыз).
- Сиялы фотоқағазды осы құрылғымен пайдаланбаңыз. Бұл құрылғыны зақымдауы мүмкін.

Принтерде қалып қойған өртенгіш баспа құралы мен басқа заттарды пайдалану, құрылғының қызып кетуіне әкеледі және өртену сирек кездеседі.

#### Науаны шолу

Бағыттауышты лайықтамасаңыз, қағаз тұрып қалуы, сурет қисаюы немесе қағаз кептелуі мүмкін.

Өлшемді өзгерту үшін қағаз реттейтін тетікті реттеуіңіз керек.

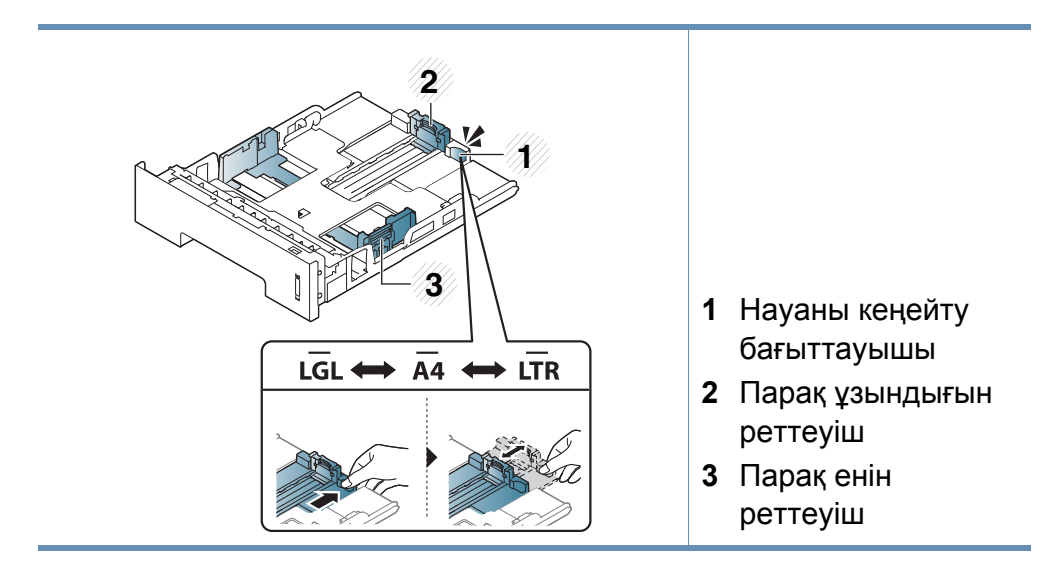

Екі жақты басып шығару құралы елге байланысты Letter/LGL немесе А4 өлшеміне алдын ала орнатылған. Қағаз өлшемін өзгерту үшін бағыттауыштарды төменде көрсетілгендей лайықтаңыз.

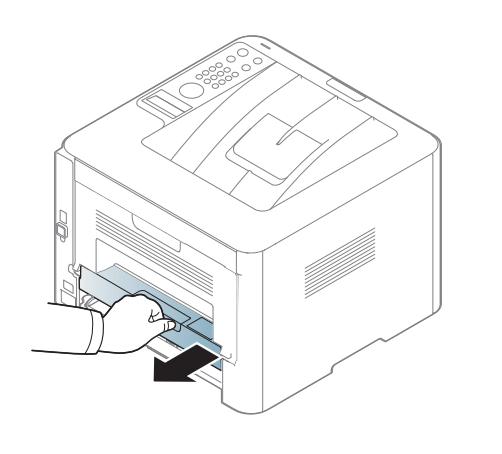

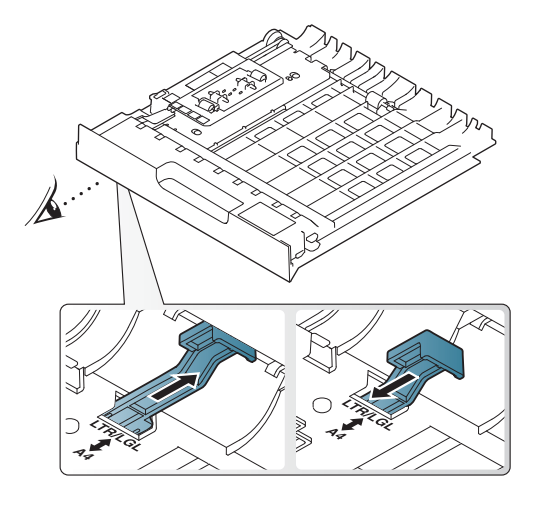

🖉 Қағаз мөлшері көрсеткіші науадағы қағаз мөлшерін көрсетеді.

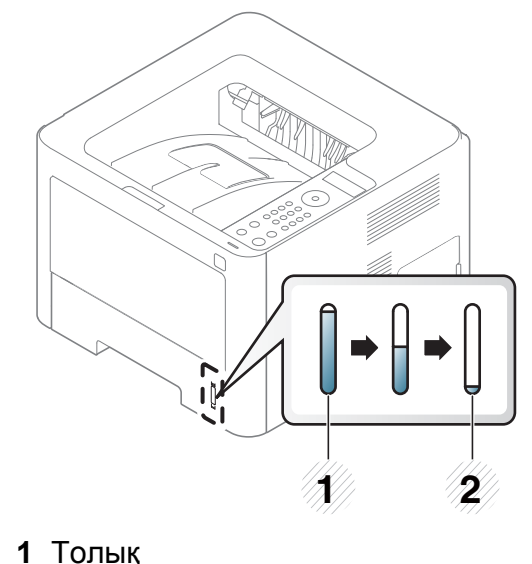

**2** Бос

#### Науаға қағаз салу

Пайдаланушы нұсқаулығындағы суреттер параметрлеріне немесе моделіне байланысты сіздің құрылғыңыздағыдан басқаша болуы мүмкін. Құрылғының түрін тексеріңіз (22-беттегі "Алдыңғы көрінісі" бөлімін қараңыз).

#### 1-науа / қосымша науа

Қағаз науасын шығарыңыз.

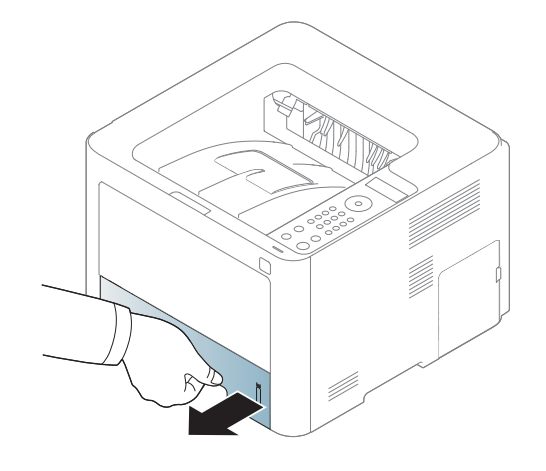

Қағазды қысып, парақ енін реттеуіш және парақ ұзындығын реттеуіш көмегімен науаның астында көрсетілген слот өлшеміне сәйкес орналастыру үшін оны сәйкестендіріңіз (43беттегі "Науаны шолу" қараңыз).

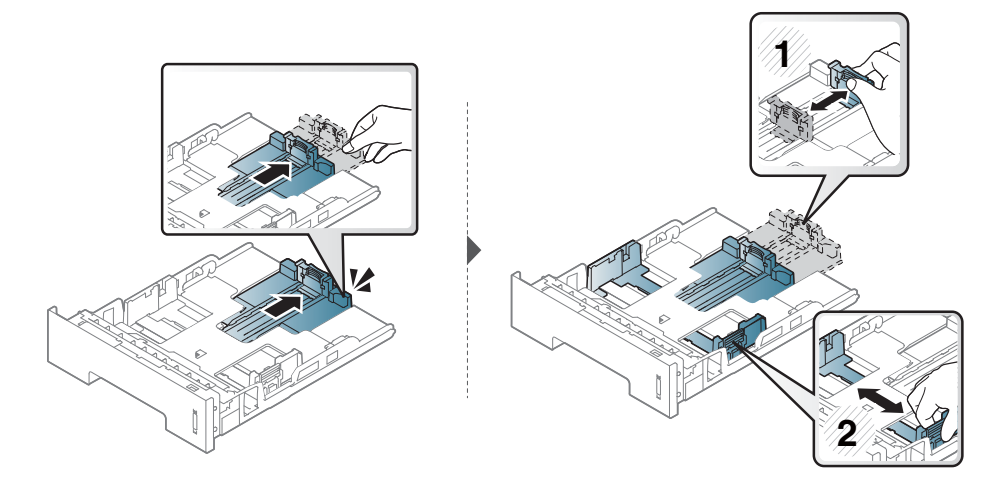

3 Қағазды салмастан бұрын оларды бір-бірінен ажырату үшін қағаз бумасын кішкене майыстырыңңыз.

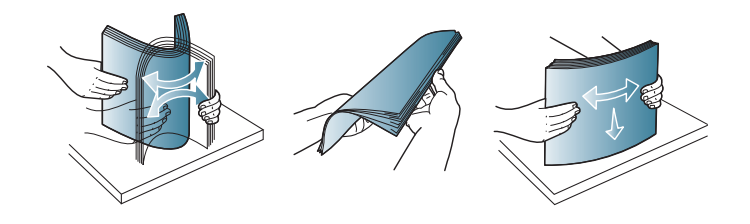

Қағазды науаға орнатқаннан кейін қағазды парақ енін реттеуіш және парақ ұзындығын реттеуіштің көмегімен қысыңыз.

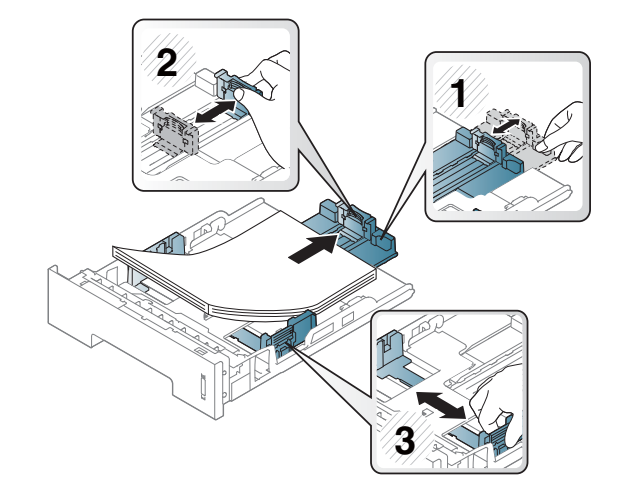

- Баспа құқұралын шығарып жібергенше қағаз енін реттейтін тетікті әәрі ққарай ққатты итермеңңіз.
  - Қағаз ені бағғыттауышын лайықтамасаңңғңңыз, қағаз кептелулері болуы мүүмкін.

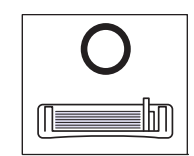

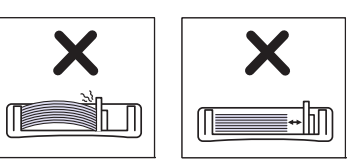

 Басындағғғы жиегінде оралу бар қағғазды пайдаланбаңңыз, ол қағаз кептелісін тудыруы мүүмкін немесе қағаз бүгілуі мүүмкін.

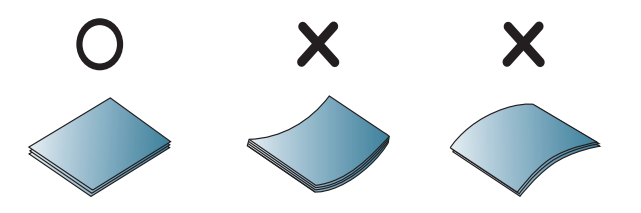

Науаны құрылғыға қайта салыңыз.

5

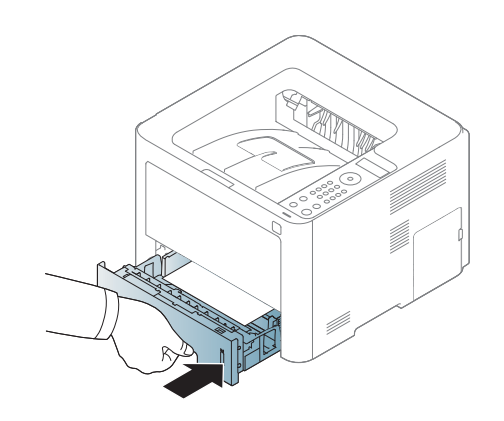

Құжатты басып шығарғанда, науа үшін қағаз түрі мен өлшемін орнатыңыз (54-беттегі "Қағаз өлшемі мен түрін орнату" бөлімін қараңыз).

#### Көп мақсатты (немесе қолмен беру) науасы

Пайдаланушы нұсқаулығындағы суреттер параметрлеріне немесе моделіне байланысты сіздің құрылғыңыздағыдан басқаша болуы мүмкін. Құрылғының түрін тексеріңіз (22-беттегі "Алдыңғы көрінісі" бөлімін қараңыз).

Көп мақсатты (немесе қолмен беру) науасында ашық хаттар, ескерту хаттары және конверттер сияқты баспа материалының арнайы өлшемдері мен түрлері болады (123-беттегі "Баспа құралының сипаттамалары" қараңыз).

### Көп мақсатты (немесе қолмен беру) науаны пайдалану бойынша кеңестер

- Көп мақсатты (қолмен беру) науасына бір уақытта баспа құралының тек бір түрін, өлшемін және салмағын салыңыз.
- Қағаз кептелістерін болдырмау үшін қағазды басып шығарғанда, көп мақсатты (немесе қолмен беру) науасында әлі қағаз болғанда қоспаңыз. Бұл - баспа құралының басқа түрлеріне де қолданылады.

- Қағаздардың кептелуі мен баспа сапасының ақауларын болдырмау үшін пайдалануға көрсетілген баспа құралын салыңыз (123-беттегі "Баспа құралының сипаттамалары" қараңыз).
- Көп мақсатты (немесе қолмен беру) науасына салу алдында барлық оралған ашықхаттарды, хатқалталарда және белгілерді тегістеңіз.
- 4 Қолмен салу үшін қағазды шығарыңыз.

#### Немесе

Көп мақсатты (немесе қолмен беру) науаның басып шығарғышын ашу үшін басыңыз.

• M332xND/M382xD series

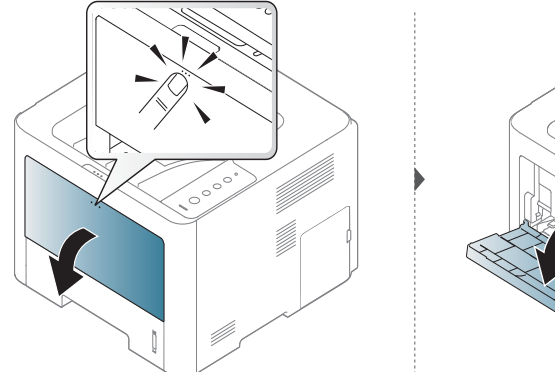

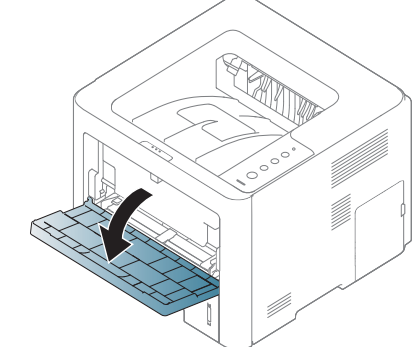

M382xND/M382xDW/M402x сериялары

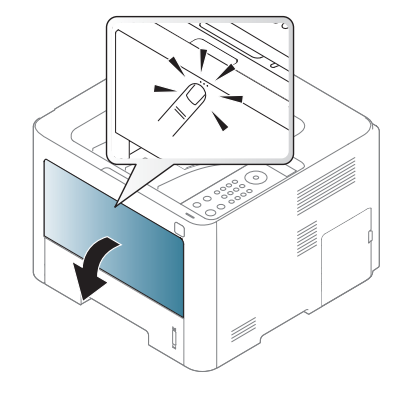

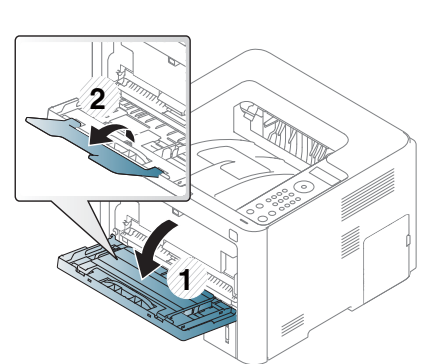

Қағазды салыңыз.

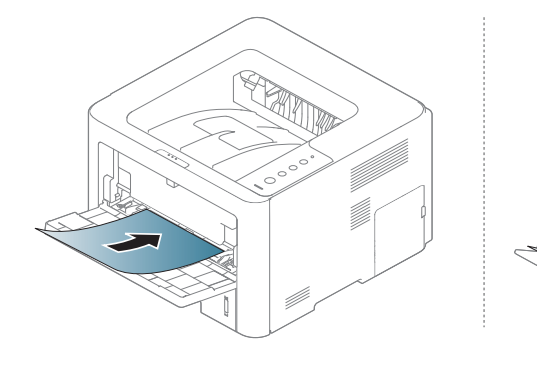

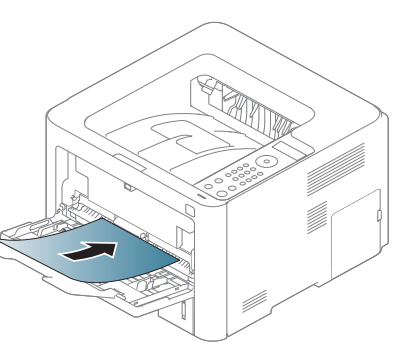

Көп мақсатты (немесе қолмен беру) науа қағазының ен бағыттауыштарын қағаз еніне қысыңыз және оларды қағаз еніне лайықтаңыз. Оларды тым қатты итермеңіз, әйтпесе қағаз майысып, қағаз кептелуіне немесе қисаюына әкеледі.

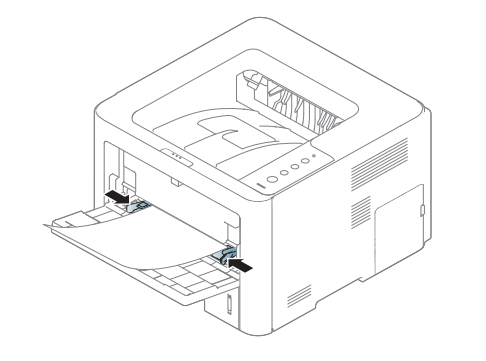

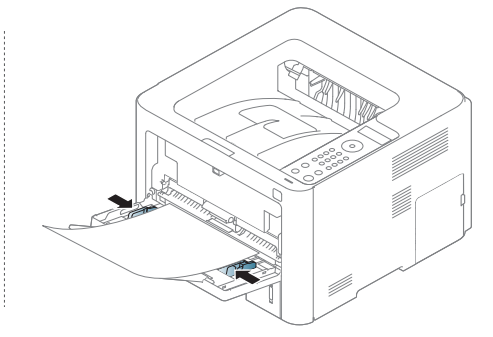

- Арнайы баспа құралын басып шығару кезінде салу нұсқаулығын орындауыңыз керек (49-беттегі "Арнайы баспа құралын басып шығару" қараңыз).
  - Көп мақсатты (немесе қолмен беру) науасын пайдаланып басып шығарғанда қағаздар қабаттасса, 1-науаны ашыңыз және қабаттасатын қағаздарды алыңыз, содан кейін басып шығару әрекетін қайталаңыз.
- Құжатты басып шығарғанда, көп мақсатты (немесе қолмен беру) науасы үшін қағаз түрі мен өлшемін орнатыңыз (54-беттегі "Қағаз өлшемі мен түрін орнату" бөлімін қараңыз).

#### Арнайы баспа құралын басып шығару

Төмендегі кестеде науада пайдалануға болатын ерекше баспа материал көрсетілген.

Құрылғыдағы қағаз параметрі және драйвері қағаз сәйкес еместігі туралы қатесіз басып шығаруға сәйкес болуы тиіс.

Құрылғыда орнатылған қағаз параметрін өзгерту үшін Samsung Easy

Printer Manager ішінен 🛃 (Кеңейтілген режимге ауысу) > Параметры устройств таңдаңыз.

Я болмаса, құрылғы дисплей экранын немесе сенсорлық экранды қолдаса, оны басқару тақтасынан орнатуға болады.

Осыдан кейін **Басып шығару теңшелімдері** терезесі > **Бумага** қойындысы > **Тип бумаги** ішінен қағаз түрін орнатыңыз (59-беттегі "Басып шығару теңшелімдерін ашу" бөлімін қараңыз).

- Арнайы материалды пайдаланғанда, бір уақытта бір қағазды беру ұсынылады (123-беттегі "Баспа құралының сипаттамалары" бөлімін қараңыз).
  - Пайдаланушы нұсқаулығындағы суреттер параметрлеріне немесе моделіне байланысты сіздің құрылғыңыздағыдан басқаша болуы мүмкін. Құрылғының түрін тексеріңіз (22-беттегі "Алдыңғы көрінісі" бөлімін қараңыз).

Әр парақтың қағаз өлшемін көру үшін 123-беттегі "Баспа құралының сипаттамалары" бөлімін қараңыз.

| Түрлері             | 1-науа | Қосымша науа <sup>а</sup> | Көп мақсатты<br>(немесе қолмен<br>беру) науа |
|---------------------|--------|---------------------------|----------------------------------------------|
| обычная             | •      | •                         | •                                            |
| плотная бумага      | •      | •                         | •                                            |
| Повыш.<br>Протности |        |                           | •                                            |
| тыотности           |        |                           |                                              |
| тонкая бумага       | •      | •                         | •                                            |
| высокосортная       | •      | •                         | •                                            |
| бумага              |        |                           |                                              |
| Цвет                |        |                           | •                                            |
| Картон              | •      | •                         | •                                            |
| наклейки            |        |                           | •                                            |
| Прозрачная          |        |                           | •                                            |
| пленка              |        |                           |                                              |
| Конверт             |        |                           | •                                            |
| форма               |        |                           | •                                            |
| хлопковая           |        |                           | •                                            |
| вторичная           | •      | •                         | •                                            |
| бумага              |        |                           |                                              |
| архив.              | •      | •                         | •                                            |

 а. Бұл мүмкіндік қосымша науаны орнатқан кезде қолжетімді болады (10-беттегі "Әр түрлі мүмкіндіктер" бөлімін қараңыз).

(•: қолдайды, бос: Қолдамайды)

#### Конверт

Хатқалталарда сәтті басып шығару хатқалталардың сапасына байланысты.

Хатқалтаны басып шығару үшін оны төмнедегі суретте көрсетілгендей қойыңыз.

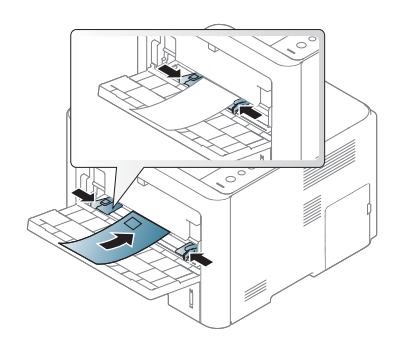

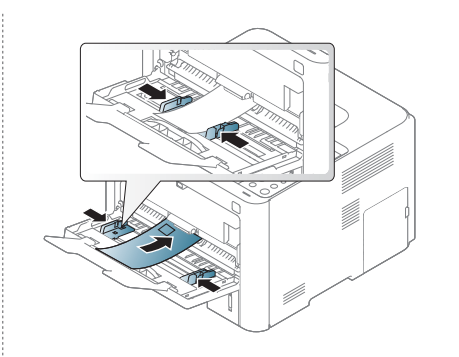

 Егер хатқалталар оралып, бүгіліп немесе қара қалың сызықтармен басып шығарылса, артқы қақпақты ашып, оң жақтағы қысым рычагын шамамен 90 градус төмен түсіріңіз де, басып шығару әрекетін қайталаңыз. Басып шығару кезінде артқы қақпақты ашық ұстаңыз.

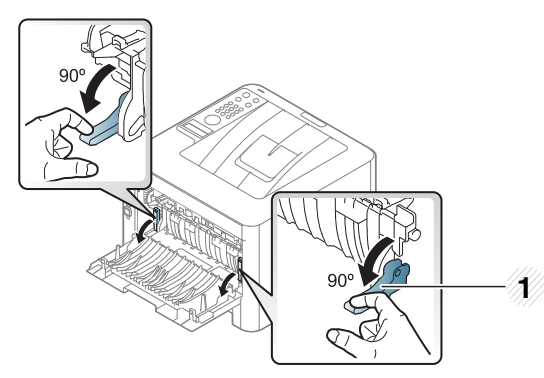

- 1 Қысым тетігі
- Конвертте басып шығару кезінде, шығу тірегін жабыңыз. Әйтпесе, қағаздар кептеліп қалуы мүмкін.

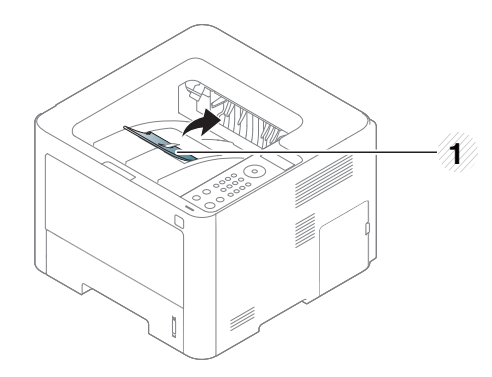

1 Шығыс тіреуіші

• Конвертттерді таңдағанда мына факторларды ескеріңіз:

- Салмағы: 90 г/м<sup>2</sup> аспауы керек, әйтпесе, кептелістер орын алуы мүмкін.
- **Құрылымы:** тегіс, оралуы 6 мм-ден аз болуы және ауа болмауы керек.
- Күйі: бүгілген, кесілген немесе зақымдалған болмауы керек.
- **Температура:** жұмыс істеген кезінде машинаның ыстығына және қысымына шыдауы керек.
- Тек жақсы жасалған, өткір және жақсы бүгілген хатқалталарды пайдаланыңыз.
- Мөр басылған конверттерді пайдаланбаңыз.
- Қыстырмалары, тесіктері, қаптамалары, жапсырмалары немесе басқа синтетикалық материалдары бар конверттерді пайдаланбаңыз.
- Бүлінген немесе нашар жасалған конверттерді пайдаланбаңыз.
- Конверттің екі жағындағы тігістің бұрыштарына дейін жеткенін тексеріңіз.

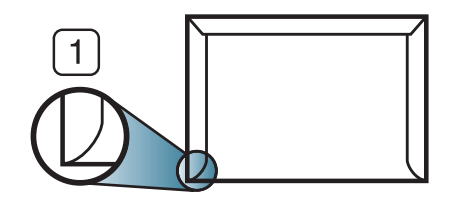

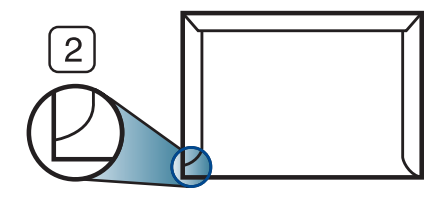

Жарайды
 Жарамайды

- Алынатын жабысқақ таспасы бар немесе бірнеше жабысатын бөлігі бар хатқалталарда машинаның термофиксация температурасына, шамамен 170°С (338 °F) 0,1 секунд шыдайтын желімді пайдалану керек. Артық қыстырмалар қыртысталуға, кептелуге немесе термификсатордың зақымдалуына себеп болуы мүмкін.
- Ең жақсы басып шығару сапасын алу үшін шеттерді хатқалтаның жиектеріне 15 мм-ден жақындатпай орнатыңыз.
- Конверттердің тігістері сәйкес келетін жерлерінің басып шығарылуына жол бермеңіз.
- Мөлдірлілік

Құрылғы зақымдамау үшін тек лазерлік принтерлерде қолданылуға жасалған үлдірлерді пайдаланыңыз.

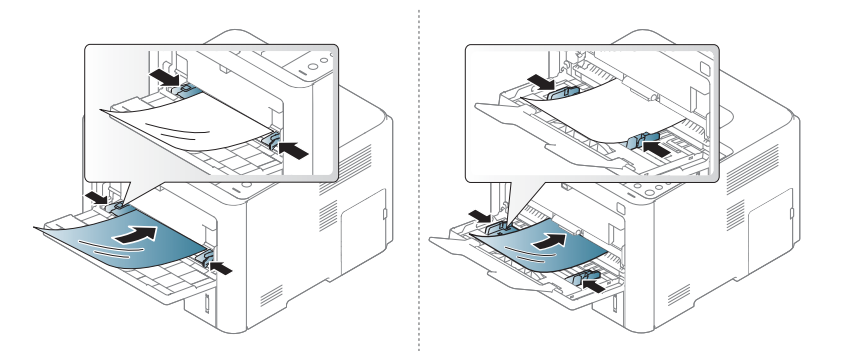

- Машинаның термофиксация температурасына шыдауы керек.
- Оларды құрылғыдан алғаннан кейін тегіс жерге қойыңыз.

- Қағаз науасында пайдаланылмаған диапозитивтерді ұзақ уақытқа қалдырмаңыз. Оларад шаң мен кір жиналып, дақты басып шығаруға себеп болуы мүмкін.
- Саусақ іздерімен былғамау үшін оларды абайлап ұстаңыз.
- Бұлыңғыр болуға жол бермеу үшін басып шығарылған слайдтарды ұзақ уақытқа күн көзінде қалдырмаңыз.
- Слайдтардың қыртысталмағанына, бүгілмегеніне немесе шеттерінің жыртылмағанына көзі жеткізіңіз.
- Артқы парағынан бөлектелген слайдтарды пайдаланбаңыз.
- Слайдтардың бір біріне жабысуын болдырмау үшін басып шығарылған парақтардың жиналуына жол бермеңіз.

#### Жапсырмалар

Машинаны зақымдауды болдырмау үшін тек лазерлік принтерлерде пайдалануға арналған белгілерді пайдаланыңыз.

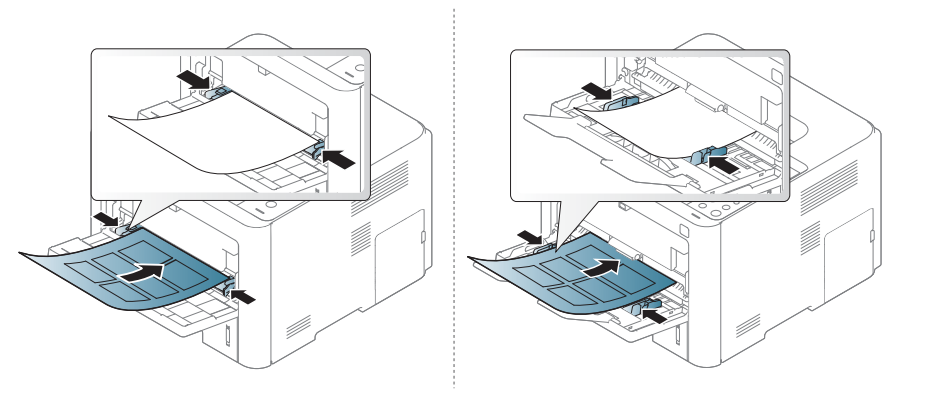

- Жапсырмаларды таңдағанда мына факторларды ескеріңіз:
  - Жабысқыш материалдар: Құрылғының шамамен алынған 170°С (338°F) термофиксация температурасында тұрақты болуы керек.
  - Орналасуы: Арасында қалмаған жапсырмаларды ған апайдаланыңыз. Жапсырмалар арасында бос орындары болатын парақтарды алуы мүмкін, ол кептелуге алып келеді.
  - **Майысу:** Кез келген бағытта 13 мм-ден аспайтын оралумен тегіс жатуы керек.
  - Күйі: Қыртыстары, ауасы бар немесе ажыраудың басқа белгілері бар жапсырмаларды пайдаланбаңыз.

- Жапсырмалардың арасында жабысқыш материалдардың жоқ екеніне көз жеткізіңіз. Желім тиген жерлердің әсерінен басып шығару кезінде жапсырмалар алынып қалады және соның салдарынан парақ кептеледі. Желімнің жағылуы құрылғы бөлшектерінің зақымдалуына алып келеді.
- Жапсырмаларды құрылғыдан бірнеше рет өткізбеңіз. Жабысқыш қабат құрылғыдан бір рет қана өту үшін жасалған.
- Жабысқыш қабаттан ажырап тұрған немесе қыртысталған, ауа кірген немесе бүлінген жапсырмаларды пайдаланбаңыз.

#### Карта бумасы/Өлшемі белгіленетін қағаз

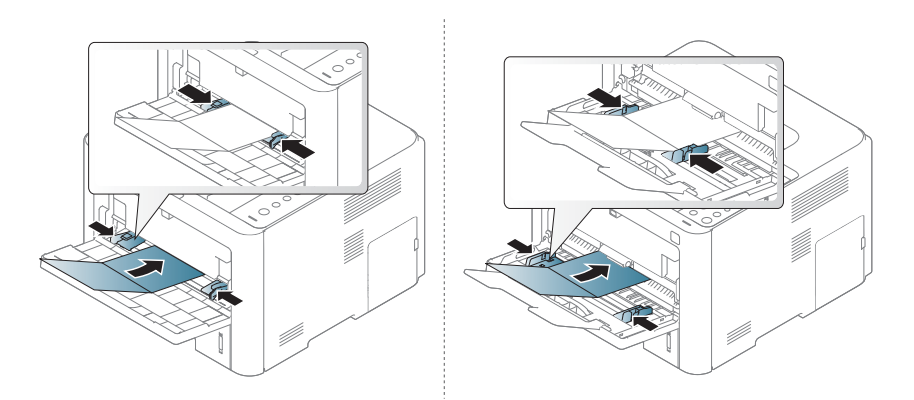

 Бағдарламалық құралда бет шеттерін материалдың жиектерінен кем дегенде 6,4 мм (0,25 дюйм) қашықтыққа қойыңыз.

#### Алдын ала басып шығарылған қағаз

Алдын ала басып шығарылған қағазды басып шығарғанда, басып шығарылатын жағы жоғарыға қарауы, майыспаған жиегі алдында болуы керек. Қағазды беру мәселелері болса, қағазды айналдырыңыз. Басып шығару сапасына кепілдік берілмейтінін ескеріңіз.

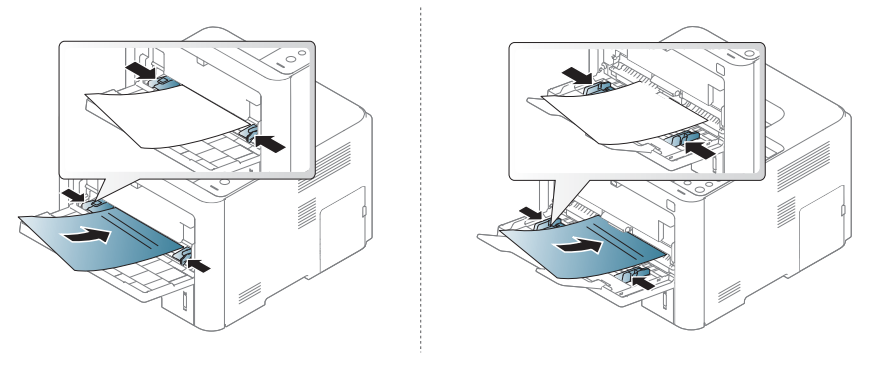

- Машинаның термофиксация температурасына 0.1 секундқа (шамамен 170°С (338°F)) түскенде ерімейтін, буланбайтын немесе қауіпті заттарды шығармайтын қыздыруға төзімді сиямен басып шығарылуы керек.
- Қайта басып шығарылатын қағаз сиясы өртенбейтін және құрылғының роликтеріне кері әсер етпеуі керек.
- Алдып ала басып шығарылған қағазды салу алыдна қағаздағы сияның құрғақ екенін тексеріңіз. Еріту кезінде ылғал сия баспаның сапасын нашарлатып алдын ала басып шығарылған қағаздан ажырауы мүмкін.

#### Жалтыр фотосурет

- Ұсынылатын баспа құралы: Осы құрылғыға арналған **HP Brochure Рарег** шығарған жалтыр қағаз (стандартты) (өнім: Q6611A) ғана.
- Ұсынылатын баспа құралы: Осы құрылғыға арналған **HP Superior Paper 160 glossy** шығарған жалтыр қағаз (А4) (өнім: Q6616A).

#### Қағаз өлшемі мен түрін орнату

Қағаз науасына қағазды салғаннан кейін басқару тақтасының түймелерін пайдаланып, қағаз өлшемін және түрін орнатыңыз.

Құрылғыдағы қағаз параметрі және драйвері қағаз сәйкес еместігі туралы қатесіз басып шығаруға сәйкес болуы тиіс.

Құрылғыда орнатылған қағаз параметрін өзгерту үшін Samsung Easy

Printer Manager ішінен 📠 (Кеңейтілген режимге ауысу) > Параметры устройств таңдаңыз.

Я болмаса, құрылғы дисплей экранын немесе сенсорлық экранды қолдаса, оны басқару тақтасынан орнатуға болады.

Осыдан кейін **Басып шығару теңшелімдері** терезесі > **Бумага** қойындысы > **Тип бумаги** ішінен қағаз түрін орнатыңыз (59-беттегі "Басып шығару теңшелімдерін ашу" бөлімін қараңыз).

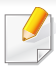

Кейбір модельдерде төменірек деңгейдегі мәзірлерге өту үшін **ОК** түймесін басу қажет болуы мүмкін.

Басқару тақтасында 🗐 (**Меню**) > Бумага > **Размер бумаги** немесе **Тип бумаги** тармағын таңдаңыз. НЕМЕСЕ

Сенсорлық экраны бар модель үшін (Настройка) > Бумага > Далее > науаны таңдау > Размер бумаги немесе Тип бумаги тармағын таңдаңыз.

У Қажет параметрді таңдаңыз.

Сенсорлық экраны бар модель үшін қажет параметрді таңдап, 4-қадамға өтіңіз.

- **2** Таңдалған параметрді сақтау үшін **ОК** түймесін басыңыз.
- Дайын режиміне оралу үшін () (Отмена) түймесін немесе басты экран () белгішесін басыңыз.

Төлем құжаты сияқты арнайы өлшемді қағазды пайдалану керек болса, **Бумага** қойындысы > **Размер** > **Правка...** тармағын таңдап, **Параметры нестандартного размера бумаги** ішінде **Басып шығару теңшелімдері** орнатыңыз (59-беттегі "Басып шығару теңшелімдерін ашу" қараңыз).

#### Шығыс тірегін қолдану

Бір уақытта беттердің көп мөлшерін басып шығарсаңыз, шығу науасының беті ыстық болып кетуі мүмкін. Науаның бетін ұстамауды және оған балаларды жақын жібермеуді қадағалаңыз.

Басып шығарылған беттер шығу тірегінде жайылады және шығу тірегі басып шығарылған беттердің сәйкестенуіне көмектеседі. Шығыс тірегін жайыңыз.

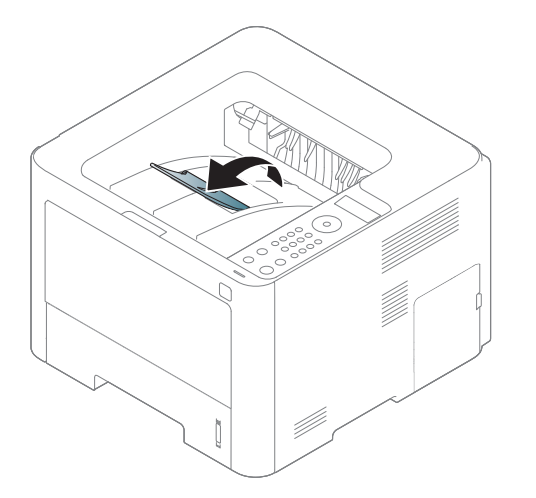

- Пайдаланушы нұсқаулығындағы суреттер параметрлеріне немесе моделіне байланысты сіздің құрылғыңыздағыдан басқаша болуы мүмкін. Құрылғының түрін тексеріңіз (22-беттегі "Алдыңғы көрінісі" бөлімін қараңыз).
- 50 парақтан артық Legal қағазы (бір жақты) шығу науасында жинақталса, беттер дұрыс тураланбауы немесе кептеліп қалуы мүмкін. Қағаздың шығу науасында жиналуына жол бермеңіз.
- Қалың қағазда бассаңыз, қағаз шығыс тіректе дұрыс тураланбауы мүмкін. Басып шығару алдында шығыс тіректі жабыңыз немесе науадағы қағазды аударыңыз.

Арнайы басып шығару мүмкіндіктерін кеңейтілген нұсқаулықта қараңыз (236-беттегі "Кеңейтілген басып шығару мүмкіндіктерін пайдалану" бөлімін қараңыз).

#### Басып шығару

- Егер сіз Мас, Linux, немесе Unix амалдық жүйелерінің пайдаланушысы болсаңыз, Кеңейтілген нұсқаулық қараңыз (247-беттегі "Мас басып шығару", 249-беттегі "Linux жүйесінде басып шығару", немесе 251-беттегі "Unix жүйесінде басып шығару" бөлімін қараңыз).
  - Windows 8 пайдаланушысы болсаңыз, 272-беттегі "Негізгі басып шығару" бөлімін қараңыз.

Келесі Басып шығару теңшелімдері терезесі Windows 7 жүйесіндегі Notepad бағдраламасына арналған.

- Басып шығару керек құжатты ашыңыз.
- **9** Файл мәзірінен Басып шығару пәрменін таңдаңыз.

**З Басып шығарғытшы таңдаңыз** тізімінде құрылғыны таңдаңыз.

| 🎍 Басып шығару                                           | ? 🔀                                                              |
|----------------------------------------------------------|------------------------------------------------------------------|
| Жалпы                                                    |                                                                  |
| Басып шығарғышты таңдаңыз                                |                                                                  |
| Күй: Дайын 🗌 Фай<br>Орналасуы:<br>Анғартпа:              | лға басып шығару Балтау<br>Басып шығарғышты табу                 |
| Баспа ауқымы<br>ⓒ Барлығы<br>○ Бөлектелген ○ Ағымдық бет | Даналар саны: 1 文                                                |
| О Беттер:                                                | 123 123                                                          |
| Басыл                                                    | Реттеп шығару           шығару         Болдырмау         Колдану |

- Негізгі басып шығару параметрлері, соның ішінде көшірме саны және басып шығару ауқымы Басып шығару терезесінде таңдалады.
- Кеңейтілген басып шығару мүмкіндіктерінің артықшылығын пайдалану үшін Сипаттар терезесінде Теңшелімдер немесе Басып шығару пәрменін таңдаңыз (59-беттегі "Басып шығару теңшелімдерін ашу" бөлімін қараңыз).

5 Басып шығару тапсырмасын бастау үшін Басып шығару терезесінде **ОК** немесе Басып шығару түймесін басыңыз.

#### Басып шығару тапсырмасын болдырмау

Басып шығару тапсырмасы басып шығару кезегінде немесе басып шығару кезегінде күтіп тұрса, тапсырманы келесідей болдырмаңыз:

- Бұл терезеге Windows тапсырмалар тақтасындағы құрылғы белгішесін ( ) екі рет нұқу арқылы қатынаса аласыз.
- Сондай-ақ, ағымдағы тапсырманы басқару тақтасында (Отмена) түймесін басып болдырмауға болады.

#### Басып шығару теңшелімдерін ашу

- Пайдаланушы нұсқаулығында шығатын Басып шығару теңшелімдері терезесі пайдаланып жатқан машинаға байланысты басқа болуы мүмкін.
- Басып шығару теңшелімдері ішінде параметрді таңдағанда, кара немесе і ескерту белгісін көруіңіз мүмкін. і белгісі белгілі параметрді таңдауға болатынын, бірақ бұл ұсынылмайтынын білдіреді, ал обелгісі құрылғының теңшеліміне немесе ортасына байланысты бұл параметрді таңдау мүмкін емес екенін білдіреді.
- Windows 8 пайдаланушысы болсаңыз, 273-беттегі "Қосымша параметрлерді ашу" бөлімін қараңыз.
- Басып шығару керек құжатты ашыңыз.
- Файл мәзірінде Басып шығару пәрменін таңдаңыз. Басып шығару терезесі орын алады.
- **З Басып шығарғытшы таңдаңыз** ішінен құрылғыны таңдаңыз.
- **Сипаттар** немесе **Теңшелімдер** пәрменін таңдаңыз.

|  | - ( |
|--|-----|
|  |     |

Суреттер үлгіге байланысты өзгешеленуі мүмкін.

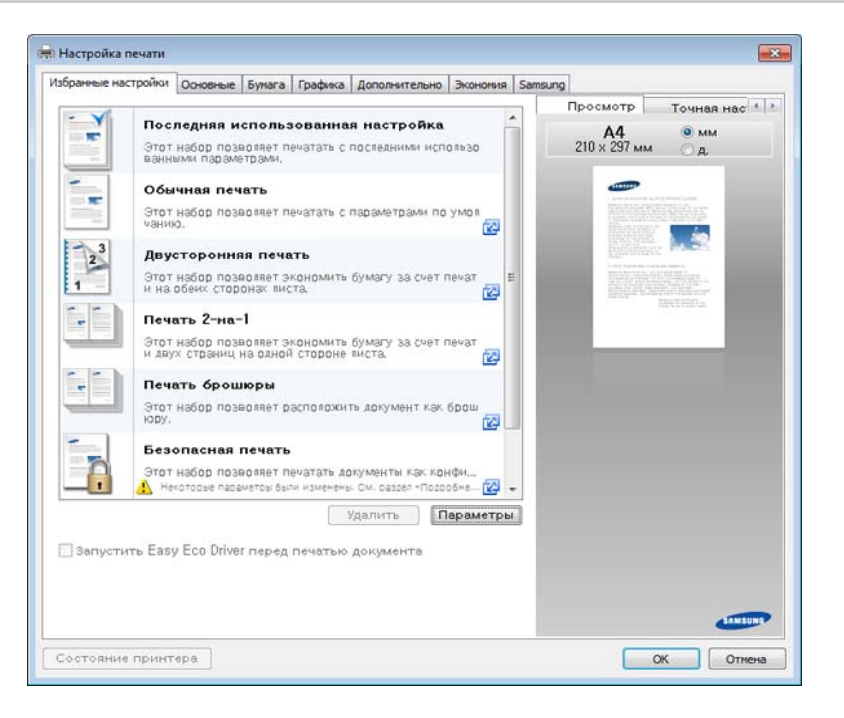

- Басып шығарудың алдында қағаз бен тонерді үнемдеу үшін Есо функцияларын қосуға болады (259-беттегі "Easy Eco Driver" қараңыз).
  - Құрылғының ағымдағы күйін Состояние принтера түймесін басып тексеруге болады (268-беттегі "Состояние принтера Samsung бағдарламасын пайдалану" бөлімін қараңыз).

#### Таңдаулы параметрді қолдану

Samsung қойыншасынан басқа әрбір теңшелімдер қойыншасында көрінетін Избранные настройки параметрі ағымдағы теңшелімдерді болашақта пайдалану үшін сақтауға мүмкіндік береді.

Избранные настройки элементтерін сақтау үшін, келесі қадамдарды орындаңыз:

- Әр қойындыда параметрлерді қажетінше өзгертіңіз.
- **Избранные настройки** енгізу өрісіне элементтің атауын енгізіңіз.

| Избранные настройки        |
|----------------------------|
| test                       |
| Ориентация: 🗙              |
| - Альбомная                |
| Параметры макета: 🗙 🗙      |
| - Макет: Несколько страниц |
|                            |
|                            |
|                            |
| Сохранить                  |

- **3** Сохранить түймесін басыңыз.
- 🖌 Атау мен сипаттаманы енгізіп, қажетті белгіні таңдаңыз.
- **ОК** түймесін басыңыз. **Избранные настройки** сақталғанда, ағымдағы драйвердің барлық параметрлері сақталады.

Сақталған параметрді пайдалану үшін оны Избранные настройки ашылмалы тізімінде таңдаңыз. Машина енді таңдалған параметрлерге сәйкес басып шығаруға теңшелді. Сақталған параметрлерді жою үшін оны Избранные настройки ашылмалы тізімінде таңдап, Удалить түймесін нұқыңыз.

#### Анықтаманы пайдалану

Басып шығару теңшелімдері терезесінде мәлімет алу керек параметрді нұқып, пернетақтада **F1** пернесін басыңыз.

#### Үнемді басып шығару

**Эко** функциясы тонерды тұтынуды және қағазды пайдалануды азайтады. **Эко** функциясы басып шығару ресурстарын үнемдеуге және экологияға зиянды емес басып шығаруға әкеледі.

Басқару тақтасында **Экономия** түймесін бассаңыз, «Экономия» режимі қосылады. Үнемдеу режимінің әдепкі параметрі – екі жақты басып шығару (ұзын жиек), бір бетте 2 көшірме, бос беттерді өткізу және тонерді үнемдеу. Модельге байланысты кейбір мүмкіндіктер қол жетімді болмауы мүмкін.

- Екі жақты басып шығару (ұзын жиек) функциясы екі жақты басып шығару үлгілері үшін қол жетімді (10-беттегі "Әр түрлі мүмкіндіктер" бөлімін қараңыз).
  - Қолданылатын принтер драйверіне байланысты, бос беттерді қалдырып кету функциясы тиісінше жұмыс істемеуі мүмкін. Егер бос беттерді қалдырып кету мүмкіндігі тиісінше жұмыс істемесе, мүмкіндікті Easy Eco Driver арқылы орнатыңыз (259-беттегі "Easy Eco Driver" қараңыз).

#### Басқару тақтасында үнемдеу режимін орнату

- Басқару тақтасында дисплей экраны жоқ модельдерде бұл мүмкіндік жоқ.
  - Кейбір модельдерде төменірек деңгейдегі мәзірлерге өту үшін
     OK түймесін басу қажет болуы мүмкін.
- 1 Басқару тақтасында <sup>₩</sup>∃ (Меню) > Настр. сист. > Настройка эко тармағына өтіңіз.

#### HEMECE

Сенсорлық экраны бар модель үшін сенсорлық экранда

- **ГСС (Эко) > Настройки > Далее** тармағын таңдаңыз.
- 7 Қажет параметрді таңдап, ОК түймесін басыңыз.

Сенсорлық экраны бар модель үшін қажет параметрді таңдап, 4-қадамға өтіңіз.

- Реж. по умолч.: Мұны Үнемдеу режимін қосу немесе өшіру үшін таңдаңыз.
  - Выкл.: Үнемдеу режимін өшіру.
  - Вкл.: Үнемдеу режимін қосу.

Егер үнемдеу режимін SyncThru<sup>™</sup> Web Service (**Настройки** қойындысы > **Параметры устройства** > **Система** > **Настройки экономии**) немесе Samsung Easy Printer Manager (**Параметры устройств** > **Эконом**.) бағдарламасындағы құпиясөзбен орнатсаңыз, **Принудительно** хабары пайда болады. Үнемдеу режимінің күйін өзгерту үшін құпия сөзді енгізу керек.

- Измен. шаблон: Syncthru<sup>™</sup> Web Service немесе Samsung Easy Printer Manager параметрлерін орнатыңыз. Осы элементті таңдау алдында Үнемдеу функциясын SyncThru<sup>™</sup> Web Service (Настройки қойындысы > Параметры устройства > Система > Настройки экономии) or Samsung Easy Printer Manager (Параметры устройств > Эконом.) ішінде орнату қажет.
  - Настройки по умолчанию: Құрылғы Экономичный режим по умолчанию режиміне орнатылады.
  - Нестандартнык настройки: Барлық қажет емес мәндерді өзгертіңіз.
- **з** Таңдалған параметрді сақтау үшін **ОК** түймесін басыңыз.
- Дайын режиміне оралу үшін () (Отмена) түймесін немесе басты экран () белгішесін басыңыз.

#### Настройка режима эко в драйвере

Кеңейтілген басып шығару мүмкіндіктерінің артықшылығын пайдалану үшін Сипаттар түймешігін нұқыңыз немесе Басып шығару терезесінде Теңшелімдер пәрменін таңдаңыз(59-беттегі "Басып шығару теңшелімдерін ашу" бөлімін қараңыз).

Үнемдеу режимін орнату үшін **Экономия** қойыншасын ашыңыз. Үнемдеу суретін ( ) көрсеңіз, үнемдеу режимі қосылған.

#### Үнемдеу параметрлері

- Определяется принтером: Машинаның басқару тақтасындағы параметрлерді сақтайды.
- Нет: Үнемдеу режимін өшіреді.
- Экономичная печать: Үнемдеу режимін қосады. Пайдалану керек әр түрлі үнемдеу элементтерін белсендіріңіз.
- **Пароль:** Егер үнемдеу режимін қосу үшін әкімші бекітілген болса, күйді өзгерту үшін құпия сөзді енгізу керек.

Пароль түймесі: SyncThru<sup>™</sup> Web Service (Настройки қойындысы > Параметры устройства > Система > Настройки экономии) немесе Samsung Easy Printer Manager (Параметры устройств > Эконом.) бағдарламасынан орнатуыңызға болады, құпия сөз түймесі белсендіріледі. Басып шығару параметрлерін өзгерту үшін құпиясөзді енгізіңіз немесе әкімшімен байланысыңыз.

#### Нәтижелерді қарау

**Просмотр результатов** таңдалған параметрлерге сәйкес көміртегіні шығарудың азаюы нәтижелерін, пайдаланылған электр қуатын және үнемделген қағаз мөлшерін көрсетеді.

- Нәтижелер үнемдеу режимі қосылғанда, басып шығарылатын қағаздың жалпы саны бос бетсіз жүз деген негізде есептеледі.
- IEA, Жапонияның Ішкі істер және байланыс министрлігінің индексіндегі көміртегі, энергия және қағаз бойынша коэффициентті есептеуді және www.remanufacturing.org.uk торабын қараңыз. Әр модельдің индексі әр түрлі.
- Басып шығару режиміндегі қуатты тұтыну осы машинаның орташа басып шығару кезіндегі қуатты тұтынуын көрсетеді.
- Нақты көрсетілетін мөлшер тек нақты мөлшері ретіндегі болжам амалдық жүйеге, есептеу өнімділігіне, бағдарлама, қосылым әдісіне, баспа құралы, баспа құрал өлшеміне, тапсырма күрделілігіне, т.б. байланысты болуы мүмкін.

#### жеке басып шығару

- 🕐 🔹 Функция M332xND/M382xD үшін қолданылмайды.
  - Параметрлерге немесе модельдерге байланысты кейбір мәзірлер дисплейде шықпауы мүмкін. Егер солай болса, ол құрылғыға сәйкес келмейді.
  - Электрондық дискті пайдаланып, кешенді құжатты басып шығару мүмкін емес. Кешенді құжатты басып шығару үшін қосымша жадыны орнатыңыз.

Басып шығару құрылғысын кеңседе, мектепте немесе басқа қоғамдық орындарда пайдаланғанда жеке құжаттарыңыз немесе құпия ақпаратты жеке басып шығару функциясының көмегімен пайдалануға болады.

#### SyncThru™ Web Service ішінен жеке басып шығаруды бастау

1 Windows жүйесінен Internet Explorer сияқты веб-браузерге кіріңіз.

Мекенжай өрісіне принтердің машина IP мекенжайын (http:// xxx.xxx.xxx.xxx) енгізіңіз және Enter пернесін басыңыз немесе **Өту** түймесін басыңыз.

- 2 SyncThru<sup>™</sup> Web Service веб-торабының жоғарғы оң жағындағы Вход в систему түймесін басыңыз.
- **З** Настройки > Параметры устройства > Система > Диск с ОЗУ.
- **Диск с ОЗУ** іске қосу.

Параметрлерге немесе модельдерге байланысты бұл параметрлер дисплейде шықпауы мүмкін. Егер солай болса, ол құрылғыға сәйкес келмейді.

#### Құпия құжаттарды басқару тақтасынан басып шығару

Принтердің басқару тақтасында ᡜ (Меню) > Управл. заданиями > Сохран.задан. тармағына өтіңіз.

#### HEMECE

Сенсорлық экраны бар модель үшін сенсорлық экранда

(Состояние задания) > Сохраненные задания > Далее тармағын басыңыз.

- Басып шығарылуы қажет құжатты ашыңыз.
- **3** Принтер драйверінде орнатылған құпиясөзді енгізіңіз.
- 🚹 Құжатты басып шығарыңыз.
- 5 Дайын режиміне оралу үшін 🛞 (**Отмена**) түймесін немесе басты экран ( <a>) белгішесін басыңыз.</a>

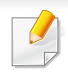

Бұл мүмкіндік тек M402xNX моделінде ғана қолжетімді (10-беттегі "Әр түрлі мүмкіндіктер" қараңыз).

Бұл бөлімде USB жад құрылғысын сіздің құрылғыңызбен қолдану көрсетілген.

#### USB жады туралы

Құжаттарыңызға, презентацияларыңызға, жүктелген әуендер мен бейнелер, жоғары ажыратымды фотосуреттеріңіз немесе кез келген басқа сақтағыңыз немесе орнын ауыстырғыңыз келетін файлдарыңызға көбірек орын беретін USB жад құрылғыларының бірқатар жад сыйымдылықтары қолжетімді.

Келесі тапсырмаларды құрылғыңызда USB жад құрылғысын пайдаланып орындай аласыз.

- USB жад құрылғысында сақталған деректерді басып шығару.
- Қор файлдарын құрылғы жадына қайтару
- USB жад құрылғысын форматтау
- Қолжетімді жад көлемін тексеру

#### USB жад құрылғысын енгізу

Құрылғыңыздың алдындағы USB жад порты USB V1.1 және USB V2.0 жад құрылғылары үшін жасалған. Сіздің құрылғыңыз FAT16/FAT32 және сектор өлшемі 512 байт USB жад құрылғыларын қолдайды.

USB жад құрылғыңыздың файлдық жүйесін дилеріңізден біліп алыңыз.

Тек өкілетті және A аша қосқышы бар USB жад құрылғысын пайдалануыңыз қажет.

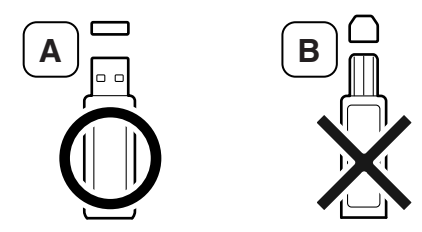

Тек металл қорғанысы бар USB жад құрылғысын пайдаланыңыз.

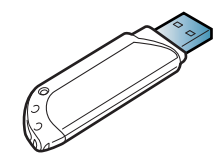

Үйлесімділік сертификаты бар USB жад құрылғысын ғана пайдаланыңыз, болмаса, құрылғы оны қабылдамайды.

- Құрылғы USB жадымен жұмыс істеп, жазып немесе оқып жатқан кезде USB жад құрылғысын алмаңыз. Құрылғының кепілдігі пайдаланушының дұрыс қолданбауынан болған зақымдарды қамтымайды.
  - Егер USB жад құрылғыңыздың қауіпсіздік және құпия сөз параметрлері сияқты қызметтері болса, құрылғыңыз оны автоматты түрде анықтамауы мүмкін. Осы қызметтер туралы мәліметтер алу үшін USB жад құрылғысының пайдаланушы нұсқаулығын қараңыз.
- USB жад құрылғысын басып шығару

USB жад құрылғысында сақталған файлдарды тікелей басып шығара аласыз.

Тікелей басып шығару параметрі қолдайтын файлдар.

- PRN: Тек құрылғыңызбен берілген драйвер жасаған файлдар ғана үйлесімді.
  - Егер сіз басқа құрылғыда жасалған PRN файлдарын басып шығаратын болсаңыз, басып шығарылған материал өзгеше болады.
- TIFF: TIFF 6.0 негіздік жолағы
- JPEG: JPEG негіздік жолағы

• PDF: PDF 1.7 немесе төменірек нұсқасы.

#### Құжатты USB жад құрылғысынан басып шығару

1 USB жад құрылғысын құрылғыңыздың USB жад портына енгізіңіз.

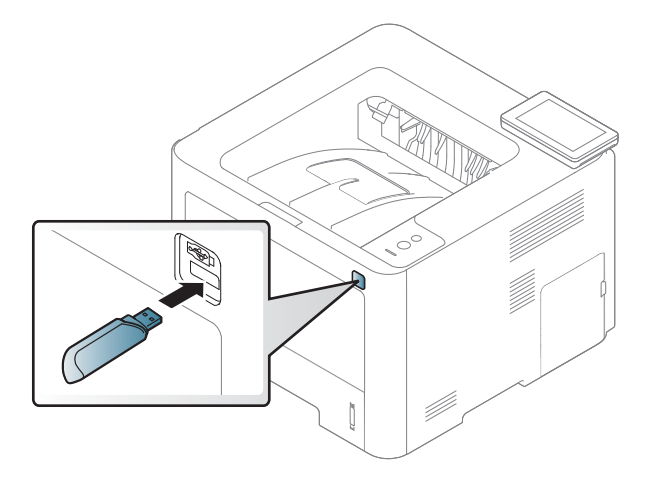

- 2 Сенсорлық экранда 🔛 (Прям. USB) > Печать из > Далее тармағын басыңыз
- **3** Қажет қалтаны немесе файлды таңдап, **ОК** түймесін басыңыз.

Егер қалта атының алдында [+] немесе [D] таңбасын көрсеңіз, таңдалған қалтада бір немесе одан көп файл немесе қалта бар.

- Басып шығарылатын көшірмелер санын таңдаңыз немесе санын енгізіңіз.
- **5** Таңдаған файлды басып шығаруды бастау үшін **Печать** түймесін басыңыз.

Файлды басып шығарғаннан кейін диплейде басқа тапсырманы басып шығару керектігі сұралады.

6 Дайын режиміне оралу үшін ⊗ (Отмена) түймесін немесе басты экран (▲) белгішесін басыңыз.

#### **USB** жадын реттеу

USB жад құрылғысында сақталған суреттерді бір-бірлеп өшіруіңізге болады, немесе құрылғыны қайта форматтау арқылы барлығын бірден өшіруге болады.

- Егер қалта атының алдында [+] немесе [D] таңбасын көрсеңіз, таңдалған қалтада бір немесе одан көп файл немесе қалта бар.
- Файлдарды жоюдан кейін немесе USB жады құрылғысын қайта форматтаудан кейін файлдарды қайтару мүмкін емес. Сол себептен, деректерді жоюдың алдында олардың қажет еместігін растаңыз.

#### Сурет файлын жою/пішімдеу

1 USB жад құрылғысын құрылғыңыздың USB жад портына енгізіңіз.

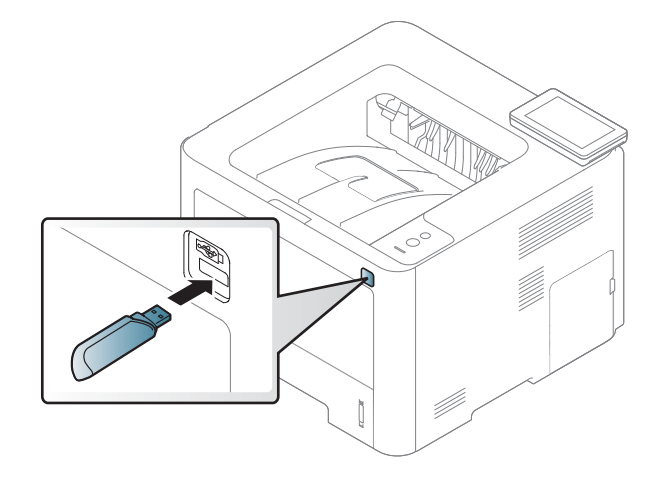

- 2 Сенсорлық экранда 🛒 (Прям. USB) > Управ. файлами > Далее тармағын басыңыз
- 3 Жойғыңыз келетін қалтаны/файлды таңдап, түймешігін басыңыз.
- **Удал.** немесе **Форматир-ние** түймесін басыңыз.
- **5 Да** түймесін басыңыз.
- Дайын режиміне оралу үшін () (Отмена) түймесін немесе басты экран () белгішесін басыңыз.

#### USB жады күйін көру

1

Құжаттарды сканерлеу және сақтау үшін қолжетімді жад көлемін тексере аласыз.

USB жад құрылғысын құрылғыңыздың USB жад портына енгізіңіз.

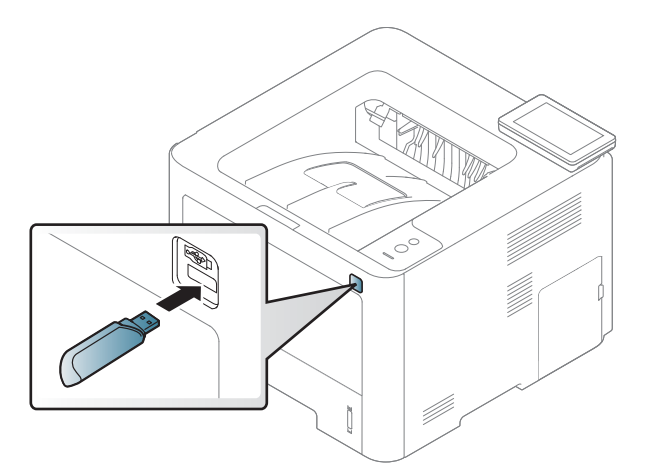

- 2 Сенсорлық экранда (Прям. USB) > Показать место > Далее тармағын басыңыз
- **3** Дисплейде қолжетімді жад көлемі пайда болады.
- 4 Дайын режиміне оралу үшін 🛞 (**Отмена**) түймесін немесе басты экран ( ) белгішесін басыңыз.

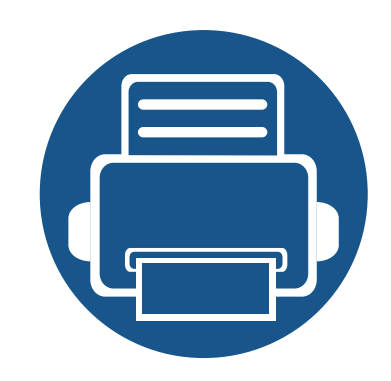

# 3. Қызмет көрсету

Бұл тарауда машинаңыз үшін шығын материалдарын, керек-жарақтарды және қосалқы бөлшектерді сатып алу туралы ақпарат берілген.

| • Шығын материалдарына және керек-жар             | ақтарға |
|---------------------------------------------------|---------|
| тапсырыс беру                                     | 70      |
| • Қолжетімді шығын материалдары                   | 71      |
| • Бар керек-жарақтар                              | 73      |
| • Тонер картриджін сақтау                         | 74      |
| • Тонерді қайта тарату                            | 76      |
| • Тонер картриджін ауыстыру                       | 78      |
| <ul> <li>Бейнелеу құрылғысын алмастыру</li> </ul> | 81      |
| • Керек-жарақтарды орнату                         | 83      |
| • Керек-жарақтардың жұмыс мерзімін бақ            | ылау 87 |
| • Тонер/картридж төмен ескертуін орнату           | 88      |
| • Құрылғыны тазалау                               | 89      |
| • Құрылғыны жылжыту және сақтау бойы              | нша     |
| кеңңестер                                         | 94      |

### Шығын материалдарына және керек-жарақтарға тапсырыс беру

Алуға болатын керек-жарақтар әр елде әртүрлі болуы мүмкін. Бар шығын материалдарының және қосалқы бөлшектердің тізімін алу үшін сату өкіліне хабарласыңыз (71-беттегі "Қолжетімді шығын материалдары",73-беттегі "Бар керек-жарақтар" бөлімдерін қараңыз).

Samsung рұқсат еткен жабдықтар, керек-жарақтар мен қосалқы бөлшектерге тапсырыс беру үшін, құрылғыны сізге сатқан жергілікті Samsung дилеріне немесе сатушысына хабарласыңыз. Сондай-ақ, қызмет бойынша байланыс ақпаратын алу үшін **www.samsung.com/supplies** торабына кіріп, елді/аймақты таңдай аласыз.

### Қолжетімді шығын материалдары

Шығын материалдарының қызмет көрсету мерзімдері аяқталғанда, құрылғыңыз үшін шығын материалдарының келесі түрлеріне тапсырыс бере аласыз:

| Түрі            | Орташа өнімділік <sup>а</sup>                                                                   | Бөлшек атауы                                                                                         |
|-----------------|-------------------------------------------------------------------------------------------------|----------------------------------------------------------------------------------------------------|
|                 | Шамамен 3000 бет                                                                                | <ul> <li>M3320/M3820/M4020 series: MLT-D203S</li> <li>M3325 M3825 M4025 series: MLT-D204S</li> </ul> |
|                 | Шамамен 5000 бет                                                                                | <ul> <li>M3320 M3820 M4020 series: MLT-D203L</li> <li>M3325 M3825 M4025 series: MLT-D204L</li> </ul> |
| тонер картриджі | Шамамен 10 000 бет                                                                              | <ul> <li>M3820 M4020 series: MLT-D203E</li> <li>M3825 M4025 series: MLT-D204E</li> </ul>             |
|                 | Шамамен 15 000 бет                                                                              | <ul> <li>M4020 series: MLT-D203U</li> <li>M4025 series: MLT-D204U</li> </ul>                         |
| картридж        | Шамамен 30 000 бет<br>(басып шығару үшін 3 орташа letter/<br>А4 өлшемді қағаздарға негізделген) | • M3325 M3825 M4025 series: MLT-R204                                                                 |

a. ISO/IEC 19752 сәйкес жарияланған өнімділік құны.

Пайдаланылған опциялар, сурет кеңістігінің пайыздық көрсеткішіне және тапсырма режиміне қарай тонер картриджінің қызмет ету мерзімі әр түрлі болуы мүмкін.

### Қолжетімді шығын материалдары

Жаңа тонер картриджерін немесе басқа шығын материалдарын сатып алғанда, оларды машинаны пайдаланып жатқан елде сатып алу керек. Әйтпесе, тонер картридждерінің және басқа шығын материалдарының нақты ел жағдайларына сай басқа теңшелімдеріне байланысты жаңа тонер картридждері немесе басқа шығын материалдары машинамен сыйыспайтын болуы мүмкін.

<u>.</u>

Samsung компаниясы Samsung компаниясы жасамаған қайта толтырылған немесе қайта жасалған тонері бар сияқты тонер картриджін пайдалануды ұсынбайды. Samsung корпорациясы Samsung өзі шығармаған тонер картриджінің сапасына кепілдік бере алмайды. Samsung компаниясы жасамаған тонер картриджерін пайдалану нәтижесінде қажет болған қызмет көрсету немесе жөндеуді машинаның кепілдігі қамтымайды.
#### Бар керек-жарақтар

Машинаның өнімділігін және мүмкіндіктерін жақсарту үшін керек-жарақтарды сатып алуға және орнатуға болады.

У Модельге немесе елге байланысты кейбір мүмкіндіктер және қосымшалар қол жетімді болмауы мүмкін (8-беттегі "Үлгілер бойынша мүмкіндіктер" бөлімін қараңыз).

| Керек-жарақ               | Функция                                                                                                    | Бөлшек атауы                                                               |
|---------------------------|----------------------------------------------------------------------------------------------------|----------------------------------------------------------------------------|
| Жад модулі <sup>а</sup>   | Машинаның жадын кеңейтеді.                                                                                                    | ML-MEM370: 512 M6                                                          |
| Қосымша науа <sup>b</sup> | Қағазды беру мәселелері жиі болса, қосымша 520 <sup>с</sup> парақ науасы.                                                                                                    | <ul> <li>SL-SCF3800<sup>d</sup></li> <li>SL-SCF3805<sup>e</sup></li> </ul> |
| IEEE 1284В<br>параллель   | Әр түрлі интерфейстерді пайдалануға мүмкіндік береді.                                                                                                    | ML-PAR100                                                                  |
| коннекторы <sup>f</sup>   | <ul> <li>IEEE1284В параллель коннекторының көмегімен драйверді орнатқанда, машина<br/>табылмауы және принтер драйверін орнатқаннан кейін тек негізгі принтер мүмкіндіктері<br/>қол жетімді болуы мүмкін.</li> </ul> |                                                                            |
|                           | <ul> <li>Машинаның күйін тексеру немесе параметрлерді орнату қажет болса, машинаны<br/>компьютерге USB кабель немесе желі арқылы қосыңыз.</li> </ul>                                                                |                                                                            |
|                           | <ul> <li>IEEE1284В параллель коннекторын пайдалансаңыз, USB кабельді пайдалана алмайсыз.</li> </ul>                                                                                                    |                                                                            |

а. M332xND/382xD үшін қолжетімсіз.

b. M382xD үшін қолжетімсіз

с. 80 г/м<sup>2</sup> (20 фунт жоғары сортты) тегіс қағаз

d. M3320ND/M3820ND/M3820DW/M4020ND үшін.

e. M3325ND/M3825ND/M3825DW/M4025ND үшін.

f. Қосымша IEEE 1284В параллель қосқышты пайдалану үшін оны USB портына және 5V шығыс портына қосыңыз.

### Тонер картриджін сақтау

Тонер картриджінде жарыққа, температурағға жәәне ылғғалғға сезімтал құқұрамдастар бар. Samsung компаниясы жаңа Samsung тонер картриджінің оңтайлы өнімділігін, ең жоғары сапасын және ең ұзақ қызмет көрсету мерзімін қамтамасыз ету үшін осы ұсыныстарды орындауды ұсынады.

Бұұл картриджді принтер пайдаланылатын жерде сақтаңңыз. Бұл бақыланатын температура және ылғалдылыққ жағдайлары болуы керек. Орнатуғға дейін тонер картриджі бастапққы, ашылмағғғғңан орамасында болуы керек – егер бастапққы орама жоққ болса, картридждің жоғғғғарғы тесігін қағазбен жабыңыз жәәне қараңғы шкафта сақтаңыз.

Картридж орамын пайдалануғға дейін ашу оныңң пайдалы жұмыс мерзімін айтарлықтай қысқартады. Еденде сақтамаңыз. Егер тонер картриджі принтерден алынса, тонер картриджін тиісті түрде сақтау үшін төөмендегі нұсқауларды орындаңңыз.

- Картриджді бастапққы орамадан алынғғғған қорғаушы пакетте сақтаңңыз.
- Машинада орнатылғандағыдай бетін жоғары қаратып, жатқызып (шетінде тұрғызып емес) сақтаңыз.
- Шығыс материалдарын кез келген келесі жағдайларда сақтамаңыз:
  - 40°С (104°F) деңңгейінен жоғғары температурада.
  - Ылғалдылық ауқымы 20%-дан азырақ немесе 80%-дан көбірек.
  - Ылғғалдылыққ пен температураның күрт өөзгерістеріне ие орта.
  - Тікелей күн көзі мен бөөлме жарығғында.

- Шаңң жерлерде.
- Ұзақ уақыт бойы автокөөлікте.
- Улы газды орталарда.
- Тұұзды ауалы орталарда.

#### Пайдалану нұсққаулары

- Картриджегі фотоөөткізгіш барабанныңң бетін ұұстамаңңыз.
- Картриджді ққққажетсіз вибрациялар немесе соққққы әәсеріне ққалдырмаңңыз.
- Барабанды ешққашан әәәәәсіресе кері бағғытта ққөөолмен айналдырмаңңыз, бұұл ішкі зиян мен тонердің төөгілуіне алып келуі мүүүмкін.

#### Тонер картриджін пайдалану

Samsung Electronics компаниясы принтерде Samsung картриджінен басққа картридждерді, соныңң ішінде жалпы жәәәәне сауда желісінің маркасына, қққайта толтырылғған немесе ққайта өөндірілген тонер картридждерін ққолдануды ұұсынбайды жәәне ққолдамайды.

### Тонер картриджін сақтау

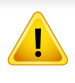

Samsung принтеріне кепілдік қайта толтырылғған, қайта жасалғған немесе Samsung емес маркалы тонер картридждерін пайдалану тудырғған заққымды ққққамтымайды.

#### Картридждіңң болжамды ққызмет мерзімі

Картриджің болжамды қызмет мерзімінің (тонер картриджінің болжамды пайдалы қызмет мерзімі) басып шығару тапсырмасының қажет ететін тонер көлеміне байланысты болады. Наққты басып шығғару өөөөнімділігі беттердіңң баспа тығғғғыздығғына, жұұмыс істеу ортасына, сурет ауданыныңң пайызына, басып шығғару уаққыт аралығғғына, медиа түүріне жәәәне/немесе медиа өөлшеміне байланысты әр түрлі болуы мүүмкін. Мысалы, көөөп сызбаларды басып шығғғарсаңңңңыз, тонерді тұтыну жоғғарыраққ болады жәәне картриджді жиірек ауыстыру ққажет болады.

### Тонерді қайта тарату

Тонер картриджін пайдалану мерзімі аяқталайын дегенде:

- Ақ жолақтар немесе ашық басып шығару және/немесе жақтарда тығыздық әр түрлі болады.
- Состояние ЖД қызыл түспен жыпылықтайды. Тонердің төмен екендігін білдіретін хабар дисплейде көрсетілуі мүмкін.

Бұл орын алса картриджде қалған тонерді қайта тарату арқылы басып шығару сапасын уақытша жақсарта аласыз. Кейбір жағдайларда ақ жолақтар немесе ашық басып шығару тіпті тонерде қайта таратудан кейін де орын алады. Тонер картриджін ауыстырыңыз (71-беттегі "Қолжетімді шығын материалдары" бөлімін қараңыз).

Пайдаланушы нұсқаулығындағы суреттер параметрлеріне немесе моделіне байланысты сіздің құрылғыңыздағыдан басқаша болуы мүмкін.

- Тонер картриджіне зақым тиюіне жол бермеу үшін оған бес минуттан аса жарық түсірмеңіз. Қажет болса, оны қағазбен жабыңыз.
- Тонер картриджінің жасыл бөлігіне тимеңіз. Бұл аумаққа тимеу үшін картридж тұтқасын пайдаланыңыз.
- Тонер картриджінің орамасын ашу үшін пышақ немесе қайшы сияқты өткір заттарды қолданбаңыз. Олар картридждің барабанына сызат түсіруі мүмкін.
- Егер тонер киімге тисе, оны құрғақ матамен сүртіңіз және киімді суық сумен жуыңыз. Ыстық су тонерді талшыққа сіңдіріп жібереді.

### Тонерді қайта тарату

#### M3320/M3820/M4020 series

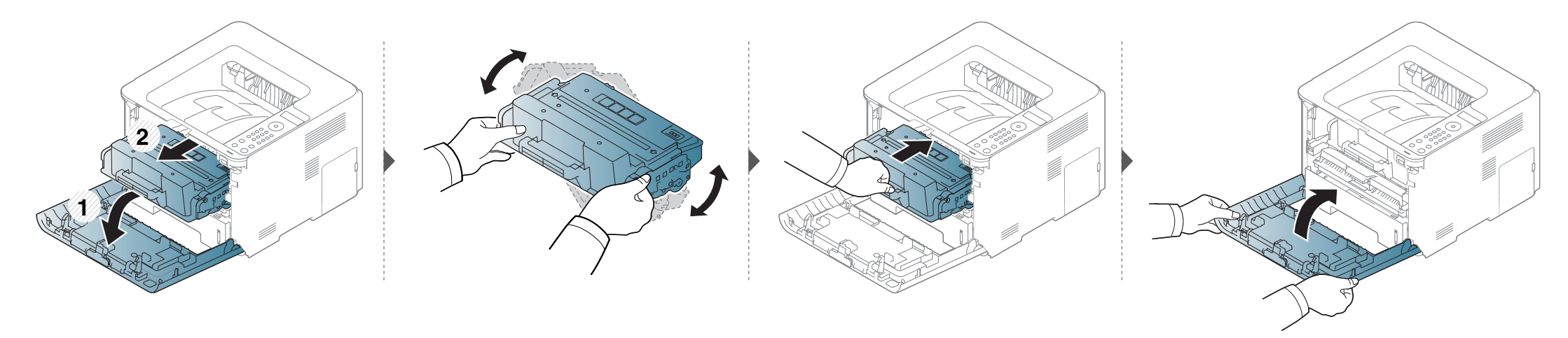

#### M3325/M3825/M4025 series

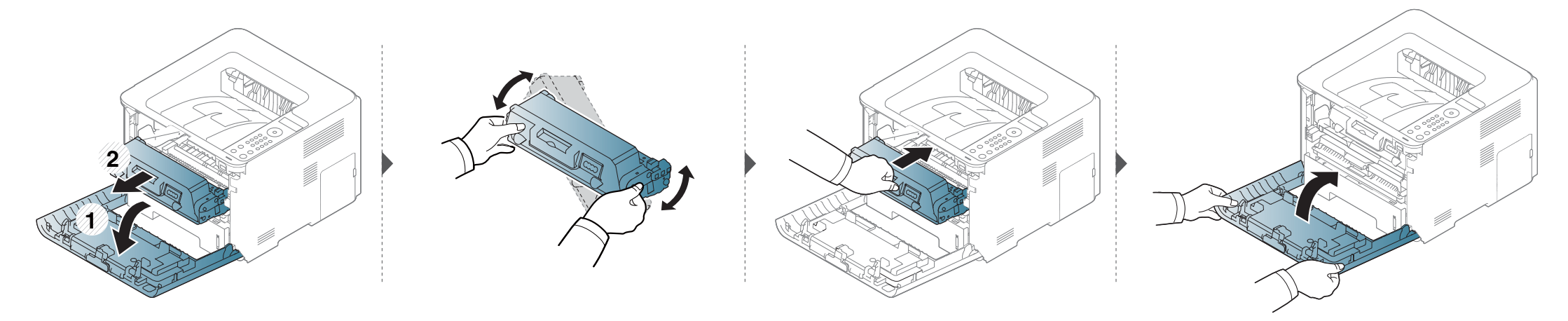

### Тонер картриджін ауыстыру

Тонер картриджі өзінің есептелген қызмет көрсету мерзіміне жақындады:

- Дисплейдегі көрсеткіш шамының күйі мен тонерге қатысты хабарлама тонер картридждері қашан ауыстырылатынын көрсетеді.
- Компьютер экранына компьютердің Samsung Printing Status бағдарламасының терезесі шығып, картридждің бос екенін көрсетеді (268-беттегі "Состояние принтера Samsung бағдарламасын пайдалану" бөлімін қараңыз).
  - Тонер картриджін жақсылап шайқаңыз, бұл бастапқы басып шығару сапасын арттырады.
  - Пайдаланушы нұсқаулығындағы суреттер параметрлеріне немесе моделіне байланысты сіздің құрылғыңыздағыдан басқаша болуы мүмкін. Құрылғының түрін тексеріңіз (22-беттегі "Алдыңғы көрінісі" бөлімін қараңыз).
  - Тонер картриджіне зақым тиюіне жол бермеу үшін оған бес минуттан аса жарық түсірмеңіз. Қажет болса, оны қағазбен жабыңыз.
  - Тонер картриджінің жасыл бөлігіне тимеңіз. Бұл аумаққа тимеу үшін картридж тұтқасын пайдаланыңыз.
  - Тонер картриджінің орамасын ашу үшін пышақ немесе қайшы сияқты өткір заттарды қолданбаңыз. Олар картридждің барабанына сызат түсіруі мүмкін.
  - Егер тонер киімге тисе, оны құрғақ матамен сүртіңіз және киімді суық сумен жуыңыз. Ыстық су тонерді талшыққа сіңдіріп жібереді.

#### Тонер картриджі

Тонер картриджінің қызмет көрсету мерзімі аяқталғанда, машина басып шығаруды тоқтатады.

### Тонер картриджін ауыстыру

#### M3320 M3820 M4020 series

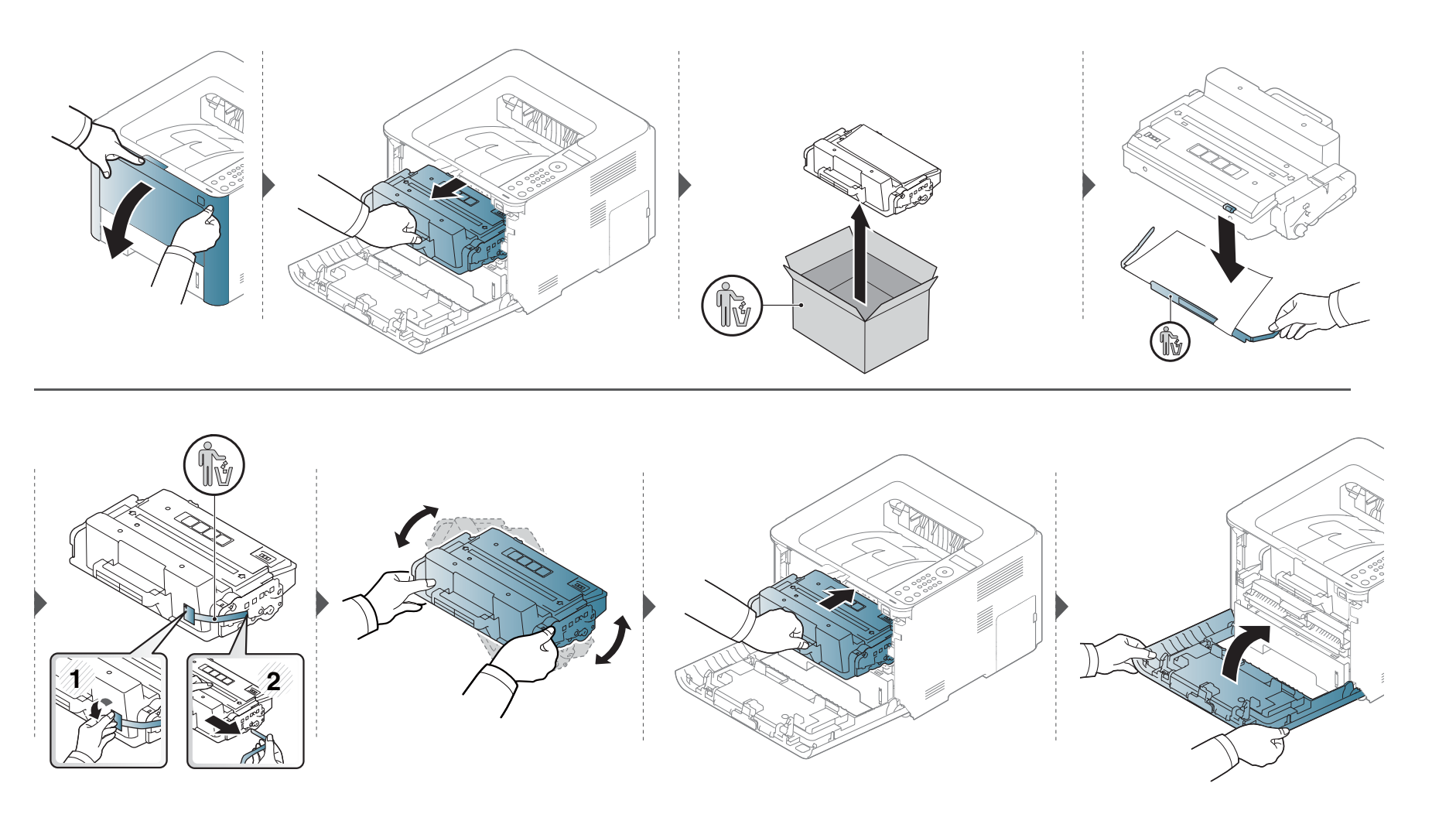

### Тонер картриджін ауыстыру

#### M3325 M3825 M4025 series

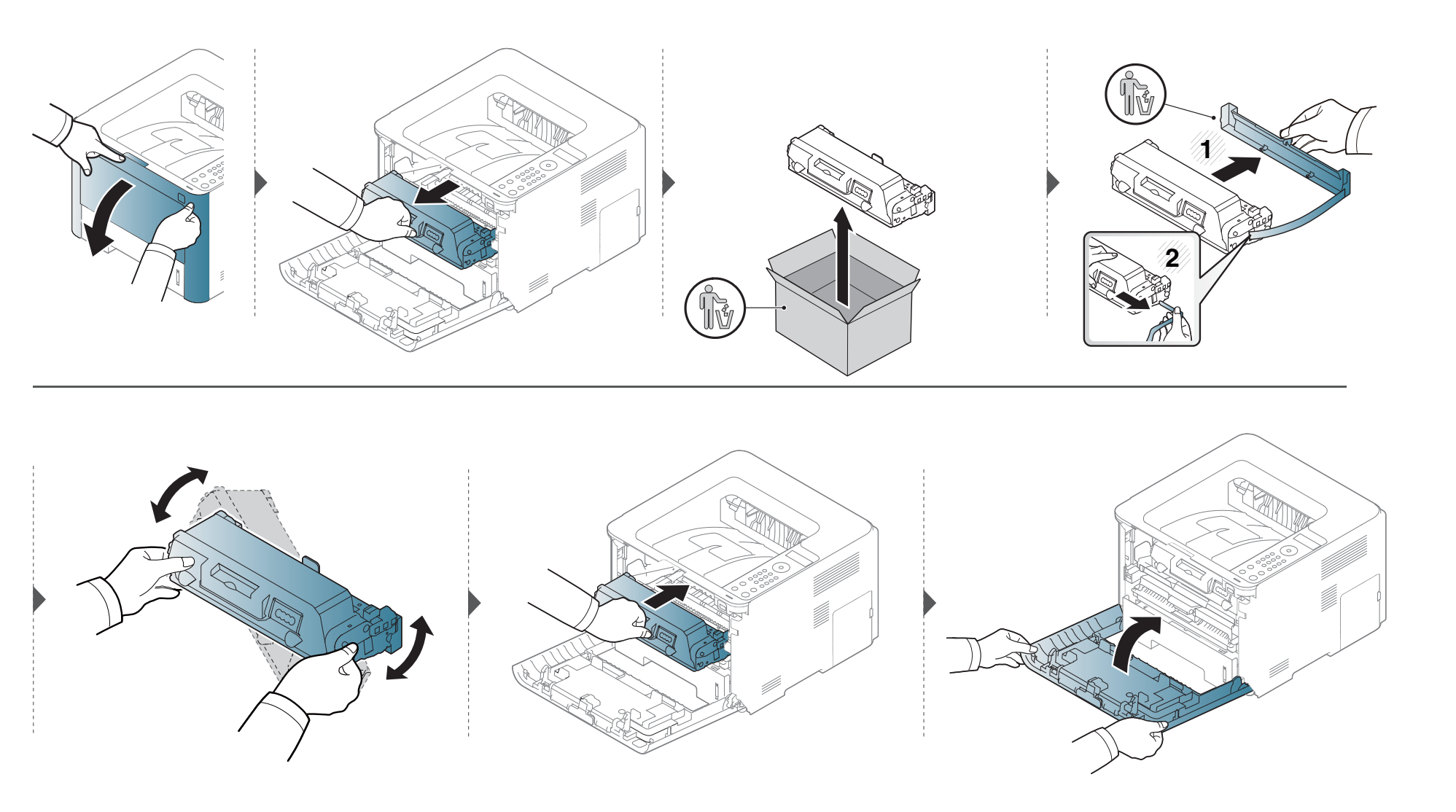

### Бейнелеу құрылғысын алмастыру

Басып шығару құралының қызмет көрсету мерзімі аяқталғанда, машина басып шығаруды тоқтатады.

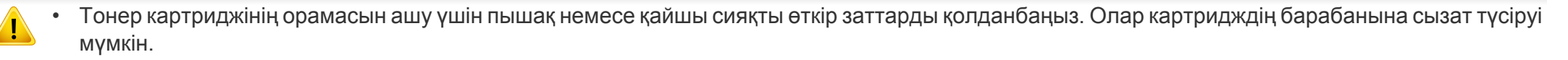

• Егер тонер киімге тисе, оны құрғақ матамен сүртіңіз және киімді суық сумен жуыңыз. Ыстық су тонерді талшыққа сіңдіріп жібереді.

### Бейнелеу құрылғысын алмастыру

#### Бейнелеу құрылғысы

#### M3325/M3825/M4025 series

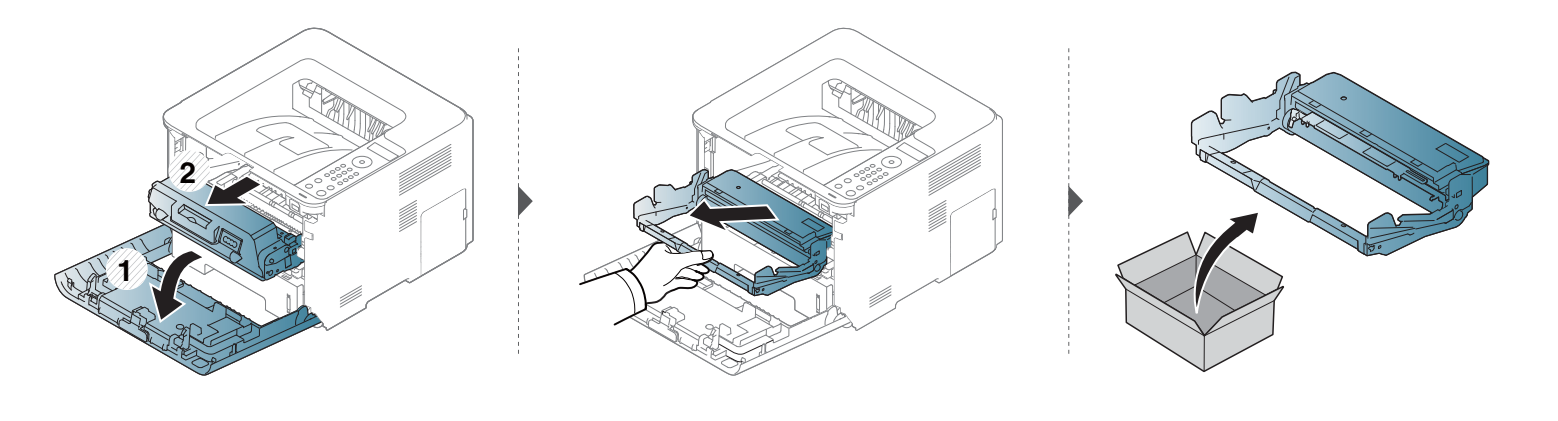

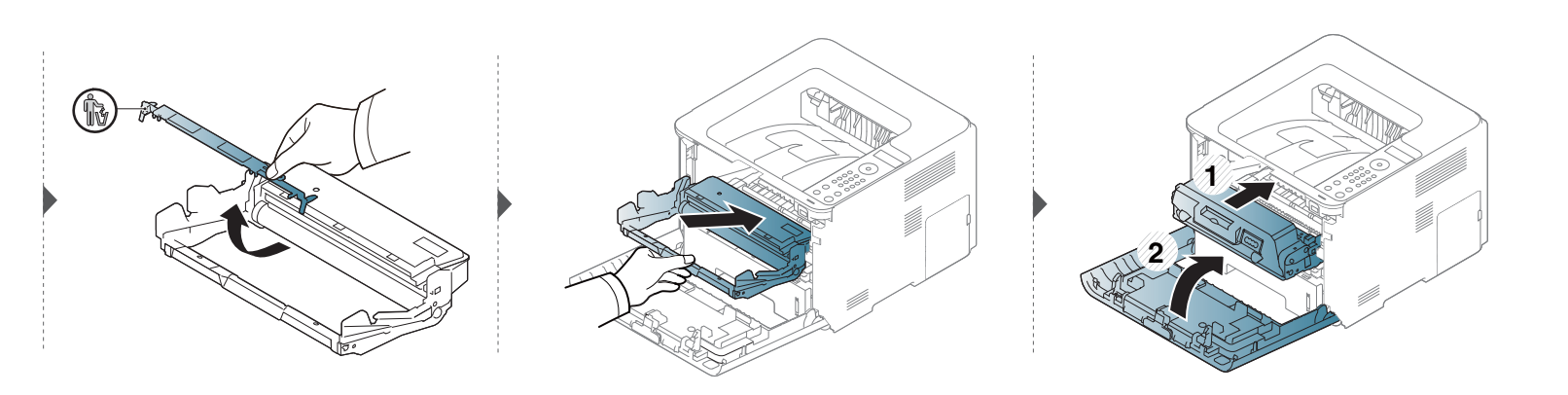

### Керек-жарақтарды орнату

#### Сақтық шаралары

Қуат сымын ажыратыңыз

Қуат қосулы тұрғанда басқару тақтасының қақпағын ешқашан алмаңыз.

Электр шогын алу қаупін болдырмау үшін КЕЗ КЕЛГЕН ішкі немесе сыртқы керек-жарақтарды орнату немесе алу кезінде қуат сымын әрқашан ажыратыңыз.

Статикалық электр қуатын түсіріңіз

Басқару тақтасы және ішкі керек-жарақтар (желілік интерфейс картасы немесе жады модулі) статикалық электр қуатына сезімтал келеді. Кез келген ішкі керек-жарақтарды орнату немес алудың алдында статикалық электр қуатын метал затқа, мысалы, жерге қосылған кез келген қосулы жабдықтағы металл қара тақтаға тигізу арқылы денеңізден түсіріңіз. Егер орнату аяқталмағанша құрылғының жанында болсаңыз, кез келген статикалық қуатты түсіру үшін бұл үрдісті қайта орындаңыз.

Керек-жарақтарды орнату кезінде машинаның ішіндегі батареяға қызмет көрсетпеңіз. Оны өз бетіңізбен ауыстырмаңыз. Батарея сәйкес түрдегі үлгіге ауыстырылса, жарылыс қаупі бар. Пайдаланылған батареяларды нұсқаулықтарға сәйкес тастаңыз.

#### Параметры устройства орнату

Қосымша науа, жады, т.б. сияқты қосымша жабдықтарды орнату кезінде машина автоматты түрде оларды анықтап, орнатады. Егер бұл драйверде орнатылған қосымша жабдықтарды пайдалана алмасаңыз, оларды **Параметры устройства** бөлімінде орнату қажет.

- Windows Бастау мәзірін басыңыз.
  - Windows 8 үшін Charms(Charms) бөлімінен Іздеу > Параметрлер тармағын таңдаңыз.
- 2 Windows XP/2003 жүйесінде **Принтеры и факсы** тармағын таңдаңыз.
  - Windows 2008/Vista жүйелерінде Басқару тақтасы > Жабдық және дыбыс > Принтерлер тармағына өтіңіз.
  - Windows 7 жүйесінде Басқару тақтасы > Жабдық және дыбыс > Құрылғылар мен принтерлер тармағын таңдаңыз.
  - Windows 8 үшін Құрылғылар мен принтерлер таңдаңыз.
  - Windows Server 2008 R2 жүйесінде Басқару тақтасы > Жабдық > Құрылғылар мен принтерлер тармағын таңдаңыз.
- Құрылғыны тінтуірдің оң жақ түймесімен нұқыңыз.

### Керек-жарақтарды орнату

Windows XP/2003/2008/Vista жүйелерінде Сипаттар пәрменін таңдаңыз.

Windows 7, Windows 8 және Windows Server 2008 R2 үшін мәтінмәндік мәзірлерде **Свойства принтера** пәрменін таңдаңыз.

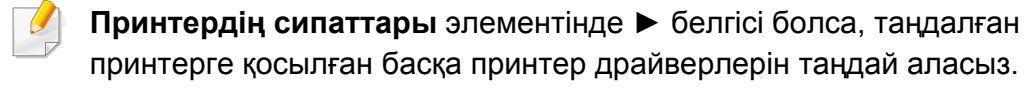

- **5** Параметры устройства таңдаңыз.
- Сипаттар терезесі драйвер немесе пайдаланылып отырған басқару жүйесіне байланысты өзгеруі мүмкін.
- Сәйкес параметрді таңдаңыз.
  - Параметрлерге немесе модельдерге байланысты дисплейде кейбір мәзірлер шықпауы мүмкін. Егер солай болса, ол құрылғыға сәйкес келмейді.
    - Параметры лотка: Орнатқан қосымша науаны таңдаңыз.
       Науаны таңдауға болады.
    - Параметры хранилища: Орнатқан қосымша жадыны тадаңыз. Егер осы мүмкіндік таңдалса, Режим печати тармағын таңдаңыз.

- Конфигурация принтера: Басып шығару тапсырмасы үшін принтер тілін таңдаңыз.
- Әкімші параметрлері: Состояние принтера және Постановка в очередь ЕМF таңдала алады.
- Учет заданий админ.: Әр басып шығарылатын құжатпен пайдаланушы және аккаунттың идентификациялық ақпаратын сәйкестендіруге мүмкіндік береді.
  - Разрешение пользователя: Бұл параметр таңдалса, рұқсаты бар пайдаланушылар ғана басып шығаруды бастай алады.
  - Разрешение для группы: Бұл параметр таңдалса, топтық рұқсаты бар топтар ғана басып шығаруды бастай алады.

Тапсырманы басқару құпиясөзін орнатқыңыз келсе Назначение пароля учета заданий басыңыз.

- Басып шығару теңшелімдері: Қағаздың ерекше өлшемін орнату.
- Сипаттар немесе Принтердің сипаттары терезесінен шықпағанша ОК басыңыз.

#### Жад модулін жаңарту

Машинада DIMM жад модулі бар. Қосымша жадты орнату үшін осы жад модулі слотын пайдаланыңыз. Тек Samsung шығарған DIMM модульдерін пайдалану ұсынылады. You may void your warranty if it is determined that your machine problem is being caused by third party Басқа шығарушының DIMM модулінен машина ақаулығы орын алғанда, кепілдеме жойылуы мүмкін.

Қосымша керек-жарқтарға тапсырыс беру ақпараты келтірілген (73-беттегі "Бар керек-жарақтар" қараңыз).

- Қосымша жадты орнатқаннан кейін тапсырманы тексеру және басып шығарудың параметрлер терезесінде жеке тапсырманы басып шығаруды көрсету сияқты кеңейтілген басып шығару мүмкіндіктерін пайдалана аласыз. Управл. заданиями мәзіріндегі белсенді тапсырмалар кезегін және файл саясатын басқара аласыз (253-беттегі "Қосымша құрылғы функцияларын пайдалану" қараңыз).
  - М332xND/M3825D үшін қолданылмайды.

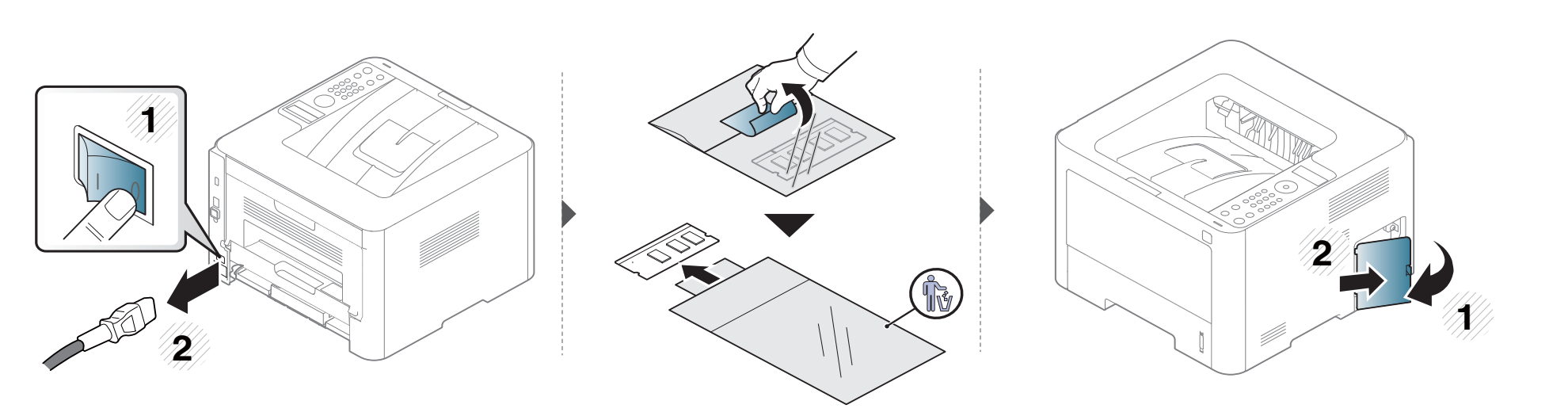

# Керек-жарақтарды орнату

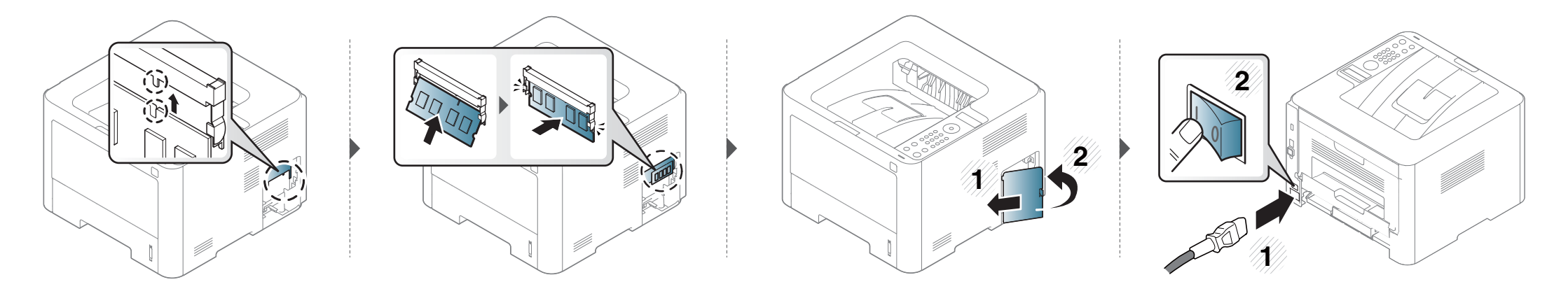

#### Керек-жарақтардың жұмыс мерзімін бақылау

Егер қағаз жиі кептеліп қалса немесе баспа мәселелері жиі орын алса, құрылғы басып шығарған қағаз санын тексеріңіз. Қажет болса, тиісті бөлшектерді ауыстырыңыз.

- Дисплей экранын қолдамайтын модельдер үшін: Дайын күйде 🚫 (Отмена) түймесін шамамен 6 секунд бойы басып тұрып, кейін жіберіңіз.
   Берілген Ақпарат есемтемесі басылып шығады.
- Кейбір модельдерде төменірек деңгейдегі мәзірлерге өту үшін ОК түймесін басу қажет болуы мүмкін.

Басқару панеліндегі 😭 (**Меню**) > **Настр. сист. > Обслуживание > Срок службы** таңдаңыз. НЕМЕСЕ

Сенсорлық экраны бар модель үшін 🧟 (Настройка) > Система > Далее > Обслуживание > Информация о расходных материалах тармағын таңдаңыз.

**у** Қажет параметрді таңдап, **ОК** түймесін басыңыз.

Сенсорлық экраны бар модель үшін қалаған опцияны таңдаңыз.

3 Дайын режиміне оралу үшін 🔘 (Отмена) түймесін немесе басты экран ( 🕋 ) белгішесін басыңыз.

### Тонер/картридж төмен ескертуін орнату

Картридждегі тонердің мөлшері төмен босла, пайдаланушыға тонер картриджін ауыстыруды хабарлайтын хабар немесе ЖД шығады. Параметрді бұл хабар немесе ЖД шықса да, шықпаса да орната аласыз.

- Басқару панелінде дисплей экранын қолдамайтын модельдер үшін машинаның параметрлерін Samsung Easy Printer Manager бағдарламасындағы Параметры устройств пайдалану арқылы орната аласыз.
  - Windows және Мас жүйесінің пайдаланушылары үшін Samsung Easy Printer Manager > 📠 (Кеңейтілген режимге ауысу) > Параметры устройств тармағынан орнатады, 267-беттегі "Параметры устройств" қараңыз.
- 🕇 Басқару панеліндегі 🖫 (Меню) > Настр. сист. > Обслуживание > Заканч. тонер немесе Сигн.низк.БПИ тармағына өтіңіз.

Сенсорлық экраны бар модель үшін 🧟 (Настройка) > Система > Далее > Обслуживание > Заканч. тонер немесе Предуп.: заканч. блок переноса изобр. тармағын таңдаңыз.

**у** Қажет параметрді таңдап, таңдауды сақтау үшін **ОК** түймесін басыңыз.

Сенсорлық экраны бар модель үшін қалаған опцияны таңдаңыз.

**З** Дайын режиміне оралу үшін 🔘 (**Отмена**) түймесін немесе басты экран ( 🕋 ) белгішесін басыңыз.

Егер басып шығару сапасы мәселелері орын алса немесе құрылғыны шаң ортада пайдалансаңыз, ең жақсы басып шығару сапасын сақтау және құрылғыны ұзағырақ пайдалану үшін құрылғыны тұрақты түрде тазалау керек.

- Машинаның корпусын алкогольдің, еріткіштердің немесе басқа күшті заттардың көп мөлшері бар заттармен тазалау корпустың түсін кетіруі немесе зақымдауы мүмкін.
  - Егер машина немесе оның айналасы тонермен ластанса, оны тазалау үшін суға малынған матаны пайдалану ұсынылады. Шаңсорғышты пайдаланғанда, тоенр ауаға ұшады. Бұл денсаулыққа қауіпті болуы мүмкін.

#### Сыртын тазалау

Құрылғы корпусын жұмсақ, талшықсыз шүберекпен тазалаңыз. Шүберекпен мұқият сулаңыз, бірақ құрылғы сыртына немесе ішіне судың кіріп кетпеуіне сақ болыңыз.

#### Ішкі бөлігін тазалау

Басып шығару барысында, қағаз, тонер және шаң түйіршіктері құрылғының ішіне жиналуы мүмкін. Осы жиналған қоқым баспа сапасын төмендетуі мүмкін (мысалы, тонер дақтарының және жағындыларының пайда болуы). Құрылғының ішін тазалау тазалайды және бұл ақауларды азайтады.

- Тонер картриджіне зақым тиюіне жол бермеу үшін оған бес минуттан аса жарық түсірмеңіз. Қажет болса, оны қағазбен жабыңыз.
- Тонер картриджінің жасыл бөлігіне тимеңіз. Бұл аумаққа тимеу үшін картридж тұтқасын пайдаланыңыз.
- Құрылғының ішін тазалағанда құрғақ, түксіз шүберекті пайдаланыңыз. Тасымалдау ролигін немесе басқа ішкі бөліктерді зақымдап алмаңыз.
   Бензин немесе араластырғыш сияқты еріткіштерді пайдаланбаңыз. Басып шығару сапасының ақауы пайда болып, құрылғыға зиян келтіруі мүмкін.
- Құрылғыны тазалау үшін мамықсыз матаны пайдаланыңыз.
- Құрылғыны өшіріңіз де, шнурды ажыратыңыз. Құрылғы суығанша күтіңіз. Егер құрылғыда қуат қосқышы бар болса, құрылғыны тазалау алдында қуат қосқышын өшіріңіз.
- Пайдаланушы нұсқаулығындағы суреттер параметрлеріне немесе моделіне байланысты сіздің құрылғыңыздағыдан басқаша болуы мүмкін. Құрылғының түрін тексеріңіз (22-беттегі "Алдыңғы көрінісі" бөлімін қараңыз).

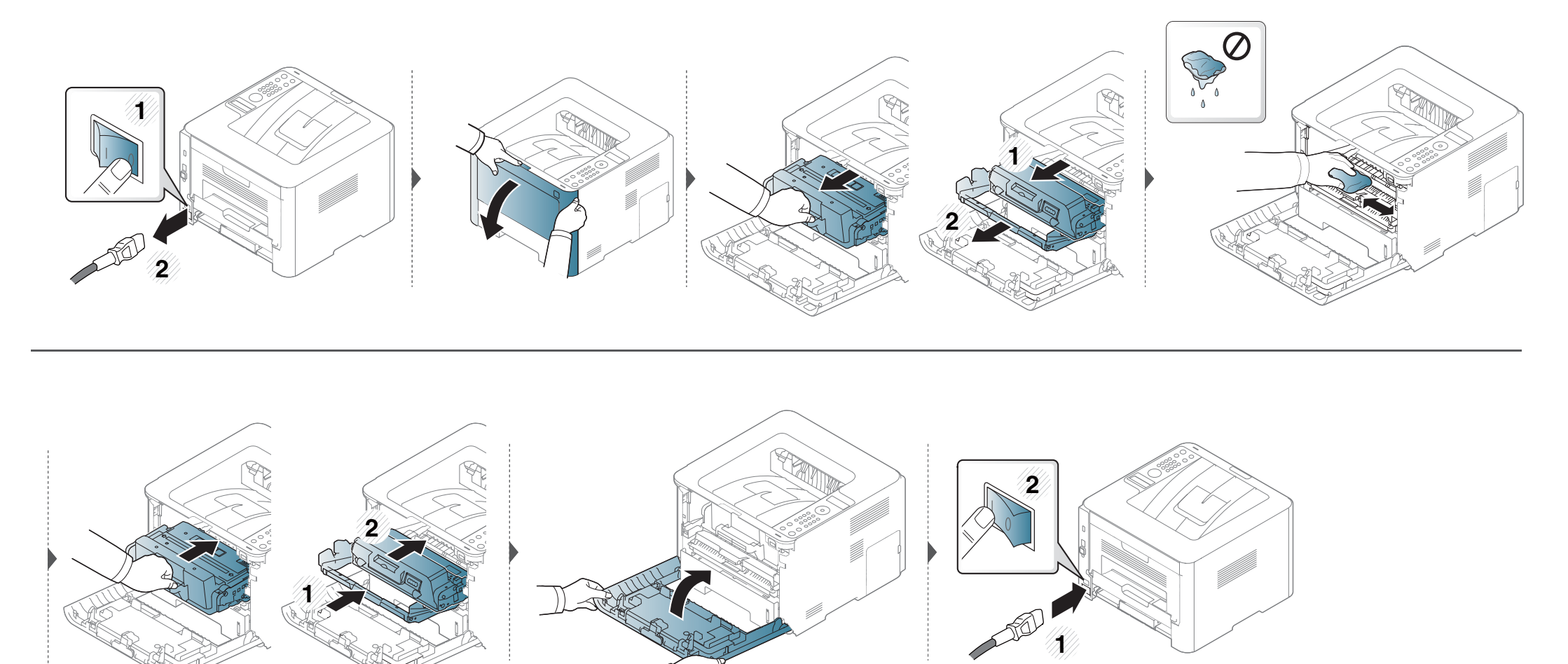

#### Беру ролигін тазалау

- Құрылғыны өшіріңіз де, шнурды ажыратыңыз. Құрылғы суығанша күтіңіз. Егер құрылғыда қуат қосқышы бар болса, құрылғыны тазалау алдында қуат қосқышын өшіріңіз.
  - Пайдаланушы нұсқаулығындағы суреттер параметрлеріне немесе моделіне байланысты сіздің құрылғыңыздағыдан басқаша болуы мүмкін. Құрылғының түрін тексеріңіз (22-беттегі "Алдыңғы көрінісі" бөлімін қараңыз).

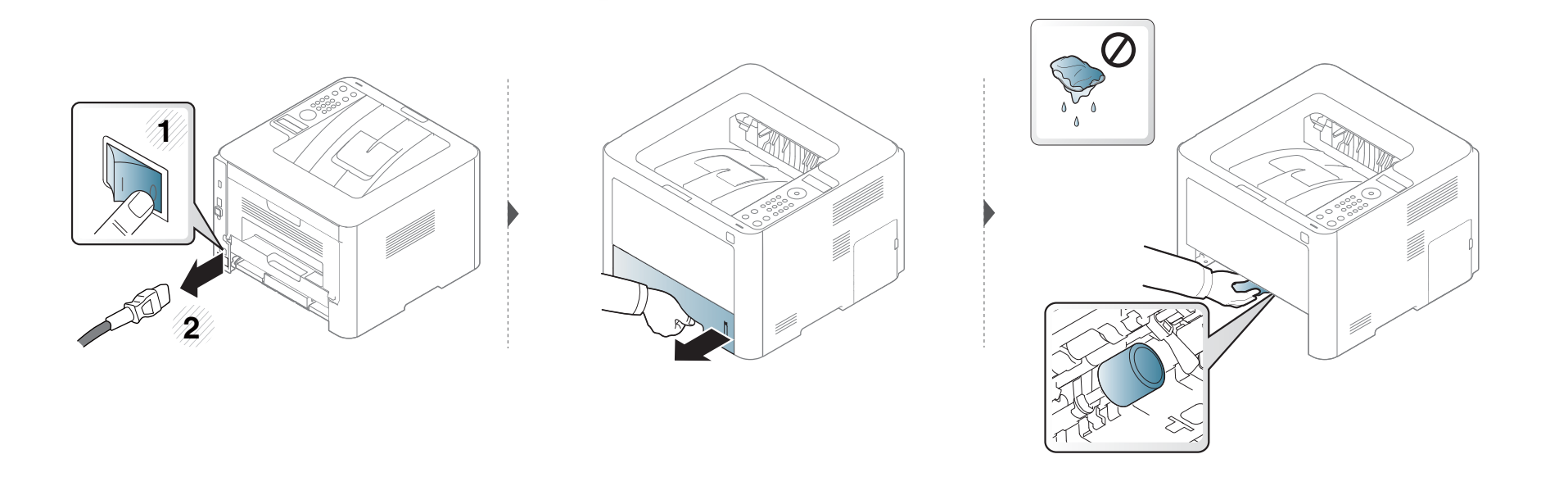

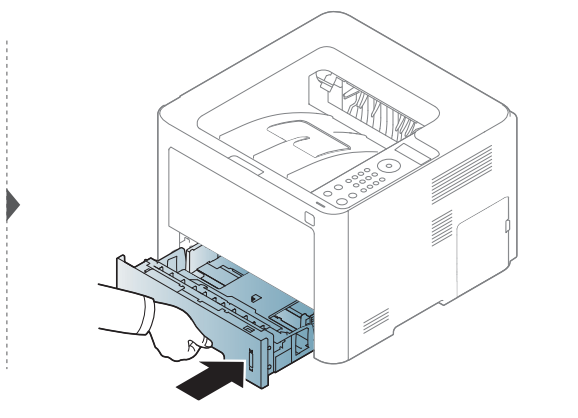

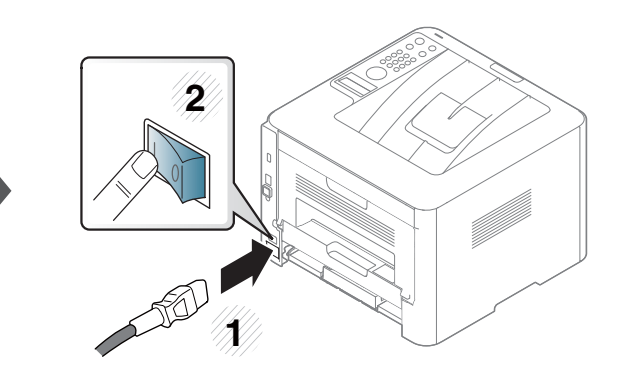

#### Құрылғыны жылжыту және сақтау бойынша кеңңестер

- Құрылғыны жылжыту кезінде қисайтуға немесе аударуғға болмайды. ӘӘйтпесе құрылғыныңң іші ластанып, бұл құрылғыға зиян келтіруі немесе басып шығару сапасын төмендетуі мүмкін.
- Құрылғыны тасымалдағанда, кемінде екі адам оны мыққты ұұстауы керек.

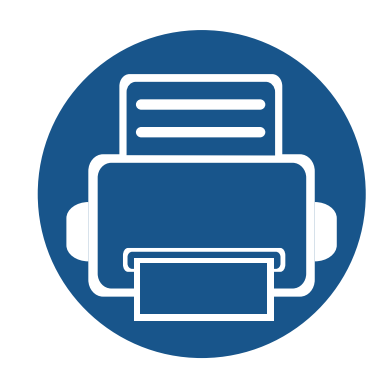

# 4. Ақаулықтарды жою

Бұл қате кездестірсеңіз не істеу керектігі туралы пайдалы ақпарат береді.

Қағаздың кептелуін болдырмау бойынша кеңестер 96
Қағаз кептелуін кетіру 97
Жарық диодты экран күйін түсіну 109
Қате туралы хабарламаларды түсіну 112

Бұл қате кездестірсеңіз не істеу керектігі туралы пайдалы ақпарат береді. Егер құрылғының дисплей экраны бар болса, қатені түзету үшін алдымен дисплей экранындағы хабарды тексеріңіз. Бұл тарауды мәселенің шешімін таппасаңыз, Кеңейтілген нұсқаулық **Ақаулықтарды жою** тарауын қараңыз (281-беттегі "Ақаулықтарды жою" бөлімін қараңыз). Егер Пайдаланушы нұсқаулығы шешімді таппасаңыз немесе мәселе қайталана берсе, қызмет көрсету орталығына қоңырау соғыңыз.

#### Қағаздың кептелуін болдырмау бойынша кеңестер

Дұрыс материал түрлерін таңдау арқылы қағаз кептелулерінің көпшілігін болдырмауға болады. Қағаз кептелістерін болдырмау үшін келесі нұсқауларды орындаңыз:

- Лайықталатын бағыттауыштар дұрыс орнатылғанын тексеріңіз (43-беттегі "Науаны шолу" бөлімін қараңыз).
- Құрылғы басып шығарып жатқанда науадан қағазды алмаңыз.
- Қағазды салмастан бұрын бүгіп, желдетіп және туралап жіберіңіз.
- Қыртысталған, дымқыл немесе қатты бұралған қағазды пайдаланбаңыз.
- Науада қағаздарды араластырмаңыз.
- Тек ұсынылған баспа материалын пайдаланыңыз (123-беттегі "Баспа құралының сипаттамалары" бөлімін қараңыз).

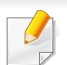

Жыртып алмау үшін кептеліп қалған қағазды ақырын әрі көп күш салмай алыңыз.

#### 1-науада

Пайдаланушы нұсқаулығындағы суреттер параметрлеріне немесе моделіне байланысты сіздің құрылғыңыздағыдан басқаша болуы мүмкін. Құрылғының түрін тексеріңіз (22-беттегі "Алдыңғы көрінісі" бөлімін қараңыз).

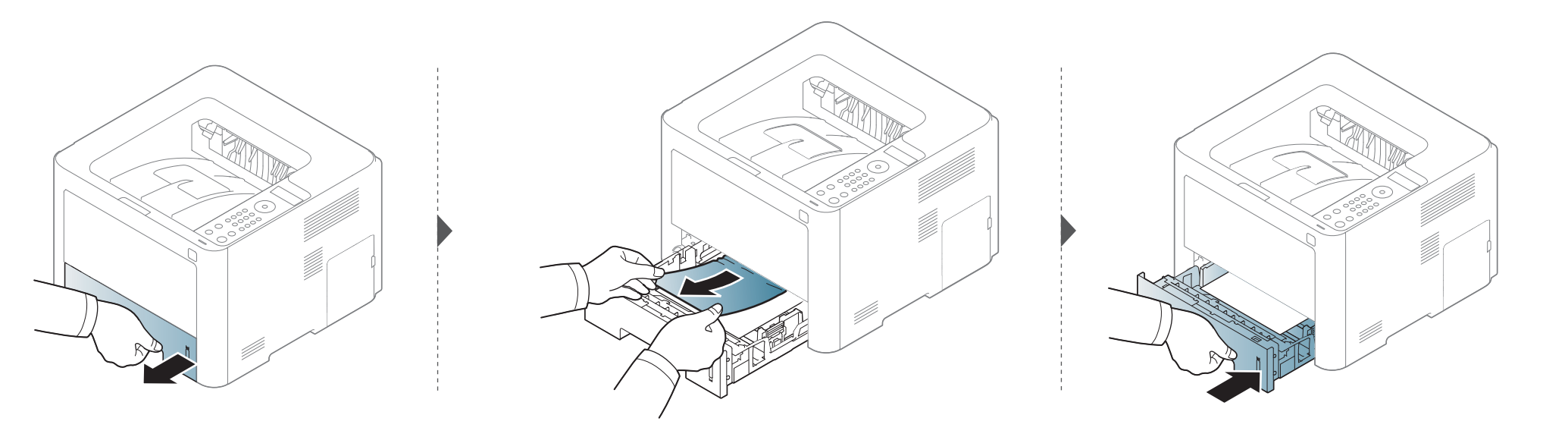

#### Қосымша науада

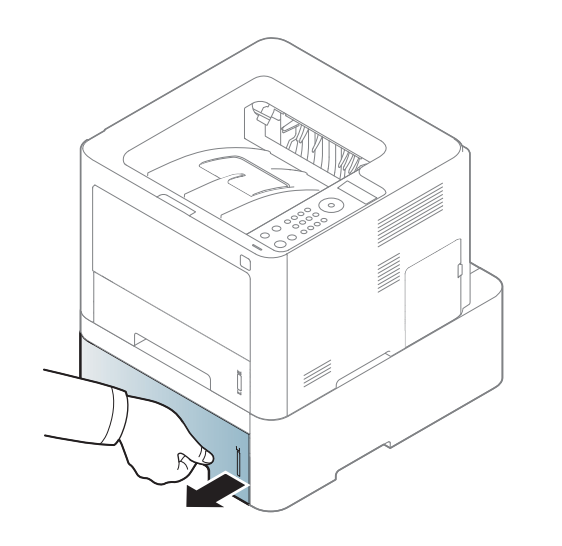

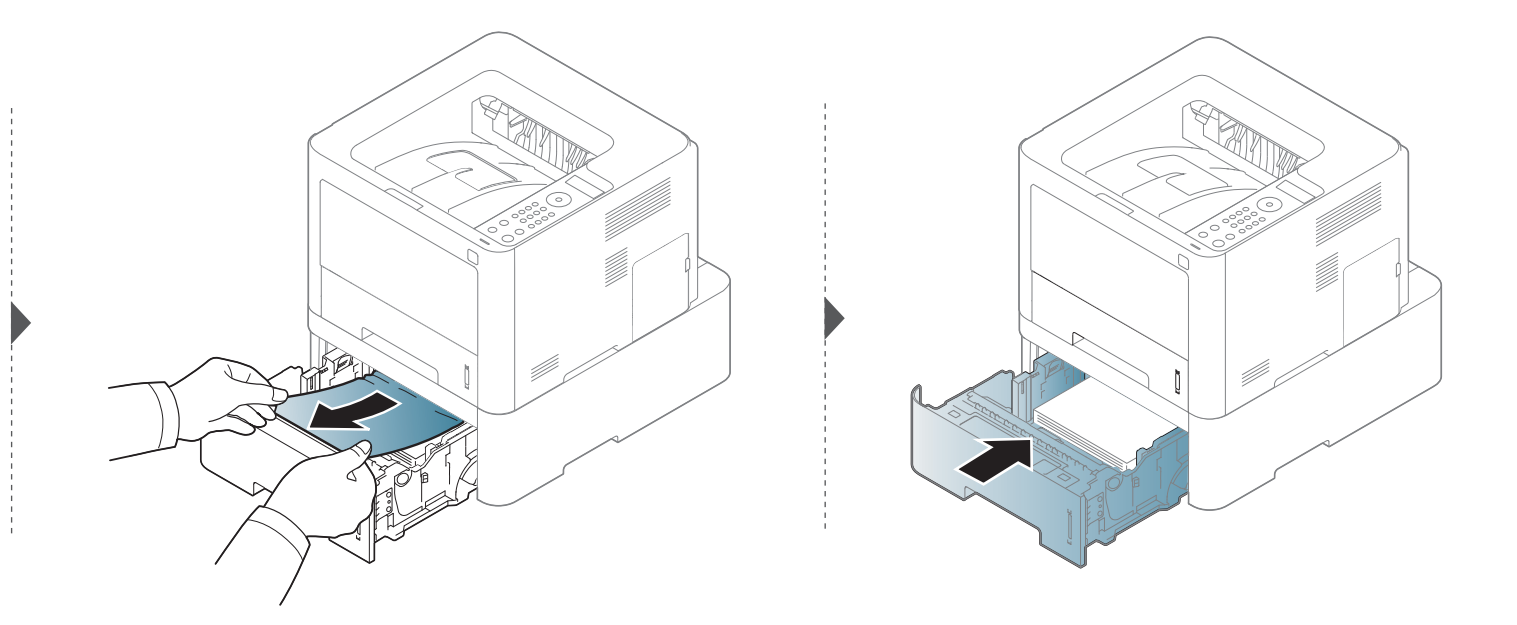

Бұл аймақта қағазды көрмесеңіз, тоқтап, келесі қадамға өтіңіз:

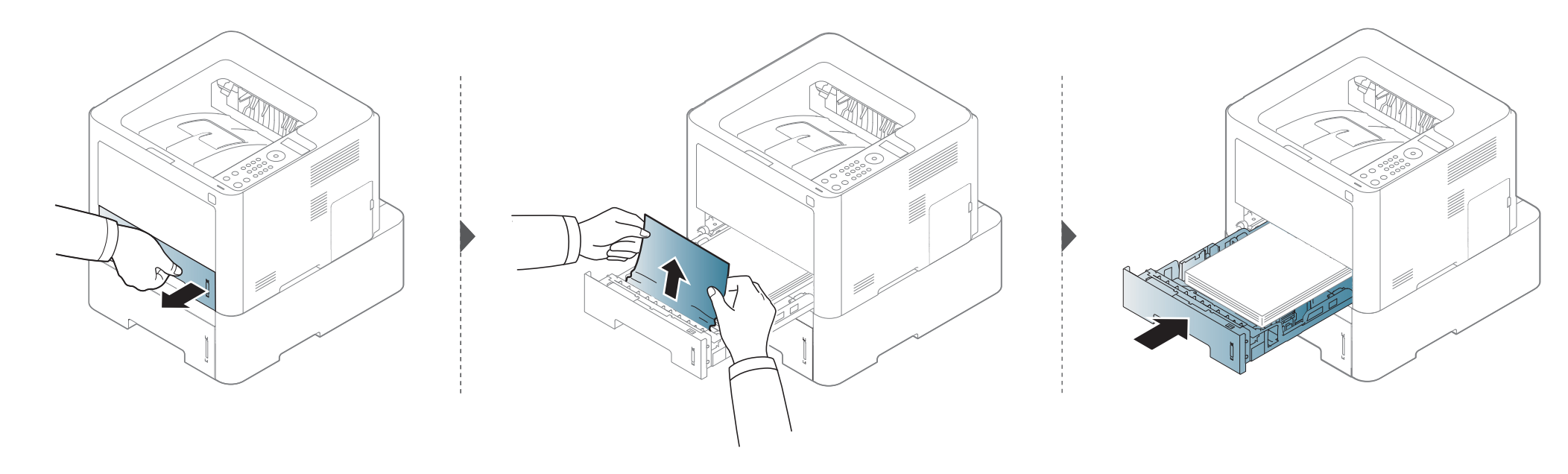

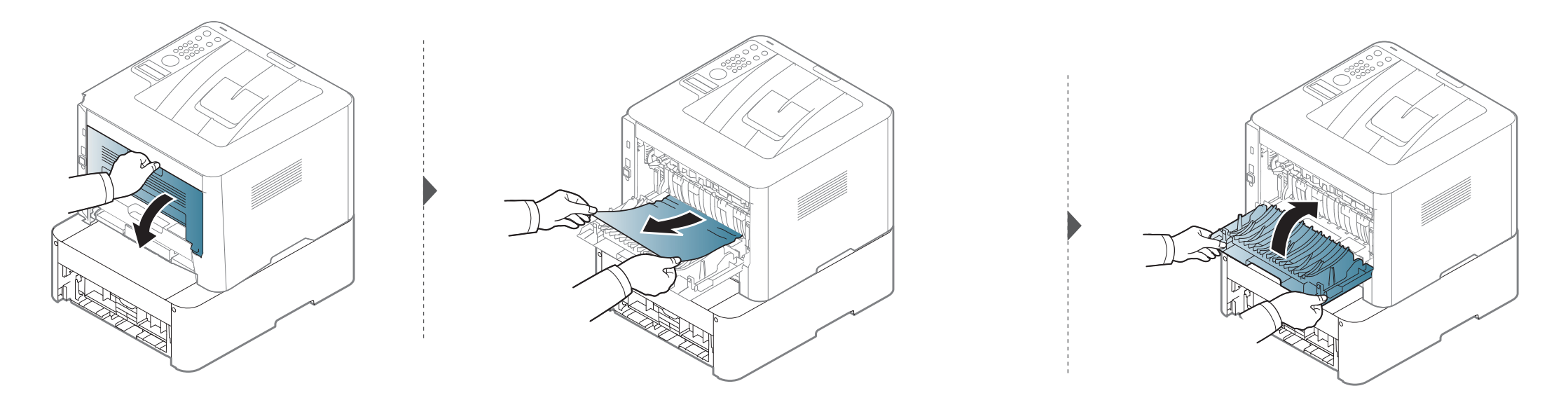

Қолмен беру/көп мақсатты науа режимінде

#### M332xND/M382xD series

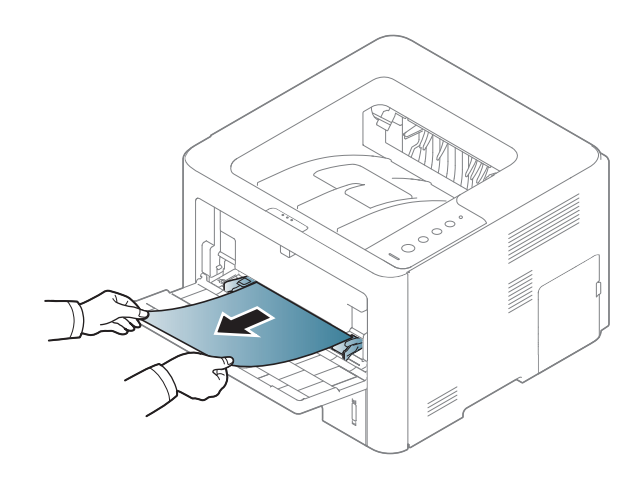

#### M382xND/M382xDW/M402xND series

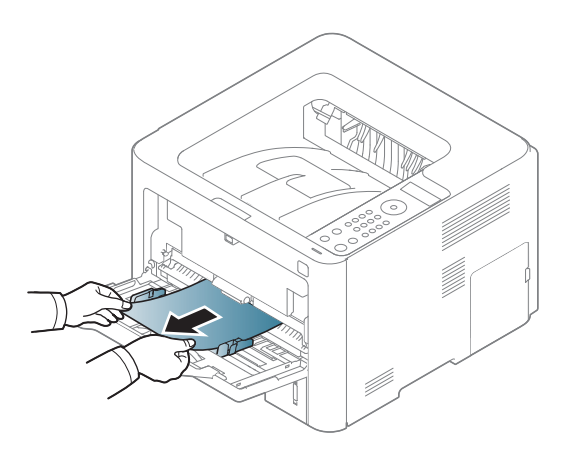

#### Құрылғының ішінде

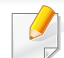

Термофиксатор аумағы ыстық. Құрылғыдан қағазды алған кезде абай болыңыз.

#### M3320/M3820/M4020 series

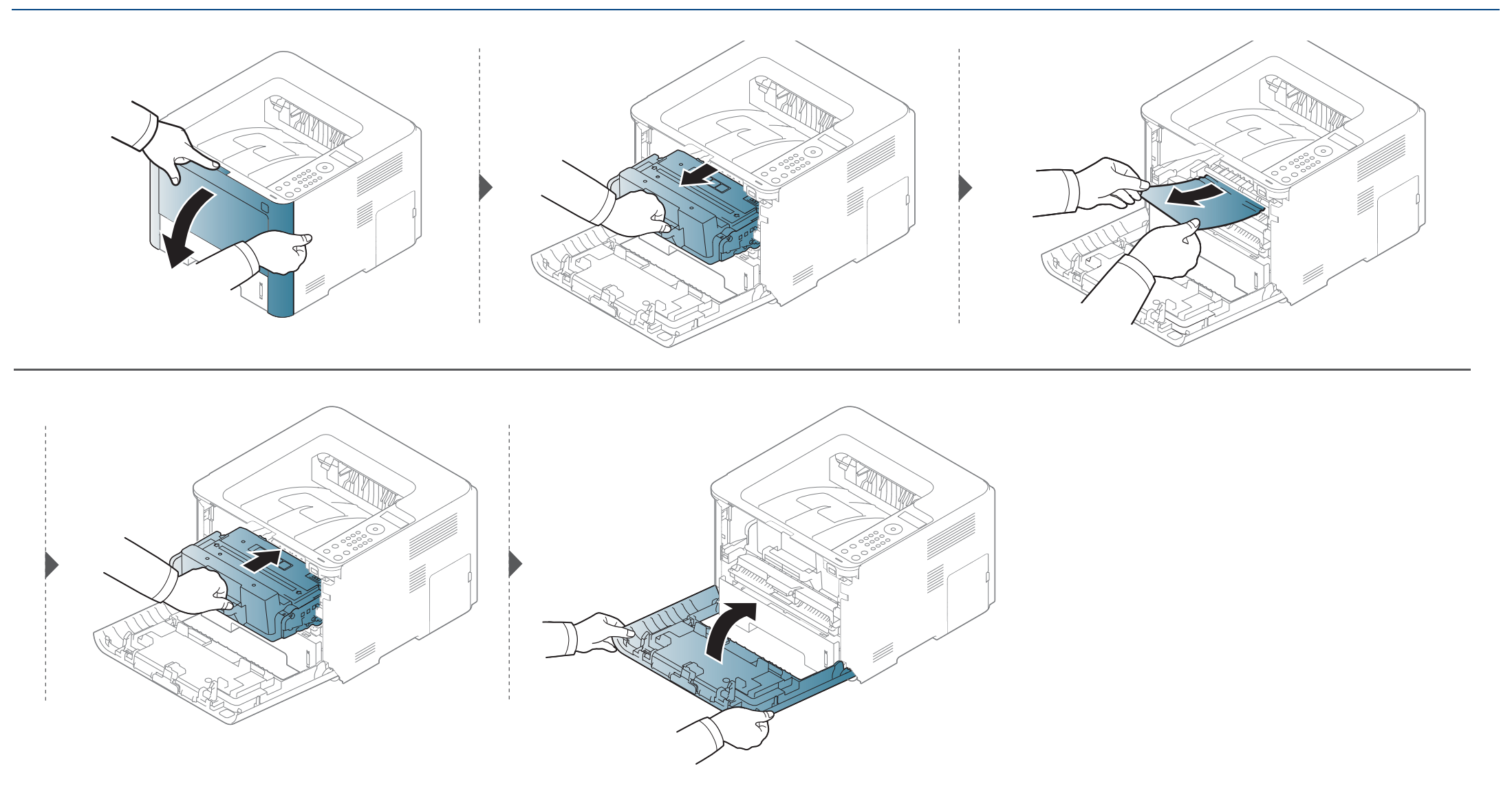

#### M3325/M3825/M4025 series

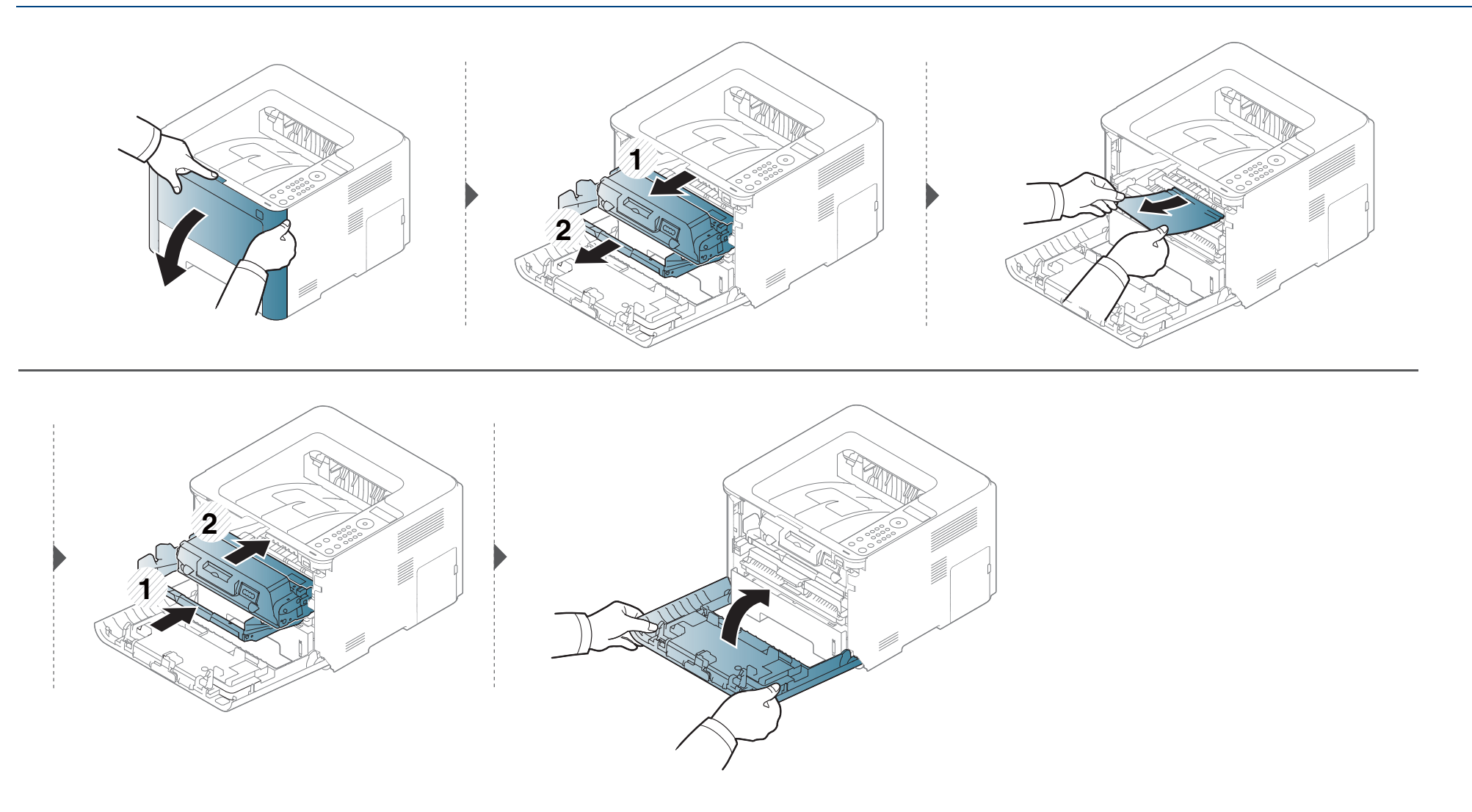

#### Шығу аумағында

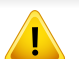

Термофиксатор аумағы ыстық. Құрылғыдан қағазды алған кезде абай болыңыз.

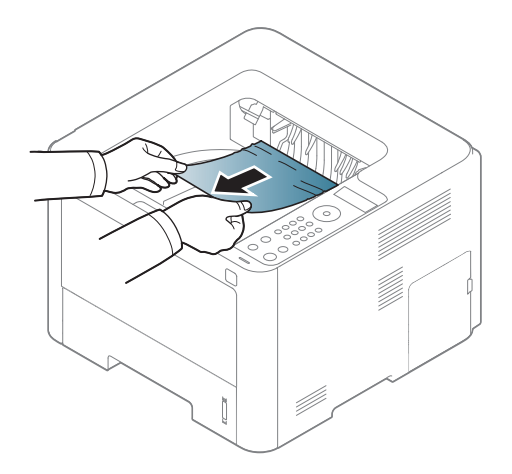

Бұл аймақта қағазды көрмесеңіз, тоқтап, келесі қадамға өтіңіз:

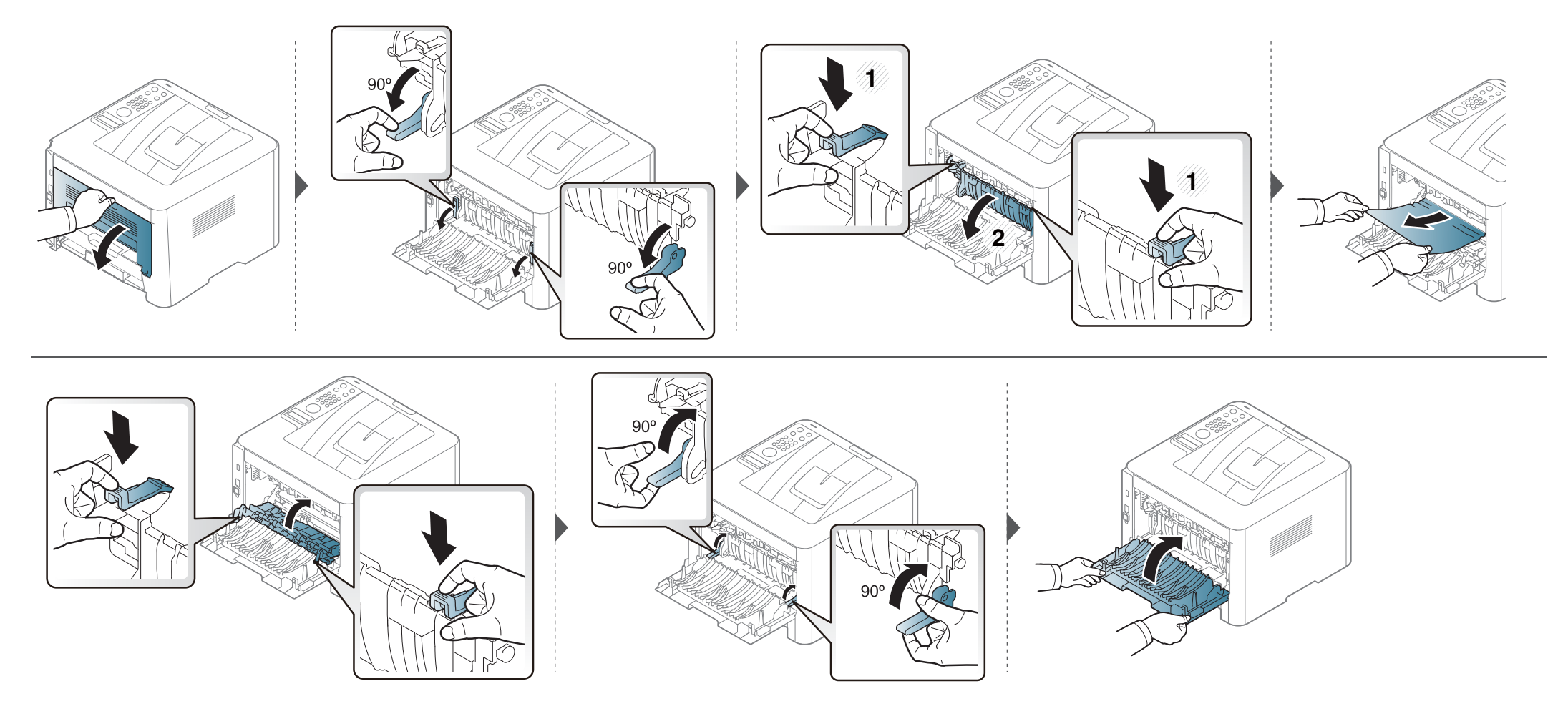

#### Екі жақты басып шығару құралы аумағында

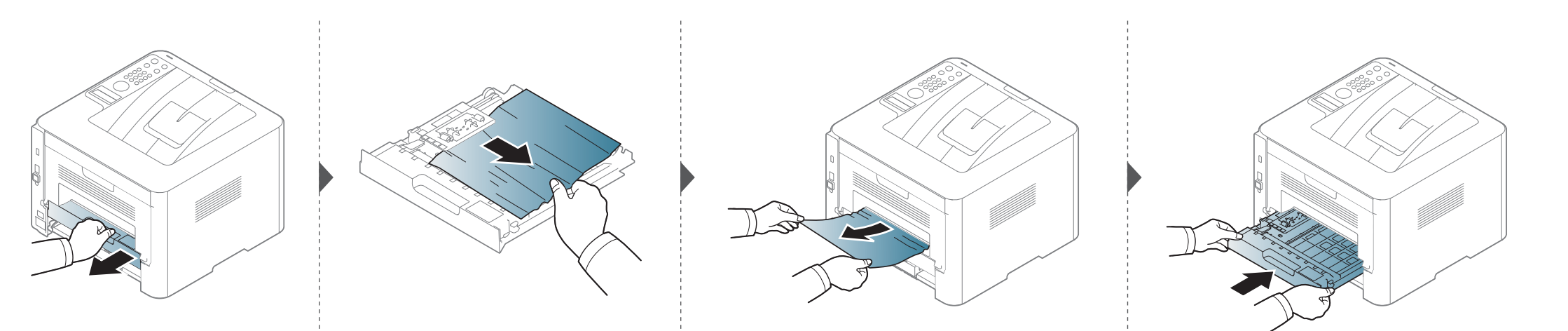

Бұл аймақта қағазды көрмесеңіз, тоқтап, келесі қадамға өтіңіз:

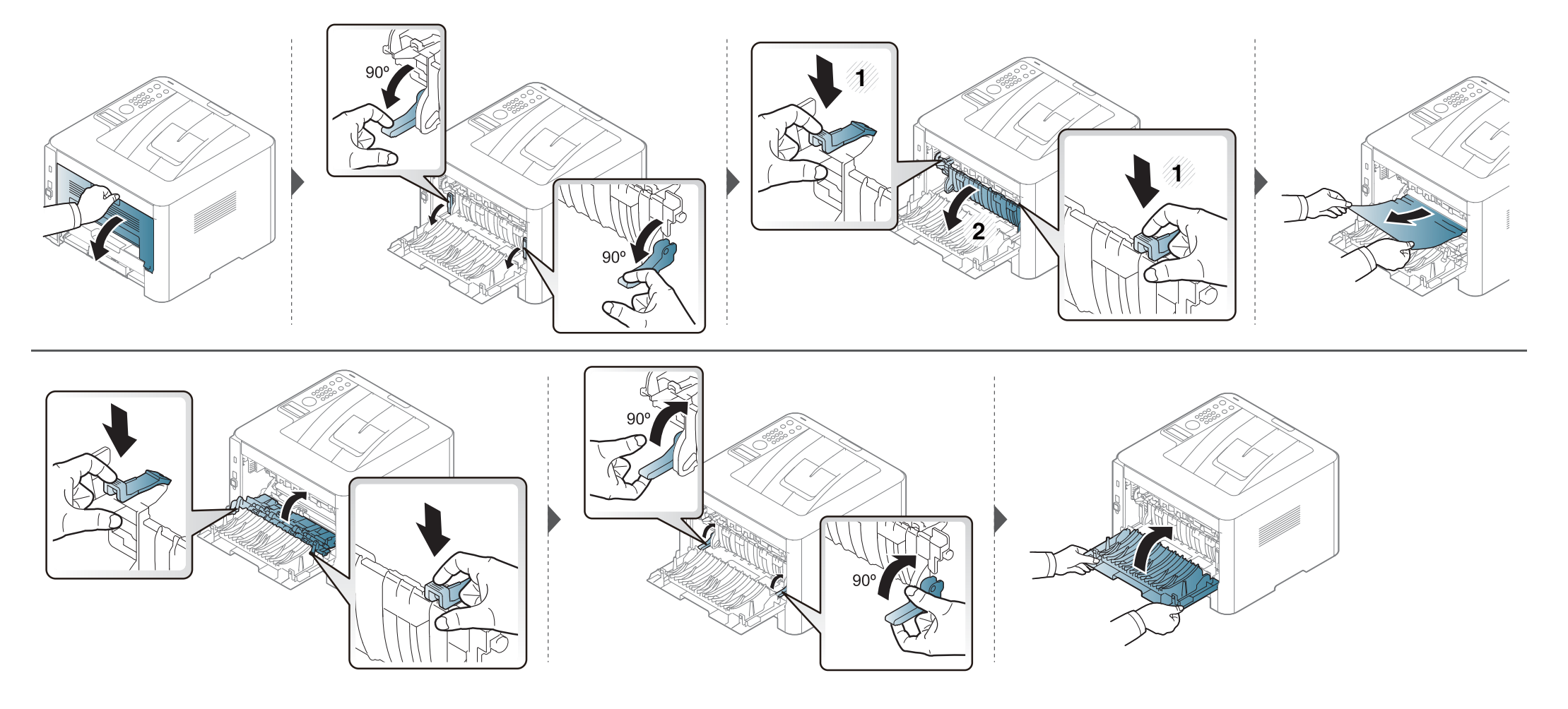
## Жарық диодты экран күйін түсіну

Күй ЖД түсі құрылғының ағымдағы күйін көрсетеді.

- Модельге немесе елге байланысты кейбір жарық диодты экрандар болмауы мүмкін (24-беттегі "Басқару панеліне жалпы шолу" бөлімін қараңыз).
- Қатені түзету үшін қате туралы хабарға қараңыз және ақаулықтарды жою бөлігіндегі ол туралы нұсқауларды қараңыз (112-беттегі "Қате туралы хабарламаларды түсіну" бөлімін қараңыз).
- Сондай-ақ, қатені компьютердегі Состояние принтера Samsung бағдарламасында түзетуге болады (268-беттегі "Состояние принтера Samsung бағдарламасын пайдалану" қараңыз).
- Егер мәселе жалғасса, қызмет көрсету өкіліне қоңырау шалыңыз.

## Жарық диодты экран күйін түсіну

| Жарық<br>диодты<br>экран       | Күй   |                | Сипаттама                                                                                                    |  |
|--------------------------------|-------|----------------|----------------------------------------------------------------------------------------------------|--|
|                                | Выкл. |                | Құрылғы желіде емес.                                                                                                    |  |
|                                | Жасыл | Жыпылық<br>тау | Егер артқы шам жыпылықтаса, құрылғы деректерді қабылдап не басып шығарып жатыр.                                                                                                    |  |
|                                |       | Вкл            | • Құрылғы қосулы және пайдалануға дайын.                                                                                                    |  |
| ( <i>∢</i> •»/҈А)<br>Состояние |       | Жыпылық<br>тау | <ul> <li>Жеңіл-желпі қате орын алды және құрылғы қатенің өшірілуін күтуде. Басқару панелінде дисплей экранын қолдайтын модельдер үшін дисплей хабарларын қараңыз. Мәселе шешілгенде құрылғы жұмысын жалғастырады.</li> <li>Картриджде тонер деңгейі аз. Картридждің жарамдылық мерзімі<sup>а</sup> тонер аяқталуға жақын. Ауыстыратын жаңа картридж дайындаңыз. Тонерді қайта тарату арқылы басып шығару сапасын уақытша арттыруға болады (76-беттегі "Тонерді қайта тарату" бөлімін қараңыз).<sup>b</sup></li> </ul>                                                                                                    |  |
|                                | Қызыл | Вкл            | <ul> <li>Тонер картриджі есептелген картридждің қызмет көрсету мерзіміне жетуге аз қалды<sup>а</sup>. Тонер картриджін ауыстыру ұсынылады (78-беттегі "Тонер картриджін ауыстыру" бөлімін қараңыз).</li> <li>Қақпақ ашық. Қақпақты жабыңыз.</li> <li>Деректерді қабылдағанда немесе басып шығарғанда науада қағаз жоқ. Науаға парақ салыңыз.</li> <li>Құрылғы үлкен қате салдарынан тоқтады. Көрсетілетін хабарды тексеріңіз (112-беттегі "Қате туралы хабарламаларды түсіну" бөлімін қараңыз).</li> <li>Қағаз кептелісі орын алды (97-беттегі "Қағаз кептелуін кетіру" бөлімін қараңыз).</li> <li>Бейнелеу құрылғысы есептелген картридждің қызмет көрсету мерзіміне жетуге аз қалды<sup>с</sup>. Тонер картриджін ауыстыру қажет</li> </ul> |  |

## Жарық диодты экран күйін түсіну

| Жарық<br>диодты<br>экран | Күй   |                | Сипаттама                                                                            |
|--------------------------|-------|----------------|--------------------------------------------------------------------------------------|
| (🐠) WPS <sup>b</sup>     |       | Жыпылық<br>тау | Құрылғы сымсыз желіге қосылу әрекетін жасауда.                                       |
|                          | Көк   | Вкл            | Құрылғы сымсыз желіге қосылған (172-беттегі "Сымсыз желіні орнату" бөлімін қараңыз). |
|                          |       | Выкл.          | Құрылғы сымсыз желіден ажыратылған.                                                  |
| (()))<br>Питание         | Көк   | Вкл            | Құрылғы қуатты үнемдеу режимінде тұр.                                                |
|                          |       | Выкл.          | Құрылғы дайын режимде немесе машина қуаты өшірулі.                                   |
| Эко                      | Жасыл | Вкл            | Есо режимі қосулы (61-беттегі "Үнемді басып шығару" бөлімін қараңыз).                |
|                          |       | Выкл.          | Есо режимі өшірулі.                                                                  |

а. Картридждің есептелген қызмет көрсету мерзімі дегеніміз басып шығарудың орташа мүмкіндігін көрсететін есептелген тонер картриджінің қызмет көрсету мерзімі және ол ISO/IEC 19798 стандартына сәйкес келеді. Парақтардың санына жұмыс істеу ортасы, сурет аумағының пайыздық қатынасы, басып шығару интервалы, суреттер, медиа және медиа өлшемі әсер етуі мүмкін. Қызыл жарық диодты экран қосулы болғанда және принтер басып шығаруды тоқтатқан кезде картриджде тонердің кішкене бөлігі қалған.

b. Модельге немесе елге байланысты кейбір жарық диодты экрандар болмауы мүмкін (24-беттегі "Басқару панеліне жалпы шолу" бөлімін қараңыз).

с. Бейнелеу құрылғысының қызмет көрсету мерзімі аяқталғанда, машина басып шығаруды тоқтатады. Бұл жағдайда SyncThru™Web Service ( Настройки > Параметры устройства > Система > Настройка > Управление расходными материалами> Остан.картридж) немесе Samsung Easy Printer Manager (Параметры устройств > Система > Управление расходными материалами > Остан.картридж) немесе Samsung Easy Printer Manager (Параметры устройств > Система > Управление расходными материалами> Остан.картридж) немесе Samsung Easy Printer Manager (Параметры устройств > Система > Управление расходными материалами > Остан.картридж) ішінен басып шығаруды тоқтату немесе жалғастыруды таңдай аласыз. Бұл опцияны өшіру және басып шығаруды жалғастыру құрылғының зақымдануына әкеледі.

Құрылғының күйін немесе қателерін білдіру үшін басқару тақтасының экранында хабарламалар көрсетіледі. Хабарламалар мен олардың мағынасын түсіну және, қажет болса, мәселені шешу үшін төмендегі кестелерді қараңыз.

- Сондай-ақ, қатені компьютердегі Состояние принтера бағдарламасында түзетуге болады (268-беттегі "Состояние принтера Samsung бағдарламасын пайдалану" қараңыз).
  - Хабарлама кестеде болмаса, құрылғыны өшіріп қайта іске қосыңыз да, басып шығару тапсырмасын қайтадан орындап көріңіз. Егер мәселе жалғасса, қызмет көрсету өкіліне қоңырау шалыңыз.
  - Қолдау қызметіне телефон соққан кезде, қолдау қызметінің өкіліне экрандағы хабарламаның мазмұнын беріңіз.
- Параметрлерге немесе модельдерге байланысты кейбір хабарлар дисплейде шықпауы мүмкін.
- [қате нөмірі] қате нөмірін білдіреді.
- [науа түрі] науа нөмірін білдіреді.
- [media type] медиа түрін білдіреді.
- [media size] медиа өлшемін білдіреді.

### Қағаз кептелісіне қатысты хабарлар

| Хабар                         | Мағынасы                                                                                                    | Ұсынылатын<br>шешімдер                                                                                    |
|-------------------------------|----------------------------------------------------------------------------------------------------|----------------------------------------------------------------------------------------------------|
| Замятие в<br>области выхода   | Шығару аумағында<br>қағаз кептелді.                                                                                                    | Кептелісті тазалаңыз<br>(105-беттегі "Шығу<br>аумағында" бөлімін<br>қараңыз).                             |
| Замятие в<br>блоке двус. печ. | Қағаз екі жақты басып<br>шығару кезінде бітеліп<br>қалды. Бұл екі жақты<br>басып шығару<br>мүмкіндігі бар<br>машиналарда ғана<br>қолданылады. | Кептелісті тазалаңыз<br>(107-беттегі "Екі<br>жақты басып шығару<br>құралы аумағында"<br>бөлімін қараңыз). |
| Замятие в<br>внутри устр.     | Құрылғының ішінде<br>қағаз кептелді.                                                                                                    | Кептелісті тазалаңыз<br>(102-беттегі<br>"Құрылғының ішінде"<br>бөлімін қараңыз).                          |
| Замятие в лотке 1             | Науада қағаз кептелді.                                                                                                    | Кептелісті тазалаңыз<br>(97-беттегі "1-науада"<br>бөлімін қараңыз).                                       |

| Хабар             | Мағынасы                               | Ұсынылатын<br>шешімдер                                                                                    |
|-------------------|----------------------------------------|----------------------------------------------------------------------------------------------------|
| Замятие в лотке 2 | Қосымша науада қағаз<br>кептелді.      | Кептелісті тазалаңыз<br>(98-беттегі "Қосымша<br>науада" бөлімін<br>қараңыз).                              |
| Замятие в МЦЛ     | Көп мақсатты науада<br>қағаз кептелді. | Кептелісті тазалаңыз<br>(100-беттегі "Қолмен<br>беру/көп мақсатты<br>науа режимінде"<br>бөлімін қараңыз). |

| Тонерге катысты хабарлар           |                                           |                                                                                                    | Хабар                            | Мағынасы                                                                                  | Ұсынылатын шешімдер                                                                                                    |
|------------------------------------|-------------------------------------------|----------------------------------------------------------------------------------------------------|----------------------------------|-------------------------------------------------------------------------------------------|----------------------------------------------------------------------------------------------------|
| Хабар Мағынасы Ұсынылатын шешімдер |                                           |                                                                                                    | Подготовьте<br>новый<br>картридж | Көрсетілген<br>картриджде біраз<br>мөлшерде тонер                                         | Ауыстыру үшін жаңа картриджді<br>дайындаңыз. Тонерді қайта<br>тарату арқылы басып шығару                                                                                                    |
| Установите<br>карт.                | Тонер картриджі<br>орнатылмаған.          | Тонер картриджін қайта орнатыңыз.                                                                                                    |                                  | қалды.<br>Картридждің<br>жарамдылық<br>мерзімі <sup>а</sup> тонер<br>аякталуға жақын      | сапасын уақытша арттыруға<br>болады (76-беттегі "Тонерді<br>қайта тарату" бөлімін қараңыз).                                                                                                    |
|                                    | Тонер картриджі<br>анықталмаған           | Тонер картриджінің тиісінше<br>орнатылуына көз жеткізу үшін<br>оны екі немесе үш рет қайта<br>орнатыңыз. Егер ақау сақталса,<br>қызмет көрсету өкіліне<br>хабарласыңыз. | Установите<br>новый<br>картридж  | Тонер картриджі<br>өзінің есептелген<br>қызмет көрсету<br>мерзіміне жеткен <sup>а</sup> . | <ul> <li>Басқару тақтасында<br/>көрсетілгендей Остановить<br/>немесе Продолжить<br/>пәрменін таңдауға болады.<br/>Остановить таңдалса,<br/>принтер басып шығаруды</li> </ul>                                              |
|                                    | Қорғағыш пленка<br>тонерден<br>алынбаған. | Қорғау қабатын тонер<br>картриджінен алып тастаңыз.                                                                                                    |                                  |                                                                                           | тоқтатады. <b>Продолжить</b><br>түймесі таңдалса, принтер<br>басып шығаруды<br>жалғастырады, бірақ басып                                                                                                    |
| Несовм.<br>Тонер                   | Көрсетілген тонер<br>картриджі            | Samsung шығарған картриджіне<br>сәйкес келетін тонер картриджін                                                                                                    |                                  |                                                                                           | шығару сапасына кепілдік<br>берілмейді.                                                                                                    |
| картриджі                          | машинаңызбн<br>үйлесімді емес.            | орнатыңыз (78-беттегі "Тонер<br>картриджін ауыстыру" қараңыз).                                                                                                    |                                  |                                                                                           | <ul> <li>Бұл хабарлама көрсетілгенде,<br/>басып шығару сапасының<br/>жоғары болуы үшін тонер<br/>картриджін ауыстырыңыз.<br/>Картриджді осыдан кейін<br/>пайдалану басып шығару<br/>мәселелеріне әкелуі мүмкін</li> </ul> |

(78-беттегі "Тонер картриджін ауыстыру" бөлімін қараңыз).

а. Есептелген картридждің қызмет көрсету мерзімі – күтілетін немесе есептелген тонер картриджінің қызмет көрсету мерізімі. Ол басып шығарылатын парақтардың орташа мәнін көрсетеді және ISO/IEC 19798 стандартына сәйкес жасалған (71беттегі "Қолжетімді шығын материалдары" бөлімін қараңыз). Беттердің санына жұмыс істейтін орта, сурет ауданының пайызы, басып шығару аралығы, баспа құрал түрі, сурет аумағының пайызы және баспа құрал өлшемі әсер етуі мүмкін. Тіпті жаңа картриджге ауыстыру туралы хабар шығып, машина басып шығаруды тоқтатқанның өзінде картриджде тонердің біраз мөлшері қалуы мүмкін.

Samsung корпорациясы қайта толтырылған немесе қайта өндірілген сияқты Samsung өзі шығармаған тонер картриджін пайдалануға кеңес бермейді. Samsung компаниясы осындай шынайы емес тонер картриджінің сапасына кепілдік бермейді. Түпнұсқа емес Samsung тонер картридждерін пайдалану салдарынан болған қажетті қызмет көрсету немесе жөндеу жұмыстары құрылғының кепілдігінде қамтылмайды.

### Басып шығару құралына байланысты хабарлар

| Хабар                                   | Мағынасы                                     | Ұсынылатын шешімдер                                                                                                    |
|-----------------------------------------|----------------------------------------------|----------------------------------------------------------------------------------------------------|
| Уст. контейнер<br>Бейнелеу<br>құрылғысы | Басып шығару<br>құралы<br>орнатылмаған.      | Бейнелеу құрылғысын қайта<br>орнатыңыз.                                                                                                    |
|                                         | Басып шығару<br>құралы<br>анықталмаған.      | Картридждің тиісінше<br>орнатылуына көз жеткізу үшін<br>оны екі немесе үш рет қайта<br>орнатыңыз. Егер ақау сақталса,<br>қызмет көрсету өкіліне<br>хабарласыңыз. |
|                                         | Тонердің қорғау<br>қабатын алмаңыз.          | Қорғау қабатын картриджден<br>алып тастаңыз.                                                                                                    |
| Несовм. лента<br>Бейнелеу<br>құрылғысы  | Картридж<br>құрылғыңызбен<br>үйлесімді емес. | Samsung шығарған картриджіне<br>сәйкес келетін картриджді<br>орнатыңыз (81-беттегі "Бейнелеу<br>құрылғысын алмастыру"<br>қараңыз).                               |

| Хабар                                         | Мағынасы                                                                                      | Ұсынылатын шешімдер                                    |
|-----------------------------------------------|-----------------------------------------------------------------------------------------------|--------------------------------------------------------|
| Жаңа басып<br>шығару<br>құралын<br>дайындаңыз | Картриджде тонер<br>деңгейі аз.<br>Тонердің<br>болжанған жұмыс<br>істеу мерзімі<br>жақындады. | Ауыстыру үшін жаңа басып<br>шығару құралын дайындаңыз. |

| Хабар                           | Мағынасы                                                                   | Ұсынылатын шешімдер                                                                                                    |
|---------------------------------|----------------------------------------------------------------------------|----------------------------------------------------------------------------------------------------|
| Установите<br>новый<br>картридж | Тонер картриджі<br>өзінің есептелген<br>қызмет көрсету<br>мерзіміне жетті. | <ul> <li>Басқару тақтасында<br/>көрсетілгендей Остановить<br/>немесе Продолжить<br/>пәрменін таңдауға болады.<br/>Остановить таңдалса,<br/>принтер басып шығаруды<br/>тоқтатады. Продолжить<br/>түймесі таңдалса, принтер<br/>басып шығаруды<br/>жалғастырады, бірақ басып<br/>шығару сапасына кепілдік<br/>берілмейді.</li> <li>Бұл хабарлама көрсетілгенде,<br/>басып шығару сапасының<br/>жоғары болуы үшін басып<br/>шығару құралын<br/>ауыстырыңыз. Картриджді<br/>осыдан кейін пайдалану<br/>басып шығару мәселелеріне<br/>әкелуі мүмкін (81-беттегі<br/>"Бейнелеу құрылғысын<br/>алмастыру" бөлімін қараңыз).</li> <li>Құрылғы басып шығару<br/>құралын ауыстырыңыз (81-<br/>беттегі "Бейнелеу құрылғысын<br/>алмастыру" бөлімін қараңыз).</li> </ul> |

Samsung корпорациясы қайта толтырылған немесе қайта өндірілген сияқты Samsung өзі шығармаған тонер картриджін пайдалануға кеңес бермейді. Samsung компаниясы осындай түнұсқалы емес картридждің сапасына кепілдік бермейді. Түпнұсқалы емес Samsung картридждерін пайдалану салдарынан болған қажетті қызмет көрсету немесе жөндеу жұмыстары құрылғының кепілдігінде қамтылмайды.

#### Науаға қатысты хабарлар

| Хабар                                 | Мағынасы                         | Ұсынылатын<br>шешімдер                                                       |
|---------------------------------------|----------------------------------|------------------------------------------------------------------------------|
| <b>Нет бумаги</b><br>в [номер отсека] | Көрсетілген науада<br>қағаз жоқ. | Науаға қағаз салыңыз<br>(44-беттегі "Науаға қағаз<br>салу" бөлімін қараңыз). |

### Желіге қатысты хабарлар

| Хабар                         | Мағынасы                                           | Ұсынылатын<br>шешімдер                                                                                          |
|-------------------------------|----------------------------------------------------|----------------------------------------------------------------------------------------------------|
| Ошибка подкл.:<br>Конфликт IP | IP мекенжайы басқа<br>қызметте<br>қолданылып отыр. | IP мекенжайын<br>тексеріңіз немесе жаңа<br>IP мекенжайын іске<br>қосыңыз.                                       |
| 802.1x<br>беспроводной сети   | Түпнұсқалық<br>расталмады.                         | Желінің түпнұсқалықты<br>растау протоколын<br>тексеріңіз. Мәселе<br>жалғасса, желілік<br>әкімшіге хабарласыңыз. |

### Әр түрлі хабарлар

| Хабар    | Мағынасы     | Ұсынылатын<br>шешімдер |
|----------|--------------|------------------------|
| Закройте | Қақпақ берік | Қақпақты орнына        |
| крышку   | жабылмаған.  | отыртып жабыңыз.       |

| Хабар                                                                                       | Мағынасы                                                                 | Ұсынылатын<br>шешімдер                                                                                                    |
|---------------------------------------------------------------------------------------------|--------------------------------------------------------------------------|----------------------------------------------------------------------------------------------------|
| Ошибка [номер<br>ошибки]<br>Установите<br>картридж с<br>тонером                             | Тонер картриджі дұрыс<br>орнатылмаған немесе<br>коннектор кірлепі кетті. | Samsung шығарған<br>тонер картриджінің<br>тиісінше орнатылуына<br>көз жеткізу үшін оны екі<br>немесе үш рет қайта<br>орнатыңыз. Мәселе<br>жалғасса, қызмет<br>көрсету орталығына<br>қоңырау шалыңыз. |
| Ошибка [номер<br>ошибки]<br>Выкл. и вкл.уст.<br>Ошибка [номер<br>ошибки]<br>Обр.за поддерж. | Машина құралын<br>бақылау мүмкін емес.                                   | Құрылғыны өшіріп<br>қайта іске қосыңыз да,<br>басып шығару<br>тапсырмасын қайтадан<br>орындап көріңіз.<br>Мәселе жалғасса,<br>қызмет көрсету<br>орталығына қоңырау<br>шалыңыз.                       |
| Неподх. темп-ра<br>среды Перем.устр                                                         | Машина температурасы<br>сәйкес келмейтін<br>бөлмеде орнатылған.          | Машинаны<br>температурасы сәйкес<br>бөлмеге<br>орнатыңызңыз.                                                                                                    |

| Хабар                                                        | Мағынасы                                              | Ұсынылатын<br>шешімдер                                                                                                    |
|--------------------------------------------------------------|-------------------------------------------------------|----------------------------------------------------------------------------------------------------|
| Вых. лоток зап.<br>Извлеките бумагу                          | Шығыс науасы толған.                                  | Қағазды шығыс<br>науасынан алыңыз,<br>машина басып<br>шығаруды<br>жалғастырады. Егер<br>мәселе қайталанса,<br>қызмет көрсету<br>орталығына барыңыз. |
| Замените<br>термофиксатор                                    | Термофиксатордың<br>қызметтік мерзімі<br>аяқталуда.   | Термофиксаторды<br>жаңасымен<br>ауыстырыңыз. Мәселе                                                                                                 |
| Установите новый<br>термофиксатор                            | Термофиксатордың<br>қызметтік мерзімі<br>аяқталуда.   | жалғасса, қызмет<br>көрсету орталығына<br>қоңырау шалыңыз.                                                                                          |
| <ul> <li>Установите<br/>новый<br/>Рол.под.лотка 1</li> </ul> | Науа алу ролигінің<br>қызметтік мерзімі<br>аяқталуда. | Науаның алу ролигін<br>жаңасымен<br>ауыстырыңыз. Мәселе                                                                                             |
| <ul> <li>Установите<br/>новый<br/>рол.под.лотка 2</li> </ul> | Науа алу ролигінің<br>қызметтік мерзімі<br>аяқталуда. | жалғасса, қызмет<br>көрсету орталығына<br>қоңырау шалыңыз.                                                                                          |

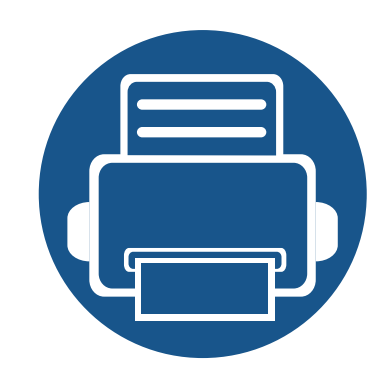

# 5. Қосымша

Бұл тарауда өнімнің техникалық сипаттамалары және тиісті ережелерге қатысты ақпарат берілген.

121

131

142

- Техникалық сипаттамалары
- Нормативтік ақпарат
- Авторлық құқықтар

#### Жалпы техникалық сипаттамалар

6

Төменде тізілген техникалық сипаттама мәндері ескертусіз өзгертілуі мүмкін. Ақпараттағы мүмкін өзгертулерді **www.samsung.com** торабында қараңыз.

| Эл                      | пементтер                         | Сипаттама                                                                                                    |
|-------------------------|-----------------------------------|----------------------------------------------------------------------------------------------------|
| Өлшемділік              | Ен х Ұзындық х Биіктік            | <ul> <li>M332x/M382x/M402xND series: 366 x 365,6 x 262,5 мм (14,4 x 14,39 x 10,33 дюйм)</li> <li>M402xNX series: 366 x 365,6 x 281,2 мм (14,4 x 14,39 x 11,07 дюйм)</li> </ul> |
| Салмағы                 | Құрылғы мен шығыс<br>материалдары | <ul> <li>M332xND/M382xD series: 9,86 кг (21,7 фунт)</li> <li>M382xND/M382xDW/M402xND series: 10,18 кг (22,4 фунт)</li> <li>M402xNX series: 10,35 кг (22,8 фунт)</li> </ul>     |
| Шу деңгейі <sup>а</sup> | Дайын режимі                      | 26 дБ (А) азырақ                                                                                                    |
|                         | Басып шығару режимі               | <ul> <li>M332x series: 55 дБ (А) азырақ</li> <li>M382x/M402x series: 57 дБ (А) азырақ</li> </ul>                                                                               |
| Температура             | Әрекет                            | 10 - 30 ? (50 - 86 °F)                                                                                                    |
|                         | Сақтау (орамада)                  | -20 - 40 °C (-4 - 104 °F)                                                                                                    |
| Ылғалдылық              | Әрекет                            | 20 - 80 % салыстырмалы ылғалдылығық                                                                                                    |
|                         | Сақтау (орамада)                  | 10 - 90% салыстырмалы ылғалдылығық                                                                                                    |

| Эле                       | ементтер                                   | Сипаттама                                                                                                    |
|---------------------------|--------------------------------------------|----------------------------------------------------------------------------------------------------|
| Қуат кернеуі <sup>b</sup> | 110 вольттық модельдер                     | Айнымалы ток: 110-127 В                                                                                                    |
|                           | 220 вольттық модельдер                     | Айнымалы ток: 220-240 В                                                                                                    |
| Қуатты тұтыну             | Орташа жұмыс істеу режимі                  | 700 Вт азырақ                                                                                                    |
|                           | Дайын режимі                               | <ul> <li>M332x/M382x/M402xND series: 10 Вт азырақ</li> <li>M402xNX series: 15 Вт азырақ</li> </ul>                                                                 |
|                           | Қуатты үнемдеу режимі <sup>с</sup>         | <ul> <li>M332x/M382x/M402xND series: 1,1 Вт-тан азырақ (Wi-Fi Direct қосулы: 2,8 Вт-<br/>тан азырақ<sup>d</sup>)</li> <li>M402xNX series: 3,5 Вт азырақ</li> </ul> |
|                           | Қуат көзінен өшірулі<br>режим <sup>е</sup> | 0,1 Вт азырақ                                                                                                    |
| Сымсыз <sup>f</sup>       | Модуль                                     | SPW-B4319U                                                                                                    |

а. Дыбыс қысымының деңгейі, ISO 7779. Сыналған теңшелім: негізгі машина орнатымы, А4 қағазды, бір жақты басып шығару

b. Құрылғы үшін дұрыс кернеу (В), жиілік (герц) және ток түрі (А) қандай екенін білу үшін құрылғыдағы қуат жапсырмасын қараңыз.

с. Қуатты үнемдеу режимінің қуатты тұтынуына құрылғының күйі, орнату шарттары және жұмыс істеу ортасы әсер етуі мүмкін.

d. Тек сымсыз модель (8-беттегі "Үлгілер бойынша мүмкіндіктер" бөлімін қараңыз).

е. Қуатты тұтынуды тек қуат сымы қосылмаған кезде ғана болдырмауға болады.

f. Тек сымсыз модельдер (8-беттегі "Үлгілер бойынша мүмкіндіктер" бөлімін қараңыз).

### Баспа құралының сипаттамалары

| Түрі Ө.     |                                                                                          |                                           | Материал салмағы/Сыйымдылық <sup>а</sup>                                               |                                                                                                    |                                        |
|-------------|------------------------------------------------------------------------------------------|-------------------------------------------|----------------------------------------------------------------------------------------|----------------------------------------------------------------------------------------------------|----------------------------------------|
|             | Өлшемі                                                                                   | Өлшемдері                                 | 1-науа / қосымша<br>науа                                                               | Көп мақсатты науа                                                                                                    | Қолмен беру <sup>b с</sup>             |
| Тегіс қағаз | Letter                                                                                   | 216 х 279 мм (8,5 х 11 дюйм)              | 70 - 85 г/м <sup>2</sup> (19 -                                                         | 70 - 85 г/м <sup>2</sup> (19 -                                                                                                    | 70 - 85 г/м <sup>2</sup> (19 - 24 фунт |
|             | Legal         216 x 356 мм (8,5 x 14 дюйм)         24 фунт жоғары         24 фунт жоғары | оунт жоғары 24 фунт жоғары жоғары сортты) | жоғары сортты)                                                                         |                                                                                                    |                                        |
|             | US Folio                                                                                 | 216 х 330 мм (8,5 х 13 дюйм)              | сорты)                                                                                 | сорты)                                                                                                    | • 1 парақ, 80 г/м <sup>2</sup> (20     |
|             | A4                                                                                       | 210 x 297 мм (8,26 x 11,69<br>дюйм)       | <ul> <li>250 парақ, 80 г/м<sup>2</sup></li> <li>(20 фунт жоғары<br/>сапалы)</li> </ul> | <ul> <li>250 парақ, 80 г/м<sup>2</sup></li> <li>50 парақ, 80 г/м<sup>2</sup> (20<br/>(20 фунт жоғары<br/>сапапы)</li> <li>50 парақ, 80 г/м<sup>2</sup> (20<br/>фунт жоғары</li> </ul> | фунт жоғары сапалы)                    |
|             | Oficio                                                                                   | 216 х 343 мм (8,5 х 13,5 дюйм)            | · · ·                                                                                  |                                                                                                    |                                        |
|             | JIS B5                                                                                   | 182 x 257 мм (7,16 x 10,11<br>дюйм)       |                                                                                        |                                                                                                    |                                        |
|             | ISO B5                                                                                   | 176 x 250 мм (6,93 x 9,84<br>дюйм)        |                                                                                        |                                                                                                    |                                        |
|             | Executive                                                                                | 184 x 267 мм (7,25 x 10,5<br>дюйм)        |                                                                                        |                                                                                                    |                                        |
|             | A5                                                                                       | 148 x 210 мм (5,82 x 8,26<br>дюйм)        |                                                                                        |                                                                                                    |                                        |
|             | A6                                                                                       | 105 x 148 мм (4,13 x 5,82<br>дюйм)        | <ul> <li>150 парақ, 75 г/м<sup>2</sup></li> <li>(20 фунт жоғары<br/>сортты)</li> </ul> |                                                                                                    |                                        |

| Материа               |                                                                     | ериал салмағы/Сыйымд               | иал салмағы/Сыйымдылық <sup>а</sup>                          |                                                                     |                                                                     |
|-----------------------|---------------------------------------------------------------------|------------------------------------|--------------------------------------------------------------|---------------------------------------------------------------------|---------------------------------------------------------------------|
| Түрі                  | Өлшемі                                                              | Өлшемі Өлшемдері                   | 1-науа / қосымша<br>науа                                     | Көп мақсатты науа                                                   | Қолмен беру <sup>b с</sup>                                          |
| Конверт               | Monarch конверті                                                    | 98 x 191 мм (3,87 x 7,5 дюйм)      | 1-науада/қосымша                                             | 75 - 90 г/м <sup>2</sup> (20 -                                      | 75 - 90 г/м <sup>2</sup> (20 - 24 фунт                              |
|                       | Конверт No. 10                                                      | 105 х 241 мм (4,12 х 9,5 дюйм)     | науада жоқ.                                                  | 24 фунт жоғары                                                      | жоғары сапалы)                                                      |
|                       | DL конверті                                                         | 110 x 220 мм (4,33 x 8,66<br>дюйм) |                                                              | сапалы)                                                             |                                                                     |
|                       | С5 конверті                                                         | 162 x 229 мм (6,37 x 9,01<br>дюйм) |                                                              |                                                                     |                                                                     |
|                       | С6 конверті                                                         | 114 x 162 мм (4,48 x 6,38<br>дюйм) |                                                              |                                                                     |                                                                     |
| Қалың қағаз           | Тегіс қағаз бөлімін<br>қараңыз                                      | Тегіс қағаз бөлімін қараңыз        | 86 - 105 г/м <sup>2</sup> (23 -<br>28 фунт жоғары<br>сортты) | 86 - 105 г/м <sup>2</sup> (23 -<br>28 фунт жоғары<br>сортты)        | 86 - 105 г/м <sup>2</sup> (23 -<br>28 фунт жоғары сортты)           |
| Қалыңдау қағаз        | Тегіс қағаз бөлімін<br>қараңыз                                      | Тегіс қағаз бөлімін қараңыз        | 1-науада/қосымша<br>науада жоқ.                              | 164 - 220 г/м <sup>2</sup> (44 - 58<br>фунт жоғары сортты)          | 164 - 220 г/м <sup>2</sup> (44 - 58<br>фунт жоғары сортты)          |
| Жұқа қағаз            | Тегіс қағаз бөлімін<br>қараңыз                                      | Тегіс қағаз бөлімін қараңыз        | 60 - 70 г/м <sup>2</sup> (16 - 19<br>фунт жоғары сортты)     | 60 - 70 г/м <sup>2</sup> (16 - 19<br>фунт жоғары сортты)            | 60 - 70 г/м <sup>2</sup> (16 - 19 фунт<br>жоғары сортты)            |
| Мөлдірлілік           | Letter, A4                                                          | Тегіс қағаз бөлімін қараңыз        | 1-науада/қосымша<br>науада жоқ.                              | 138 - 146 г/м <sup>2</sup> (36,81 -<br>38,91 фунт жоғары<br>сортты) | 138 - 146 г/м <sup>2</sup> (36,81 -<br>38,91 фунт жоғары<br>сортты) |
| Белгілер <sup>d</sup> | Letter, Legal, US<br>Folio, A4, JIS B5,<br>ISO B5, Executive,<br>A5 | Тегіс қағаз бөлімін қараңыз        | 1-науада/қосымша<br>науада жоқ.                              | 120 - 150 г/м <sup>2</sup> (32 - 40<br>фунт жоғары сортты)          | 120 - 150 г/м <sup>2</sup> (32 - 40<br>фунт жоғары сортты)          |

| Түрі                                                 |                                                                     |                                                                                                    | Материал                                                     | ериал салмағы/Сыйым                                        | иал салмағы/Сыйымдылық <sup>а</sup>                        |  |
|------------------------------------------------------|---------------------------------------------------------------------|----------------------------------------------------------------------------------------------------|--------------------------------------------------------------|------------------------------------------------------------|------------------------------------------------------------|--|
|                                                      | Өлшемі                                                              | Өлшемдері                                                                                                | 1-науа / қосымша<br>науа                                     | Көп мақсатты науа                                          | Қолмен беру <sup>b с</sup>                                 |  |
| Карта бумасы                                         | Letter, Legal, US<br>Folio, A4, JIS B5,<br>ISO B5, Executive,<br>A5 | Тегіс қағаз бөлімін қараңыз                                                                              | 121 - 163 г/м <sup>2</sup> (32 - 43<br>фунт жоғары сортты)   | 121 - 163 г/м <sup>2</sup> (32 - 43<br>фунт жоғары сортты) | 121 - 163 г/м <sup>2</sup> (32 - 43<br>фунт жоғары сортты) |  |
| Жоғары сапалы<br>қағаз                               | Тегіс қағаз бөлімін<br>қараңыз                                      | Тегіс қағаз бөлімін қараңыз                                                                              | 106 - 120 г/м <sup>2</sup> (28 - 32<br>фунт жоғары сортты)   | 106 - 120 г/м <sup>2</sup> (28 - 32<br>фунт жоғары сортты) | 106 - 120 г/м <sup>2</sup> (28 - 32<br>фунт жоғары сортты) |  |
| Ең аз өлшем (теңшелетін) <sup>е</sup> , <sup>f</sup> |                                                                     | • Көп мақсатты (немесе<br>қолмен беру) науа: 76 х<br>127 мм (2,99 х 5 дюйм)                              | 60 - 163 г/м <sup>2</sup> (16 - 43 фу<br>Қосымша науада жоқ. | /нт жоғары сортты)                                         |                                                            |  |
|                                                      |                                                                     | <ul> <li>Лоток 1: 105 х 148,5 мм<br/>(4,13 х 5,85 дюйм)</li> <li>216 х 356 мм (8 5 х 14 дюйм)</li> </ul> | _                                                            |                                                            |                                                            |  |

а. Ең жоғары өнімділік салмағына, қалыңдығына және қоршаған орта сипаттарына байланысты басқаша болуы мүмкін.

b. M332xND/M382xD series ғана.

с. Қолмен беру үшін 1 парақ.

d. Осы машинада пайдаланылатын белгілердің тегістігі – 100 - 250 (шеффилд). Бұл - тегістіктің сандық деңгейін білдіреді.

е. Көп мақсатты науада қол жетімді қағаз түрлері: Кәдімгі, қалың, қалыңдау, жұқа, мақта, түсті, пішіндер, қалпына келтірілген, хатқалта, мөлдір, белгілер, картон, жоғары сапалы, мұрағат

f. 1-науада қол жетімді қағаз түрлері: Кәдімгі, қалың, жұқа, қалпына келтірілген, картон, жоғары сапалы, мұрағат

### Жүйелік талаптар

### Microsoft<sup>®</sup> Windows<sup>®</sup>

|                                     | Талап (ұсынылады)                                                                                                    |                 |                   |  |  |
|-------------------------------------|----------------------------------------------------------------------------------------------------|-----------------|-------------------|--|--|
| Операциялық жүие                    | CPU                                                                                                    | RAM             | бос HDD кеңістігі |  |  |
| Windows <sup>®</sup> XP             | Intel <sup>®</sup> Pentium <sup>®</sup> III 933 МГц (Pentium IV 1 ГГц)                                                 | 128 МБ (256 МБ) | 1,5 ГБ            |  |  |
| Windows Server <sup>®</sup> 2003    | Intel <sup>®</sup> Pentium <sup>®</sup> III 933 МГц (Pentium IV 1 ГГц)                                                 | 128 МБ (512 МБ) | 1,25 ГБ - 2 ГБ    |  |  |
| Windows Server <sup>®</sup> 2008    | Intel <sup>®</sup> Pentium <sup>®</sup> IV 1 ГГц (Pentium IV 2 ГГц)                                                    | 512 МБ (2 ГБ)   | 10 ГБ             |  |  |
| Windows Vista <sup>®</sup>          | Intel <sup>®</sup> Pentium <sup>®</sup> IV 3 ГГц                                                                       | 512 МБ (1 ГБ)   | 15 ГБ             |  |  |
| Windows <sup>®</sup> 7              | Intel <sup>®</sup> Pentium <sup>®</sup> IV 1 ГГц 32-биттік немесе 64-биттік процессор немесе жоғарырақ                 | 1 ГБ (2 ГБ)     | 16 ГБ             |  |  |
|                                     | <ul> <li>DirectX<sup>®</sup> 9 сызбалықтарды қолдау және 128 МБ жад (Aero тақырыбын қос<br/>DVD-R/W дискісі</li> </ul> | у үшін).        |                   |  |  |
| Windows Server <sup>®</sup> 2008 R2 | Intel <sup>®</sup> Pentium <sup>®</sup> IV 1 ГГц (x86) немесе 1,4 ГГц (x64) процессорлар (2 ГГц немесе одан тезірек)   | 512 МБ (2 ГБ)   | 10 ГБ             |  |  |
| Windows <sup>®</sup> 8              | Intel <sup>®</sup> Pentium <sup>®</sup> IV 1 ГГц 32-биттік немесе 64-биттік процессор немесе жоғарырақ                 | 1 Гб (2 Гб)     | 16 Гб             |  |  |

- Internet Explorer 6.0 жүйесі немесе одан да жоғары нұсқасы барлық Windows амалдық жүйелеріне ең төменгі талап болып табылады.
- Әкімшілік құқықтары бар пайдаланушылар бағдарламаны орната алады.
- Windows Terminal Services құрылғыңызбен үйлесімді.

### Mac

| Операциялық жүйе     | Талаптар (ұсынылады)                                                                                  |               |                   |  |  |
|----------------------|----------------------------------------------------------------------------------------------------|---------------|-------------------|--|--|
|                      | CPU                                                                                                   | RAM           | Бос HDD кеңістігі |  |  |
| Mac OS X 10.5        | <ul> <li>Intel<sup>®</sup> процессорлары</li> <li>867 МГц немесе жылдамырақ Power PC G4/G5</li> </ul> | 512 МБ (1 ГБ) | 1 ГБ              |  |  |
| Mac OS X 10.6        | • Intel <sup>®</sup> процессорлары                                                                    | 1 Гб (2 Гб)   | 1 ГБ              |  |  |
| Mac OS X 10.7 - 10.8 | • Intel <sup>®</sup> процессорлары                                                                    | 2 Гбайт       | 4 Гбайт           |  |  |

### Linux

| Элементтер        | Талаптар                                                                               |
|-------------------|----------------------------------------------------------------------------------------|
| Операциялық жүйе  | Redhat <sup>®</sup> Enterprise Linux WS 4, 5, 6 (32/64 биттік)                         |
|                   | Fedora 5 ~ 15 (32/64 бит)                                                              |
|                   | OpenSuSE® 10.2, 10.3, 11.0, 11.1, 11.2, 11.3, 11.4 (32/64 бит)                         |
|                   | Mandriva 2007, 2008, 2009, 2009.1, 2010 (32/64 бит)                                    |
|                   | Ubuntu 6.06, 6.10, 7.04, 7.10, 8.04, 8.10, 9.04, 9.10, 10.04, 10.10, 11.04 (32/64 бит) |
|                   | SuSE Linux Enterprise Desktop 10, 11 (32/64 бит)                                       |
|                   | Debian 4.0, 5.0, 6.0 (32/64 бит)                                                       |
| CPU               | Pentium IV 2.4GHz (Intel Core™2)                                                       |
| RAM               | 512 МБ (1 ГБ)                                                                          |
| Бос HDD кеңістігі | 1 ГБ (2 ГБ)                                                                            |

### Unix

| Элементтер        | Талаптар                                              |
|-------------------|-------------------------------------------------------|
|                   | Sun Solaris 9, 10, 11 (x86, SPARC)                    |
| Операциялық жүйе  | HP-UX 11.0, 11i v1, 11i v2, 11i v3 (PA-RISC, Itanium) |
|                   | IBM AIX 5.1, 5.2, 5.3, 5.4, 6.1, 7.1 (Power PC)       |
| Бос HDD кеңістігі | 100 Мбайтқа дейін                                     |

### Желілік орта

Тек желілік және сымсыз модельдер (8-беттегі "Үлгілер бойынша мүмкіндіктер" бөлімін қараңыз).

Желілік құрылғы ретінде пайдалану үшін құрылғыға желілік протоколдарды орнату қажет. Келесі кестеде құрылғы қолдайтын желілік орталар көрсетілген.

| Элементтер               | Техникалық сипаттамалары                                                                                                    |
|--------------------------|----------------------------------------------------------------------------------------------------|
| Желілік интерфейс        | <ul> <li>Ethernet 10/100/1000 Base-TX сымды жергілікті желі</li> <li>802.11b/g/n сымсыз LAN желісі</li> </ul>                                                                                                    |
| Желілік операциялық жүйе | <ul> <li>Windows<sup>®</sup> XP, Windows Server<sup>®</sup> 2003, Windows Vista<sup>®</sup>, Windows<sup>®</sup> 7, Windows<sup>®</sup> 8, Windows Server<sup>®</sup> 2008 R2</li> <li>Әр түрлі Linux амалдық жүйелері</li> <li>Mac OS X 10.5-10.8</li> <li>UNIX OS</li> </ul>                                                      |
| Желілік протоколдар      | <ul> <li>TCP/IPv4</li> <li>DHCP, BOOTP</li> <li>DNS, WINS, Bonjour, SLP, UPnP</li> <li>Стандартты TCP/IP басып шығару (RAW), LPR, IPP, WSD, AirPrint, Google Cloud Print, ThinPrint</li> <li>SNMPv 1/2/3, HTTP, IPSec</li> <li>TCP/IPv6 (DHCP, DNS, Стандартты TCP/IP басып шығару (RAW), LPR, SNMPv 1/2/3, HTTP, IPSec)</li> </ul> |
| Сымсыз қауіпсіздік       | <ul> <li>Аутентификация: Ашық жүйе, ортақ кілт, WPA жеке, WPA2 жеке (PSK)</li> <li>Шифрлау: WEP64, WEP128, TKIP, AES</li> </ul>                                                                                                    |

Бұл құрылғы қалыпты жұмыс ортасы үшін жасалған және бірнеше нормативтік мәлімдемелермен куәліктендірілген.

### Лазер қауіпсіздігі туралы мәлімдеме

Принтердің DHHS 21 CFR, 1-тарау, Ј-тараушасы, I(1) сыныпты лазерлік өнімдерге қойылатын талаптар сай екені АҚШ-та куәліктендірілген, ал басқа елдерде IEC 60825-1 : 2007 стандартына сәйкес I сыныпты лазерлік өнім ретінде куәліктендірілген.

I сыныпты лазерлік өнімдер қауіпті деп саналмайды. Лазерлік жүйе және принтер қалыпты жұмыс істеу, пайдаланушы күтім жасағанда немесе тиісті қызмет күйінде болғанда адам ешқашан I сыныптан жоғары радиацияға ұшырамайтындай жасалған.

### Ескерту

Лазер/сканер жиынынан қорғаушы қақпағы алынған принтерді ешқашан пайдаланбаңыз немесе қызмет көрсетпеңіз. Шағылысқан сәуле, көрінбесе де, көзіңізге зиян тигізуі мүмкін. Өнімді пайдаланғанда, өрт, электр шогы және адамдардың жарақат алу қаупін азайту үшін мына негізгі сақтық шараларын әрқашан қолдану керек:

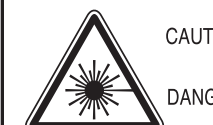

| ION | - CLASS 3B. INVISIBLE LASER RADIATION WHEN<br>OPEN. AVOID EXPOSURE TO THE BEAM. |  |
|-----|---------------------------------------------------------------------------------|--|
| FR  | - INVISIBLE LASER BADIATION WHEN OPEN.                                          |  |

AVOID DIRECT EXPOSURE TO BEAM. DANGER - KLASSE 3B. UNSICHTBARE LASERSTRAHLUNG, WENN OFFEN. STRAHLENAUSSETZUNG VERMEIDEN. VORSICHT - UNSICHTBARE LASERSTRAHLUNG KLASSE 3 B, WENN ABDECKUNG GEÖFFNET. NICHT DEM STRAHL AUSSETZEN.

- ATTENZIONE CLASSE 3B. RADIZIONI LASER INVISBILI CON IL DISPOSITIVO APERTO. EVITARE L'ESPOSIZIONE AL RAGGIO.
- PRECAUCIÓN RADIACIÓN LÁSER INVISIBLE DE CLASE 3B PRESENTE AL ABRIR. EVITE LA EXPOSICIÓN AL HAZ.
  - PERIGO CLASSE 3B. RADIAÇÃO LASER INVISÍVEL AO ABRIR. EVITE EXPOSIÇÃO DIRECTA AO FEIXE.
  - GEVAAR KLASSE 3B. ONZICHTBARE LASERSTRALING INDIEN GEOPEND. VERMIJD BLOOTSTELLING AAN DE STRAAL.
  - ADVARSEL KLASSE 3B. USYNLIG LASERSTRÅLING VED ÅBNING. UNDGÅ UDSÆTTELSE FOR STRÅLING.
- ADVARSEL. KLASSE 3B. USYNLIG LASERSTRÅLING NÅR DEKSEL ÅPNES. UNNGÅ EKSPONERING FOR STRÅLEN.
- VARNING KLASS 3B OSYNLIG LASERSTRÅLNING NÄR DENNA DEL ÄR ÖPPNAD. STRÅLEN ÄR FARLIG.
- VAROITUS LUOKAN 3B NÄKYMÄTTÖMÄLLE LASER-SÄTEILYÄ AVATTUNA. VÄLTÄ ALTISTUMISTA SÄTEELLE.
- 注 意 CLASS 3B。严禁打开,以免被不可见激光辐射 泄漏灼伤
- 주 의 -열리면 등급 3B 비가시 레이저 방사선 이 방출됩니다. 광선에 노출을 피하십시오.

### Озон қауіпсіздігі

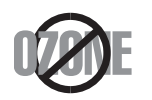

Бұл өнім шығаратын озон 0,1 бет/мин аспайды. Озон ауадан ауырлау болғандықтан, өнімді жақсы желдету бар жерде ұстаңыз.

### Тастау

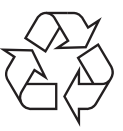

Бұл өнімнің орама материалын қоршаған ортаға жауапкершілікпен қарап тастаңыз.

#### Қуатты үнемдеу

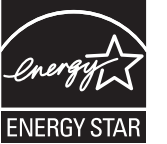

Бұл принтерде белсенді пайдаланып жатпағанда қуатты тұтынуды азайтатын озық энергия үнемдеу технологиясы бар.

Принтер ұзақ уақыт бойы деректер алмағанда, қуатты тұтыну автоматты түрде төмендетіледі.

ENERGY STAR және ENERGY STAR белгілері – тіркелген АҚШ белгілері.

ENERGY STAR бағдарламасы бойынша қосымша ақпарат алу үшін http://www.energystar.gov торабын қараңыз.

ENERGY STAR тіркелген модельдер үшін, ENERGY STAR жапсырмасы машинаңызда бар болады. Машинаңыз ENERGY STAR тіркелген екенін тексеріңіз.

### Тек Қытай

#### 回收和再循环

为了保护环境,我公司已经为废弃的产品建立了回收和再循环系统。 我们会为您无偿提供回收同类废旧产品的服务。 当您要废弃您正在使用的产品时,请您及时与授权耗材更换中心取得联系, 我们会及时为您提供服务。

#### 中国能效标识

| 型号                                    | 能效等级 | 典型能耗 (kW·h) |
|---------------------------------------|------|-------------|
| ProXpress M3325ND                     | 1    | 1.57        |
| ProXpress M3825ND<br>ProXpress M3825D | 1    | 1.81        |
| ProXpress M4025ND                     | 1    | 1.95        |
| ProXpress M4025NX                     | 2    | 2.56        |

依据国家标准 GB 25956-2010

Осы өнімді дұрыс тастау (қоқыс электр және электроникалық жабдық)

### (Бөлек қоқыс жинау жүйелері бар елдерде қолданылады)

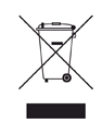

Өнімдегі, қосымша жабдықтардағы немесе әдебиеттегі осы белгі өнімді және оның электрондық қосымша жабдықтарының (мысалы, зарядтағыш, құлақаспап, USB кабелі) қызмет істеу мерзімі аяқталғаннан кейін үйдің қалдықтарымен бірге тасталмауы керектігін білдіреді. Қалдықтардың бақылаусыз тасталу себебінен қоршаған ортаның ластануын не адамдардың жарақат алуын болдырмау үшін осы бұйымдарды өзге қалдықтардан бөлектеп, материалдық қорлардың қайта пайдаланылуын қамтамасыз ету үшін оларды қайта өңдеуге жіберіңіз.

Жеке тұлғалар өнімді қоршаған ортаға зақым келтірмей жою туралы толық ақпарат алу үшін және кімге, қайда хабарласуы қажеттігін білу үшін, өнімді сатқан сатушыға немесе жергілікті билік органына хабарласуы тиіс.

Іскери пайдаланушылар жеткізушіге хабарласып, сатып алу келісім-шартының шарттарын тексеруі керек. Осы өнім мен оның электрондық қосымша жабдықтары тасталатын өзге коммерциялық қалдықтармен араласпауы қажет.

### (Тек Америка Құрама Штаттары)

Қажет емес электрониканы бекітілген қайта өңдеуші арқылы тастаңыз. Ең жақын қайта өңдеу орнын табу үшін біздің веб-торапқа өтіңіз: www.samsung.com/recyclingdirect Я болмаса, (877) 278 - 0799 нөміріне қоңырау шалыңыз

## Калифорния Штатының 65 мәлімдемесінің ескертуі (АҚШ ғана)

The California Safe Drinking Water and Toxic Enforcement Act requires the Governor of California to publish a list of chemicals known to the State of California to cause cancer or reproductive toxicity and requires businesses to warn of potential exposure to such chemicals.

WARNING: This product contains chemicals known to the State of California to cause cancer, birth defects or other reproductive harm. This appliance can cause low-level exposure to the chemicals, which can be minimized by operating the appliance in a well ventilated area.

### Радио жиілік

### Пайдаланушыға FCC ақпараты

Бұл құрылғы FCC ережелерінің 15-бөлігіне сәйкес келеді. Оның жұмысы келесі екі шартқа сай болуы керек:

- Бұл құрылғы зиянды интерференцияны тудырмауы керек және.
- Бұл құрылғы кез келген интерференцияны, соның ішінде қалаусыз жұмысты тудыруы мүмкін интерференцияны қабылдауы керек.

Бұл құрылғы сынақтан өткізілді және FCC ережелерінің 15-бөлігіне сәйкес B сыныпты сандық құрылғы шектеулеріне сай деп табылды. Бұл шектеулер орнындағы орнатуда зиянды интерференцияға қарсы тиісті қорғауды қамтамасыз ету үшін жасалған. Бұл құрылғы радио жиілік энергиясын тудырады, пайдаланады және таратуы мүмкін және нұсқауларға сәйкес орнатылмаса және пайдаланылмаса, радио байланысқа зиянды интерференцияны тудыруы мүмкін. Бірақ, нақты орнатымда интерференция болмайтынына кепілдік жоқ. Егер бұл құрылғы радио немесе теледидар қабылдауға зиянды интерференция тудырса (мұны құрылғыны өшіру және қосу арқылы анықтауға болады) пайдаланушыға интерференцияны келесі шаралардың біреуі немесе бірнешеуімен түзету ұсынылады:

- Қабылдаушы антеннаның бағытын немесе орнын өзгертіңіз.
- Құрылғы мен қабылдағыштың арасындағы бос аралықты арттырыңыз.

- Құрылғыны тізбектегі қабылдағыш қосылған розеткадан басқа розеткаға қосыңыз.
- Көмек алу үшін дилерге немесе тәжірибелі радио-теледидар технигіне хабарласыңыз.
  - Сәйкестік үшін жауапты жасап шығарушы ашық бекітпеген өзгерту немесе өзгертулер пайдаланушының құрылғыны пайдалану рұқсатын жоққа шығаруы мүмкін.

## Канадалық радио кедергілер туралы ережелер

Канаданың Индустрия және ғылым министрлігінің «Digital Apparatus», ICES-003 атты интерференция тудыратын құрылғылар стандартында көрсетілгендей бұл сандық аппарат радио шуын шығаратын аппарат үшін В сыныбы шектеулерінен аспайды.

Cet appareil numérique respecte les limites de bruits radioélectriques applicables aux appareils numériques de Classe B prescrites dans la norme sur le matériel brouilleur : « Appareils Numériques », ICES-003 édictée par l'Industrie et Sciences Canada.

### Америка Құрама Штаттары

## Коммуникациялар бойынша федералдық комиссия (FCC)

#### FCC 15-бөлік бойынша мақсатты сәуле шығарғыш

Принтер жүйесінде төмен қуатты, 2,4 ГГц/5 ГГц диапазонында жұмыс істейтін, Radio LAN (радио жиілігіндегі сымсыз байланыс құрылғылары) түріне жататын құрылғылар болуы (ендірілген болуы) мүмкін. Бұл бөлім тек осы құрылғылар болса ғана қолданылады. Сымсыз құрылғылардың болуын тексеру үшін жүйе жапсырмасын қараңыз.

Жүйе жапсырмасында FCC ID нөмірі болса, жүйеде болуы мүмкін сымсыз құрылғылар тек АҚШ-та пайдалануға арналған.

FCC сымсыз құрылғыны дене жанында (бұл өскелең жағдайларды қамтымайды) пайдалану үшін құрылғы мен дене арасында жалпы 20 см бос аралық шегін орнатқан. Бұл құрылғы сымсыз құрылғы қосулы кезде денеден 20 см-ден аса қашықтықта қолданылуы керек. Принтерге ендірілген болуы мүмкін сымсыз құрылғының (немесе құрылғылардың) қуат шығысы FCC орнатқа радио жиілік сәулелендіру шектерінен әлдеқайда төмен.

Бұл таратқышты кез келген басқа антенна немесе таратқыштың жанында қоймау немесе сонымен бірге жұмыс істетпеу керек.

Бұл құрылғының жұмысы келесі екі шартқа бағынады: (1) Бұл құрылғы зиянды интерференцияны тудырмауы керек және (2) бұл құрылғы кез келген интерференцияны, соның ішінде қалаусыз жұмысты тудыруы мүмкін интерференцияны қабылдауы керек.

Сымсыз құрылғыларға пайдаланушы қызмет көрсете алмайды. Оларды ешқалай өзгертпеңіз. Сымсыз құрылғыны өзгерту оны пайдалану рұқсатын жоюы мүмкін. Қызмет көрсетуі үшін дайындаушыға хабарласыңыз.

## Сымсыз LAN желісін пайдалану бойынша FCC мәлімдемесі:

Бұл таратқышты және антенна тіркесімін орнатқанда және пайдаланғанда радио жиілік сәулелендіруінің 1 мВт/см2 шектеуі орнатылған антеннаға жақын қашықтықта асырылуы мүмкін. Сондықтан, пайдаланушы әрқашан антеннандан ең кемі 20 см қашықтықта болуы керек. Бұл құрылғыны басқа таратқыштың және тарату антеннасының жанына қоймау керек.

### Тек Ресей

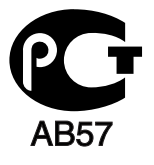

#### Тек Германия

Das Gerät ist nicht für die Benutzung am Bildschirmarbeitsplatz gemäß BildscharbV vorgesehen.

### Тек Түркия

#### RoHS

EEE Yönetmeliğine Uygundur. This EEE is compliant with RoHS.

• Bu ürünün ortalama yaşam süresi 7 yıl, garanti suresi 2 yildir.

#### Таиланд ғана

This telecommunication equipment conforms to NTC technical requirement.

Ішіне салынған вилканы ауыстыру (тек Біріккен Патшалық үшін)

#### Маңызды

Бұл құрылғының қуат сымы стандартты (BS 1363) 13 амперлік ашамен жабдықталған және 13 ампер сақтандырғышы бар. Сақтандырғышты ауыстырғанда немесе тексергенде дұрыс 13 амперлік сақтандырғышты қайта қою керек. Содан кейін сақтандырғыш қақпағын қайта қою керек. Сақтандырғыш қақпағын жоғалтсаңыз, басқа сақтандырғыш қақпағын алғанша ашаны пайдаланбаңыз.

Құрылғыны сатқан адамдарға хабарласыңыз.

13 амперлік вилка Біріккен Патшалықта ең кең пайдаланылады және тура келуі керек. Бірақ, кейбір ғимараттарда (негізінен ескілерінде) қалыпты 13 ампер розеткалары жоқ. Сәйкес аша адаптерін сатып алу керек. Құйылған ашаны алып тастамаңыз.

Құйылған ашаны кесіп алсаңыз, оны бірден тастаңыз. Ашаны сымға қайта қоса алмайсыз және оны розеткаға қоссаңыз, электр тогына соғылуыңыз мүмкін.

### Маңызды ескерту:

Бұл құрылғыны жерге қосу керек.

J Қуат сымындағы сымдардың келесідей түс коды бар:

- Жасыл және сары: Жер
- Көк: Бейтарап
- Қоңыр: Кернеу астында

Негізгі сымдағы сымдар вилкада белгіленген түстерге сәйкес болмаса, төмендегіні орындаңыз:

Жасыл және сары сымды «Е» әрпімен немесе қауіпсіздік «Жер нышанымен» белгіленген немесе жасыл және сары немесе жасыл істікке қосу керек.

Көк сымды «N» әрпімен белгіленген немесе қара түсті істікке қосу керек.

Қоңыр сымды «L» әрпімен белгіленген немесе қызыл түсті істікке қосу керек.

Ашада, адаптерде немесе бөлік таратқыш қалқанда 13 амперлік сақтандырғыш болуы керек.

### Сәйкестік декларациясы (еуропалық елдер)

### Мақұлдаулар мен куәландырулар

Осымен, Samsung Electronics компаниясы осы [ProXpress M332xND, ProXpress M382xD, ProXpress M382xND, ProXpress M402xND] Төмен кернеу директивасының (2006/95/EC), EMC директивасының (2004/108/EC) негізгі талаптарына және басқа ережелеріне сай екенін жариялайды..

## (

Осымен, Samsung Electronics компаниясы осы [ ProXpress M382xDW] 1999/5/EC R&TTE директивасының негізгі талаптарына және басқа ережелеріне сай екенін жариялайды.

Сәйкестік туралы мәлімдемені **www.samsung.com** торабында көруге болады. Қолдау > Қотару орталығы тармағына өтіп, EuDoC шолу үшін принтердің (MFP) атын енгізіңіз.

**1 қаңтар, 1995 жыл:** Кеңес директивасы 2006/95/ЕС Мүше елдердің төмен кернеулі құрылғыларға қатысты заңдарына сәйкестік.

**1 қаңтар, 1996 жыл:** Кеңес директивасы 2004/108/ЕС мүше елдердің электромагниттік үйлесімділікке қатысты заңдарына сәйкестік.

**9 наурыз, 1999 жыл:** Радио құрылғылар және телекоммуникациялық термин құрылғылары және олардың сәйкестігін өзара мойындау туралы Кеңес директивасы 1999/5/ЕС. Қатысты директиваларды және анықтамалық стандарттарды анықтайтын толық мәлімдемені Samsung Electronics Co., Ltd. компаниясының өкілінен алуға болады.

### ЕС сертификациясы

1999/5/ЕС радио құрылғылар және телекоммуникациялық терминал құрылғылар директивасы (FAX) бойынша сертификация

Бұл Samsung өнімі Samsung компаниясының өзімен 1999/5/ЕС директивасына сәйкес бүкіл еуропалық PSTN желісіне бір терминалды қосылым бойынша куәландырады. Өнім еуропалық елдердің ұлттық PSTN желілерімен және үйлесімді PBX желілерімен жұмыс істеу үшін жасалған:

Мәселелер болса, ең алдымен Samsung Electronics Co., Ltd. компаниясының Euro QA Lab бөліміне хабарласу керек.

Өнім TBR21 стандарты бойынша сыналды. Осы стандартқа сай терминалдық құрылғыларды пайдалануға көмектесу үшін Еуропалық телекоммуникация стандаттары институты (ETSI) кеңес беретін құжатты (EG 201 121) шығарды. Мұнда TBR21 терминалдарының желілік сыйысымдылығын қамтамасыз ету үшін ескерімдер және қосымша талаптар қамтылады. Өнім осы құжаттағы барлық қатысты кеңес ескерімдер бойынша жасалды және оларға толығымен сәйкес.

### Еуропалық радио бекіту туралы ақпарат (Еуропалық Одақта бекітілген радио құрылғылар орнатылған өнімдер үшін)

Үйде немесе кеңседе пайдалануға арналған принтер жүйесінде төмен қуатты, 2,4 ГГц/5 диапазонында жұмыс істейтін, Radio LAN түріне жататын құрылғылар болуы (ендірілген болуы) мүмкін. Бұл бөлім тек осы құрылғылар болса ғана қолданылады. Сымсыз құрылғылардың болуын тексеру үшін жүйе жапсырмасын қараңыз.

## CE

Жүйе жапсырмасында СЕ белгісі болса, жүйеде болуы мүмкін сымсыз құрылғылар тек Еуропалық Одақта немесе көршілес аймақтарда пайдалануға арналған.

Принтерге ендірілген болуы мүмкін сымсыз құрылғының (немесе құрылғылардың) қуат шығысы Еуропалық комиссия R&TTE директивасында орнатқан радио жиілік сәулелендіру шектерінен әлдеқайда төмен.

#### Сымсыз бекітулерге кіретін еуропалық елдер:

Еуропалық Одақ елдері

## Пайдалану бойынша шектеулер бар еуропалық елдер:

Еуропалық Одақ

Еуропалық экономикалық кеңістік/Еуропалық еркін сауда ассоциациясы елдері

Бұл уақытта шектеулер жоқ

#### Тек Израиль

מס' אישור אלחוטי של משרד התקשורת הוא 51-30319 אסור להחליף את האנטנה המקורית של המכשיר, ולא לעשות בו כל שינוי טכני אחר.

## Сәйкестік бойынша нормативтік мәлімдемелер

### Сымсыз желі бойынша нұсқаулар

Принтер жүйесінде төмен қуатты, 2,4 ГГц/5 ГГц диапазонында жұмыс істейтін, Radio LAN (радио жиілігіндегі сымсыз байланыс құрылғылары) түріне жататын құрылғылар болуы (ендірілген болуы) мүмкін. Келесі бөлім сымсыз құрылғыны пайдалану кезінде ескеру керек нәрселердің жалпы шолуы. Нақты елдер үшін қосымша шектеулер, ескертулер және ескеру керек нәрселер нақты ел бөлімдерінде (немесе елдер тобы бөлімдерінде) тізілген. Жүйедегі сымсыз құрылғыларды тек жүйенің баға жапсырмасындағы радио бекіту белгілерінде анықталған елдерде ғана пайдалануға болады. Егер сымсыз құрылғыны пайдаланатын ел тізілмеген болса, талаптарды білу үшін жергілікті радио бекіту агенттігіне хабарласыңыз. Сымсыз құрылғылар қатты реттеледі және рұқсат етілмеген болуы мүмкін.

Принтерге ендірілген болуы мүмкін сымсыз құрылғының немесе құрылғылардың қуат шығысы осы уақытта белгілі радио жиілік сәулелендіру шектерінен әлдеқайда төмен. Сымсыз құрылғылар (олар басып шығарғыштың ішіне салынған болуы мүмкін) радио жиілік қауіпсіздігі стандарттарында және ұсыныстарында рұқсат етілгеннен азырақ энергия бөлетіндіктен, дайындаушы бұл құрылғыларды пайдалану қауіпсіз деп санайды. Қуат деңгейлеріне қарамастан, қалыпты әрекет кезінде адамның жанасуын барынша азайту керек.

Әдетте сымсыз құрылғыны денеге жақын (бұған өскелең жағдайлар кірмейді) пайдалану үшін құрылғы мен дене арасында жалпы 20 см бос аралық болады. Сымсыз құрылғылар қосулы және таратып жатқанда бұл құрылғыны денеден 20 см-дан аса қашықтықта пайдалану керек.

Бұл таратқышты кез келген басқа антенна немесе таратқыштың жанында қоймау немесе сонымен бірге жұмыс істетпеу керек.

Кейбір жағдайларды сымсыз құрылғыларды шектеу керек. Жалпы шектеулердің мысалдары төменде тізілген:

Радиожиілік сымсыз байланысы жабдыққа немесе коммерциялық ұшағына кедергі келтіруі мүмкін. Ағымдағы авиация ережелері ұшақта ұшқанда сымсыз құрылғыларды өшіруді талап етеді. IEEE 802.11 (сондай-ақ, сымсыз Ethernet ретінде белгілі) және Bluetooth байланыс құрылғылары сымсыз байланысты қамтамасыз ететін құрылғылардың мысалдары болып табылады.

Басқа құрылғыларға немесе қызметтерге кедергі келтіру қаупі зиян тигізсе немесе зиянды деп есептелсе, сымсыз құрылғыны пайдалану параметрі шектелуі немесе жойылуы мүмкін. Әуежайлар, ауруханалар және оттегі немесе жанғыш газға қаныққан атмосфералар сымсыз құрылғыларды пайдалану шектелуі немесе тыйым салынуы мүмкін орындардың шектеулі мысалдары болып табылады. Сымсыз құрылғыларды пайдалану санкциясы туралы білмейтін орталарда болғанда, тиісті билік өкілінен сымсыз құрылғыны пайдалану немесе қосуға рұқсат сұраңыз.

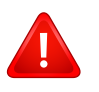

Әр елде сымсыз құрылғыларды пайдалану шектеулері әр түрлі. Жүйе сымсыз құрылғымен жабдықталған болғандықтан, елдер арасында жүйемен бірге саяхаттағанда, кез келген қозғалу немесе саяхат алдында мақсатты елде сымсыз құрылғыны пайдалану шектеулері туралы жергілікті радио құрылғыларды мақұлдау бойынша билік өкілдерінен сұраңыз.

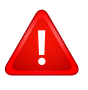

Егер жүйе ішкі ендірілген сымсыз құрылғымен жабдықталған болса, барлық қақпақтар және қалқандар орнында болғанша және жүйе толық жиналғанша сымсыз құрылғыны пайдаланбаңыз.

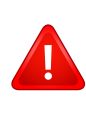

Сымсыз құрылғыларға пайдаланушы қызмет көрсете алмайды. Оларды ешқалай өзгертпеңіз. Сымсыз құрылғыны өзгерту оны пайдалану рұқсатын жоюы мүмкін. Қызмет көрсетуі үшін дайындаушыға хабарласыңыз.

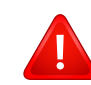

Тек құрылғы пайдаланылатын ел үшін мақұлданған драйверлерді пайдаланыңыз. Қосымша ақпарат алу үшін жасап шығарушының жүйені қалпына келтіру жинағын қараңыз немесе дайындаушының техникалық қолдау көрсету қызметіне хабарласыңыз.

### Тек Қытай

#### 产品中有毒有害物质或元素的名称及含量

|                   | 有毒有害物质或元素 |           |           |                            |               |                 |
|-------------------|-----------|-----------|-----------|----------------------------|---------------|-----------------|
| 部件名称              | 铅<br>(Pb) | 汞<br>(Hg) | 镉<br>(Cd) | 六价铬<br>(Cr <sup>6+</sup> ) | 多溴联苯<br>(PBB) | 多溴联苯醚<br>(PBDE) |
| 塑料                | 0         | 0         | 0         | 0                          | 0             | 0               |
| 金属(机箱)            | х         | 0         | 0         | 0                          | 0             | 0               |
| 印刷电路部件 (PCA)      | х         | 0         | 0         | 0                          | 0             | 0               |
| 电缆/连接器            | х         | 0         | 0         | 0                          | 0             | 0               |
| 电源设备              | х         | 0         | 0         | 0                          | 0             | 0               |
| 电源线               | х         | 0         | 0         | 0                          | 0             | 0               |
| 机械部件              | х         | 0         | 0         | 0                          | 0             | 0               |
| 卡盒部件              | х         | 0         | 0         | 0                          | 0             | 0               |
| 定影部件              | х         | 0         | 0         | 0                          | 0             | 0               |
| 扫描仪部件 - CCD (如果有) | х         | х         | 0         | 0                          | 0             | 0               |
| 扫描仪部件 - 其它 (如果有)  | х         | 0         | 0         | 0                          | 0             | 0               |
| 印刷电路板部件 (PBA)     | х         | 0         | 0         | 0                          | 0             | 0               |
| 墨粉                | 0         | 0         | 0         | 0                          | 0             | 0               |
| 滚筒                | 0         | 0         | 0         | 0                          | 0             | 0               |

O: 表示该有毒有害物质在该部件所有均质材料中的含量均在 SJ/T 11363-2006 标准规定的限量要求以下。

×: 表示该有毒有害物质至少在该部件的某一均质材料中的含量超出 SJ/T 11363-2006 标准规定的限量要求。

以上表为目前本产品含有有毒有害物质的信息。本信息由本公司的配套厂家提供,经本公司审核后而做成,本产品的部分部件含有有毒有害物质,这些部件是在现有科学技术水平下暂时无可替代物质,但三星电子将会一直为满足 SJ/T 11363-2006 标准而做不懈的努力。

## Авторлық құқықтар

© 2013 Samsung Electronics Co., Ltd. Барлық құқықтар қорғалған.

Бұл пайдаланушы нұсқаулығы тек ақпараттық мақсатта берілген. Мұнда берілген барлық ақпарат ескертусіз өзгеруі мүмкін.

Samsung Electronics осы пайдаланушы нұсқаулығын пайдаланудан туындайтын немесе оған қатысты кез келген тікелей немесе жанама зияндар үшін жауапты емес.

- Samsung және Samsung логотиптері Samsung Electronics Co., Ltd компаниясының сауда белгілері.
- Microsoft, Windows, Windows Vista, Windows 7, Windows 8 және Windows Server 2008 R2 Microsoft корпорациясының тіркелген сауда белгілері немесе сауда белгілері.
- Google, Picasa, Google Docs, Android және Gmail тіркелген сауда белгілері немесе Google Inc. компаниясының сауда белгілері.
- Google Cloud Print Google Inc. компаниясының сауда белгісі.
- iPad, iPhone, iPod touch, TrueType, Mac және Mac OS АҚШ және басқа мемлекеттерде тіркелген Apple Inc. компаниясының сауда белгілері. AirPrint және AirPrint белгісі Apple Inc. компаниясының сауда белгілері.
- Барлық басқа брендтер немесе өнім атаулары сәйкес компаниялар немесе ұйымдардың сауда белгілері болып табылады.

Ашық бастапқы лицензиялық ақпарат алу үшін CD-ROM дискісіндегі 'LICENSE.txt' файлын қараңыз.

#### REV.2.03

# Пайдаланушы нұсқаулығы

### Samsung Printer **ProXpress**

# КЕҢЕЙТІЛГЕН

Бұл нұсқаулықта әр түрлі амалдық жүйе орталарында орнату, кеңейтілген теңшеу, пайдалану және ақаулықтарды жою туралы ақпарат береді.

Модельдерге немесе мемлекеттерге байланысты кейбір функциялар қолжетімді емес болуы мүмкін.

### ΗΕΓΙ3ΓΙ

Бұл нұсқаулықта Windows жүйесінде орнатуға, негізгі пайдалануға және ақаулықтарды жоюға қатысты ақпарат берілген.

M332x series M382x series M402x series

# КЕҢЕИТІЛГЕН

1.

### Бағдарламаны орнату

| Мас жүйесінде орнату    | 147 |
|-------------------------|-----|
| Мас жүйесінен жою       | 148 |
| Linux үшін орнату       | 149 |
| Linux үшін қайта орнату | 150 |

## 2. Желіге қосылған құрылғыны пайдалану

| Пайдалы желілік бағдарламалар | 152 |
|-------------------------------|-----|
| Сымды желіні орнату           | 154 |
| Желі арқылы драйверді орнату  | 158 |
| IPv6 конфигурациясы           | 168 |
| Сымсыз желіні орнату          | 172 |
| Samsung Mobile Print          | 201 |
| AirPrint                      | 202 |
| Google Cloud Print™           | 204 |

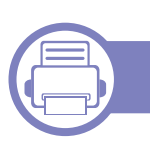

3.

### Пайдалы параметр мәзірлері

Тарауды оқуды бастаудан бұрын 208

| Информация                  | 209 |
|-----------------------------|-----|
| Макет                       | 210 |
| Бумага                      | 211 |
| Графика                     | 212 |
| Настр. сист.                | 213 |
| Эмуляция                    | 217 |
| Сеть                        | 218 |
| Управл. заданиями           | 220 |
| Настройки администрирования | 221 |
| Эко                         | 224 |
| Прям. USB                   | 225 |
| Состояние задания           | 226 |
| Счетчик                     | 227 |
| Справка                     | 228 |
| Защищенное освобождение     | 229 |

### 4. Арнайы мүмкіндіктер

| Биіктікті реттеу                       | 231 |  |  |
|----------------------------------------|-----|--|--|
| Түрлі таңбаларды енгізу                | 232 |  |  |
| Басып шығару мүмкіндіктері             | 235 |  |  |
| Қосымша құрылғы функцияларын пайдалану |     |  |  |
| 253                                    |     |  |  |
### КЕҢЕИТІЛГЕН

5.

### Пайдалы басқару құралдары

| Басқару құралдарына қатынасу                       | 256          |
|----------------------------------------------------|--------------|
| Easy Capture Manager                               | 257          |
| Samsung AnyWeb Print                               | 258          |
| Easy Eco Driver                                    | 259          |
| SyncThru™ Web Service бағдарламасын<br>пайдалану   | 260          |
| Samsung Easy Printer Manager бағдарла<br>пайдалану | масын<br>265 |
| Состояние принтера Samsung бағдарла<br>пайдалану   | масын<br>268 |
| Samsung Printer Experience бағдарлама<br>пайдалану | СЫН<br>270   |
| Linux Unified Driver Configurator құралы           | H            |
| паидалану                                          | 2//          |

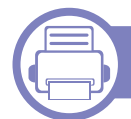

#### 6. Ақаулықтарды жою

| Қағазды беру қателері                | 282 |
|--------------------------------------|-----|
| Қуат және кабельді жалғау мәселелері | 283 |
| Басып шығару мәселелері              | 284 |
| Басып шығару сапасы мәселелері       | 288 |

#### Амалдық жүйе мәселелері

296

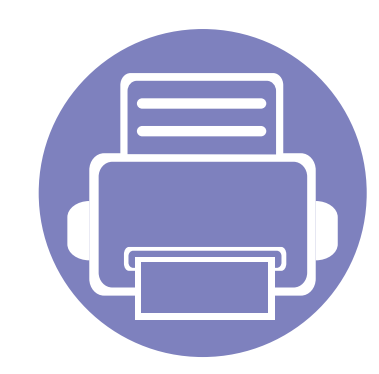

## 1. Бағдарламаны орнату

Бұл тарауда машина кабель арқылы қосылатын ортада негізгі және пайдалы бағдарламалық жасақтаманы орнату бойынша нұсқаулар берілген. Жергілікті қосылған машина – кабельді пайдаланып компьютерге тікелей жалғанған машина. Машина желіге қосылған болса, төмендегі келесі қадамдарды өткізіп жіберіңіз және желіге қосылған машинаның драйверін орнатуға өтіңіз (158-беттегі "Желі арқылы драйверді орнату" бөлімін қараңыз).

| Мас жүйесінде орнату    | 147 |
|-------------------------|-----|
| Мас жүйесінен жою       | 148 |
| Linux үшін орнату       | 149 |
| Linux үшін қайта орнату | 150 |

 Егер Windows жүйесінің пайдаланушысы болсаңыз, құрылғының драйверін орнату үшін негізгі нұсқаулықты қараңыз (29-беттегі "Драйверді жергілікті орнату" бөлімін қараңыз).

• Тек 3 метрден аспайтын USB кабельді пайдаланыңыз.

### Мас жүйесінде орнату

- Құрылғы компьютерге қосылып, қуат көзіне қосылғанын тексеріңіз.
- 2 Қос берілген бағдарламалық жасақтама ықшам дискісін CD-ROM дискжетекке енгізіңіз.

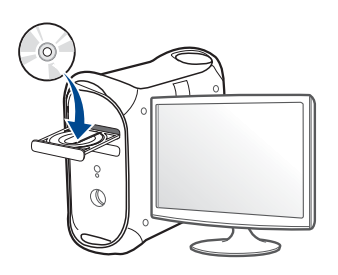

- 3 Мас жұмыс үстелінде шығатын CD-ROM белгішесін екі рет басыңыз.
  - Mac OS X 10.8 үшін Finder экранында пайда болатын CD-ROM екі рет нұқыңыз.
- 4 MAC\_Installer қалтасы > Installer OS X белгішесін екі рет нұқыңыз.
- **5 Continue** түймесін басыңыз.
- **6** Лицензиялық келісім-шартты оқыңыз және **Continue** түймесін басыңыз.
- 7 Лицензиялық келісім-шартпен келісу үшін **Agree** түймесін басыңыз.

8 Install түймесін басыңыз. Құрылғы жұмысына қажетті барлық құрылғылар орнатылады.

Егер **Customize** пәрменін таңдасаңыз, орнату үшін жеке құрамдастарды таңдай аласыз.

- **9** Құпиясөзді енгізіңіз және **ОК** түймесін басыңыз.
- **10** USB Connected Printer терезесінде Printer Connection Type пәрменін таңдап, Continue басыңыз.
- 11 Принтеріңізді таңдап, оны принтерлер тізімне қосу үшін Add Printer түймешігін басыңыз.
- **12** Орнату аяқталғанда **Close** пәрменін таңдаңыз.

### Мас жүйесінен жою

Егер принтер дискісі дұрыс жұмыс істемесе, драйверді жойып, оны қайта орнатыңыз.

- Applications қалтасын > Samsung > Printer SoftwareUninstaller тармағын ашыңыз.
- 2 Принтер қамтымын жою үшін **Continue** түймесін басыңыз.
- **3** Жойылатын бағдарламаны таңдап, **Uninstall** түймесін басыңыз.
- Құпиясөзді енгізіңіз және OK түймесін басыңыз.
- 5 Жою аяқталғанда **Close** пәрменін таңдаңыз.

Машина қосылып қойылған болса, оны Print Setup Utility немесе Print & Fax ішінен жойыңыз.

### Linux үшін орнату

Принтердің бағдарламасын орнату үшін Samsung веб-торабынан Linux бағдарламаларының бумаларын қотару керек (http:// www.samsung.com > өнімді табыңыз > Қолдау немесе жүктемелер тармағына өтіңіз).

#### **Unified Linux Driver орнату**

- Құрылғы компьютерге қосылып, қуат көзіне қосылғанын тексеріңіз.
- 2 Administrator Login терезесі шыққанда, Login өрісіне «root» сөзін және жүйелік құпия сөзді енгізіңіз.
- Құрылғы бағдарламалық жасақтамасын орнату үшін супер пайдаланушы ретінде (түбір) тіркелуіңіз керек. Егер супер пайдаланушы болмасаңыз, жүйелік әкімшіден сұраңыз.
- 3 Samsung веб-сайтынан компьютеріңізге Unified Linux Driver бумасын жүктеңіз.
- 4 Unified Linux Driver бумасын оң жақ пернемен басып, буманы шығарыңыз.
- **5** cdroot > autorun тармағын екі рет басыңыз.
- 6 Сәлемдесу экраны ашылған кезде **Next** түймесін басыңыз.

**7** Орнату аяқталған кезде **Finish** түймесін басыңыз.

Орнату бағдарламасы қолайлы болуы үшін Unified Driver Configurator жұмыс үстелі белгішесі мен Unified Driver тобын жүйелік мәзірге қосады. Қандай да қиындықтар болса, жүйелік мәзірде немесе драйверлер бумасы Windows бағдарламаларында қол жетімді экрандағы анықтаманы қараңыз, мысалы, **Unified Driver Configurator** немесе **Image Manager**.

### Linux үшін қайта орнату

Егер принтер дискісі дұрыс жұмыс істемесе, драйверді жойып, оны қайта орнатыңыз.

- Құрылғы компьютерге қосылып, қуат көзіне қосылғанын тексеріңіз.
- 2 Administrator Login терезесі шыққанда, Login өрісіне «root» сөзін және жүйелік құпия сөзді енгізіңіз.

Принтер драйверін жою үшін супер пайдаланушы ретінде (түбір) тіркелуіңіз керек. Егер супер пайдаланушы болмасаңыз, жүйелік әкімшіден сұраңыз.

3 Terminal program тармағын ашыңыз. Терминал экраны шыққанда келесі енгізіңіз. [root@localhost root]#cd /opt/Samsung/mfp/uninstall/

[root@localhost uninstall]#./uninstall.sh

- **Далее** түймесін басыңыз.
- **5 Finish** түймесін басыңыз.

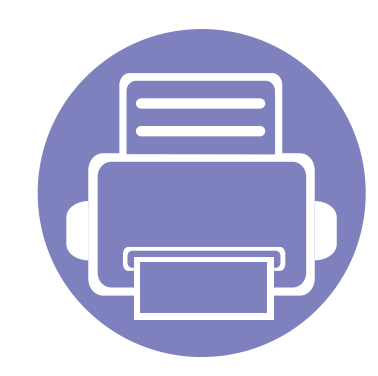

# 2. Желіге қосылған құрылғыны пайдалану

Бұл тарауда желіге қосылған машинаны және бағдарламаны теңшеудің қадамдық нұсқаулары берілген.

| • | Пайдалы желілік бағдарламалар | 152 |
|---|-------------------------------|-----|
| • | Сымды желіні орнату           | 154 |
| • | Желі арқылы драйверді орнату  | 158 |
| • | IPv6 конфигурациясы           | 168 |
| • | Сымсыз желіні орнату          | 172 |
| • | Samsung Mobile Print          | 201 |
| • | AirPrint                      | 202 |
| • | Google Cloud Print™           | 204 |
|   |                               |     |

ҚҚолдау көөрсетілетін қосымша құқұрылғылар мен мүүмкіндіктер модельге сай әәр түүрлі болуы мүүүүмкін (8-беттегі "Үлгілер бойынша мүмкіндіктер" бөлімін қараңыз).

### Пайдалы желілік бағдарламалар

Желі ортасында желілік параметрлерді оңай теңшеу үшін бірнеше бағдарлама бар. Атап айтқанда, желі әкімшісі желіде бірнеше құрылғыларды басқара алады.

- Төмендегі бағдарламаларды пайдаланудан бұрын ІР мекенжайын орнатыңыз.
- Модельге немесе елге байланысты кейбір мүүмкіндіктер және қосымшалар ққол жетімді болмауы мүүмкін (8-беттегі "Үлгілер бойынша мүмкіндіктер" бөөлімін қараңыз).

#### SyncThru<sup>™</sup> Web Admin Service

Желі әкімшілеріне арналған құрылғыны Интернет арқылы басқару мүмкіндігі. SyncThru™ Web Admin Service желі құрылғыларын басқарудың тиімді жолын ұсынады және интернет арқылы кез келген сайт арқылы қашықтан басқаруға және ақауларды түзетуге мүмкіндік береді.

• Бағдарламаны http://solution.samsungprinter.com сайтынан жүктеп алу.

#### SyncThru<sup>™</sup> Web Service

Желілік құрылғыға ендірілген веб-сервер келесі тапсырмаларды орындауға мүмкіндік береді (260-беттегі "SyncThru™ Web Service бағдарламасын пайдалану" бөлімін қараңыз).

- Шығын материалдары туралы ақпаратты және күйде тексеру.
- Құрылғы параметрлерін бейімдеу.
- Электрондық поштамен хабарландыру параметрін орнату. Бұл параметрді орнатқанда, машинаның күйі (тонер картриджінің аяқталуы немесе машина қатесі) белгілі бір адамның электрондық поштасына автоматты түрде жіберіледі.
- Әр түрлі желілік орталарға қосылу үшін құрылғыға қажет желі параметрлерін теңшеу.

#### SetIP сымды желіні орнату

Бұл қызметтік бағдарлама желі интерфейсін таңдауға және TCP/IP протоколымен бірге пайдалану үшін IP мекенжайларын қолмен конфигурациялауға мүмкіндік береді.

- 155-беттегі "SetIP бағдарламасын пайдаланып, IPv4 протоколды теңшеу (Windows)" қараңыз.
- 156-беттегі "SetIP пайдаланып IPv4 протоколды теңшеу (Mac)" қараңыз.
- 157-беттегі "SetIP бағдарламасын пайдаланып, IPv4 протоколды теңшеу (Linux)" қараңыз.

### Пайдалы желілік бағдарламалар

- Желілік портты қолдамайтын құрылғыда бұл мүмкіндікті пайдалану мүмкін болмайды (23-беттегі "Артқы көрінісі" бөлімін қараңыз).
  - Бағдарлама TCP/IPv6 қолдамайды.

#### Желі конфигурациясы есебін басып шығару

Машинаның басқару тақтасынан машинаның ағымдағы желілік параметрлерін көрсететін **желі теңшелімі туралы есепті** басып шығара аласыз. Бұл желіні орнатуға көмектеседі.

- Мәзірлерге қол жеткізу модельден модельге әр түрлі болуы мүмкін (35-беттегі "M332xND/M382xD/M382xND/M382xDW/ M402xND" бөлімін қараңыз).
  - Кейбір модельдерде төменірек деңгейдегі мәзірлерге өту үшін
    ОК түймесін басу қажет болуы мүмкін.
- Машинаның дисплей экраны бар: Басқару тақтасында (Меню) түймесін басып, Сеть > Конфигур. сети пәрменін таңдаңыз.
- Машинада дисплей экраны жоқ: Басқару тақтасында (Отмена) түймесін бес секундтан аса басыңыз.
- Машинаның сенсорлық экраны бар: Сенсорлық экранда
  (Настройка) түймесін басып, Сеть > Конфигурация сети тармағын таңдаңыз.

Осы **желі теңшелімі туралы есепті** пайдаланып, машинаның МАС мекенжайын және IP мекенжайын таба аласыз.

Мысалы:

- МАС мекенжай: 00:15:99:41:А2:78
- ІР мекенжай: 169.254.192.192

#### IР мекенжайды орнату

- Желілік интерфейсті қолдамайтын құрылғыда бұл мүмкіндікті пайдалану мүмкін болмайды (23-беттегі "Артқы көрінісі" бөлімін қараңыз).
  - Бағдарлама ТСР/ІРv6 қолдамайды.

Алдымен желілік басып шығару мен басқару үшін IP мекенжайын орнатуыңыз керек. Көп жағдайда жаңа IP мекенжайы желідегі DHCP (Динамикалық хост конфигурация протоколы) серверіне автоматты түрде тағайындалады.

### SetIP бағдарламасын пайдаланып, IPv4 протоколды теңшеу (Windows)

SetIP бағдарламасын пайдалану алдында Басқару тақтасы > Центр обеспечения безопасности > Windows желіаралық дидары тармағында компьютердің брандмауэрын ажыратыңыз.

- Samsung веб-торабынан бағдарламалық жасақтаманы жүктеп алыңыз, содан кейін оны ашып, орнатыңыз: (http:// www.samsung.com > өнімді табыңыз > Қолдау немесе жүктемелер тармағына өтіңіз).
- Орнату терезесіндегі нұсқауларды орындаңыз.

- Құрылғыны желіге желілік кабельмен қосыңыз.
- 🚹 Құрылғыны өшіріңіз.
- 5 Windows жүйесінің Бастау мәзірінен Барлық бағдарламаларда > Samsung Printers > SetIP > SetIP тармағын таңдаңыз.
- 6 SetIP терезесіндегі 🚓 белгішесін нұқып, TCP/IP теңшеу терезесін ашыңыз.
- 7 Теңшеу терезесіне машинаның жаңа ақпаратын енгізіңіз. Қауымдық интражеліде жалғастыру алдында бұл ақпаратты желілік менеддежр тағайындауы керек болуы мүмкін.
- Желі теңшелімі туралы есепте машинаның МАС мекенжайын табыңыз (154-беттегі "Желі конфигурациясы есебін басып шығару" бөлімін қараңыз) және оны қос нүктелерсіз енгізіңіз. Мысалы, 00:15:99:29:51:А8 мекенжайы 0015992951А8 түріне айналады.
- Применить түймесін, содан кейін ОК түймесін басыңыз. Құрылғы автоматты түрде Желілік теңшелім туралы есепті басып шығарады. Барлық параметрлер дұрыс екенін растаңыз.

### SetIP пайдаланып IPv4 протоколды теңшеу (Mac)

SetIP бағдарламасын пайдалану алдында System Preferences > Security > Firewall тармағында компьютердің брандмауэрын ажыратыңыз.

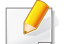

Мына нұсқаулар модельге байланысты әр түрлі болуы мүмкін.

- Құрылғыны желіге желілік кабельмен қосыңыз.
- 2 Қос берілген бағдарламалық жасақтама ықшам дискісін CD-ROM дискжетекке енгізіңіз.

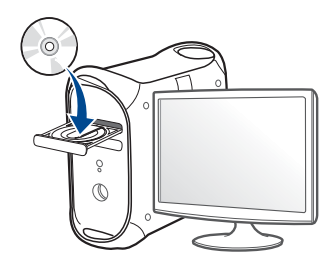

- 3 Мас жұмыс үстелінде шығатын CD-ROM белгішесін екі рет басыңыз.
  - Mac OS X 10.8 үшін Finder экранында пайда болатын CD-ROM екі рет нұқыңыз.
- 4 MAC\_Installer қалтасы > Installer OS X белгішесін екі рет нұқыңыз.

- **5 Continue** түймесін басыңыз.
- 5 Лицензиялық келісім-шартты оқыңыз және Continue түймесін басыңыз.
- 7 Лицензиялық келісім-шартпен келісу үшін **Agree** түймесін басыңыз.
- 8 Install түймесін басыңыз. Құрылғы жұмысына қажетті барлық құрылғылар орнатылады.

Егер **Customize** пәрменін таңдасаңыз, орнату үшін жеке құрамдастарды таңдай аласыз.

- Құпиясөзді енгізіңіз және OK түймесін басыңыз.
- **10** Компьютерде барлық бағдарламалар жабылатыны туралы ескертетін хабар шыққанда, **Continue** пәрменін таңдаңыз.
- 11Printer Connection Type экранындағы Network Connected<br/>Printer (Wired or Wireless) тармағын таңдаңыз да, Set IP<br/>Address түймесін басыңыз.
- 12 SetIP терезесіндегі 🛟 белгішесін нұқып, TCP/IP теңшеу терезесін ашыңыз.
- 13 Теңшеу терезесіне машинаның жаңа ақпаратын енгізіңіз. Қауымдық интражеліде жалғастыру алдында бұл ақпаратты желілік менеддежр тағайындауы керек болуы мүмкін.

Желі теңшелімі туралы есепте машинаның МАС мекенжайын табыңыз (154-беттегі "Желі конфигурациясы есебін басып шығару" бөлімін қараңыз) және оны қос нүктелерсіз енгізіңіз. Мысалы, 00:15:99:29:51:А8 мекенжайы 0015992951А8 түріне айналады.

**14 Арріу** түймесін, содан кейін **ОК** түймесін басыңыз. Құрылғы автоматты түрде **Желілік теңшелім туралы есепті** басып шығарады. Барлық параметрлер дұрыс екенін растаңыз.

### SetIP бағдарламасын пайдаланып, IPv4 протоколды теңшеу (Linux)

SetIP бағдарламасын пайдалану алдында System Preferences немесе Administrator тармағында компьютердің брандмауэрын ажыратыңыз.

Төмендегі нұсқаулар модельге немесе амалдық жүйелерге байланысты әр түрлі болуы мүмкін.

- **1** /opt/Samsung/mfp/share/utils/ тармағын ашыңыз.
- **> SetIPApplet.html** файлын екі рет басыңыз.
- **3** TCP/IP конфигурация терезесін ашу үшін басыңыз.

- Теңшеу терезесіне машинаның жаңа ақпаратын енгізіңіз. Қауымдық интражеліде жалғастыру алдында бұл ақпаратты желілік менеддежр тағайындауы керек болуы мүмкін.
- Желі теңшелімі туралы есепте машинаның МАС мекенжайын табыңыз (154-беттегі "Желі конфигурациясы есебін басып шығару" бөлімін қараңыз) және оны қос нүктелерсіз енгізіңіз. Мысалы, 00:15:99:29:51:А8 мекенжайы 0015992951А8 түріне айналады.
- 5 Құрылғы автоматты түрде **Желілік теңшелім туралы есепті** басып шығарады.

- Модельге немесе елге байланысты кейбір мүмкіндіктер және қосымшалар қол жетімді болмауы мүмкін (8-беттегі "Үлгілер бойынша мүмкіндіктер" бөлімін қараңыз).
- Желілік интерфейсті қолдамайтын құрылғыда бұл мүмкіндікті пайдалану мүмкін болмайды (23-беттегі "Артқы көрінісі" бөлімін қараңыз).
- Принтер драйверін диск жетегіне бағдарламалық жасақтама ықшам дискісін салғанда орнатуға болады. Windows үшін,
   Выбор программ и утилит для установки терезесінде принтер драйверін және бағдарламалық жасақтаманы таңдаңыз.

#### Windows

- Құрылғының желіге қосылғанын және қуат көзіне қосылғанына көз жеткізіңіз. Сонымен бірге, машинаның ІР мекенжайын орнату керек (155-беттегі "ІР мекенжайды орнату" бөлімін қараңыз).
- Кос берілген бағдарламалық жасақтама ықшам дискісін CD-ROM дискжетекке енгізіңіз.

қалқымалы терезесі пайда болса, терезені басыңыз және **Run Setup.exe** жолын басыңыз.

- **3** Орнату терезесіндегі орнату келісім-шарттарын қараңыз және қабылдаңыз. Содан кейін **Далее** түймесін басыңыз.
- Сетевое подключение экранындағы Тип подключения принтера тармағын таңдаңыз. Содан кейін Далее түймесін басыңыз.
- **5** Орнату терезесіндегі нұсқауларды орындаңыз.

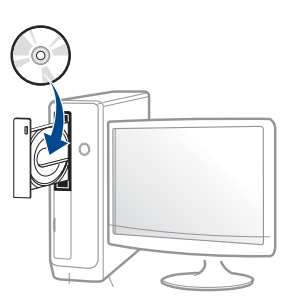

Егер орнату терезесі көрсетілмесе, Бастау > Барлық бағдарламаларда > Қалыпталған > Іске қосу нұқыңыз.

Х:\Setup.exe деп "Х" әрпінің орнына дискіенгізгінің әрпін теріп ОК түймесін басыңыз.

Windows 8 жүйесінде

Егер орнату терезесі көрсетілмесе, **Charms(Charms)** бөлімінен **Іздеу > Аррs(Аррs)** таңдап, **Іске қосу** пәрменін іздеңіз. X:\Setup.exe деп «Х» әрпінің орнына CD-ROM дискжетектің әрпін теріп, **ОК** түймесін басыңыз.

Егер "Осы дискпен әрекетті таңдау үшін түрту."

#### Windows 8 Бастау экранынан

- V4 драйвері орнатылған кезде, Samsung Printer Experience бағдарламасы тек Бастау экранында пайдаланылады. Егер компьютер Интернетке қосылған болса, V4 драйвері Windows Update торабынан автоматты түрде жүктеледі. Олай болмаса, V4 драйверін Samsung веб-торабынан қолмен жүктеуіңізге болады, www.samsung.com > өнімді табыңыз > Қолдау немесе жүктемелер тармағына өтіңіз.
  - Samsung Printer Experience бағдарламасын Windows Қоймалар қызметінен жүктей аласыз.
     WindowsStore(Қоймалар) қызметін пайдалану үшін сізде Microsoft тіркелгісі болуы керек.
    - а Charms(Charms) бөлімінен Іздеу таңдаңыз.
    - **b** Store(Қоймалар) түймесін басыңыз.
    - с Samsung Printer Experience бағдарламасын іздеп, басыңыз.
    - **d Установить** түймесін басыңыз.

- Егер драйверді берілген бағдарламалық жасақтама ықшам дискісін пайдалану арқылы орнатсаңыз, V4 драйвері орнатылмайды. Егер сіз V4 драйверін Жұмыс үстелі экранында пайдаланғыңыз келсе, Samsung веб-торабынан жүктеуіңізге болады, www.samsung.com > өнімді табыңыз > Қолдау немесе жүктемелер тармағына өтіңіз.
- Егер Samsung принтерінің басқару құралдарын орнатқыңыз келсе, оларды берілген бағдарламалық жасақтама ықшам дискісін пайдаланып орнатуыңыз қажет.
- Құрылғының желіге қосылғанын және қуат көзіне қосылғанына көз жеткізіңіз. Сонымен бірге, машинаның IP мекенжайын орнату керек (155-беттегі "IP мекенжайды орнату" бөлімін қараңыз).
- Charms(Charms) бөлімінен, Параметрлер > ДК параметрлерін өзгерту > Құрылғы тармағын таңдаңыз.
- **? Құрылғы қосу** түймесін басыңыз.

Табылған құрылғылар экранға шығады.

4 Пайдаланғыңыз келген модель атын немесе хост атауын басыңыз.

- Машинаның басқару тақтасынан машинаның ағымдағы хост атауын көрсететін "Желі теңшелімі туралы есепті" басып шығара аласыз (191-беттегі "Желі конфигурациясы есебін басып шығару" бөлімін қараңыз).
- 5 Драйвер Windows Update торабынан автоматты түрде орнатылады.

#### Тыныш орнату режимі

Тыныш орнату режимі – ешбір пайдаланушы араласуын қажет етпейтін орнату әдісі. Орнатуды бастағанда, құрылғы драйвері мен бағдарламалық құрал компьютерге автоматты түрде орнатылады. Тыныш орнатуды пәрмен терезесінде **/s** немесе **/S** енгізіп бастауға болады.

#### Пәрмен жолының параметрлері

Келесі кестеде пәрмен терезесінде пайдалануға болатын пәрмендер көрсетілген.

Келесі пәрмен жолы пәрмен /**s** немесе /**S**. таңбаларымен бірге пайдаланғанда тиімді және іске қосылады. Бірақ /**h**, /**H** or /? тек басқаруға болатын ерекше пәрмендер.

| Пәрмен жолы  | Анықтама                    | Сипаттама                                                                                                    |
|--------------|-----------------------------|----------------------------------------------------------------------------------------------------|
| /s немесе /S | Тыныш орнатуды<br>бастайды. | Ешбір пайдаланушылық<br>интерфейсті немесе<br>пайдаланушы<br>араласуын шақырмай<br>құрылғы драйверлерін<br>орнатады. |

/p"<port name>" немесе /P"<port name>"

Пәрмен жолы

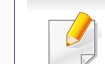

Принтер портын көрсетеді.

Анықтама

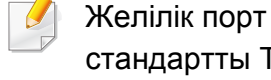

стандартты ТСР/ IP порт мониторын пайдалана

отырып жасалады. Жергілікті порт үшін бұл порт жүйеде пәрмен арқылы көрсетуден бұрын болуы керек. Сипаттама

Принтер портының атауын IP мекенжайы, хост атауы, жергілікті USB портының атауы, IEEE1284 портының атауы немесе желілік жол ретінде көрсетуге болады. Мысалы:

/p"xxx.xxx.xxx.xxx" мұндағы "ххх.ххх.ххх.ххх" желілік принтердің ІР мекенжайын білдіреді. / p"USB001", /P"LPT1", / p"hostname", p"\\computer name\shared printer" немесе "\\xxx.xxx.xxx\shared printer", мундағы "\\computer name\shared printer" немесе "\\xxx.xxx.xxx\shared printer" екі қиғаш сызықты, компьютер атауын немесе принтерді ортақ пайдаланатын компьютердің жергілікті ІР мекенжайын, содан кеейін принтердің ортақ атауын енгізу арқылы принтердің желілік жолын білдіреді.

| Пәрмен жолы                                                                       | Анықтама                                                                                             | Сипаттама                                                                                                    | Пәрмен жолы     | Анықтама                                                                                                    | Сипаттама                                                                                                    |
|-----------------------------------------------------------------------------------|----------------------------------------------------------------------------------------------------|----------------------------------------------------------------------------------------------------|-----------------|----------------------------------------------------------------------------------------------------|----------------------------------------------------------------------------------------------------|
| /a" <dest_path>"<br/>немесе /<br/>A"<dest_path>"</dest_path></dest_path>          | Орнату үшін мақсатты<br>жолды көрсетеді.<br>Мақсатты жол<br>толығымен<br>жарамды жол<br>болуы керек. | Құрылғы драйверлерін<br>тек амалдық жүйеге сай<br>орынға орнату керек<br>болғандықтан, бұл<br>пәрмен тек қолданбалы<br>бағдарламалық құралға<br>қолданылады. | ен<br>ер<br>ыз. | Орнатылған драйверді<br>әдепкі құрылғы драйвері<br>етіп орнатпауға пәрмен<br>береді.                              | Бұл орнатылған құрылғы<br>драйвері бір немесе<br>одан көп принтер<br>драйверлері орнатылған<br>болса, орнатылған<br>құрылғы драйвері<br>жүйедегі әдепкі құрылғы<br>драйвері болмайтынын<br>көрсетеді. Жүйеде |
| /n" <printer name="">"<br/>немесе /N"<printer<br>name&gt;"</printer<br></printer> | Принтер атауын<br>көрсетеді. Принтер<br>данасын көрсетілген<br>принтер атауы ретінде<br>жасау керек. | Бұл параметр көмегімен<br>қалағаныңызша принтер<br>даналарын қоса аласыз.                                                                                    |                 |                                                                                                    | құрылы драйьері<br>орнатылмаған болса,<br>онда бұл параметр<br>қолданылмайды, өйткені<br>Windows амалдық жүйесі<br>орнатылған принтер<br>драйверін әдепкі<br>құрылғы драйвері<br>ретінде орнатады.           |
|                                                                                   |                                                                                                    |                                                                                                    | /х немесе /Х    | Әлдеқашан орнатылған<br>болса, принтер данасын<br>жасау үшін бар құрылғы<br>драйверінің файлдарын<br>пайдаланады. | Бұл пәрмен қосымша<br>драйверді орнатусыз<br>орнатыдған принтер<br>драйверінің файлдарын<br>пайдаланатын принтер<br>данасын орнату жолын<br>қамтамасыз етеді.                                                |

| Пәрмен жолы                                                                                | Анықтама                                                                                                    | Сипаттама                                                                                                    |
|--------------------------------------------------------------------------------------------|----------------------------------------------------------------------------------------------------|----------------------------------------------------------------------------------------------------|
| /up" <printer<br>name&gt;" немесе /<br/>UP"<printer<br>name&gt;"</printer<br></printer<br> | Драйвер файлдарын<br>емес, ал тек көрсетілген<br>принтер данасын жояды.                                                             | Бұл пәрмен басқа<br>принтер драйверлеріне<br>әсер етпестен, жүйеден<br>тек көрсетілген принтер<br>данасын жою жолын<br>береді. Ол жүйеден<br>принтер драйверінің<br>файлдарын жоймайды.   |
| /d немесе /D                                                                               | Жүйеден бүкіл құрылғы<br>драйверлерін және<br>бағдарламаларды<br>жояды.                                                             | Бұл пәрмен жүйеден<br>барлық орнатылған<br>құрылғыі драйверлерін<br>және қолданбалы<br>бағдарламалық<br>жасақтаманы жояды.                                                                |
| /v"<ортақ атау>"<br>немесе /V"<ортақ<br>атау>"                                             | Орнатылған құрылғыны<br>ортақ пайдаланады<br>және Point & Print үшін<br>үшін басқа қол жетімді<br>платформа<br>драйверлерін қосады. | Ол жүйеге барлық<br>қолдау көрсетілетін<br>Windows<br>платформасының<br>құрылғы драйверлерін<br>орнатады және оны<br>көрсетілген point and<br>print <ортақ атаумен><br>ортақ пайдаланады. |
| /о немесе /О                                                                               | Орнатудан кейін<br><b>Принтеры и факсы</b><br>қалтасын ашады.                                                                       | Бұл пәрмен тыныш<br>орнатудан кейін<br><b>Принтеры и факсы</b><br>қалтасын ашады.                                                                                                    |

| Пәрмен жолы      | Анықтама               | Сипаттама      |
|------------------|------------------------|----------------|
| /h, /Н немесе /? | Пәрмен жолын пайдалану | /ды көрсетеді. |

#### Mac

- Құрылғының желіге және қуат көзіне қосылғанына көз жеткізіңіз.
- 2 Қос берілген бағдарламалық жасақтама ықшам дискісін CD-ROM дискжетекке енгізіңіз.

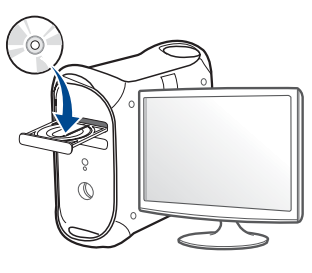

- 3 Мас жұмыс үстелінде шығатын CD-ROM белгішесін екі рет басыңыз.
  - Mac OS X 10.8 үшін Finder экранында пайда болатын CD-ROM екі рет нұқыңыз.
- 4 MAC\_Installer қалтасы > Installer OS X белгішесін екі рет нұқыңыз.
- **5 Continue** түймесін басыңыз.

- **6** Лицензиялық келісім-шартты оқыңыз және **Continue** түймесін басыңыз.
- 7 Лицензиялық келісім-шартпен келісу үшін **Agree** түймесін басыңыз.
- 8 **Install** түймесін басыңыз. Құрылғы жұмысына қажетті барлық құрылғылар орнатылады.

Егер **Customize** пәрменін таңдасаңыз, орнату үшін жеке құрамдастарды таңдай аласыз.

- **9** Құпиясөзді енгізіңіз және **ОК** түймесін басыңыз.
- **10** Printer Connection Type экранындағы Network Connected Printer(Wired or Wireless) тармағын таңдаңыз да, Continue түймесін басыңыз.
- 11 Принтеріңізді таңдап, оны принтерлер тізімне қосу үшін Add Printer түймешігін басыңыз.
- 12 IP басып, Protocol қойындысынан HP Jetdirect Socket таңдаңыз.
- **13** Address енгізу өрісіне құрылғының ІР мекенжайын енгізіңіз.
- Queue енгізу өрісіне кезектің атауын енгізіңіз. Құрылғы сервері үшін кезектің атауын анықтай алмасаңыз алдымен әдепкі кезекті пайдаланып көріңіз.

- 15 Auto Select дұрыс жұмыс істемесе, Select Printer Software пәрменін және Print Using ішінде машинаның атауын таңдаңыз.
- **16** Add түймесін басыңыз.
- 7 Орнату аяқталғанда Close пәрменін таңдаңыз.

#### Linux

Принтердің бағдарламасын орнату үшін Samsung веб-торабынан Linux бағдарламаларының бумаларын қотару керек (http:// www.samsung.com > өнімді табыңыз > Қолдау немесе жүктемелер тармағына өтіңіз).

### Linux драйверін орнату және желілік принтерді қосу

- Құрылғының желіге және қуат көзіне қосылғанына көз жеткізіңіз.
  Сонымен қатар құрылғының ІР мекенжайы орнатылуы керек.
- 2 Samsung веб-торабына Unified Linux Driver (Ортақ Linux драйвері) бумасын жүктеп алыңыз.
- 3 UnifiedLinuxDriver.tar.gz файлын шығарып алыңыз және жаңа каталогты ашыңыз.

- cdroot > autorun тармағын екі рет басыңыз.
- 5 Samsung орнатушы терезесі ашылады. **Далее** түймесін басыңыз.
- 6 Принтерді қосу шеберінің терезесі ашылады. **Next** түймесін басыңыз.
- **7** Желілік принтерді таңдаңыз және **Search** түймесін басыңыз.
- 8 Машинаның IP мекенжайы және модель атауы тізім өрісінде шығады.
- **9** Құрылғыны таңдап **Next** түймесін басыңыз.
- **10** Принтердің сипаттамасын енгізіп, **Next** түймесін басыңыз.
- **11** Машинаны қосқаннан кейін **Finish** түймесін басыңыз.
- **12** Орнату аяқталғанда **Finish** түймесін басыңыз.

#### Желілік принтерді қосу

- 1 Unified Driver Configurator екі рет басыңыз.
- Add Printer. пәрменін таңдаңыз.
- **3** Add printer wizard терезесі ашылады. Next түймесін басыңыз.

- **Network printer** түймесін және **Search** түймесін басыңыз.
- 5 Тізім өрісінде принтердің IP мекенжайы мен моделі шығады.
- 6 Құрылғыны таңдап Next түймесін басыңыз.
- 7 Принтердің сипаттамасын енгізіп, **Next** түймесін басыңыз.
- R Машинаны қосқаннан кейін Finish түймесін басыңыз.

#### UNIX

- UNIX принтер драйверін орнату алдында құрылғының UNIX операциялық жүйефсін қолдайтынын тексеріңіз (8-беттегі "Операциялық жүйе" бөлімін қараңыз).
  - Пәрмендер "" етіп белгіленген, пәрмендерді теру кезінде "" термеңіз.
  - Модельге немесе елге байланысты кейбір мүмкіндіктер және қосымшалар қол жетімді болмауы мүмкін (8-беттегі "Операциялық жүйе" бөлімін қараңыз).

UNIX принтер драйверін пайдалану үшін алдынмен UNIX принтер драйверінің бумасын, содан кейін принтерді орнату керек. UNIX принтер драйвері бумасын Samsung веб-торабынан қотаруға болады (http://www.samsung.com > өнімді табыңыз > Қолдау немесе жүктемелер тармағына өтіңіз).

#### UNIX принтер драйвері бумасын орнату

Орнату іс-рәсімі барлық аталған UNIX амалдық жүйе нұсқаларында бірдей.

- Samsung веб-торабынан UNIX принтер драйвері бумасын компьютерге қотарыңыз және ашыңыз.
- 2 Түбірлік артықшылықтарды алыңыз."su -"
- З Тиісті драйвер мұрағатын мақсатты UNIX компьютеріне көшіріңіз.
- Егжей-тегжейлерді алу үшін UNIX амалдық жүйесінің басқару нұсқаулығын қараңыз.
- UNIX принтер драйвері бумасының мұрағатын ашыңыз.
  Мысалы, IBM AIX жүйесінде келесі пәрмендерді пайдаланыңыз.
  "gzip -d < бума атауын енгізіңіз | tar xf -"</li>
- 5 Ашылған каталогқа өтіңіз.

- **6** Орнату сценарийін іске қосыңыз.
  - "./install –i"

**install** – UNIX принтер драйвері бумасын орнату немесе жою үшін пайдаланылатын орнатушы сценарий файлы.

Орнату сценарийіне рұқсат ету үшін «**chmod 755 install**» пәрменін пайдаланыңыз.

- **7** Бүкіл буманы жою үшін «. /install –c» пәрменін орындаңыз.
- 8 Пәрмен жолында "installprinter" орындаңыз. Add Printer Wizard терезесі шығады. Келесі іс рәсімдерді орындап, осы терезеде принтерді теңшеңіз.
  - Кейбір UNIX амалдық жүйелерінде, мысалы, Solaris 10 жүйесінде жаңа ғана қосылған принтерлер қосылмауы және/немесе тапсырмаларды қабылдамауы мүмкін. Бұл жағдайда root терминалында келесі екі пәрменді орындаңыз:
    - "accept <printer\_name>"
    - "enable <printer\_name>"

#### Принтер драйверлері бумасын жою

Жүйеде орнатылған принтерді жою үшін қызметтік бағдарламаны пайдалану керек.

а Терминалда «uninstallprinter» пәрменін орындаңыз. Uninstall Printer Wizard шебері ашылады.

Орнатылған принтерлер ашылмалы тізімде көрсетіледі.

- **b** Жою керек принтерді таңдаңыз.
- с Принтерді жүйеден жою үшін Delete пәрменін таңдаңыз.
- **d** Бүкіл буманы жою үшін «. /install –d» пәрменін орындаңыз.
- е Жою нәтижелерін тексеру үшін «. /install –c» пәрменін орындаңыз.

Оны қайта орнату үшін екілік файлдарды қайта орнату үшін «. /install –i" пәрменін пайдаланыңыз..

#### Принтерді орнату

UNIX жүйесіне принтерді қосу үшін пәрмен жолынан «installprinter» пәрменін орындаңыз. Add Printer Wizard терезесі шығады. Келесі іс рәсімдерді орындап, осы терезеде принтерді теңшеңіз:

- 1 Принтердің атауын енгізіңіз.
- Обрати от страници и принтер моделін таңдаңыз.

- **З Туре** өрісіне принтер түріне сәйкес кез келген сипаттаманы енгізіңіз. Бұл міндетті емес.
- **4 Description** өрісінде кез келген принтер сипаттамасын көрсетіңіз. Бұл міндетті емес.
- **5 Location** өрісінде принтердің орнын көрсетіңіз.
- Желіге қосылған принтерлер үшін Device мәтін ұясында принтердің IP мекенжайын немесе DNS атауын енгізіңіз. jetdirect Queue type бар IBM AIX жүйесінде тек DNS атауына рұқсат етілген, сандық IP мекенжайға тыйым салынған.
- 7 Queue type қосылымды сәйкес тізімді жолақта lpd немесе jetdirect peтінде көрсетіледі. Бұған қоса, Sun Solaris OS жүйесінде usb түрі бар.
- **8** Көшірмелердің санын орнату үшін **Соріез** пәрменін таңдаңыз.
- **9** Сұрыпталған көшірмелерді алу үшін **Collate** параметріне құсбелгі қойыңыз.
- **10** Көшірмелерді кері ретпен алу үшін **Reverse Order** параметріне құсбелгі қойыңыз.
- 11 Принтерді әдепкі ретінде орнату үшін **Make Default** параметріне құсбелгі қойыңыз.
- **12** Принтерді қосу үшін **ОК** түймесін басыңыз.

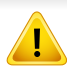

**IPv6** протоколына тек Windows Vista немесе одан жоғары жүйелер қолдау көрсетеді.

Модельге немесе елге байланысты кейбір мүмкіндіктер және қосымшалар қол жетімді болмауы мүмкін (8-беттегі "Үлгілер бойынша мүмкіндіктер" немесе 35-беттегі "Мәзірді шолу" бөлімін қараңыз).

Машина желіде басып шығару және басқару үшін келесі IPv6 мекенжайларын қолдайды.

- Link-local Address: Өзі конфигурацияланатын жергілікті IPv6 мекенжайы (Мекенжай FE80 деп басталады).
- Stateless Address: Желі маршрутизаторы арқылы автоматты түрде конфигурацияланған IPv6 мекенжайы.
- Stateful Address: DHCPv6 сервері арқылы конфигурацияланған IPv6 мекенжайы.
- Manual Address: Пайдаланушы арқылы конфигурацияланатын IPv6 мекенжайы.

IPv6 желісінде IPv6 мекенжайын пайдалану үшін мына процедураны орындаңыз.

#### Басқару панелінен

#### IPv6 мүмкіндігін іске қосу

- Мәзірлерге қол жеткізу модельден модельге әр түрлі болуы мүмкін (35-беттегі "M332xND/M382xD/M382xND/M382xDW/ M402xND" бөлімін қараңыз).
  - Кейбір модельдерде төменірек деңгейдегі мәзірлерге өту үшін
    ОК түймесін басу қажет болуы мүмкін.
- Басқару тақтасында 🕌 (Меню) > Сеть > ТСР/ІР (ІРv6) > Протокол ІРv6 таңдаңыз.

#### HEMECE

Сенсорлық экраны бар модель үшін сенсорлық экранда 🧑

(Настройка) > Сеть > TCP/IP (IPv6) > Протокол IPv6 тармағын басыңыз.

**Э Вкл.** пәрменін таңдап, **ОК** түймесін басыңыз.

Сенсорлық экраны бар модель үшін сенсорлық экранда көрсеткілерді пайдаланып **Вкл.** күйін таңдаңыз.

3 Құрылғыны өшіріп, қайта қосыңыз.

Принтер драйверін орнату кезінде, IPv4 және IPv6 протоколдарының екеуін де теңшеудің қажет жоқ. Не IPv4 не IPv6 теңшеу ұсынылады.

#### **DHCPv6** мекенжайын теңшеу

Желіде DHCPv6 сервер болса, әдепкі динамикалық түйін теңшелімі үшін келесі параметрлердің біреуін орната аласыз.

- Мәзірлерге қол жеткізу модельден модельге әр түрлі болуы мүмкін (35-беттегі "M332xND/M382xD/M382xND/M382xDW/ M402xND" бөлімін қараңыз).
- Кейбір модельдерде төменірек деңгейдегі мәзірлерге өту үшін
  ОК түймесін басу қажет болуы мүмкін.

Басқару тақтасында 🗐 (Меню) > Сеть > TCP/IP (IPv6) > Конфиг. DHCPv6 таңдаңыз.

#### HEMECE

Сенсорлық экраны бар модель үшін сенсорлық экранда (Настройка) > Сеть > TCP/IP (IPv6) > Настройка DHCPv6 тармағын басыңыз.

Қажет мәнді таңдау үшін ОК түймесін басыңыз.

Сенсорлық экраны бар модель үшін көрсеткілерді пайдаланып

қажет опцияны таңдаңыз және таңдауды сақтау үшін (артқа) түймесін басыңыз.

- **Маршрутизатор**: DHCPv6 серверін тек маршрутизатор талап еткенде пайдаланыңыз.
- Всегда: DHCPv6 серверін маршрутизатор талабына қарамастан әрдайым пайдаланыңыз.
- Никогда: DHCPv6 серверін маршрутизатор талабына қарамастан ешқашан пайдаланбаңыз.

#### SyncThru™ Web Service бағдарламасында

#### IPv6 мүмкіндігін іске қосу

- Windows жүйесінен Internet Explorer сияқты веб-браузерге кіріңіз. Мекенжай жолағына құрылғының IP мекенжайын (http:// xxx.xxx.xxx.xxx) енгізіп, Enter пернесін басыңыз немесе Өту түймесін басыңыз.
- 2 Егер SyncThru<sup>™</sup> Web Service бағдарламасына бірінші рет кіруіңіз болса, әкімші ретінде кіру керек. Төмендегі әдепкі идентификаторды және құпия сөзді енгізіңіз. Қауіпсіздік мақсаттарында әдепкі құпиясөзді ауыстыру ұсынылады.
  - Идентификатор: admin
  - Пароль: sec00000
- ЗупсThru™ Web Service терезесі ашылғанда тінтуірдің меңзерін жоғарғы мәзір жолағының Настройки үстіне апарыңыз, содан кейін Параметры сети пәрменін таңдаңыз.
- Л Веб-тораптың сол жақ тақтасында ТСР/ІРv6 пәрменін таңдаңыз.
- 5 IPv6 протоколын белсендіру үшін **Протокол IPv6** құсбелгісін қойыңыз.
- **6** Применить түймесін басыңыз.

- Кұрылғыны өшіріп, қайта қосыңыз.
- 🥜 🔹 DHCPv6 мүмкіндігі де орнатыла алады.
  - IPv6 мекенжайын өз бетімен орнату үшін:
    Ввод адреса вручную құсбелгісін қойыңыз. Содан кейін Адрес/ Префикс мәтін ұясы белсендіріледі. Мекенжайдың қалған бөлігін енгізіңіз (мысалы,:3FFE:10:88:194::АААА. бұл жерде «А» — 0 мен 9, А және F аралығындағы он алтылық сан)

#### IPv6 мекенжай конфигурациясы

- 1 URL мекенжайы ретінде IPv6 мекенжайын қолдайтын Internet Explorer сияқты веб-шолғышты іске қосыңыз.
- Желі теңшелімі есебінде IPv6 мекенжайларының біреуін таңдаңыз (Link-local Address, Stateless Address, Stateful Address, Manual Address) (154-беттегі "Желі конфигурациясы есебін басып шығару" бөлімін қараңыз).
  - Link-local Address: Өзі конфигурацияланатын жергілікті IPv6 мекенжайы (Мекенжай FE80 деп басталады).
  - Stateless Address: Желі маршрутизаторы арқылы автоматты түрде конфигурацияланған IPv6 мекенжайы.
  - Stateful Address: DHCPv6 сервері арқылы конфигурацияланған IPv6 мекенжайы.

- Manual Address: Пайдаланушы арқылы конфигурацияланатын IPv6 мекенжайы.
- 3 IPv6 мекенжайларды енгізіңіз (мысалы,: http:// [FE80::215:99FF:FE66:7701]).

Мекенжай '[]' жақшаға алынуы керек.

- Машинаның сымсыз желіні қолдайтынын тексеріңіз. Модельге байланысты сымсыз желі қол жетімді емес болуы мүмкін (8беттегі "Үлгілер бойынша мүмкіндіктер" бөлімін қараңыз).
  - IPv6 желісі жұұмыс істемесе, барлыққ желі параметрлерін зауыттық әәдепкі мәәндерге орнатып, Сброс настроек пәәрменін пайдаланып көріңіз.

#### Сымсыз желі атауы және желілік құпия сөз

Сымсыз желілер жоғарырақ қауіпсіздікті қажет етеді, сондықтан қатынас орнын бірінші рет орнатқанда желі үшін желі атауы (SSID), пайдаланылатын қауіпсіздік түрі және желі құпия сөзі жасалады. Машинаны орнатуды орындаудың алдында желі әкімшісінен осы ақпарат туралы сұраңыз.

#### Жұмысты бастау

#### Желі түрін түсіну

Әдетте, компьютер мен құрылғының арасында бір уақытта тек бір қосылым бола алады.

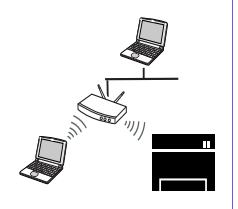

#### инфрақұрылым режимі

Бұл орта әдетте үйде және үй кеңселерінде (кішігірім кеңсе/ үй кеңсесі) пайдаланылады. Бұл режим сымсыз құрылғымен байланысу үшін қатынас орнын пайдаланады.

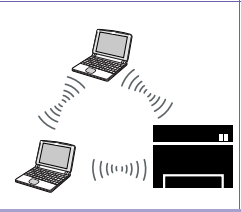

#### Арнайы режим

Бұл режим қатынас орнын пайдаланбайды. Сымсыз компьютер және сымсыз құрылғы тікелей байланысады.

#### Сымсыз желі орнату әдістерімен таныстыру

Сымсыз желі параметрлерін құрылғыдан немесе компьютерден орнатуға болады. Төмендегі кестеден реттеу әдісін таңдаңыз.

Модельге немесе елге байланысты кейбір сымсыз желіні орнату түрлері қол жетімді болмауы мүмкін.

| Орнату әдісі       | Қосылу әдісі      | Сипаттама және анықтама                                                                                      |
|--------------------|-------------------|----------------------------------------------------------------------------------------------------|
|                    | Компьютерден      | Windows пайдаланушысы болсаңыз, 179-беттегі "USB кабелі арқылы<br>қатынас орны (ұсынылады)" бөлімін қараңыз. |
| <i></i> .          |                   | Мас пайдаланушысы болсаңыз, 186-беттегі "USB кабелі арқылы<br>қатынас орны (ұсынылады)" қараңыз.             |
| Қатынас нүктесімен |                   | 191-беттегі "Желілік кабельді пайдалану" қараңыз.                                                            |
|                    | Машинаның басқару | 176-беттегі "Дисплей экраны бар машиналар" қараңыз.                                                          |
|                    | тақтасында        | 178-беттегі "Мәзір түймесін пайдалану" қараңыз.                                                              |
|                    |                   |                                                                                                    |

| Орнату әдісі        | Қосылу әдісі                        | Сипаттама және анықтама                                                             |
|---------------------|-------------------------------------|-------------------------------------------------------------------------------------|
|                     | Компьютерден<br>Ad-boc              | Windows пайдаланушысы болсаңыз, 182-беттегі "USB арқылы Ad hoc"<br>бөлімін қараңыз. |
| Қатынас нүктесінсіз |                                     | Мас пайдаланушысы болсаңыз, 188-беттегі "USB арқылы Ad hoc"<br>бөлімін қараңыз.     |
|                     | Wi-Fi Direct орнату<br>Wi-Fi Direct | 194-беттегі "Wi-Fi Direct протоколын ұшқыр басып шығару үшін реттеу"<br>қараңыз.    |

- Егер сымсыз желіні орнату немесе драйверді орнату кезінде мәселелер пайда болса, ақаулықтарды жою тарауын қараңыз (197-беттегі "Сымсыз желінің ақаулықтарын жою" бөлімін қараңыз).
  - Қатынас нүктелеріне құпия сөз орнату табанды түрде ұсынылады. Егер Қатынас нүктелеріне құпия сөз орнатпасаңыз, олар компьютерлер, смартфондар және принтерлерді қосқандағы белгісіз құралдардан заңсыз қатынасуға ұшырауы мүмкін. Құпия сөз параметрлерін Қатынас нүктесі пайдаланушы нұсқаулығынан қараңыз.

#### WPS түймесін пайдалану

- Егер сымсыз желіні инфрақұрылым режимін пайдаланып пайдалану керек болса, желілік кабель құрылғыдан ажыратылғанын тексеріңіз. Ену нүктесіне (немесе сымсыз маршрутизаторға) қосылу үшін WPS (PBC) түймесін пайдалану немесе компьютерден PIN кодты енгізу пайдаланып жатқан ену нүктесіне (немесе сымсыз маршрутизаторға) байланысты әр түрлі болады. Пайдаланып жатқан қатынас орнының (немесе сымсыз маршрутизатордың) пайдаланушы нұсқаулығын қараңыз.
- Сымсыз желіні орнату үшін WPS түймесін пайдаланған кезде қауіпсіздік параметрлері өзгеруі мүмкін. Оны болдырмау үшін ағымдық сымсыз желінің қауіпсіздік параметрлері үшін WPS параметрін құлыптаңыз. Параметр аты пайдаланылып жатқан қатынасу нүктесіне (немесе сымсыз маршрутизаторға) байланысты өзгеше болуы мүмкін.

#### Дайындау керек элементтер

- Қатынас орнының (немесе сымсыз маршрутизатордың) Wi-Fi Protected Setup™ (WPS) шифрлауды қолдайтынын тексеріңіз.
- Құрылғы Wi-Fi Protected Setup™ (WPS) шифрлауын қолдайтынын тексеріңіз.
- Желіге қосылған компьютер (тек PIN код режимі).

#### Түрді таңдау

Басқару тақтасында 🔮 (WPS) түймесін пайдаланып, құрылғыны сымсыз желіге қосудың екі әдісі бар.

Push Button Configuration (PBC) әдісі машинаның басқару

Personal Identification Number (PIN) әдісі машинаны сымсыз желіге Wi-Fi Protected Setup™ WPS-қосылған қатынасу нүктесінде (немесе сымсыз маршрутизаторда) берілген PIN ақпаратын енгізу арқылы қосуға мүмкіндік береді.

Машинаңыз үшін зауыттық әдепкі параметр – **РВС** режимі. Ол әдеттегі сымсыз желі ортасы үшін ұсынылады.

WPS режимін басқару тақтасынан өзгерте аласыз 🗐 (Меню) > Сеть > Wi-Fi > WPS).

#### Дисплей экраны бар машиналар

#### РВС режимінде қосылу

Басқару тақтасында <sup>↓</sup> (Меню) > Сеть > Wi-Fi > WPS > Подкл.черезРВС тармағын таңдаңыз.

Немесе басқару тақтасында 🐓 (WPS) түймесін 2 секундтан аса басып тұрыңыз.

Ені нүктесіндегі (немесе сымсыз маршрутизатордағы) WPS (PBC) түймесін басқанша, машина екі минутқа дейін күте бастайды.

Қатынас орнында (немесе сымсыз маршрутизаторда) WPS
 (PBC) түймесін басыңыз.

Хабарлар дисплей экранында төмендегі ретпен көрсетіледі:

- а Подключение: Құрылғы қатынас орнына (немесе сымсыз маршрутизаторға) қосылуда.
- **b** Подключено: Машина сымсыз желіге сәтті қосылғанда, WPS LED шамы қосулы қалады.

- с **AP SSID:** Сымсыз желіні қосу процесін аяқтағаннан кейін дисплейде ену нүктесінің SSID идентификаторы туралы ақпарат шығады.
- З Берілген бағдарламалық жасақтама ықшам дискісін CD-ROM жетегіне салыңыз да, сымсыз желіні орнату үшін терезедегі нұсқауларды орындаңыз.

#### **PIN** режимінде қосылу

Басқару тақтасында <sup>↓</sup> (Меню) > Сеть > Wi-Fi > WPS > Подкл.черезРІМ тармағын таңдаңыз.

Немесе басқару тақтасында 🐓 (WPS) түймесін 2 секундтан аса басып тұрыңыз.

Дисплейде сегіз сандық PIN код шығады.

Қатынасу нүктесіне (немесе сымсыз маршрутизаторға) қосылған компьютерге екі минут ішінде сегіз сандық PIN кодты енгізу қажет.

Хабарлар дисплей экранында төмендегі ретпен көрсетіледі:

- а Подключение: Машина сымсыз желіге қосылуда.
- **b** Подключено: Машина сымсыз желіге сәтті қосылғанда, WPS LED шамы қосулы қалады.
- с Тип SSID: Сымсыз желіні қосу процесін аяқтағаннан кейін СҚЖ дисплейде қатынас орнының SSID идентификаторы туралы ақпарат шығады.

З Берілген бағдарламалық жасақтама ықшам дискісін CD-ROM жетегіне салыңыз да, сымсыз желіні орнату үшін терезедегі нұсқауларды орындаңыз.

#### Дисплей экраны жоқ машиналар

#### РВС режимінде қосылу

Басқару тақтасында (WPS) түймесін шамамен 2 - 4 секунд бойы күй көрсеткіші тез жыпықтағанша басып тұрыңыз.

Құрылғы сымсыз желіге қосылуды бастайды. Ені нүктесіндегі (немесе сымсыз маршрутизатордағы) WPS (PBC) түймесін басқанша, көрсеткіш екі минутқа дейін баяу жыпықтайды.

- Қатынас орнында (немесе сымсыз маршрутизаторда) WPS
  (PBC) түймесін басыңыз.
  - **a** WPS көрсеткіш шамы тез жыпықтайды. Құрылғы қатынас орнына (немесе сымсыз маршрутизаторға) қосылуда.
  - **b** Машина сымсыз желіге сәтті қосылғанда, WPS LED шамы қосулы қалады.
- 3 Берілген бағдарламалық жасақтама ықшам дискісін CD-ROM жетегіне салыңыз да, сымсыз желіні орнату үшін терезедегі нұсқауларды орындаңыз.

#### **PIN режимінде қосылу**

Желі теңшелімі есебі, соның ішінде PIN код басып шығарылуы керек (154-беттегі "Желі конфигурациясы есебін басып шығару" бөлімін қараңыз).

Дайын режимінде басқару панелінде 🔘 (Стоп/Сброс) түймесін шамамен 5 секунд бойы басып тұрыңыз. Машинаңыздың PIN нөмірін білуге болады.

Басқару тақтасында (WPS) түймесін 4 секундтан аса күй көрсеткіші қосулы болғанша басып тұрыңыз.

Машина қатынасу нүктесіне (немесе сымсыз маршрутизаторға) қосыла бастайды.

З Ену нүктесіне (немесе сымсыз маршрутизаторға) қосылған компьютерге екі минуттің ішінде сегіз сандық PIN кодты енгізу қажет.

Сегіз сандық PIN кодты енгізгенше көрсеткіш шам екі минутқа дейін баяу жыпықтайды.

WPS көрсеткіш шамы төмендегі ретпен жыпықтайды:

- **a** WPS көрсеткіш шамы тез жыпықтайды. Құрылғы қатынас орнына (немесе сымсыз маршрутизаторға) қосылуда.
- **b** Машина сымсыз желіге сәтті қосылғанда, WPS LED шамы қосулы қалады.

Берілген бағдарламалық жасақтама ықшам дискісін CD-ROM жетегіне салыңыз да, сымсыз желіні орнату үшін терезедегі нұсқауларды орындаңыз.

#### Желіге қайта қосылу

Сымсыз желі функциясы өшірулі кезде, құрылғы қатынас орнына (немесе сымсыз маршрутизаторға) бұрын пайдаланылған сымсыз косылым параметрлерімен және мекенжайымен қайта қосылуға әрекет жасайды.

Келесі жағдайларда құрылғы сымсыз желіге автоматты түрде кайта косылады:

- Құрылғы өшіріліп, қайта қосылады.
- Қатынас орны (немесе сымсыз маршрутизатор) өшіріліп, қайта косылады.

#### Қосылу процесін болдырмау

Курылғы сымсыз желіге қосылып жатқанда сымсыз желіге қосылу функциясын болдырмау үшін басқару панеліндегі 🔘 (Стоп/Сброс) түймесін басыңыз және жіберіңіз. Сымсыз желіге қайта қосылу үшін 2 минут куту керек болады.

#### Желіден ажырату

Сымсыз желі қосылымын ажырату үшін басқару тақтасында 🐓 (WPS) түймесін екі секүндтан аса басыңыз.

- Wi-Fi желiсi бос режимде болғанда: Машина сымсыз желiден бірден ажыратылады және WPS көрсеткіш шамы өшеді.
- Wi-Fi желiсi пайдаланылғанда: Машина ағымдағы тапсырманың аяқталғанын күткенде, WPS көрсеткіш шамы тез жыпықтайды. Одан кейін сымсыз желі қосылымы автоматты түрде ажыратылады және WPS көрсеткіш шамы өшеді.

#### Мәзір түймесін пайдалану

Параметрлерге немесе модельдерге байланысты кейбір мәзірлер дисплейде шықпауы мүмкін. Егер солай болса, ол құрылғыға сәйкес келмейді (8-беттегі "Үлгілер бойынша мүмкіндіктер" бөлімін қараңыз).

Бастау алдында сымсыз желінің желі атауын (SSID) және шифрланған болса желі кілтін білуіңіз керек. Бұл ақпарат қатынас орнын (немесе сымсыз маршрутизаторды) орнатқанда орнатылған. Сымсыз ортаны білмесеңіз, желіні орнатқан адамнан сұраңыз.

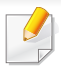

Сымсыз желі қосылымын аяқтағаннан кейін бағдарламадан басып шығару үшін машина драйверін орнату керек (158-беттегі "Желі арқылы драйверді орнату" бөлімін қараңыз).

- 1 Басқару тақтасында 🗐 (Меню) > Сеть > Wi-Fi > Парам. Wi-Fi тармағын таңдаңыз.
- У Қажет орнату әдісін таңдау үшін ОК түймесін басыңыз.
  - Список поиска (ұсынылады): Бұл режимде орнату автоматты түрде жүргізіледі. Машина ішінен таңдалуы қажет қол жетімді желілер тізімін көрсетеді. Желі таңдалғаннан кейін принтер тиісті қауіпсіздік кілтін есіңізге салады.
  - Нестандартный: Бұл режимде пайдаланушылар өздерінің
    SSID бере алады немесе қолмен өңдей алады, немесе
    қауіпсіздік параметрін дәл таңдай алады.

#### Windows жүйесін пайдаланып орнату

Ықшам дискі жоқ Samsung Easy Wireless Setup бағдарламасының таңбашасы: Принтер драйверін орнатқан болсаңыз, Samsung Easy Wireless Setup бағдарламасына ықшам дискісіз қатынаса аласыз (256-беттегі "Басқару құралдарына қатынасу" бөлімін қараңыз).

#### USB кабелі арқылы қатынас орны (ұсынылады)

#### Дайындау керек элементтер

- Қатынас нүктесі
- Желіге қосылған компьютер
- Құрылғымен бірге келген бағдарламаның ықшам дискісі
- Сымсыз желі интерфейсі арқылы орнатылатын машина
- USB кабель

#### Инфрақұрылым желісін жасау

- 1 Құрылғыға USB кабелінің қосылғанын тексеріңіз.
- У Компьютерді, қатынас орнын және құрылғыны қосыңыз.

3 Қос берілген бағдарламалық жасақтама ықшам дискісін CD-ROM дискжетекке енгізіңіз.

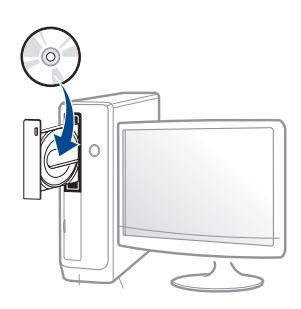

Егер орнату терезесі көрсетілмесе, Бастау > Барлық бағдарламаларда > Қалыпталған > Іске қосу нұқыңыз.

Х:\Setup.exe деп "Х" әрпінің орнына дискіенгізгінің әрпін теріп ОК түймесін басыңыз.

Windows 8 жүйесінде

Егер орнату терезесі көрсетілмесе, **Charms(Charms)** бөлімінен **Іздеу > Аррs(Аррs)** таңдап, **Іске қосу** пәрменін іздеңіз. Х:\Setup.exe деп «Х» әрпінің орнына CD-ROM дискжетектің әрпін теріп, **ОК** түймесін басыңыз.

Егер "Осы дискпен әрекетті таңдау үшін түрту." қалқымалы терезесі пайда болса, терезені басыңыз және Run Setup.exe жолын басыңыз.

Орнату терезесіндегі орнату келісім-шарттарын қараңыз және қабылдаңыз. Содан кейін Далее түймесін басыңыз. 5 Тип подключения принтера экранында Подключение к беспроводной сети пәрменін таңдаңыз. Содан кейін Далее түймесін басыңыз.

| 1. Welcome             |                                                                                                    |
|------------------------|----------------------------------------------------------------------------------------------------|
| 2. Connecting Printers | Printer Connection Type                                                                                                    |
| 3. Select Software     | Select how the printer will be connected to your computer or network.                                                                                                    |
| 4. Installation        |                                                                                                    |
| 5. Finish              | USB connection  Connect the printer to this computer using a USB cable.                                                                                                    |
|                        | Network connection  Connect the printer to the same network as this computer.  If your printer is already connected to the network, the installer will detect the printer.                                                                                                    |
|                        | Wireless network connection  Connect the printer to the same wireless network as this computer.  If your printer is not connected to the wireless network, the installer will help you set up the  wireless network. This is only available for printers that support wireless networking. |
|                        | Select if you want to install the software without connecting the printer.                                                                                                    |
| Set IP Address         | <back next=""> Cancel</back>                                                                                                    |

Вы настраиваете принтер в первый раз? экранында, Да, я буду настраивать беспроводную сеть на моем принтере. таңдаңыз. Содан кейін Далее түймесін басыңыз.

Егер принтеріңіз әлдеқашан желіге қосылған болса, **Нет, мой принтер уже подключен к сети** таңдаңыз.

7 Іздеуден кейін терезе сымсыз желі құрылғыларын көрсетеді. Пайдаланғыңыз келетін қатынас нүктесінің атауын (SSID) таңдап, Далее түймесін басыңыз.
Таңдау керек желі атауын таппасаңыз немесе сымсыз желі теңшелімін қолмен орнату керек болса, **Дополнительно** пәрменін таңдаңыз.

- Имя беспроводной сети:: Қатынас орнының SSID атауын енгізіңіз (SSID регистрді ескереді).
- Режим работы: Инфраструктура параметрін таңдаңыз.
- Аутентификация: Түпнұсқалық растамасының түрін таңдаңыз.
   Открытая: Түпнұсқалық растамасы пайдаланылмайды және деректер қауіпсіздігінің қажеттілігіне байланысты шифрлау пайдаланылуы немесе пайдаланылмауы мүмкін.

**С общим ключом:** Түпнұсқалық растамасы пайдаланылады. Тиісті WEP кілті бар құрылғы желіге қатынаса алады.

**WPA Personal немесе WPA2 Personal:** WPA Pre-Shared кілтіне негізделген басып шығару серверінің түпнұсқалығын растау үшін осы параметрді таңдаңыз. Ол ортақ құпия кілтті пайдаланады (әдетте Pre Shared Key құпия сөзі деп аталады). Ол кілт қатынас нүктесінде және оның әр клиентінде қолмен теңшеледі.

- Шифрование: Шифрлауды таңдаңыз (Жоқ, WEP64, WEP128, TKIP, AES, TKIP AES).
- Пароль сети: Шифрлау желісі құпия сөзінің мәнін енгізіңіз.
- Подтвердите пароль: Шифрлау желісі құпия сөзінің мәнін растаңыз.
- Индекс ключа WEP: WEP шифрлауды пайдалансаңыз, тиісті Индекс ключа WEP пайдаланыңыз.

Ену нүктесінде қауіпсіздік параметрлері болса, сымсыз желінің қауіпсіздігі терезесі шығады.

Қатынас нүктесінің (немесе маршрутизатордың) Желі құпия сөзін енгізіңіз.

8 Желілік байланыс терезесі пайда болғанда, желі кабелін ажыратыңыз. Содан кейін Далее түймесін басыңыз. Желілік кабель байланысы сымсыз құрылғыларға арналған іздеуге кедергі келтіруі мүмкін.

9 Егер принтер Wi-Fi Direct функциясын қолдаса және бұл функция ажыратылған болса, оның сәйкес экраны пайда болады.

Егер Wi-Fi Direct функциясын қосу керек болса, құсбелгiнi қойыңыз және **Далее** түймесiн басыңыз. Олай болмаса, жай **Далее** түймесiн басыңыз.

| 0                                                                                                    |                                                                                                    |
|----------------------------------------------------------------------------------------------------|----------------------------------------------------------------------------------------------------|
| <ul> <li>1.Добро пожаловать!</li> <li>Э.Лицензюнное соглашение</li> <li>3.Поиск принтеров</li> </ul>    | Настройка Wi-Fi Direct<br>Вам принтер поддерживает Wi-Fi Direct.                                                                                                    |
| <ul> <li>4.Выбор функций</li> <li>5.Служба обновлений</li> <li>6.Установка</li> <li>7.Готово</li> </ul> |                                                                                                    |
|                                                                                                    | Поскольку ваш принтер онабжен модулем беспроводной связи Wi-Fi, вы можете использовать<br>функцию Wi-Fi, истобы выполнять печать с нобильных устройств.<br>Вилючить функцию Wi-Fi Direct на принтере?<br>Да, вилючить функцию Wi-Fi Direct. |
|                                                                                                    | Иня WI-Fi Direct: (22 онеола)<br>Настройка пароля: (от 8 до 64 онеолов)<br>IV Скрыть онеолы                                                                                                    |
|                                                                                                    | ( < Назад Далее > Отнена                                                                                                    |

- Samsung Easy Printer Manager пайдалану арқылы Wi-fi Direct құрауды бастауға болады (194-беттегі "Wi-Fi Direct желісін орнату" бөлімін қараңыз).
  - Имя Wi-Fi Direct: Әдепкі Wi-Fi Direct атауы модель атауы болады және оның ең көп ұзындығы 23 таңба.
- Установка пароля сандық жол, оның өлшемі 8 ~ 64 таңба.

- **10** Сымсыз желіні теңшеу аяқталғанда, компьютер мен құрылғы арасындағы USB кабелін ажыратыңыз. **Далее** түймесін басыңыз.
- Орнату терезесіндегі нұсқауларды орындаңыз.

### USB арқылы Ad hoc

Егер қатынас нүктеңіз (АР) болмаса, төмендегі қарапайым қадамдарды орындап, бәрібір ad hoc сымсыз желісін орнату арқылы машинаны компьютерге сымсыз қоса аласыз.

### Дайындау керек элементтер

- Желіге қосылған компьютер
- Құрылғымен бірге келген бағдарламаның ықшам дискісі
- Сымсыз желі интерфейсі арқылы орнатылатын құрылғы
- USB кабель

### Windows жүйесінде ad hoc желісін жасау

- Құрылғыға USB кабельдің қосылғанын тексеріңіз.
- У Компьютерді және сымсыз желі құрылғысын қосыңыз.
- 3 Қос берілген бағдарламалық жасақтама ықшам дискісін CD-ROM дискжетекке енгізіңіз.

- 4 Орнату терезесіндегі орнату келісім-шарттарын қараңыз және қабылдаңыз. Содан кейін **Далее** түймесін басыңыз.
- **5** Тип подключения принтера экранында Подключение к беспроводной сети пәрменін таңдаңыз. Содан кейін Далее түймесін басыңыз.

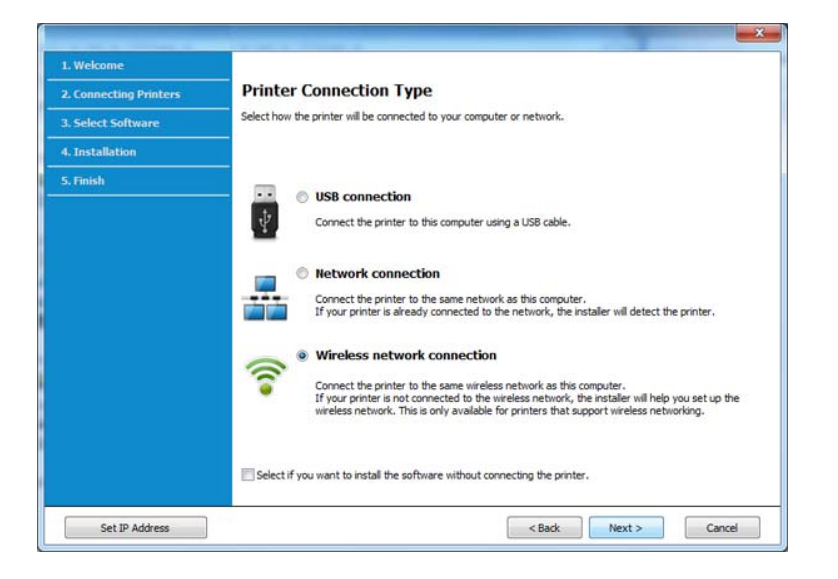

Вы настраиваете принтер в первый раз? экранында, Да, я буду настраивать беспроводную сеть на моем принтере. таңдаңыз. Содан кейін Далее түймесін басыңыз.

Егер принтеріңіз әлдеқашан желіге қосылған болса, **Нет, мой принтер уже подключен к сети** таңдаңыз.

7 Сымсыз желілерді іздегеннен кейін құрылғы іздеген сымсыз желілер тізімі шығады. **Дополнительно** түймесін басыңыз.

- Имя беспроводной сети:: Қажетті SSID атауын енгізіңіз (SSID регистрді ескереді).
  - Режим работы: Ad hoc режимін таңдаңыз.
  - Канал: Арнаны таңдаңыз. (Автоматически немесе 2412 МГц 2467 МГц).
  - Аутентификация: Түпнұсқалық растамасының түрін таңдаңыз.
     Открытая: Түпнұсқалық растамасы пайдаланылмайды және деректер қауіпсіздігінің қажеттілігіне байланысты шифрлау пайдаланылуы немесе пайдаланылмауы мүмкін.

**С общим ключом:** Түпнұсқалық растамасы пайдаланылады. Тиісті WEP кілті бар құрылғы желіге қатынаса алады.

- Шифрование: Шифрлауды таңдаңыз (ешқайсысы, WEP64, WEP128).
- Пароль сети: Шифрлау желісі құпия сөзінің мәнін енгізіңіз.
- Подтвердите пароль: Шифрлау желісі құпия сөзінің мәнін растаңыз.
- Индекс ключа WEP: WEP шифрлауды пайдалансаңыз, тиісті Индекс ключа WEP пайдаланыңыз.

Ad hoc желісінде қауіпсіздік параметрлері қосылғанда сымсыз желінің қауіпсіздігі терезесі шығады.

Түпнұсқалық растама үшін **Открытая** немесе **С общим ключом** параметрін таңдаңыз және **Далее** түймесін басыңыз.

- WEP (Wired Equivalent Privacy) сымсыз желіге рұқсат етілмеген қатынасуды болдырмайтын қауіпсіздік протоколы. WEP сымсыз желіде алмасатын әр пакеттің деректерінің бөлігін 64-биттік немесе 128-биттік WEP шифрлау кілтін пайдаланып шифрлайды.
- 8 Сымсыз желі параметрлері көрсетілген терезе шығады. Параметрлерді тексеріңіз және Далее түймесін басыңыз.

Құрылғының IP мекенжайын енгізу алдында компьютердің желілік теңшелімі туралы ақпаратты білу керек. Егер компьютердің желі теңшелімі DHCP деп орнатылған болса, сымсыз желі параметрлері де DHCP болуы керек. Осы сияқты, компьютердің желілік теңшелімі тұрақты деп орнатылған болса, сымсыз желі параметрлері де тұрақты болуы керек.

Егер компьютер DHCP деп орнатылған болса, ал сіз тұрақты сымсыз желі параметрін пайдаланғыңыз келсе, тұрақты IP мекенжайды алу үшін желілік әкімшіге хабарласу керек.

• DHCP әдісі үшін

Егер IP мекенжайды тағайындау әдісі DHCP болса, **Подтверждение настроек беспроводной сети** терезесінде DHCP көрсетілгенін тексеріңіз. Егер ол Тұрақты әдісін көрсетсе, тағайындау әдісін **Получать IP-адрес автоматически (DHCP)** деп өзгерту үшін **Изменить настройки TCP/IP** пәрменін таңдаңыз.

Тұрақты әдіс үшін

Егер IP мекенжайды тағайындау әдісі тұрақты болса, Подтверждение настроек беспроводной сети терезесінде «Тұрақты» көрсетілгенін тексеріңіз. Егер DHCP әдісі көрсетілсе, IP мекенжайды және машинаның басқа желілік теңшелім мәндерін енгізу үшін Изменить настройки TCP/IP пәрменін таңдаңыз.

Мысалы,

Егер компьютердің желілік ақпараты төменде көрсетілгендей болса:

- ІР мекенжай: 169.254.133.42
- Ішкі желі бүркеніші: 255.255.0.0

Онда құрылғының желілік ақпараты төмендегідей болуы керек:

- IР мекенжай: 169.254.133.43
- Ішкі желі бүркеніші: 255.255.0.0 (Компьютердің ішкі желі бүркенішін пайдаланыңыз).
- Шлюз: 169.254.133.**1**
- Настройка беспроводной сети завершена терезесі шығады.
   Далее түймесін басыңыз.
- **10** Сымсыз желінің параметрлері аяқталғанда, компьютер мен машинаның арасындағы USB кабельді ажыратыңыз. **Далее** түймесін басыңыз.
- Орнату терезесіндегі нұсқауларды орындаңыз.

### Мас жүйесін пайдаланып орнату

### Дайындау керек элементтер

- Қатынас нүктесі
- Желіге қосылған компьютер
- Құрылғымен бірге келген бағдарламаның ықшам дискісі
- Сымсыз желі интерфейсі арқылы орнатылатын машина
- USB кабель

### USB кабелі арқылы қатынас орны (ұсынылады)

- Құрылғы компьютерге қосылып, қуат көзіне қосылғанын тексеріңіз.
- 2 Қос берілген бағдарламалық жасақтама ықшам дискісін CD-ROM дискжетекке енгізіңіз.

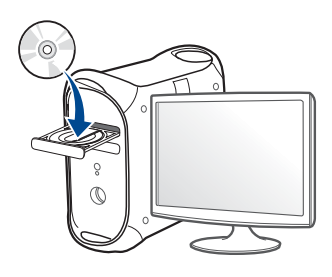

- 3 Мас жұмыс үстелінде шығатын CD-ROM белгішесін екі рет басыңыз.
  - Mac OS X 10.8 үшін Finder экранында пайда болатын CD-ROM екі рет нұқыңыз.
- 4 MAC\_Installer қалтасы > Installer OS X белгішесін екі рет нұқыңыз.
- **5 Continue** түймесін басыңыз.
- б Лицензиялық келісім-шартты оқыңыз және Continue түймесін басыңыз.

- Лицензиялық келісім-шартпен келісу үшін Agree түймесін басыңыз.
- 8 Install түймесін басыңыз. Құрылғы жұмысына қажетті барлық құрылғылар орнатылады.

Егер **Customize** пәрменін таңдасаңыз, орнату үшін жеке құрамдастарды таңдай аласыз.

- Құпиясөзді енгізіңіз және ОК түймесін басыңыз.
- **10** Configuration of Wireless network терезесінде Printer Connection Type пәрменін таңдап, Continue басыңыз.

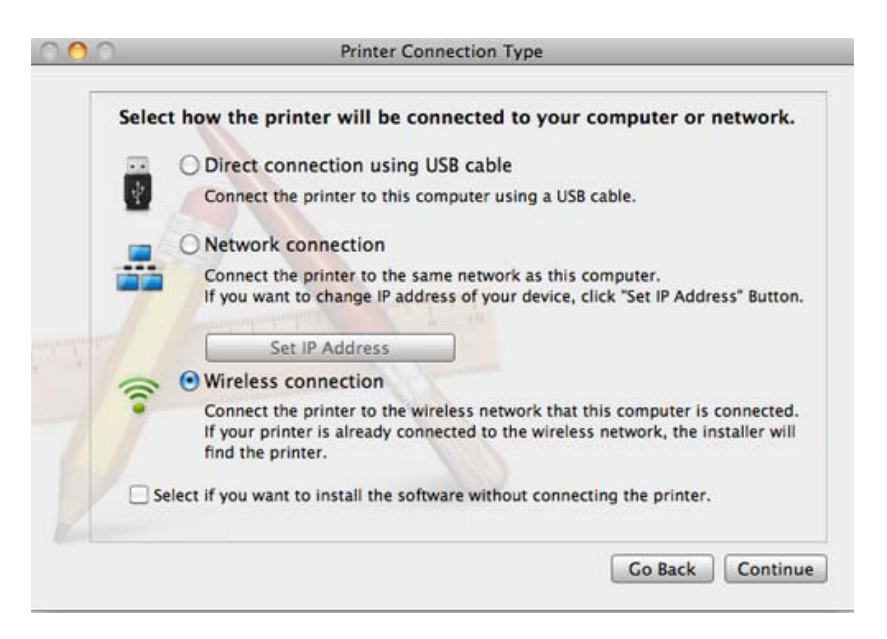

- 11 Іздеуден кейін терезе сымсыз желі құрылғыларын көрсетеді. Пайдаланғыңыз келетін қатынас нүктесінің атауын (SSID) таңдап, Next түймесін басыңыз.

Сымсыз желі теңшелімін қолмен орнатқыңыз келсе, Advanced Setting пәрменін таңдаңыз.

- Enter the wireless Network Name: Қатынас орнының SSID атауын енгізіңіз (SSID регистрді ескереді).
- Operation Mode: Infrastructure параметрін таңдаңыз.
- Authentication: Түпнұсқалық растамасының түрін таңдаңыз.
   Open System: Түпнұсқалық растамасы пайдаланылмайды және деректер қауіпсіздігінің қажеттілігіне байланысты шифрлау пайдаланылуы немесе пайдаланылмауы мүмкін.

**Shared Key:** Түпнұсқалық растамасы пайдаланылады. Тиісті WEP кілті бар құрылғы желіге қатынаса алады.

**WPA Personal немесе WPA2 Personal:** Басып шығару серверінің түпнұсқалығын WPA Pre-Shared кілтінің көмегімен растау үшін осы параметрді таңдаңыз. Ол ортақ құпия кілтті пайдаланады (әдетте Pre Shared Key құпия сөзі деп аталады). Ол кілт қатынас орнында және оның әр клиентінде қолмен теңшеледі.

- Encryption: Шифрлауды таңдаңыз (Жоқ, WEP64, WEP128, TKIP, AES, TKIP, AES).
- Network Password: Шифрлау желісі құпия сөзінің мәнін енгізіңіз.
- Confirm Network Password: Шифрлау желісі құпия сөзінің мәнін растаңыз.
- WEP Key Index: WEP шифрлауды пайдалансаңыз, тиісті WEP Key Index пайдаланыңыз.

Қатынас орнында қауіпсіздік параметрі қосылғанда сымсыз желі қауіпсіздік терезесі шығады.

Қатынас нүктесінің (немесе маршрутизатордың) Желі құпия сөзін енгізіңіз.

12 Егер принтер Wi-Fi Direct функциясын қолдаса және бұл функция ажыратылған болса, оның сәйкес экраны пайда болады.

Егер Wi-Fi Direct функциясын қосу керек болса, құсбелгiнi қойыңыз және **Next** түймесiн басыңыз. Олай болмаса, жай **Next** түймесiн басыңыз.

|                               | Wireless Settings                       |                            |
|-------------------------------|-----------------------------------------|----------------------------|
| Wi-Fi Direct Setting          | js                                      |                            |
| Your printer supports Wi-F    | i Direct.                               |                            |
|                               |                                         |                            |
| 0                             |                                         |                            |
| 2                             |                                         |                            |
| Since your printer is a Wi-Fi | -enabled printer, you can use Wi-Fi Dir | rect to enable your mobile |
| device to easily connect to y | our printer.                            |                            |
| Do you want to turn on WI-    | Fi Direct on your printer?              |                            |
| Yes, I want to turn on V      | Ni-Fi Direct on my printer.             | Help                       |
| Wi-Fi Direct Name:            |                                         | (23 characters)            |
| Password setting:             |                                         | (8~64 characters)          |
|                               | Hide characters                         |                            |
|                               | < Back Next >                           | Cancel                     |
|                               |                                         |                            |

- Samsung Easy Printer Manager көмегімен Wi-fi Direct құруды бастауға болады (194-беттегі "Wi-Fi Direct желісін орнату" бөлімін қараңыз).
  - Wi-Fi Direct Name: Әдепкі Wi-Fi Direct атауы модель атауы болады және оның ең көп ұзындығы 23 таңба.
  - Password setting сандық жол, оның өлшемі 8 ~ 64 таңба.
- **13** Сымсыз желінің параметрлері аяқталғанда, компьютер мен машинаның арасындағы USB кабельді ажыратыңыз.
- 14 Сымсыз желіні орнату аяқталды. Орнату аяқталғанда, Quit пәрменін таңдаңыз.
  - Сымсыз желі қосылымын аяқтағаннан кейін бағдарламадан басып шығару үшін машина драйверін орнату керек (147-беттегі "Мас жүйесінде орнату" бөлімін қараңыз).

### USB арқылы Ad hoc

Егер ену нүктеңіз болмаса, төмендегі қарапайым нұсқауларды орындап, бәрібір ad hoc сымсыз желісін орнату арқылы машинаны компьютерге сымсыз қоса аласыз.

### Дайындау керек элементтер

- Желіге қосылған компьютер
- Құрылғымен бірге келген бағдарламаның ықшам дискісі
- Сымсыз желі интерфейсі арқылы орнатылатын машина
- USB кабель

### Мас жүйесінде ad hoc желісін жасау

- Құрылғы компьютерге қосылып, қуат көзіне қосылғанын тексеріңіз.
- 2 Қос берілген бағдарламалық жасақтама ықшам дискісін CD-ROM дискжетекке енгізіңіз.

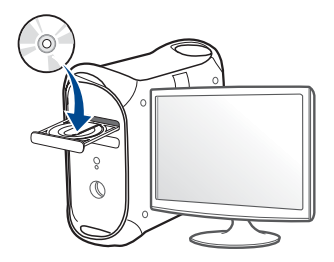

- 3 Мас жұмыс үстелінде шығатын CD-ROM белгішесін екі рет басыңыз.
  - Mac OS X 10.8 үшін Finder экранында пайда болатын CD-ROM екі рет нұқыңыз.
- 4 MAC\_Installer қалтасы > Installer OS X белгішесін екі рет нұқыңыз.

- **5 Continue** түймесін басыңыз.
- **6** Лицензиялық келісім-шартты оқыңыз және **Continue** түймесін басыңыз.
- 7 Лицензиялық келісім-шартпен келісу үшін **Agree** түймесін басыңыз.
- 8 Install түймесін басыңыз. Құрылғы жұмысына қажетті барлық құрылғылар орнатылады.

Егер **Customize** пәрменін таңдасаңыз, орнату үшін жеке құрамдастарды таңдай аласыз.

**9** Құпиясөзді енгізіңіз және **ОК** түймесін басыңыз.

### **10** Configuration of Wireless network терезесінде Printer Connection Type пәрменін таңдап, Continue басыңыз.

| Selec | t how the printer will be connected to your computer or network.                                                                                                    |
|-------|----------------------------------------------------------------------------------------------------|
|       | O Direct connection using USB cable                                                                                                    |
| \$    | Connect the printer to this computer using a USB cable.                                                                                                    |
|       | O Network connection                                                                                                    |
| -     | Connect the printer to the same network as this computer.<br>If you want to change IP address of your device, click "Set IP Address" Button                                           |
| -     | • Wireless connection                                                                                                    |
| •     | Connect the printer to the wireless network that this computer is connected.<br>If your printer is already connected to the wireless network, the installer will<br>find the printer. |
| □s    | elect if you want to install the software without connecting the printer.                                                                                                    |

- **11** Сымсыз желілерді іздегеннен кейін құрылғы іздеген сымсыз желілер тізімі шығады. **Дополнительно** түймесін басыңыз.
  - Enter the wireless Network Name: SSID атауын енгізіңіз (SSID регистрді ескереді).
    - Operation Mode: Ad hoc режимін таңдаңыз.
    - Channel: Арнаны таңдаңыз (Auto Setting немесе 2412 МГц -2467 МГц).

Authentication: Түпнұсқалық растамасының түрін таңдаңыз.
 Open System: Түпнұсқалық растамасы пайдаланылмайды және деректер қауіпсіздігінің қажеттілігіне байланысты шифрлау пайдаланылуы немесе пайдаланылмауы мүмкін.

**Shared Key:** Түпнұсқалық растамасы пайдаланылады. Тиісті WEP кілті бар құрылғы желіге қатынаса алады.

- Encryption: Шифрлауды таңдаңыз (ешқайсысы, WEP64, WEP128).
- Network Password: Шифрлау желісі құпия сөзінің мәнін енгізіңіз.
- Confirm Network Password: Шифрлау желісі құпия сөзінің мәнін растаңыз.
- WEP Key Index: WEP шифрлауды пайдалансаңыз, тиісті WEP Key Index пайдаланыңыз.

Ad hoc желісінде қауіпсіздік параметрлері болса, сымсыз желінің қауіпсіздігі терезесі шығады.

### Түпнұсқалық растама үшін **Open System** немесе **Shared Key** параметрін таңдаңыз және **Next** түймесін басыңыз.

 WEP (Wired Equivalent Privacy) – сымсыз желіге рұқсат етілмеген қатынасуды болдырмайтын қауіпсіздік протоколы. WEP сымсыз желіде алмасатын әр пакеттің деректерінің бөлігін 64-биттік немесе 128-биттік WEP шифрлау кілтін пайдаланып шифрлайды.

Сымсыз желі параметрлері көрсетілген терезе көрсетіледі. Параметрлерді тексеріңіз және **Next** түймесін басыңыз. Кұрылғының IP мекенжайын енгізу алдында компьютердің желілік теңшелімі туралы ақпаратты білу керек. Егер компьютердің желі теңшелімі DHCP деп орнатылған болса, сымсыз желі параметрлері де DHCP болуы керек. Осы сияқты, компьютердің желілік теңшелімі тұрақты деп орнатылған болса, сымсыз желі параметрлері де тұрақты болуы керек.

Егер компьютер DHCP деп орнатылған болса, ал сіз тұрақты сымсыз желі параметрін пайдаланғыңыз келсе, тұрақты IP мекенжайды алу үшін желілік әкімшіге хабарласу керек.

DHCP әдісі үшін

Егер IP мекенжайды тағайындау әдісі DHCP болса, **Wireless Network Setting Confirm** терезесінде DHCP көрсетілгенін тексеріңіз. Егер ол Тұрақты әдісін көрсетсе, тағайындау әдісін **Receive IP address automatically (DHCP)** деп өзгерту үшін **Change TCP/IP** пәрменін таңдаңыз.

• Тұрақты әдіс үшін

Егер IP мекенжайды тағайындау әдісі тұрақты болса, **Подтверждение настроек беспроводной сети** терезесінде «Тұрақты» көрсетілгенін тексеріңіз. Егер DHCP әдісі көрсетілсе, IP мекенжайды және машинаның басқа желілік теңшелім мәндерін енгізу үшін **Изменить настройки TCP/IP** пәрменін таңдаңыз.

Мысалы,

Егер компьютердің желілік ақпараты төменде көрсетілгендей болса:

- ІР мекенжай: 169.254.133.42
- Ішкі желі бүркеніші: 255.255.0.0

Онда құрылғының желілік ақпараты төмендегідей болуы керек:

- IP мекенжай: 169.254.133.43

- Ішкі желі бүркеніші: 255.255.0.0 (Компьютердің ішкі желі бүркенішін пайдаланыңыз).
- Шлюз: 169.254.133.**1**
- **13** Желілік сым қосылымы расталғанын көрсететін терезе пайда болғанда, желілік сымды ажыратыңыз және **Далее** пернесін нұқыңыз.

Егер желі кабелі қосылған болса, ол сымсыз желіні теңшеген кезде машинаны таба алмауы мүмкін.

- Сымсыз желі теңшеліміне сәйкес қосылады.
- 15 Сымсыз желіні орнату аяқталды. Орнату аяқталғанда Quit пәрменін таңдаңыз.
  - Сымсыз желі қосылымын аяқтағаннан кейін бағдарламадан басып шығару үшін машина драйверін орнату керек (147-беттегі "Мас жүйесінде орнату" бөлімін қараңыз).

### Желілік кабельді пайдалану

Желілік портты қолдамайтын құрылғыда бұл мүмкіндікті пайдалану мүмкін болмайды (23-беттегі "Артқы көрінісі" бөлімін қараңыз).

Бұл құрылғы желімен сыйысымды құрылғы болып табылады. Машинаға желіде жұмыс істеуге мүмкіндік беру үшін біраз теңшеу іс рәсімдерін орындау керек.

- Сымсыз желі қосылымын аяқтағаннан кейін бағдарламадан басып шығару үшін машина драйверін орнату керек (158-беттегі "Желі арқылы драйверді орнату" бөлімін қараңыз).
  - Желі теңшелімі туралы ақпарат алу үшін желілік әкімшіге немесе сымсыз желіні орнатқан адамға жолығыңыз.

### Дайындау керек элементтер

- Қатынас нүктесі
- Желіге қосылған компьютер
- Құрылғымен бірге келген бағдарламаның ықшам дискісі
- Сымсыз желі интерфейсі арқылы орнатылатын машина
- Желі кабелі

### Желі конфигурациясы есебін басып шығару

Құрылғының желілік параметрлерін желі теңшелімі туралы есепті басып шығару арқылы анықтауға болады.

154-беттегі "Желі конфигурациясы есебін басып шығару" қараңыз.

## SetIP бағдарламасын пайдаланып IP мекенжайды орнату (Windows)

Бұл бағдарлама машинамен байланысу үшін оның МАС мекенжайын пайдаланып, машинаның желілік IP мекенжайын қолмен орнату үшін пайдаланылады. МАС мекенжай желілік интерфейстің жабдықтық сериялық нөмірі болып табылады және оны **желілік теңшелім есебінде** табуға болады.

155-беттегі "ІР мекенжайды орнату" қараңыз.

### Құрылғының сымсыз желісін теңшеу

Бастау алдында сымсыз желінің желі атауын (SSID) және ол шифрланған болса, желі кілтін білу керек. Бұл ақпарат қатынас орнын (немесе сымсыз маршрутизаторды) орнатқанда орнатылған. Сымсыз ортаны білмесеңіз, желіні орнатқан адамнан сұраңыз.

Сымсыз желі параметрлерін теңшеу үшін **SyncThru™ Web Service** бағдарламасын пайдаланыңыз.

## SyncThru™ Web Service бағдарламасын пайдалану

Сымсыз желі параметрлерін теңшеуді бастау алдында кабель қосылымының күйін тексеріңіз.

- Желілік кабель құрылғыға қосылған-қосылмағандығын тексеріңіз. Қосылмаған болса, құрылғыны стандартты желілік кабельмен қосыңыз.
- Internet Explorer, Safari немесе Firefox сияқты веб-шолғышты іске қосыңыз және шолғыш терезесіне құрылғының жаңа IP мекенжайын енгізіңіз.

Мысалы,

#### 🕘 http://192,168,1,133/

- З SyncThru™ Web Service веб-торабының жоғарғы оң жағындағы Вход в систему түймесін басыңыз.
- 4 Идентификатор мен Пароль енгізіп, Вход в систему түймесін басыңыз. Қауіпсіздік мақсаттарында әдепкі құпиясөзді ауыстыру ұсынылады.
  - Идентификатор: admin
  - Пароль: sec00000
- 5 SyncThru™ Web Service терезесі ашылғанда Параметры сети тармағын таңдаңыз.
- **Беспроводной > С помощью мастера** тармағына өтіңіз.

С помощью мастера сымсыз желі теңшелімін теңшеуге көмектеседі. Бірақ, сымсыз желіні тікелей теңшегіңіз келсе, Другая параметрін таңдаңыз.

- 7 Тізімде бір Сетевое имя (SSID) таңдаңыз.
  - SSID: SSID сымсыз желіні білдіретін атау, белгілі бір сымсыз желіге қатынасуға әрекет жасайтын қатынас орындары және сымсыз құрылғылар бірдей SSID атауын пайдалануы керек. SSID регистрді ескереді.
  - Режим работы: Режим работы сымсыз қосылымдардың түрін білдіреді (172-беттегі "Сымсыз желі атауы және желілік құпия сөз" бөлімін қараңыз).
    - **Ad-hoc**: Сымсыз құрылғыларға бір бірімен тең рангілі ортада тікелей байланысуға мүмкіндік береді.
    - Инфраструктура: Сымсыз құрылғыларға бір бірімен қатынас орны арқылы байланысуға мүмкіндік береді.

Егер желінің **Режим работы Инфраструктура** болса, қатынас орнының SSID атауын таңдаңыз. Егер **Режим работы Ad-hoc** болса, құрылғының SSID атауын таңдаңыз. **далее** түймесін басыңыз.

Егер сымсыз қауіпсіздік параметрлері терезесі пайда болса, тіркелген құпия сөзді (желілік құпия сөз) енгізіп, **Далее** түймесін басыңыз.

- 9 Растау терезесі шығады. Сымсыз желі теңшелімін тексеріңіз. Теңшелім дұрыс болса, Применить түймесін басыңыз.
- Желілік кабельді (стандартты немесе желілік) ажыратыңыз. Содан кейін құрылғы желімен сымсыз байланысуды бастауы керек. Adhoc режимінде болған жағдайда, сымсыз LAN және сымды LAN желілерін бір уақытта пайдалануға болады.
- **10** Берілген бағдарламалық жасақтама ықшам дискісін CD-ROM жетегіне салыңыз да, сымсыз желіні орнату үшін терезедегі нұсқауларды орындаңыз.

### Wi-Fi желісін қосу/өшіру

Егер машинада дисплей бар болса, сонымен бірге, Wi-Fi желісін құрылғының басқару тақтасынан, Сеть мәзірін пайдаланып қоса/ өшіре аласыз.

- Желілік кабель құрылғыға қосылғанын тексеріңіз. Қосылмаған болса, құрылғыны стандартты желілік кабельмен қосыңыз.
- Internet Explorer, Safari немесе Firefox сияқты веб-шолғышты іске қосыңыз және шолғыш терезесіне құрылғының жаңа IP мекенжайын енгізіңіз.

Мысалы,

🕘 http://192,168,1,133/

- З SyncThru™ Web Service веб-торабының жоғарғы оң жағындағы Вход в систему түймесін басыңыз.
- 4 Идентификатор мен Пароль енгізіп, Вход в систему түймесін басыңыз. Қауіпсіздік мақсаттарында әдепкі құпиясөзді ауыстыру ұсынылады.
  - Идентификатор: admin
  - Пароль: sec00000
- 5 SyncThru<sup>™</sup> Web Service терезесі ашылғанда Параметры сети тармағын таңдаңыз.
- **6** Беспроводной > Другая тармағына өтіңіз.

Wi-Fi желісін қосуға/өшіруге болады.

### Wi-Fi Direct протоколын ұшқыр басып шығару үшін реттеу

Wi-Fi Direct – Wi-Fi Direct тіркелген принтері мен ұшқыр құрылғы үшін орнату оңай тең рангілі желіге қосылу әдісі. Ол қауіпсіз қосылымды және Ad Hoc режимінен жақсырақ өткізу қабілетін қамтамасыз етеді.

Wi-Fi Direct көмегімен қазіргі уақытта қатынас орнына қосулы кезде принтерді Wi-Fi Direct желісіне қоса аласыз. Осымен қатар, сымды желі мен Wi-Fi Direct желісін бір уақытта пайдалана аласыз, осылайша бірнеше пайдаланушы Wi-Fi Direct желі және сымды желі екеуінен де құжаттарға қатынаса және басып шығара алады.

- Ұшқыр құрылғыңызды принтердің Wi-Fi Direct желісі арқылы интернетке қоса алмайсыз.
  - Қолдау көрсетілетін протоколдар тізімі моделіңізден басқаша болуы мүмкін, Wi-Fi Direct желілері IPv6 протоколын, желіні сүзуді, IPSec, WINS және SLP қызметтерін қолдамайды.
  - Wi-Fi Direct арқылы ең көбі 3 құрылғы қосыла алады.

### Wi-Fi Direct желісін орнату

Wi-Fi Direct мүмкiндiгiн келесi әдiстердiң бiрiмен қосуға болады.

### USB кабельмен қосылған компьютерден (ұсынылады)

Драйверді орнату аяқталғаннан кейін Samsung Easy Printer Manager бағдарламасын Wi-Fi Direct параметрлерін өзгерту үшін пайдалануға болады.

Samsung Easy Printer Manager – Windows және Mac OS пайдаланушылары үшін ғана қол жетімді.

- Бастау мәзірінде Бағдарламалар немесе Барлық бағдарламаларда > Samsung Printers > Samsung Easy Printer Manager > Параметры устройств > Сеть тармағына өтіңіз.
  - Вкл./Выкл. Wi-Fi Direct: Қосу үшін Включено параметрін таңдаңыз.
  - Имя устройства: Принтерді сымсыз желіде іздеу үшін принтер атын енгізіңіз. Әдепкі бойынша құрылғының аты оның модель аты болады.
  - IP-адрес: Принтердің IP мекенжайын енгізіңіз. Бұл IP мекенжай инфрақұрылымның сымды немесе сымсыз желісі үшін емес, ал тек жергілікті желі үшін пайдаланылады. Біз әдепкі жергілікті IP мекенжайды пайдалануды ұсынамыз (Принтердің Wi-Fi Direct үшін әдепкі жергілікті IP мекенжайы – 192.168.3.1)

- Пользователь группы: Бұл параметрді принтерді Wi-Fi
   Direct топ иесіне тағайындау үшін белсендіріңіз.
   Пользователь группы сымсыз қатынасу нүктесімен бірдей әрекет етеді. Осы параметрді белсендіруді ұсынамыз.
- Пароль сети: Егер принтер Пользователь группы болса, принтерге қосылу үшін басқа ұшқыр құрылғыларға Пароль сети қажет. Желілік құпия сөзді өзіңіз теңшей аласыз немесе әдепкі бойынша жасалған кездейсоқ желілік құпия сөзді есте сақтай аласыз.

### Машинадан (дисплей экраны бар машиналар)

- Мәзірлерге қол жеткізу модельден модельге әр түрлі болуы мүмкін (35-беттегі "M332xND/M382xD/M382xND/M382xDW/M402xND" бөлімін қараңыз).
- Басқару тақтасында 🗐 (Меню) > Сеть > Wi-Fi > Wi-Fi Direct тармағын таңдаңыз.
- Wi-Fi Direct қосыңыз.

### Желіге қосылған компьютерден

Егер принтер желілік кабельді немесе сымсыз қатынас орнын пайдаланса, Wi-Fi Direct желісін SyncThru™ Web Service арқылы қосуға және теңшеуге болады..

- SyncThru™ Web Service ашыңыз, Настройки > Параметры сети
   > Беспроводной > Прямое подключение к Wi-Fi тармағына өтіңіз.
- Прямое подключение к Wi-Fi желісін қосыңыз немесе ажыратыңыз және басқа параметрлерді орнатыңыз.
  - Linux жүйесінің пайдаланушылары үшін,
    - Тексеру үшін IP желі теңшелімі туралы есептерді басып шығарыңыз (154-беттегі "Желі конфигурациясы есебін басып шығару" бөлімін қараңыз).
    - Веб-служба SyncThru ашып, Настройки > Параметры сети > Беспроводной > Wi-Fi Direct тармағына өтіңіз.
    - Wi-Fi Direct желісін қосыңыз немесе ажыратыңыз.

### Ұялы құрылғыны теңшеу

- Wi-Fi Direct желiсiн принтерден орнатқаннан кейiн, Wi-Fi Direct желiсiн орнату үшiн пайдаланып жатқан ұялы құрылғының пайдаланушы нұсқаулығын қараңыз.
- Wi-Fi Direct желісін орнатқаннан кейін смартфоннан басып шығару үшін ұялы басып шығару бағдарламасын (Мысалы: Samsung ұялы принтері) қотару қажет.
- Ұялы құрылғыдан қосылу керек принтерді тапқанда, принтерді таңдаңыз, сонда принтердің көрсеткіш шамы жыпықтайды. Принтердегі WPS түймесін басыңыз, сонда ол ұялы құрылғыңызға қосылады.
  - Егер ұялы құрылғы Wi-Fi Direct қолдамаса, WPS түймесiн басудың орнына принтердiң «Ключ сети» енгiзуiңiз керек.

### Сымсыз желінің ақаулықтарын жою

## Орнату немесе драйверді орнату кезіндегі мәселелер

### Принтеры не обнаружены

- Құрылғы қосылмаған болуы мүмкін. Компьютер мен құрылғыны қосыңыз.
- Компьютер мен құрылғының арасында USB кабель қосылмаған. Құрылғыны компьютерге USB кабель көмегімен қосыңыз.
- Машина сымсыз желіні қолдамайды (8-беттегі "Үлгілер бойынша мүмкіндіктер" бөлімін қараңыз).

### Ошибка подключения - SSID не найден

- Құрылғы сіз таңдаған немесе енгізген желі атауын (SSID) таба алмады. Қатынас орныңыздағы желі атауын (SSID) тексеріп, қайта қосылуға тырысып көріңіз.
- Қатынас орны қосылмаған. Қатынас орнын қосыңыз.

### Ошибка подключения - Неправильные настройки безопасности

 Қауіпсіздік дұрыс теңшелмеген. Қатынас орнында және құрылғыда теңшелген қауіпсіздікті тексеріңіз.

### Ошибка подключения - Ошибка основного соединения

 Компьютер құрылғыдан сигнал алып жатқан жоқ. USB кабельді және құрылғы қуатын тексеріңіз.

### Ошибка подключения - Соединение с проводной сетью

 Құрылғы сымды желі кабелімен қосылған. Сымды желі кабелін құрылғыдан ажыратыңыз.

### Ошибка подключения - Присвоение IP-адреса

 Қатынас нүктесін (немесе сымсыз маршрутизаторды) және құрылғыны өшіріп қосыңыз.

### Ошибка соединения с ПК

- Теңшелген желі мекенжайы компьютер мен құрылғының арасында қосыла алмады.
  - DHCP желі ортасы үшін

Компьютер DHCP деп теңшелген болса, басып шығарғыш IP

мекенжайды автоматты түрде алады.

Егер басып шығару DHCP режимінде жұмыс істемесе, ақаулық IP мекенжайының автоматты түрде ауыстырылуынан болуы мүмкін. Құрылғының IP мекенжайы мен принтер портының IP мекенжайын салыстырыңыз.

#### Салыстыру әдісі:

- 1 Принтеріңіздің желілік ақпарат есебін басып шығарып, IP мекенжайын тексеріңіз (154-беттегі "Желі конфигурациясы есебін басып шығару" бөлімін қараңыз).
- **2** Машинаңыз арқылы принтер портының IP мекенжайын тексеріңіз.
  - а Windows Бастау мәзірін басыңыз.
    - Windows 8 үшін, Charms(Charms) бөлімінен Іздеу > Параметрлер түймесін таңдаңыз.
  - **b** Windows XP/Server 2003 жүйесінде **Принтер мен факстар** тармағын таңдаңыз.
    - Windows Server 2008/Vista жүйесінде Басқару тақтасы > Жабдық және дыбыс > Принтерлер тармағын таңдаңыз.
    - Windows 7/8 жүйесінде Басқару тақтасы > Құрылғылар мен принтерлер тармағына өтіңіз.
    - Windows Server 2008 R2 жүйесінде Басқару тақтасы > Жабдық > Құрылғылар мен принтерлер тармағын таңдаңыз.
  - с Құрылғыны тінтуірдің оң жақ түймесімен нұқыңыз.

d Windows XP/2003/2008/Vista жүйелерінде Сипаттар пәрменін таңдаңыз.

Windows 7/8 және Windows Server 2008 R2 үшін, мәнмәтіндік мәзірлерден **Свойства принтера** түймесін таңдаңыз.

**Принтердің сипаттары** элементінде ► белгісі болса, таңдалған принтерге қосылған басқа принтер драйверлерін таңдай аласыз.

- е Порт түймесін басыңыз.
- f Портты теңшеу түймесін басыңыз.
- **g Имя принтера или IP-адрес** тармағын тексеріңіз, егер: ол желі конфигурациясы парағындағы IP мекенжайымен бірдей болса.
- **3** Принтердің IP мекенжайы желілік ақпарат есебінде көрсетілгеннен өзгешеленсе, оны ауыстырыңыз.

Порттың IP мекенжайын ауыстыру үшін бағдарламаны орнату ықшам дискісін пайдаланғыңыз келсе,

желілік принтерге қосылыңыз. Осыдан кейін IP мекенжайын қайта қосыңыз.

Тұрақты желі ортасы үшін

Компьютер тұрақты мекенжайға теңшелген болса, құрылғы тұрақты мекенжайды пайдаланады.

#### Мысалы,

Егер компьютердің желілік ақпараты төменде көрсетілгендей болса:

• ІР мекенжай: 169.254.133.42

Ішкі желі бүркеніші: 255.255.0.0

Онда құрылғының желілік ақпараты төмендегідей болуы керек:

- IP мекенжай: 169.254.133.43
- Ішкі желі бүркеніші: 255.255.0.0 (Компьютердің ішкі желі бүркенішін пайдаланыңыз).
- Шлюз: 169.254.133.1

### Басқа мәселелер

Құрылғыны желіде пайдаланғанда мәселелер орын алса, төмендегіні тексеріңіз:

I I

Қатынас орны (немесе сымсыз маршрутизатор) туралы ақпарат алу үшін оның өзінің пайдаланушы нұсқаулығын қараңыз.

- Сымды және сымсыз желілерді бір уақытта қоса алмайсыз.
- Компьютеріңіз, қатынас орны (немесе сымсыз маршрутизатор) не құрылғы қосылмаған болуы мүмкін.
- Құрылғының айналасындағы сымсыз қабылдауды тексеріңіз.
   Маршрутизатор машинадан алыс болса немесе кедергі болса, сигналды қабылдау қиын болады.
- Қатынас орнын (немесе сымсыз маршрутизаторды), құрылғыны және компьютерді өшіріп қосыңыз. Кейде өшіріп, қосу желі байланысын қалпына келтіруі мүмкін.

Желіаралық дидар бағдарламасын (V3 немесе Norton) байланысты бұғаттап жатпағанын тексеріңіз.

Егер компьютер және машина бірдей желіде қосылған болса және іздегенде оны табу мүмкін болмаса, байланысты брандмауэр бағдарлама құрсаулауы мүмкін. Оны өшіру үшін пайдаланушы нұсқаулығын қараңыз және құрылғыны қайтадан іздеп көріңіз.

- Құрылғының IP мекенжайы дұрыс бөлінгенін тексеріңіз. IP мекенжайды желілік теңшелім туралы есепті басып шығару арқылы тексеруге болады.
- Қатынас орнында (немесе сымсыз маршрутизаторда) қауіпсіздік (құпиясөз) теңшелгенін тексеріңіз. Егер оның құпия сөзі болса, қатынас орнының (немесе сымсыз маршрутизатордың) әкімшісіне хабарласыңыз.
- Машинаның IP мекенжайын тексеріңіз. Құрылғы драйверін қайта орнатыңыз және желідегі құрылғыға қосылу параметрлерін өзгертіңіз. DHCP ерекшеліктеріне байланысты құрылғыны ұзақ уақыт бойы пайдаланбаса немесе қатынас орны ысырылмаса, бөлінген IP мекенжай өзгеруі мүмкін.

Қатынасу нүктесінде (немесе сымсыз маршрутизаторда) DHCP серверін теңшеген кезде өнімнің MAC мекенжайын тіркеңіз. Одан кейін сіз MAC мекенжайымен орнатылған IP мекенжайын әрқашан пайдалана аласыз. Машинаның MAC мекенжайын желі теңшелімі туралы есепті басып шығару арқылы анықтауға болады (154-беттегі "Желі конфигурациясы есебін басып шығару" бөлімін қараңыз).

- Сымсыз ортаны тексеріңіз. Қатынасу нүктесіне (немесе сымсыз маршрутизаторға) қосылу алдында пайдаланушы ақпаратын енгізу керек инфрақұрылым ортасында желіге қосыла алмауыңыз мүмкін.
- Бұл құрылғы тек IEEE 802.11 b/g/n және Wi-Fi желiлерiн қолдайды. Басқа байланыс түрлерiне (мысалы, Bluetooth) қолдау көрсетiлмейдi.

- Windows Vista сияқты амалдық жүйелерде Ad hoc режимін пайдаланғанда, сымсыз машинаны пайдаланған сайын сымсыз қосылымды орнату қажет болуы мүмкін.
- Samsung сымсыз желі машиналарында инфрақұрылым режимін және ad hoc режимін бір уақытта пайдалана алмайсыз.
- Құрылғы сымсыз желі ауқымында.
- Құрылғы сымсыз сигналды бұғаттауы мүмкін кедергілерден алыс орнатылады.

Қатынас орны (немесе сымсыз маршрутизатор) және құрылғы арасындағы кез келген үлкен металл заттарды алып тастаңыз.

Құрылғы және сымсыз қатынас орны (немесе сымсыз маршрутизатор) бағандармен, қабырғалармен немесе құрамында металл немесе цемент бар бағандармен бөлінбегенін тексеріңіз.

 Құрылғы сымсыз сигналға кедергі келтіруі мүмкін басқа электрондық құрылғылардан алыс орналастырылады.

Көптеген құрылғыға сымсыз сигнал кедергі келтіруі мүмкін, соның ішінде микротолқынды пештер мен кейбір Bluetooth құрылғылары.

- Қатынасу нүктесінің (немесе сымсыз маршрутизатордың) теңшелімі өзгертілген кезде құрылғының сымсыз желісін қайта орнатуыңыз қажет болады.
- Wi-Fi Direct арқылы ең көбі 3 құрал қосыла алады.
- Егер Wi-Fi Direct ҚОСУЛЫ болса, бұл құрылғы тек IEEE 802.11 b/g желісін қолдайды.
- Егер қатынасу нүктесі тек 802.11n стандартымен жұмыс істеу үшін орнатылса, ол құрылғыға қосылмауы мүмкін.

## **Samsung Mobile Print**

### Samsung Mobile Print деген не?

Samsung Mobile Print - пайдаланушыларға фотосуреттерді, құжаттарды және веб-беттерді смартфоныңыздан немесе планшетіңізден тікелей басып шығаруға мүмкіндік беретін тегін бағдарлама. Samsung Mobile Print тек Android және iOS смартфондарымен ғана емес, сонымен қатар iPod Touch және қалта компьютерімен үйлесімді. Ол ұялы құрылғыны желіге қосылған Samsung принтеріне немесе сымсыз принтерге Wi-Fi қатынасу нүктесі арқылы қосады. Жаңа драйверді орнату немесе желілік параметрлерді теңшеу қажет емес – жай ғана Samsung Mobile Print бағдарламасын орнатыңыз да, ол үйлесімді Samsung принтерлерін автоматты түрде анықтайды. Фотосуреттерді, веб-беттерді және PDF файлдарын басып шығару мүмкіндігіне қоса, сканерлеу де қолданады. Сізде Samsung көп функциялы принтеріңіз болса, кез келген құжатты ұялы құрылғыңызда жылдам және оңай көру үшін JPG, PDF немесе PNG пішіміне сканерлеңіз.

### Samsung Mobile Print бағдарламасын қотару

Samsung Mobile Print бағдарламасын қотару үшін ұялы құрылғыңыздағы бағдарламалар қалтасына (Samsung Apps, Play Store, App Store) өтіп, "Samsung Mobile Print" бағдарламасын іздеңіз. Осымен қатар компьютеріңіздегі Apple жабдықтары үшін iTunes кіруіңізге болады.

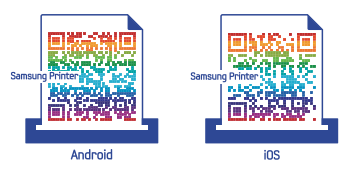

### Қолданатын ұялы амалдық жүйе

- Android OS 2.1 немесе жоғарырақ
- iOS 4.0 немесе жоғарырақ

### Қолданатын құрылғылар

- iOS 4.0 немесе жоғарырақ: iPod Touch, iPhone, iPad
- Android 2.1 немесе жоғарырақ: Galaxy сериялары және Android ұялы құрылғысы

## AirPrint

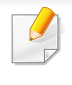

AirPrint мүмкіндігін тек AirPrint куәліктендірілген машиналар ғана пайдалана алады. Машинаңыз салынған қораптан AirPrint куәліктендірілген белгісін іздеңіз.

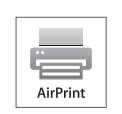

AirPrint ең соңғы iOS нұсқасымен iстейтiн iPhone, iPad және iPod touch құрылғыларынан сымсыз тiкелей басып шығаруға мүмкiндiк бередi.

### AirPrint орнату

**AirPrint** мүмкіндігін пайдалану үшін құрылғыда Bonjour(mDNS) және IPP протоколдары қажет. **AirPrint** мүмкіндігі келесі әдістермен қосылуы мүмкін.

- Құрылғының желіге қосылуын тексеріңіз.
- Internet Explorer, Safari немесе Firefox сияқты веб-шолғышты іске қосыңыз және шолғыш терезесіне құрылғының жаңа IP мекенжайын енгізіңіз.

Мысалы,

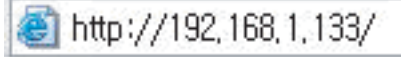

- З SyncThru™ Web Service веб-торабының жоғарғы оң жағындағы Вход в систему түймесін басыңыз.
- 4 Идентификатор мен Пароль енгізіп, Вход в систему түймесін басыңыз. Егер SyncThru™ Web Service жүйесіне бірінші рет кіріп отырған болсаңыз, төмендегі әдепкі идентификатор мен құпиясөзді енгізіңіз. Қауіпсіздік мақсаттарында әдепкі құпиясөзді ауыстыру ұсынылады.
  - Идентификатор: admin
  - Пароль: sec00000
- 5 SyncThru<sup>™</sup> Web Service терезесі ашылғанда Настройки > Параметры сети тармағын таңдаңыз.
- 6 AirPrint түймесін басыңыз. AirPrint іске қосуға болады.

## AirPrint

### AirPrint арқылы басып шығару

Мысалы, iPad нұсқаулығында келесi нұсқаулар келтiрiлген:

- Басып шығарғыңыз келетін электрондық пошта, фото, электрондық бет немесе құжатыңызды ашыңыз.
- Әрекет белгісін (ГСС) нұқыңыз.
- Орнату үшін принтеріңіздің драйвер атауын және параметр мәзірін таңдаңыз.
- Басып шығару түймешігін басыңыз. Оны басып шығарыңыз.

Басып шығаруды болдырмау: Басып шығаруды болдырмау немесе басып шығару есебін көру үшін мульти тапсырмалар өрісіндегі басып шығару орталығының белгішесін ( ) басыңыз. Басып шығару орталығында болдырмау түймешігін басуға болады.

## Google Cloud Print<sup>™</sup>

Google Cloud Print<sup>™</sup> - смартфоныңыз, планшет немесе желіге қосылған кез келген құрылғыларыңызды пайдаланып басып шығару мүмкіндігін беретін қызмет. Ол үшін небәрі Google аккаунтыңызды принтеріңіз үшін тіркеп, Google Cloud Print<sup>™</sup> қызметін пайдаланыңыз. Құжат немесе электрондық пошта хабарламаңызды Chrome OS, Chrome шолғышы немесе мобильді құрылғыңыздағы Gmail<sup>™</sup>/ Google Docs<sup>™</sup> бағдарламасын пайдаланып, басып шығаруға болады, яғни, мобильді құрылғыңызға принтер драйверін орнатудың қажет жоқ. Google Cloud Print<sup>™</sup> туралы қосымша ақпарат алу үшін Google вебторабын (http://www.google.com/cloudprint/learn/ немесе http:// support.google.com/cloudprint) қараңыз.

### Принтеріңіз үшін Google аккаунтты тіркеу

- Принтеріңіздің іске қосылып, Интернетке қосылған сымды немесе сымсыз желімен байланысқанына көз жеткізіңіз.
- Алдын ала Google аккаунтын құру қажет.
- Chrome шолғышын ашыңыз.
- www.google.com кipiңiз.
- З Gmail™ мекенжайыңыз арқылы Google веб-торабына кіріңіз.

- 4 Мекенжай жолағына құрылғының ІР мекенжайын егізіп, Enter пернесін немесе Өту түймесін басыңыз.
- 5 SyncThru<sup>™</sup> Web Service веб-торабының жоғарғы оң жағындағы **Вход в систему** түймесін басыңыз.
- 6 Егер SyncThru™ Web Service бағдарламасына бірінші рет кіруіңіз болса, әкімші ретінде кіру керек. Төменде әдепкі Идентификатор және Пароль өрісін толтырыңыз. Қауіпсіздік мақсаттарында әдепкі құпиясөзді ауыстыру ұсынылады.
  - Идентификатор: admin
  - Пароль: sec00000
  - Желі ортасында проси сервері қолданылса, прокси IP мекенжайы және порт нөмірі Настройки > Параметры сети > Google Cloud Print > Настройка прокси-сервера тармағында енгізілуі тиіс. Қосымша ақпаратты алу үшін желілік қызметін ұсынушысы немесе желілік әкімшімен хабарласыңыз.
- 7 SyncThru<sup>™</sup> Web Service терезесі ашылғанда Настройки > Параметры сети > Google Cloud Print тармағын таңдаңыз.
- Принтеріңіздің атауы мен сипаттамасын енгізіңіз.
- **9 Зарегистрировать** түймесін басыңыз. Растау қалқымалы терезесі ашылады.

## Google Cloud Print<sup>™</sup>

Браузеріңізді қалқымалы терезелерді көрсетпейтіндей баптасаңыз, растау терезесі ашылмайды. Сайтқа қалқымалы терезелерді көрсететіндей баптаңыз.

- **Завершить регистрацию принтера** түймесін басыңыз.
- Управление вашими принтерами түймесін басыңыз. Принтеріңіз Google Cloud Print™ қызметінде тіркелді. Google Cloud Print™ үшін қолжетімді құралдар тізімде көрсетіледі.

### Google Cloud Print™ көмегімен басып шығару

Басып шығару үрдісі пайдаланылып отырған бағдарлама немесе құрылғыға байланысты өзгеруі мүмкін. Google Cloud Print™ қызметін қолдайтын бағдарламалар тізімі көрсетіледі.

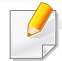

Принтеріңіздің іске қосылып, Интернетке қосылған сымды немесе сымсыз желімен байланысқанына көз жеткізіңіз.

## Мобильді құрылғыдағы бағдарламадан басып шығару

Келесі қадамдар Google Docs™ бағдарламасын Android ұялы телефоны арқылы пайдаланудың мысалы.

- **1** Ұялы телефоныңызға Cloud Print бағдарламасын орнатыңыз.
- Егер бағдарламаңыз болмаса, оны Android Market немесе Арр Store сияқты бағдарлама орталықтарынан жүктеуге болады.
- 2 Ұялы телефоныңыз арқылы Google Docs™ бағдарламасын ашыңыз.
- З Басып шығарғыңыз келетін құжатта опция түймешігін басыңыз.
- 📘 Жіберу 🚉 түймешігін басыңыз.
- 5 Cloud Print 🖎 түймешігін басыңыз.
- Қажет болса, басып шығару параметрлерін орнатыңыз.
- 7 Click here to Print түймесін басыңыз.

## Google Cloud Print<sup>™</sup>

### Chrome шолғышы арқылы басып шығару

Келесі қадамдар Chrome шолғышын пайдаланудың мысалы.

- 1 Chrome. іске қосыңыз.
- Басып шығарылуы тиіс құжат немесе электрондық пошта хабарламасын ашыңыз.
- З Шолғыштың жоғары оң жақ бұрышындағы S бұрауыш белгішесін басыңыз.
- **4** Басып шығару түймесін басыңыз. Басып шығару үшін жаңа өріс пайда болады.
- 5 Print with Google Cloud Print таңдаңыз.
- **Басып шығару** түймесін басыңыз.

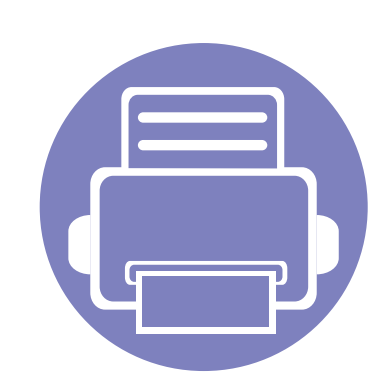

# 3. Пайдалы параметр мәзірлері

Бұл тарауда машинаның ағымдағы күйін көру әдісі және машинаның кеңейтілген параметрлерін орнату әдісі түсіндіріледі.

| • | Тарауды оқуды бастаудан бұрын | 208 |  |
|---|-------------------------------|-----|--|
| • | Информация                    | 209 |  |
| • | Макет                         | 210 |  |
| • | Бумага                        | 211 |  |
| • | Графика                       | 212 |  |
| • | Настр. сист.                  | 213 |  |
| • | Эмуляция                      | 217 |  |
| • | Сеть                          | 218 |  |
| • | Управл. заданиями             | 220 |  |
| • | Настройки администрирования   | 221 |  |
| • | Эко                           | 224 |  |
| • | Прям. USB                     | 225 |  |
| • | Состояние задания             | 226 |  |
| • | Счетчик                       | 227 |  |
| • | Справка                       | 228 |  |
| • | Защищенное освобождение       | 229 |  |

# Тарауды оқуды бастаудан бұрын

Берілген тарау пайдаланушыларға мүмкіндіктерді оңай түсінуге көмектесу үшін осы сериялардың модельдеріне арналған қол жетімді барлық мүмкіндіктерді түсіндіреді. Сіз әр модель үшін қол жетімді мүмкіндіктерді Негізгі нұсқаулық нұсқаулығында тексере аласыз. (35-беттегі "Мәзірді шолу" бөлімін караңыз). Төменде осы тарауды қолдануға кеңестер келтірілген

- Басқару тақтасы құрылғы параметрлерін орнату немесе құрылғы функцияларын пайдалану үшін түрлі мәзірлерді ашуға мүмкіндік береді. Бұл мәзірлерге 🗐 (Меню) түймесін басу немесе сенсорлық экран арқылы қатынасуға болады.
- Параметрлерге немесе модельдерге байланысты кейбір мәзірлер дисплейде шықпауы мүмкін. Егер солай болса, ол құрылғыға сәйкес келмейді.
- Сенсорлық экранда немесе басқару тақтасында 🕼 (**Меню**) түймесі жоқ модельдерде бұл мүмкіндік жоқ (24-беттегі "Басқару панеліне жалпы шолу" бөлімін қараңыз).
- Машинаңыздың параметрлеріне немесе моделіне байланысты кейбір мәзір атаулары басқа болуы мүмкін.

## Информация

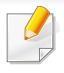

Параметрлерге немесе модельдерге байланысты кейбір мәзірлер дисплейде шықпауы мүмкін. Егер солай болса, ол құрылғыға сәйкес келмейді (35-беттегі "Мәзірді шолу" бөлімін қараңыз).

#### Мәзір параметрлерін өзгерту:

Басқару тақтасында 🗊 (Меню) > Информация тармағын ٠ басыңыз.

#### HEMECE

Сенсорлық экраны бар модель үшін сенсорлық экранда

көрсеткілерді пайдаланып 🚺 (Сведения) тармағын таңдаңыз.

| Элемент                                                 | Сипаттама                                                                                            |
|---------------------------------------------------------|----------------------------------------------------------------------------------------------------|
| <ul><li>Структура меню</li><li>Список справки</li></ul> | Осы машинаның орналасуын және ағымдағы<br>параметрлерін көрсететін мәзір картасын басып<br>шығарады. |
| Конфигурация                                            | Машинаның жалпы теңшелімі туралы есепті<br>басып шығарады.                                           |
| Конфигурация сети                                       | Машинаның ағымдағы желі теңшелімі туралы<br>есепті басып шығарады.                                   |
| Тест. страница                                          | Құрылғының дұрыс немесе дұрыс емес басып<br>шығаратынын тексеру үшін сынақ бетін басып<br>шығарады.  |

| Элемент                                                               | Сипаттама                                                                                                    |
|-----------------------------------------------------------------------|----------------------------------------------------------------------------------------------------|
| <ul> <li>Расх. материал</li> <li>Сведения о расх.<br/>мат.</li> </ul> | Басып шығарудың шығын материалдары туралы<br>ақпарат беті.                                                                                                    |
| Счетчик испол.                                                        | Пайдалану бетін басып шығарады. Пайдалану<br>беті басып шығарылған беттердің жалпы санын<br>қамтиды.                                                                                          |
| Учетная запись                                                        | Әр пайдаланушы үшін басып шығару саны<br>туралы есепті басып шығарады. Бұл тек<br>SyncThru™ Web Admin Service бағдарламасында<br>тапсырмаларды бақылау қосылғанда ғана қол<br>жетімді болады. |
| Шрифт PCL                                                             | PCL қаріптерінің тізімін басып шығарады.                                                                                                    |
| Шрифт PS                                                              | PS қаріптерінің тізімін басып шығарады.                                                                                                    |
| Шрифт EPSON                                                           | EPSON қаріптерінің тізімін басып шығарады.                                                                                                    |
| Шрифт KSC5843 <sup>a</sup>                                            | KSC5843 қаріптерінің тізімін басып шығарады.                                                                                                    |
| Шрифт KSC5895 <sup>a</sup>                                            | KSC5895 қаріптерінің тізімін басып шығарады.                                                                                                    |
| Шрифт KSSM <sup>a</sup>                                               | KSSM қаріптерінің тізімін басып шығарады.                                                                                                    |

а. Бұл опция елге байланысты болмауы мүмкін.

### Макет

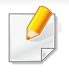

Параметрлерге немесе модельдерге байланысты кейбір мәзірлер дисплейде шықпауы мүмкін. Егер солай болса, ол құрылғыға сәйкес келмейді (35-беттегі "Мәзірді шолу" бөлімін қараңыз).

Мәзір параметрлерін өзгерту:

- Басқару тақтасында 🗐 (Меню) > Макет тармағына өтіңіз.
- Сенсорлық экраны бар модель үшін сенсорлық экранда
   көрсеткілерді пайдаланып (Настройка) > Макет тармағын таңдаңыз.

| •          |                                                                                               |     |
|------------|-----------------------------------------------------------------------------------------------|-----|
| Элемент    | Сипаттама                                                                                     |     |
| Ориентация | Ақпараттың бетте қай бағытта басып<br>шығарылатынын таңдайды.<br>• Книжная<br><br>• Альбомная | Дву |
|            |                                                                                               |     |

| Элемент      | Сипаттама                                                                                                    |
|--------------|----------------------------------------------------------------------------------------------------|
| Поле         | <ul> <li>Общее поле: Қағаздың әр жағы үшін шеттерін<br/>орнатады.</li> </ul>                                    |
|              | <ul> <li>МЦ-лоток: Көп мақсатты ысырмада қағаз<br/>шеттерін орнатады.</li> </ul>                                |
|              | <ul> <li>Лоток Х: Қағаз науалары үшін қағаз шеттерін<br/>орнатады.</li> </ul>                                   |
|              | <ul> <li>Поле эмуляц./Эмуляция поля: Эмуляциялық<br/>басып шығару беті үшін қағаз шеттерін орнатады.</li> </ul> |
|              | Қағаздың екі жағында да басып шығару үшін мұқаба жиегін таңдаңыз.                                               |
|              | • Выкл.: Осы параметрді ажыратады.                                                                              |
| Двусторонняя | • Длинный край                                                                                                  |
|              |                                                                                                    |
|              | • Короткий край                                                                                                 |
|              |                                                                                                    |

## Бумага

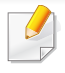

Параметрлерге немесе модельдерге байланысты кейбір мәзірлер дисплейде шықпауы мүмкін. Егер солай болса, ол құрылғыға сәйкес келмейді (35-беттегі "Мәзірді шолу" бөлімін қараңыз).

#### Мәзір параметрлерін өзгерту:

- Басқару тақтасында 🔚 (Меню) > Бумага тармағына өтіңіз.
- Сенсорлық экраны бар модель үшін сенсорлық экранда
   көрсеткілерді пайдаланып (Настройка) > Бумага тармағын таңдаңыз.

| Элемент                      | Сипаттама                                                                                                    |
|------------------------------|----------------------------------------------------------------------------------------------------|
| Копии                        | Көшірмелердің санын таңдайды.                                                                                                |
| МЦ-лоток/ [Лоток<br><x>]</x> | <ul> <li>Размер бумаги: Әдепкі қағаз өлшемін<br/>таңдайды.</li> </ul>                                                        |
|                              | <ul> <li>Тип бумаги: Қазір ысырмаға қотарылған қағаз<br/>түрін таңдайды.</li> </ul>                                          |
| Источн. бумаги               | Пайдалану үшін әдепкі қағаз науасын орнатады.                                                                                |
|                              | Авто: Құрылғыны қолданыстағы науа бос<br>болғанда өлшемі бірдей қағазға автоматты<br>түрде ауысатындай етіп орнатуға болады. |

| Элемент       | Сипаттама                                                                                                    |
|---------------|----------------------------------------------------------------------------------------------------|
| Подтверждение | Ысырманы растау хабарын белсендіреді.                                                                                  |
| лотка         | Ысырманы ашып, жапсаңыз, жаңа ғана ашылған<br>ысырма үшін қағаз өлшемін және түрін орнатуды<br>сұрайтын терезе шығады. |

## Графика

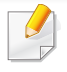

Параметрлерге немесе модельдерге байланысты кейбір мәзірлер дисплейде шықпауы мүмкін. Егер солай болса, ол құрылғыға сәйкес келмейді (35-беттегі "Мәзірді шолу" бөлімін қараңыз).

Мәзір параметрлерін өзгерту:

- Басқару тақтасында 🗐 (Меню) > Графика тармағына өтіңіз.
- Сенсорлық экраны бар модель үшін сенсорлық экранда
   көрсеткілерді пайдаланып (Настройка) > Графика тармағын таңдаңыз.

| Элемент              | Сипаттама                                                                                                    |
|----------------------|----------------------------------------------------------------------------------------------------|
| Разрешение           | Бір дюймге басып шығарылатын нүктелердің<br>санын көрсетеді (dpi). Бұл параметр неғұрлым<br>жоғары болса, басып шығарылатын таңбалар<br>және сызбалықтар соғұрлым анық болады. |
| Очистить текст       | Мәтінді қалыпты құжаттағыдан күңгірттеу етіп<br>басып шығарады.                                                                                                    |
| Автом. CR            | Әрбір жолды тасымалдау үшін каретканы<br>қайтаруды қосуға мүмкіндік береді. Бұл Unix<br>немесе DOS пайдаланушыларына ыңғайлы.                                                  |
| Усиление<br>контуров | Оқуды оңтайландыру үшін пайдаланушыға<br>мәтіннің айқындылығын баптауға мүмкіндік береді.                                                                                      |

| _ |
|---|
|   |
|   |

Параметрлерге немесе модельдерге байланысты кейбір мәзірлер дисплейде шықпауы мүмкін. Егер солай болса, ол құрылғыға сәйкес келмейді (35-беттегі "Мәзірді шолу" бөлімін қараңыз).

Мәзір параметрлерін өзгерту:

- Басқару тақтасында 🗐 (Меню) > Настр. сист. тармағына өтіңіз.
- Сесорлық экраны бар модель үшін сенсорлық экранда

(Настройка) > Система немесе Поведение лотка тармағын таңдаңыз.

| Элемент                                                             | Сипаттама                                                            |
|---------------------------------------------------------------------|----------------------------------------------------------------------|
| Дата и время <sup>а</sup>                                           | Күн мен уақытты орнатады.                                            |
| Режим часов <sup>а</sup>                                            | 12 сағат және 24 сағат арасында уақытты<br>көрсету пішімін таңдайды. |
| Язык                                                                | Басқару тақтасының дисплейінде шығатын<br>мәтіннің тілін орнатады.   |
| <ul> <li>Бумага по ум.</li> <li>Разм. бум. по<br/>умолч.</li> </ul> | Пайдаланылатын әдепкі қағаз өлшемін орната<br>аласыз.                |

| Элемент                                                         | Сипаттама                                                                                                    |  |
|-----------------------------------------------------------------|----------------------------------------------------------------------------------------------------|--|
| Энергосбереж.                                                   | Қуатты үнемдеу режиміне өту алдында<br>машинаның қанша күтетінін орнатады.<br>Машина ұзақ уақыт бойы деректерді алмаса,<br>қуатты тұтыну автоматты түрде азайтылады.                                                  |  |
| Соб. пробужд.                                                   | Бұл опция <b>Вкл.</b> болғанда, құрылғыны келесі<br>әрекеттер арқылы қуатты үнемдеу режимінен<br>оятуға болады:<br>• Науаға қағаз салу.<br>• Алдыңғы қақпақты ашу немесе жабу.<br>• Науаны сыртқа тарту не ішке басу. |  |
| Вр.ожид.задан.                                                  | Белгілі бір уақыт кезеңі бойында кіріс болмаса,<br>машина ағымдағы тапсырманы болдырмайды.<br>Машинаның тапсырманы болдырмау алдында<br>күтетін уақытын орната аласыз.                                                |  |
| <ul><li>Над уров. моря</li><li>Поправка на<br/>высоту</li></ul> | Басып шығару сапасын машинаның биіктігіне<br>сәйкес оңтайландырыңыз (231-беттегі "Биіктікті<br>реттеу").                                                                                                    |  |

| Элемент      | Сипаттама                                                                                                    | Элемент                                                                | Сипаттама                                                                                                    |
|--------------|----------------------------------------------------------------------------------------------------|------------------------------------------------------------------------|----------------------------------------------------------------------------------------------------|
|              | Қағаздың қағаз параметрлеріне сәйкес емес<br>екенін анықтағанда, машинаның басып<br>шығаруды жалғастыратын немесе<br>жалғастырмайтынын анықтайды.          | <ul> <li>Автосм. лот.</li> <li>Переключ.<br/>автовыб. лотка</li> </ul> | Қағаздың қағаз параметрлеріне сәйкес емес<br>екенін анықтағанда, құрылғының басып<br>шығаруды жалғастыратын немесе<br>жалғастырмайтынын анықтайды. Мысалы, 1-                                                                              |
| Автопродолж  | <ul> <li>0 с: Қағаз өлшемі орнатылған өлшемге сәйкес<br/>келмегенде бұл функция басып шығаруды<br/>жалғастыруға мүмкіндік береді.</li> </ul>               |                                                                        | науаға да, 2-науаға да бір өлшемді қағаз<br>салынған болса, құрылғы 1-науада қағаз<br>таусылғанда, 2-науадан автоматты түрде басып                                                                                                    |
| летопродолжи | <ul> <li>30 с: Егер қағаз сәйкес емес болса, қате<br/>туралы хабар көрсетіледі. Машина 30 секунд<br/>бойы күтеді, содан кейін хабарды автоматты</li> </ul> |                                                                        | шығарады.                                                                                                    |
|              | түрде тазалайдә және басып шығаруды<br>жалғастырады.                                                                                                    |                                                                        | Бұл параметр принтер драйверінен<br>Источник бумаги үшін Автоматически<br>параметрін таңдасаңыз көрсетілмейді.                                                                                                    |
|              | <ul> <li>Выкл.: Егер қағаз сәйкес емес болса, машина<br/>дұрыс қағазды салғанша күтеді.</li> </ul>                                                         |                                                                        |                                                                                                    |
|              |                                                                                                    | • Замена бумаги                                                        | Letter және А4 арасындағы қағаз сәйкессіздігін                                                                                                    |
|              |                                                                                                    | • Замена бумаги                                                        | болдырмау үшін принтер драйверінің қағаз<br>өлшемін автоматты түрде ауыстырады. Мысалы,<br>науада А4 қағазы болса, бірақ принтер<br>драйверінде қағаз өлшемін Letter деп<br>орнатсаңыз, құрылғы А4 қағаз басып шығарады<br>және керісінше. |
|              |                                                                                                    | <ul> <li>Защ. лотка</li> <li>Защита лотка</li> </ul>                   | Нақты бір науа үшін <b>Автосм. лот./Переключ.</b><br>автовыб. лотка функциясын пайдалану не<br>пайдаланбауға болады. Егер 1-науаны қосулы<br>етіп орнатсаңыз, науаларды ауыстырып қосу<br>кезінде 1-науа шығарылады.                       |

| Элемент        | Сипаттама                                                                                                    | Элемент        | Сипаттама                                                                                                    |
|----------------|----------------------------------------------------------------------------------------------------|----------------|----------------------------------------------------------------------------------------------------|
| Пр. пуст. стр. | Бет бос болсын, болмасын, принтер<br>компьютерден басып шығару деректерін<br>анықтайды. Бос бетті басып шығаруды немесе<br>өткізіп жіберуді орнатуға болады.                                                                                                    | Эконом. тонера | Бұл режимді белсендіру тонер картриджінің<br>қызмет көрсету мерзімін арттырады және әр<br>беттің құнын қалыпты режимдегіден<br>төмендетеді. Бірақ бұл басып шығару сапасын<br>төмендетеді. |
| Обслуживание   | <ul> <li>Уд.сообщ.тон.: Бұл параметр тек тонер картриджі бос кезде ғана шығады.</li> <li>Срок службы: Қанша беттер басып шығарылғанын және картриджде қанша тонер қалғанын тексеруге мүмкіндік береді.</li> <li>Мастер изобр.: Тығыздықты баптауға мүмкіндік береді.</li> <li>Заканч. тонер: Егер картридждегі тонер аяқталса, пайдаланушыға тонер картриджін ауыстыруды хабарлайтын хабар шығады. Осы хабарды шығу немесе шықпауы параметрін орната аласыз.</li> <li>Сигн.низк.БПИ<sup>b</sup>: Басып шығару құралы аяқталған кезде ескертуді орнатуға мүмкіндік береді.</li> <li>М3325/М3825/М4025 series ғана.</li> <li>Электрон. диск: Тапсырмаларды басқару жий адартан кезде ескертуді каралары басқару жий адартан жарады қасқару жийа адартан жаларды қасқару жийа адартан жаларды басқару жийа адартан жаларды қасқару жийа адартан жаларды қасқару жийа адартан жаларды қасқару жийа адартан жаларды басқару жийа адартан жаларды қасқару жийа адартан жаларды қасқару жийа адартан жаларды басқару жийа адартан жаларды қасқару жийа адартан қазара қасқару жийа адартан қазара қаларды қасқару жийа адартан қазара қасқару жаларды қасқару жийа адартан қазара қазара қасқара жаларды қасқара қасқара қасқара қасқара қасқара қазақара қасқара қазақара қазақара қазақара қазақара қазақара қазақара қазақара қазақара қазақа қазақара қазақа қазақара қазақара қазақара қазақара қазақара қазақара қазақара қазақара қазақара қазақа қазақа қа</li></ul> | Параметры эко  | Басып шығару ресурстарын үнемдеп басып<br>шығаруға мүмкіндік береді (61-беттегі "Үнемді<br>басып шығару" қараңыз).<br>• Реж. по умолч.: Үнемдеу режимін қосу<br>немесе өшіруді таңдаңыз.   |

| Элемент                     | Сипаттама                                                                                                    | Элемент                                              | Сипаттама                                                                                                    |  |
|-----------------------------|----------------------------------------------------------------------------------------------------|------------------------------------------------------|----------------------------------------------------------------------------------------------------|--|
| Автовыкл. пит.              | Машина қуатты үнемдеу режимінде болғанда<br>орнатылған уақыт өткеннен кейін қуатты<br>автоматты түрде өшіру үшін <b>Автовыкл. пит.</b> ><br><b>Вкл. &gt; Время ожидания</b> өтіңіз. | Время ожид.задан                                     | Принтердің бетті басып шығару пәрменімен<br>аяқталмайтын басып шығару тапсырмасының<br>соңғы бетін басып шығару алдында күту уақытын<br>орнатады. |  |
|                             | <ul> <li>Құрылғыны қайта қосу үшін басқару</li> </ul>                                                                                                    | а. M382xDW ғана<br>b. M3325/M3825/M4025 series ғана. |                                                                                                    |  |
|                             | тақтасындағы 🕑 (Питание) түймешігін басыңыз (негізгі қуат қосышы қосулы екендігіне көз жеткізіңіз).                                                                                 |                                                      |                                                                                                    |  |
|                             | <ul> <li>Принтер драйвері немесе Samsung<br/>Easy Printer Manager қосылса, уақыт<br/>автоматты түрде ұзартылады.</li> </ul>                                                         |                                                      |                                                                                                    |  |
|                             | <ul> <li>Машина желіге қосылғанда немесе<br/>басып шығару тапсырмасын орындап<br/>жатқанда Автовыкл. пит. функциясы<br/>жұмыс істемейді.</li> </ul>                                 |                                                      |                                                                                                    |  |
| Время ожид.отлож.<br>задан. | Уақытша тоқтатылған тапсырманы сақтау<br>уақытын орнатуыңызға болады.                                                                                                    |                                                      |                                                                                                    |  |
| Полит. файлов               | Жадта енгізген жаңа файл атауы әлдеқашан бар<br>болса, оның атын өзгертуге немесе қайта жазуға<br>болады.                                                                           |                                                      |                                                                                                    |  |
# Эмуляция

| -  |   |
|----|---|
|    |   |
| 11 |   |
|    | - |
|    |   |
| ч, |   |

Параметрлерге немесе модельдерге байланысты кейбір мәзірлер дисплейде шықпауы мүмкін. Егер солай болса, ол құрылғыға сәйкес келмейді (35-беттегі "Мәзірді шолу" бөлімін қараңыз).

Мәзір параметрлерін өзгерту:

- Басқару тақтасында 🔚 (Меню) > Эмуляция тармағына өтіңіз.
- Сенсорлық экраны бар модель үшін сенсорлық экранда
   көрсеткілерді пайдаланып (Настройка) > Эмуляция тармағын таңдаңыз.

| Элемент      | Сипаттама                                                              |
|--------------|------------------------------------------------------------------------|
| Тип эмуляции | Машинаның тілі компьютердің машинамен<br>байланысу әдісін анықтайды.   |
| Настройка    | Таңдалған эмуляция түрі үшін егжей-тегжейлі<br>параметрлерді орнатады. |

### Сеть

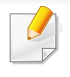

Параметрлерге немесе модельдерге байланысты кейбір мәзірлер дисплейде шықпауы мүмкін. Егер солай болса, ол құрылғыға сәйкес келмейді (35-беттегі "Мәзірді шолу" бөлімін қараңыз).

#### Мәзір параметрлерін өзгерту:

- Басқару тақтасындағы 🖫 (Меню)> Сеть тармағына өтіңіз.
- Сенсорлық экраны бар модель үшін сенсорлық экранда
   көрсеткілерді пайдаланып (Настройка) > Сеть тармағын таңдаңыз.

Бұл функцияны SyncThru™ Web Service арқылы да пайдалануға болады. Желіге қосылған компьютерде Веб шолғышты ашып, құрылғыңыздың IP мекенжайын енгізіңіз. SyncThru™ Web Service терезесі ашылғанда Настройки > Параметры сети тармағын таңдаңыз (260-беттегі "SyncThru™ Web Service бағдарламасын пайдалану" қараңыз).

| Параметр      | Сипаттама                                                                                                    |
|---------------|----------------------------------------------------------------------------------------------------|
|               | Желі ортасын пайдалану үшін тиісті протоколды<br>таңдайды және параметрлерді теңшейді (155-<br>беттегі "IP мекенжайды орнату" қараңыз). |
| TCP/IP (IPv4) | Орнатылатын көп параметрлер бар.<br>Сенімді болмасаңыз, осы түрінде<br>қалдырыңыз немесе желілік әкімшіден<br>сұраңыз.                  |
| TCP/IP (IPv6) | Желі ортасын IPv6 арқылы пайдалану үшін осы<br>параметрді таңдайды (168-беттегі "IPv6<br>конфигурациясы" бөлімін қараңыз).              |
|               | Ethernet порты және желі трансмиссиясының жылдамдығын теңшеңіз.                                                                         |
| Ethernet      | Бұл функция өзгертілгеннен кейін қуатты<br>өшіріңіз.                                                                                    |
| 802.1x        | Желілік байланыс үшін пайдаланушының<br>түпнұсқалық растамасын таңдай аласыз. Егжей-<br>тегжейлі ақпаратты желілік әкімшіден сұраңыз.   |
| Wi-Fi         | Сымсыз желіні пайдалану үшін осы параметрді<br>таңдаңыз (172-беттегі "Сымсыз желіні орнату"<br>қараңыз).                                |

### Сеть

| Параметр                                    | Сипаттама                                                                                                    | Параметр                                                       | Сипаттама                                                                                                    |
|---------------------------------------------|----------------------------------------------------------------------------------------------------|----------------------------------------------------------------|----------------------------------------------------------------------------------------------------|
| Мастер проток.<br>Управление<br>протоколами | Келесі протоколдарды қосуға не өшіруге болады.<br>• <b>HTTP:</b> SyncThru™ Web Service бағдарламасын<br>пайдалану немесе пайдаланбауды орната<br>аласыз.                                                                          | <ul><li>Конфигур. сети</li><li>Конфигурация<br/>сети</li></ul> | Бұл тізім құрылғының желі байланысы мен<br>конфигурациясы бойынша мәліметтерді көрсетеді<br>(154-беттегі "Желі конфигурациясы есебін басып<br>шығару" қараңыз). |
|                                             | <ul> <li>WINS: WINS серверін реттеуге болады.</li> <li>WINS(Windows Internet Name Service) қызметі<br/>Windows операциялық жүйесінде қолданылады.</li> </ul>                                                                      | Сброс настроек                                                 | Желі параметрлерін әдепкі мәндеріне қайтарады.                                                                                                    |
|                                             | <ul> <li>SNMP V1/V2: SNMP V1/V2 протоколын<br/>пайдалану үшін бұл опцияны қосуға болады.<br/>Әкімші SNMP қызметін желідегі құрылғыларды<br/>бақылау жана басқару үшің дайдалана адалы.</li> </ul>                                 |                                                                | Құрылғыны өшіріп, қосыңыз.                                                                                                    |
|                                             | <ul> <li>• UPnP(SSDP): UPnP(SSDP) протоколын<br/>пайдалану үшін бұл опцияны қосуға болады.</li> </ul>                                                                                                    |                                                                |                                                                                                    |
|                                             | <ul> <li>MDNS: MDNS (Multicast Domain Name System)<br/>протоколын пайдалану үшін бұл опцияны қосуға<br/>болады.</li> </ul>                                                                                                    |                                                                |                                                                                                    |
|                                             | <ul> <li>SetIP: SetIP протоколын пайдалану үшін бұл<br/>опцияны қосуға болады.</li> </ul>                                                                                                    |                                                                |                                                                                                    |
|                                             | <ul> <li>SLP: SLP (Service Location Protocol)<br/>параметрлерін теңшей аласыз. Бұл протокол<br/>хост бағдарламаларына жергілікті аумақ<br/>желісіндегі қызметтерді алдын-ала теңшеусіз<br/>анықтауға мүмкіндік береді.</li> </ul> |                                                                |                                                                                                    |
|                                             | Бұл функция өзгертілгеннен кейін қуатты<br>өшіріңіз.                                                                                                    |                                                                |                                                                                                    |

### Управл. заданиями

- Функция M382xD үшін қолданылмайды.
- Параметрлерге немесе модельдерге байланысты кейбір мәзірлер дисплейде шықпауы мүмкін. Егер солай болса, ол құрылғыға сәйкес келмейді (35-беттегі "Мәзірді шолу" бөлімін қараңыз).

| Элемент                                 | Сипаттама                                                                                      |
|-----------------------------------------|------------------------------------------------------------------------------------------------|
| <ul> <li>Политика<br/>файлов</li> </ul> | Жадта енгізген жаңа файл атауы әлдеқашан бар<br>болса, оның атын өзгертуге немесе қайта жазуға |
| <ul> <li>Полит.<br/>файлов</li> </ul>   | болады.                                                                                        |

Мәзір параметрлерін өзгерту:

- Басқару тақтасында 🗐 (Меню) > Управл. заданиями тармағына өтіңіз.
- Сенсорлық экраны бар модель үшін сенсорлық экранда
   көрсеткілерді пайдаланып (Настройка) > Система тармағын таңдаңыз.

| Элемент        | Сипаттама                                                                      |
|----------------|--------------------------------------------------------------------------------|
| Текущее задан. | Басып шығаруды күтіп тұрған басып шығару<br>тапсырмаларының тізімін көрсетеді. |
| Защищ. задание | Дискіде сақталған басып шығару<br>тапсырмаларының тізімдерін көрсетеді.        |
| Сохран.задан.  | Дискіде сақталған басып шығару<br>тапсырмаларының тізімдерін көрсетеді.        |

# Настройки администрирования

- Параметрлерге немесе модельдерге байланысты дисплейде кейбір мәзірлер пайда болмауы мүмкін. Егер солай болса, ол құрылғыға сәйкес келмейді (35-беттегі "Мәзірді шолу" бөлімін қараңыз).
  - Осы мәзірге кіру үшін құпия сөзді енгізу қажет. Әдепкі құпия сөз
     sec00000.

Мәзір параметрлерін өзгерту:

 Сенсорлық экраны бар модель үшін сенсорлық экранда көрсеткілерді пайдаланып (Настройка) > Настройки администрирования тармағын таңдаңыз.

| Пайдаланушының құрылғыға қол жеткізуін<br>басқаруға болады. Құрылғының пайдаланушымен<br>қолдану рұқсатының түрлі деңгейлерін орнатуға<br>болады.                                                                                                    | Элемент                                              | Сипаттама                                                                                                    |
|----------------------------------------------------------------------------------------------------|------------------------------------------------------|----------------------------------------------------------------------------------------------------|
| Управление<br>доступом на<br>уровне<br>пользователей Бұл функцияны SyncThru™ Web Service<br>арқылы да пайдалануға болады. Желіге<br>қосылған компьютерде Веб шолғышты<br>ашып, құрылғыңыздың IP мекенжайын<br>енгізіңіз. SyncThru™ Web Service терезесі<br>ашылғанда, Безопасность қойындысын ><br>Управление пользовательским доступон<br>тармағында басыңыз. | Управление<br>доступом на<br>уровне<br>пользователей | Пайдаланушының құрылғыға қол жеткізуін<br>басқаруға болады. Құрылғының пайдаланушымен<br>қолдану рұқсатының түрлі деңгейлерін орнатуға<br>болады.<br>Бұл функцияны SyncThru™ Web Service<br>арқылы да пайдалануға болады. Желіге<br>қосылған компьютерде Веб шолғышты<br>ашып, құрылғыңыздың IP мекенжайын<br>енгізіңіз. SyncThru™ Web Service терезесі<br>ашылғанда, Безопасность қойындысын ><br>Управление пользовательским доступом<br>тармағында басыңыз. |

# Настройки администрирования

| Сипаттама                                                                                                    | Элемент                                                                                                    | Сипаттама                                                                                                    |
|----------------------------------------------------------------------------------------------------|----------------------------------------------------------------------------------------------------|----------------------------------------------------------------------------------------------------|
|                                                                                                    |                                                                                                    |                                                                                                    |
| <ul> <li>Активировать метку: Штамп мүмкіндігін<br/>белсендіруге болады.</li> <li>Item: Басылған материалда басып шығару керек<br/>элементтерді таңдауға болады, мысалы, уақыт,<br/>күн және т.б.</li> <li>Непрозрачность: Мөрдің мөлдірлігін таңдауға<br/>болады.</li> <li>Положение: Мөрдің орналасуын теңшейді.</li> </ul> | Защищенное<br>освобождение                                                                                                    | <ul> <li>Қауіпсіз босату параметрлерін орнатуыңызға<br/>болады. Қауіпсіз босату функциясы тапсырманы<br/>құрылғыда сақтап, аутентификациядан кейін басып<br/>шығаруға мүмкіндік береді.</li> <li>Макс. количество заданий на одного<br/>пользователя: Әрбір пайдаланушыға рұқсат<br/>етілген басып шығару тапсырмаларының санын<br/>орнатуыңызға болады.</li> <li>Smart Release: Сақталған басып шығару<br/>тапсырмаларын жүйеге дереу кіру арқылы басып<br/>шығара аласыз.</li> <li>Режим освобождения: Босату режимін<br/>таңдауыңызға болады. Егер Защищенный<br/>режим режимін таңдасаңыз, қалыпты және<br/>құпиялы тапсырмалар аутентификациядан кейін<br/>басып шығарылады. Дегенмен, сақталған<br/>тапсырмалар аутентификациясыз басып<br/>шығарылады. Басқа тапсырмалар<br/>болдырылмайды. Егер Смешанный режим<br/>режимін таңдасаңыз, құпиялы тапсырмалар<br/>аутентификациядан кейін басып шығарылады,<br/>бірақ басқа тапсырмалар аутентификациясыз<br/>басып шығарылады.</li> </ul> |
|                                                                                                    | Измен. пароль<br>адм.                                                                                                    | Настройки администрирования мәзіріне катынасу үшін машинаның күпия сөзін өзгертеді.                                                                                                    |
|                                                                                                    | <ul> <li>белсендіруге болады.</li> <li>Іtет: Басылған материалда басып шығару керек<br/>элементтерді таңдауға болады, мысалы, уақыт,<br/>күн және т.б.</li> <li>Непрозрачность: Мөрдің мөлдірлігін таңдауға<br/>болады.</li> <li>Положение: Мөрдің орналасуын теңшейді.</li> </ul> | белсендіруге болады.<br>• Іtет: Басылған материалда басып шығару керек<br>элементтерді таңдауға болады, мысалы, уақыт,<br>күн және т.б.<br>• Непрозрачность: Мөрдің мөлдірлігін таңдауға<br>болады.<br>• Положение: Мөрдің орналасуын теңшейді.<br>Защищенное<br>освобождение<br>Измен. пароль<br>адм.                                                                                                    |

### Настройки администрирования

| Элемент        | Сипаттама                                                                                                    |
|----------------|----------------------------------------------------------------------------------------------------|
| Обновление ПО  | Соңғы микробағдарламаны жаңарту үшін, осы<br>параметрді " <b>Вкл.</b> " күйіне өзгертіңіз және содан кейін<br>микробағдарлама файлын жүктеңіз.         |
| Перезап. изоб. | Жадта сақталған ақпаратты қайта жазуға болады.<br>Құрылғы қалпына келтіру мүмкіндігін болдырмау<br>үшін ақпаратты түрлі үлгілерде сақтайды.            |
| Приложение     | Бардарламаларды орнатуға немесе жоюыңызға<br>болады.<br>• Управление приложением: Орнатылған<br>бағдарламаларды жоюға немесе қосуға/өшіруге<br>болады. |
|                | <ul> <li>Установить новое приложение: Жаңа<br/>бағдарламаны USB құрылғысынан немесе URL<br/>қолмен кегізу арқылы орнатуыңызға болады.</li> </ul>       |

### Эко

Параметрлерге немесе модельдерге байланысты дисплейде кейбір мәзірлер пайда болмауы мүмкін. Егер солай болса, ол құрылғыға сәйкес келмейді (35-беттегі "Мәзірді шолу" бөлімін қараңыз).

Мәзір параметрлерін өзгерту:

Сенсорлық экраны бар модель үшін сенсорлық экранда
 көрсеткілерді пайдаланып 3 (Эко) тармағын таңдаңыз.

| Элемент                                   | Сипаттама                                                                                                    |
|-------------------------------------------|----------------------------------------------------------------------------------------------------|
| Экопечать (вкл.)/<br>Экопечать<br>(выкл.) | Ағымдағы эко басып шығару режимін көріңіз және<br>қосу/өшіру параметрін өзгертіңіз.                                                                                                    |
| Настройки                                 | Үнемдеуге байланысты параметрлерді орнатып,<br>әдепкі параметрлерді ауыстыруға болады.                                                                                                    |
|                                           | <ul> <li>Реж. по умолч.: Мұны әдепкі режимін қосу<br/>немесе өшіру үшін таңдаңыз.</li> </ul>                                                                                                    |
|                                           | <ul> <li>Настройка функций: По умолчанию режимін<br/>немесе Другой режимін таңдаңыз. Егер Другой<br/>режимін таңдасаңыз, Эко режиміне<br/>қолданылатын параметрлерді орнатуыңызға<br/>болады.</li> </ul> |

# Прям. USB

Параметрлерге немесе модельдерге байланысты дисплейде кейбір мәзірлер пайда болмауы мүмкін. Егер солай болса, ол құрылғыға сәйкес келмейді (35-беттегі "Мәзірді шолу" бөлімін қараңыз).

Мәзір параметрлерін өзгерту:

• Сенсорлық экраны бар модель үшін сенсорлық экранда

көрсеткілерді пайдаланып 🖳 ( Direct USB) > тармағын таңдаңыз.

| Элемент        | Сипаттама                                                      |
|----------------|----------------------------------------------------------------|
| Печать из      | Басып шығарылатын файлды таңдаңыз.                             |
| Управ. файлами | Жойылатын файлды таңдаңыз. USB құрылғыны<br>пішімдеуге болады. |
| Показать место | Қалған бос орынды көрсетеді.                                   |

### Состояние задания

Параметрлерге немесе модельдерге байланысты дисплейде кейбір мәзірлер пайда болмауы мүмкін. Егер солай болса, ол құрылғыға сәйкес келмейді (35-беттегі "Мәзірді шолу" бөлімін қараңыз).

Мәзір параметрлерін өзгерту:

• Сенсорлық экраны бар модель үшін сенсорлық экранда

көрсеткілерді пайдаланып 🔛 (Состояние задания) тармағын таңдаңыз.

| Элемент               | Сипаттама                                                    |
|-----------------------|--------------------------------------------------------------|
| Текущ. задан.         | Орындалудағы және күтудегі тапсырмалар тізімін<br>көрсетеді. |
| Безопасное<br>задание | Дискіде сақталған тапсырмалардың тізімін<br>көрсетеді.       |
| Сохр. задание         | Дискіде сақталған тапсырмалардың тізімін<br>көрсетеді.       |
| Заверш. задан.        | Аяқталған тапсырмалардың тізімін көрсетеді.                  |

### Счетчик

Параметрлерге немесе модельдерге байланысты дисплейде кейбір мәзірлер пайда болмауы мүмкін. Егер солай болса, ол құрылғыға сәйкес келмейді (35-беттегі "Мәзірді шолу" бөлімін қараңыз).

Мәзір параметрлерін өзгерту:

• Сенсорлық экраны бар модель үшін сенсорлық экранда

көрсеткілерді пайдаланып (Счетчик) > тармағын таңдаңыз.

| Элемент             | Сипаттама                                   |
|---------------------|---------------------------------------------|
| Всего<br>напечатано | Басып шығарылған беттердің санын көрсетеді. |

### Справка

Параметрлерге немесе модельдерге байланысты дисплейде кейбір мәзірлер пайда болмауы мүмкін. Егер солай болса, ол құрылғыға сәйкес келмейді (35-беттегі "Мәзірді шолу" бөлімін қараңыз).

Мәзір параметрлерін өзгерту:

• Сенсорлық экраны бар модель үшін сенсорлық экранда

көрсеткілерді пайдаланып 🥼 (Справка) > тармағын таңдаңыз.

| Элемент                | Сипаттама                                    |
|------------------------|----------------------------------------------|
| Осн. поток задач       | Жұмысты бастаудың негізгі әдісін көрсетеді.  |
| Устранен.<br>неполадок | Ақаулықтарды жою туралы ақпаратты көрсетеді. |

### Защищенное освобождение

Параметрлерге немесе модельдерге байланысты дисплейде кейбір мәзірлер пайда болмауы мүмкін. Егер солай болса, ол құрылғыға сәйкес келмейді (35-беттегі "Мәзірді шолу" бөлімін қараңыз).

Мәзір параметрлерін өзгерту:

- Сенсорлық экраны бар модель үшін сенсорлық экранда
   көрсеткілерді пайдаланып (Защищенное освобождение) > тармағын таңдаңыз.
  - Принтер драйверінде пайдаланушы орнатқан басып шығару тапсырмаларының тізімін көрсетеді. Басып шығару тапсырмаларын басып шығару теңшелімдері терезесінен орнатыңыз > режимді Режим принтера ашылмалы тізімінен таңдаңыз (59-беттегі "Басып шығару теңшелімдерін ашу" бөлімін қараңыз).

| Элемент       | Сипаттама                                                                                                    |  |
|---------------|----------------------------------------------------------------------------------------------------|--|
| Парам.        | Қауіпсіз босату функциясы үшін пайдаланылатын<br>аутентификация әдістерін таңдауыңызға болады.<br>Аутентификация үшін бірнеше әдісті таңдауыңызға<br>болады. Мысалы, егер сіз картаны және PIN<br>таңдасаңыз, пайдаланушылар карта және PIN<br>нөмірі арқылы түпнұсқалығын растауды қажет<br>болады. |  |
|               | <ul> <li>Карта: Картаны аутентификацияда пайдалану<br/>үшін тіркеуіңізге болады.</li> </ul>                                                                                                    |  |
|               | <ul> <li>ID/Пароль: Аутентификацияда пайдалану үшін<br/>ID/PW тіркеуіңізге болады.</li> </ul>                                                                                                    |  |
|               | <ul> <li>PIN: Аутентификацияда пайдалану үшін PIN<br/>нөмірін тіркеуіңізге болады.</li> </ul>                                                                                                    |  |
| Сохр. задание | Құрылғыда сақталған тапсырмалар мен олар<br>туралы ақпаратты көруіңізге болады. Сақталған<br>тапсырмаларды басып шығаруға немесе жоюға<br>болады.                                                                                                    |  |
| Текущ. задан. | Құрылғыда ағымдағы жіберілген тапсырмаларды<br>және олар туралы ақпаратты көруіңізге болады.                                                                                                    |  |

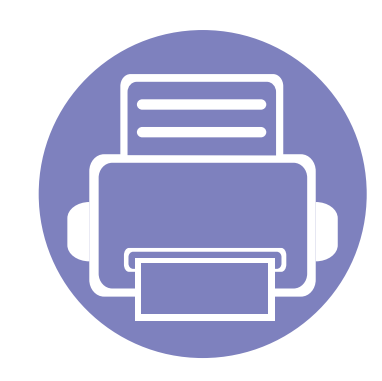

# 4. Арнайы мүмкіндіктер

Бұл тарауда арнайы басып шығару мүмкіндіктері түсіндірілген.

- Биіктікті реттеу 231
  Турлі таңбаларды енгізу 232
- Түрлі таңбаларды енгізуБасып шығару мүмкіндіктері
- Қосымша құрылғы функцияларын пайдалану 253

• Бұл тараудағы іс рәсімдер негізінен Windows 7 жүйесіне негізделген.

• Кейбір модельдерде төменірек деңгейдегі мәзірлерге өту үшін **ОК** түймесін басу қажет болуы мүмкін.

235

### Биіктікті реттеу

Басып шығару сапасына атмосфералық қысым әсер етеді. Оны машинаның теңіз деңгейінен биіктігі анықтайды. Төмендегі ақпарат ең жақсы басып шығару сапасы үшін машинаны теңшеу әдісін көрсетеді.

Биіктік мәнін орнату алдында орналасу орныңыздың теңіз деңгейінен биіктігін анықтаңыз.

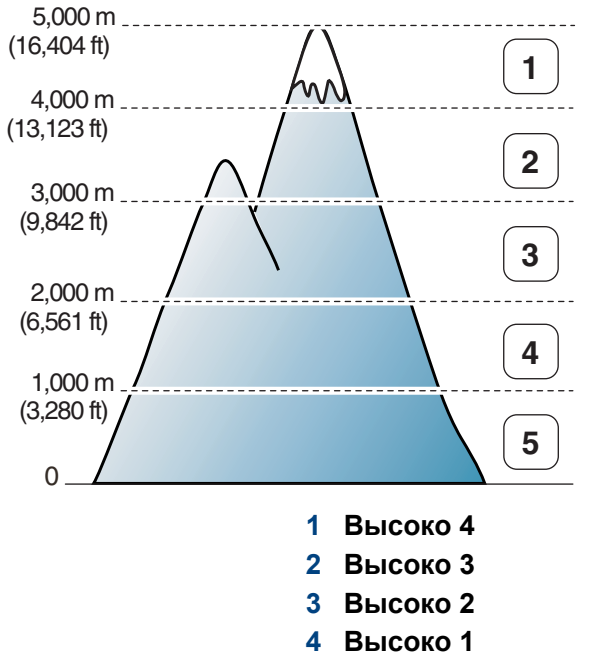

5 Обычная

Биіктік деңгейі Samsung Easy Printer Manager бағдарламасында Параметры устройств пайдаланып орнатыла алады.

- Windows және Мас жүйесінің пайдаланушылары үшін Samsung
   Easy Printer Manager > 📠 (Кеңейтілген режимге ауысу) >
   Параметры устройств тармағынан орнатады, 267-беттегі
   "Параметры устройств" қараңыз.
  - Егер құрылғы желіге қосылған болса, теңіз деңгейінен биіктік мәнін SyncThru™ Web Service арқылы орнатуға болады (260беттегі "SyncThru™ Web Service бағдарламасын пайдалану" бөлімін қараңыз).
    - Сондай-ақ, теңіз деңгейінен биіктік мәнін құрылғы дисплейінің Настр. сист. параметрінде орнатуға болады (41-беттегі "Құрылғының негізгі параметрлері" бөлімін қараңыз).

### Түрлі таңбаларды енгізу

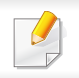

#### M382xND/M382xDW/M402xND ғана.

Түрлі тапсырмалар орындалғанда, атаулар мен сандарды енгізу қажет болуы мүмкін.

#### Әріптік-сандық таңбаларды енгізу

Дисплейде тиісті әріп пайда болғанша, түймені басып тұрыңыз. Мысалы, О әрпін енгізу үшін, МNО болып белгіленген 6 санын басыңыз. 6 санын басқан сайын, дисплейде М, N, O, m, n, o әріптері және соңында 6 саны көрсетіледі. Енгізгіңіз келетін әріпті табу үшін 232-беттегі "Пернетақтадағы әріптер мен сандар" қараңыз.

- 1 түймесін екі рет басу арқылы бос орын енгізуге болады.
- Соңғы сан немесе әріпті өшәру үшін тілше түймешігін басыңыз.

#### Пернетақтадағы әріптер мен сандар

- Құрылғыңыздың параметрлеріне немесе моделіне байланысты арнайы таңба жиындары басқа болуы мүмкін.
  - Орындап жатқан тапсырмаға байланысты келесі кілт мәндерінің кейбіреулері көрсетілмеуі мүмкін.

| Перн<br>е | Тағайындалған сандар, әріптер және таңбалар |
|-----------|---------------------------------------------|
| 1         | @ / . ' 1                                   |
| 2         | A B C a b c 2                               |
| 3         | DEFdef3                                     |
| 4         | GHlghi4                                     |
| 5         | JKLjkI5                                     |
| 6         | M N O m n o 6                               |
| 7         | PQRSpqrs7                                   |
| 8         | T U V t u v 8                               |
| 9         | W X Y Z w x y z 9                           |
| 0         | & + - , 0                                   |

## Түрлі таңбаларды енгізу

| Перн<br>е | Тағайындалған сандар, әріптер және таңбалар                                                      |
|-----------|--------------------------------------------------------------------------------------------------|
| *         | * % ^ _ ~ ! # \$ ( ) [ ]<br>(Бұл таңбалар желі аутентификациясы үшін енгізгенде қол<br>жетімді.) |
| #         | # =   ? " : { } < > ;<br>(Бұл таңбалар желі аутентификациясы үшін енгізгенде қол<br>жетімді.)    |

#### Қалқымалы пернетақтаны түсіну

- Бұл мүмкіндік тек сенсорлық экраны бар модельдер үшін қол жетімді.
  - Орындап жатқан тапсырмаға байланысты келесі кілт мәндерінің кейбіреулері көрсетілмеуі мүмкін.

Бастапқы экрандағы пернетақтаны пайдаланып әліпби таңбаларын, сандарды, диакритикалық таңбаларды немесе арнайы таңбаларды енгізуге болады. Бұл пернетақта пайдаланушының пайдалану ыңғайлылығын жақсарту үшін әдеттегі пернетақта сияқты реттелген.

Әліпби таңбаларын, сандарды, диакритикалық белгілерді немесе арнайы таңбаларды енгізу қажет енгізу аумағында түртіңіз және экранда қалқымалы пернетақта пайда болады.

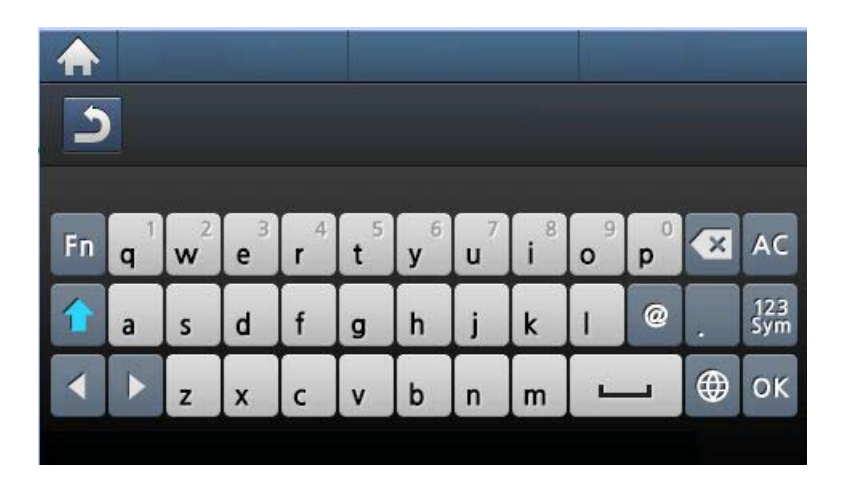

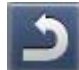

Жоғарғы мәзірге қайтарады.

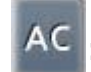

- : Енгізу аумағындағы бүкіл таңбаларды жояды.
- - Енгізу аумағындағы таңбаны жояды.
- : Жүгіргіні енгізу аумағындағы таңбалар арасында жылжытады.

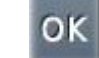

: Енгізу нәтижесін сақтайды және жабады.

# Түрлі таңбаларды енгізу

**——**: Таңбалар арасында бос орынды енгізеді. Сондай-ақ, кідірісті кірістіруге болады.

**Т**өменгі регистр және жоғарғы регистр пернелерінің арасында ауыстырады.

123 Sym : Әліпбилік-сандық пернетақтадан сандар немесе арнайы таңбалар пернетақтасына ауыстырады.

💮 : Диакритикалық таңбаларды ауыстырады.

٠

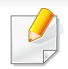

- Негізгі басып шығару мүмкіндіктерін Негізгі нұсқаулық қараңыз (57-беттегі "Негізгі басып шығару" бөлімін қараңыз).
- Модельге немесе қосымшаларға байланысты бұл мүмкіндік қол жетімді болмауы мүмкін (8-беттегі "Үлгілер бойынша мүмкіндіктер" бөлімін қараңыз).

#### Әр басып шығару тапсырмасы үшін параметрлерді өзгерту қажет болса, оны Басып шығару теңшелімдері тармағында өзгертіңіз.

#### Әдепкі басып шығару параметрлерін өзгерту

- Windows Бастау мәзірін басыңыз.
- Басқару тақтасы > Құрылғылар мен принтерлер тармағын таңдаңыз.
- **?** Құрылғыңызды тінтуірдің оң жақ пернесімен басыңыз.
- **Басып шығару теңшелімдері** пәрменін таңдаңыз.
  - Басып шығару теңшелімдері терезесінде ? белгісі болса, таңдалған принтерге қосылған басқа принтер драйверлерін таңдай аласыз.
- 5 Әр қойындыда параметрлерді өзгертіңіз.
- ОК түймесін басыңыз.

#### Құрылғыны әдепкі құрылғы ретінде орнату

- Windows **Бастау** мәзірін басыңыз.
- **2** Басқару тақтасы > Құрылғылар мен принтерлер тармағын таңдаңыз.
- 3 Құрылғыны таңдаңыз.
- 4 Құрылғыны тінтуірдің оң жақ түймесімен нұқыңыз және Әдепкі принтер ретінде орнату параметрін таңдаңыз.
  - Басып шығару теңшелімдері терезесінде ? белгісі болса, таңдалған принтерге қосылған басқа принтер драйверлерін таңдай аласыз.

### Кеңейтілген басып шығару мүмкіндіктерін пайдалану

- **ХРЅ принтер драйвері**: XPS файл пішімін басып шығару үшін пайдаланылады.
- 8-беттегі "Үлгілер бойынша мүмкіндіктер" қараңыз.
- XPS принтер драйверін тек Windows Vista немесе одан жоғары жүйеде орнатуға болады.
- Samsung веб-торабында XPS драйверін беретін модельдерде http://www.samsung.com > өнімді табу > Қолдау немесе Жүктеулер.

#### Файлға басып шығару (PRN)

Кейде басып шығару деректерін файл ретінде сақтау керек болады.

**Басып шығару** терезесінде **Файлға басып шығару** құсбелгісін қойыңыз.

| асып шығару                 | ?                               |
|-----------------------------|---------------------------------|
| алпы                        |                                 |
| Басып шығарғышты таңдаңыз   |                                 |
|                             | <u> </u>                        |
|                             | ≡.                              |
|                             |                                 |
|                             |                                 |
| Күй: Дайын [<br>Орнадардыг  | 🗸 Файлға басып шығаруі 🛛 Баптау |
| Анғартпа:                   | Басып шығарғышты табу           |
| F                           |                                 |
| Барлығы                     | Панадар саныг 1                 |
| О Бөлектелген 🛛 Ағымдық бет |                                 |
| О Беттер:                   |                                 |
|                             |                                 |
|                             |                                 |
|                             | Геттеп шығару                   |
|                             |                                 |
|                             | Басып шығару Болдырмау Қолдану  |

- **2 Басып шығару** түймесін басыңыз.
- З Мақсатты жолды және файл атауын енгізіңіз, содан кейін ОК түймесін басыңыз.

Мысалы, с:\Тетр\файл атауы.

Тек файл атауын енгізсеңіз, файл автоматты түрде **Менің** құжаттарым, Құжаттар тен орнатулар немесе Пайдаланушылар ішінде сақталады. Сақтау қалтасы амалдық жүйеге немесе пайдаланылатын бағдарламаға байланысты басқа болуы мүмкін.

#### Принтердің арнайы мүмкіндіктерін түсіну

Құрылғыны пайдалану барысында қосымша басып шығару мүмкіндіктерін пайдалануға болады.

Принтер драйвері беретін принтер мүмкіндіктерінің артықшылығын пайдалану мақсатында басып шығару параметрлерін өзгерту үшін бағдарламаның Сипаттар терезесінде Теңшелімдер немесе Басып шығару пәрменін таңдаңыз. Принтер сипаттары терезесінде шығатын машина атауы пайдаланылатын машинаға байланысты басқа болуы мүмкін.

- Параметрлерге немесе модельдерге байланысты кейбір мәзірлер дисплейде шықпауы мүмкін. Егер солай болса, ол құрылғыға сәйкес келмейді.
- Справка таңдаңыз немесе пернетақтаңызда F1 басыңыз және білгіңіз келетін кез-келген опцияны таңдаңыз (60-беттегі "Анықтаманы пайдалану" бөлімін қараңыз).

| Элемент           | Сипаттама                                                                                                    |
|-------------------|----------------------------------------------------------------------------------------------------|
| Несколько страниц | Бір парақта басып шығару керек беттердің санын таңдайды. Бір парақта бірнеше бет басып шығару үшін беттердің өлшемін |
| на стороне        | азайту және көрсетілген ретпен реттеу керек. Бір парақта 16-ға дейін бет басып шығаруға болады.                      |

| Элемент                                   | Сипаттама                                                                                                    |
|-------------------------------------------|----------------------------------------------------------------------------------------------------|
| Плакат<br>болости<br>от странати<br>м 3х3 | Бір беттік құжатты 4 (2х2 өлшемді афиша), 9 (3х3 өлшемді афиша) немесе 16 (4х4 өлшемді афиша) параққа басып шығарады.<br>Содан кейін парақтар біріктіріліп, бір афиша өлшемді құжат алынады.                                                                                          |
|                                           | <b>Перекрытие частей плаката</b> мәнін таңдаңыз. Парақтарды бір біріне жабыстыру оңай болуы үшін орналастыру <b>Основные</b><br>қойындысының жоғарғы оң жағында айырып-қосқышты таңдау арқылы <b>Перекрытие частей плаката</b> мәнін миллиметрлермен<br>немесе дюймдермен көрсетіңіз. |
|                                           |                                                                                                    |
|                                           | Құжатты парақтың екі жағында да басып шығарады және беттерді басып шығарғаннан кейін кітапша жасау үшін бетті бүгуге<br>болатындай реттейді.                                                                                                    |
| Брошюра <sup>а</sup>                      |                                                                                                    |
|                                           | 📝 🔹 Кітапша жасау керек болса, Letter, Legal, A4, US Folio немесе Oficio өлшемді баспа материалы қажет.                                                                                                    |
|                                           | <ul> <li>Брошюра параметрі барлық қағаз өлшемдері үшін қол жетімді емес. Қандай қағаз өлшемдері бар екенін көру үшін</li> <li>Бумага қойыншасында бар қағаз Размер параметрін таңдаңыз.</li> </ul>                                                                                    |
|                                           | <ul> <li>Қол жетімді емес қағаз өлшемін таңдасаңыз, бұл параметр автоматты түрде болдырылмайды. Тек қол жетімді<br/>қағаздарды ( 1 немесе 😵 таңбасы жоқ қағазды) таңдаңыз.</li> </ul>                                                                                                 |
|                                           | Парақтың екі жағында да басып шығару. Басып шығару алдында құжаттың бағдарын таңдаңыз.                                                                                                    |
| Двусторонняя<br>печать                    | Бұл мүмкіндікті Letter, Legal, A4, US Folio немесе Oficio өлшемді қағазда пайдалануға болады                                                                                                    |

| Элемент                | Сипаттама                                                                                                    |
|------------------------|----------------------------------------------------------------------------------------------------|
| Двусторонняя<br>печать | Опцияларға немесе модельдерге байланысты кейбір мәзірлер дисплейде шықпауы мүмкін. Егер солай болса, ол құрылғыға сәйкес келмейді.                        |
|                        | <ul> <li>Определяется принтером: Бұл параметрді таңдасаңыз, бұл мүмкіндік машинаның басқару тақтасында таңдаған<br/>параметрлермен анықталады.</li> </ul> |
|                        | • Нет: функцияны өшіреді.                                                                                                    |
|                        | • Длинная кромка: Бұл параметр кітаптарды түптеуде қолданылатын әдеттегі орналасу.                                                                        |
|                        |                                                                                                    |
|                        | • Короткая кромка: Бұл параметр күнтізбелерді қолданылатын әдеттегі орналасу.                                                                             |
|                        | • <b>Двустор. печать в обр. порядке:</b> Екі жақты басып шығару кезінде басып шығару ретін кері ету үшін осы параметрге құсбелгі<br>қойыңыз.              |
| Параметры бумаги       | Құжатты үлкейту немесе кішірейту пайызын енгізу арқылы құжаттың өлшемін басып шығарылатын бетте үлкенірек немесе<br>кішірек болатындай өзгертеді.         |
| 8                      |                                                                                                    |

| Элемент                                | Сипаттама                                                                                                    |
|----------------------------------------|----------------------------------------------------------------------------------------------------|
| Водяной знак                           | Су таңбасы параметрі бар құжа үстінен мәтінді басып шығаруға мүмкіндік береді. Мысалы, оны құжаттың бірінші бетінде немесе<br>барлық беттерінде диагональ бойынша « <b>DRAFT</b> » немесе « <b>CONFIDENTIAL</b> » үлкен, сұр әріптердің басып шығарылуы керек<br>болғанда пайдалануға болады.                                                                                                    |
| Водяной знак<br>(Су таңбасын<br>жасау) | <ul> <li>а Бағдарламада басып шығару параметрлерін өзгерту үшін Басып шығару теңшелімдері тармағына өтіңіз.</li> <li>b Дополнительно қойындысын нұқыңыз, Водяной знак ашылмалы тізімінде Правка пәрменін таңдаңыз. Изменение водяных знаков терезесі шығады.</li> <li>с Текст водяного знака өрісіне мәтіндік хабарды енгізіңіз. 256-ға дейін таңба енгізуге болады. Хабар алдын ала қарау терезесінде көрсетіледі.</li> </ul>                                                                                                    |
| Водяной знак<br>(Су таңбасын<br>өңдеу) | <ul> <li>а Бағдарламада басып шығару параметрлерін өзгерту үшін Басып шығару теңшелімдері тармағына өтіңіз.</li> <li>b Дополнительно қойындысын нұқыңыз, Водяной знак ашылмалы тізімінде Правка пәрменін таңдаңыз. Изменение водяных знаков терезесі шығады.</li> <li>c Текущие водяные знаки тізімінде өңдеу керек су таңбасын таңдап, су таңбасының хабарын және параметрлерін өзгертіңіз.</li> <li>d Өзгертулерді сақтау үшін Обновить пәрменін таңдаңыз.</li> <li>e Басып шығару терезесінен шығудың алдында ОК немесе Печать басыңыз.</li> </ul> |
| Водяной знак<br>(Су таңбасын жою)      | <ul> <li>а Бағдарламада басып шығару параметрлерін өзгерту үшін Басып шығару теңшелімдері тармағына өтіңіз.</li> <li>b Дополнительно қойындысын нұқыңыз, Водяной знак ашылмалы тізімінде Правка пәрменін таңдаңыз. Изменение водяных знаков терезесі шығады.</li> <li>с Текущие водяные знаки тізімінде жою керек су таңбаларын таңдаңыз және Удалить түймесін басыңыз.</li> <li>d Басып шығару терезесінен шығудың алдында ОК немесе Печать басыңыз.</li> </ul>                                                                                      |

| Элемент                            | Сипаттама                                                                                                    |
|------------------------------------|----------------------------------------------------------------------------------------------------|
| Наложение <sup>а</sup>             | Бұл параметр PCL/SPL принтер драйверін пайдаланғанда ғана қол жетімді (8-беттегі "Бағдарламалық жасақтама" бөлімін<br>қараңыз).<br>Оверлей — компьютердің қатты дискісінде (HDD) арнайы файл пішімі түрінде сақталатын және кез келген құжатта басылып<br>шығатын мәтін және/немесе сурет. Оверлейлер әдетте дайын бланк қағазының орнына қолданылады. Алдын ала басып<br>шығарылған бланкты пайдаландудың орнына дәл қазір бланкта бар ақпаратты қамтитын қабаттасуды жасауға болады.<br>Компанияның бланкымен хатты басып шығау үшін машинаға алдын ала басып шығарылған бланк қағазын жүктеудің қажеті жоқ:<br>жай құжатта бланк қабаттасуын басып шығарыңыз.<br>Бет оверлейін пайдалану үшін, логотипті немесе суретті қамтитын жаңа бет оверлейін жасау керек. |
|                                    |                                                                                                    |
|                                    | <ul> <li>Оверлей құжатының өлшемі оверлеймен басылатын құжаттың өлшемімен бірдей болуы керек. Қабаттасуды су<br/>таңбасымен бірге жасамаңыз.</li> </ul>                                                                                                    |
|                                    | <ul> <li>Оверлей құжатының ажыратымдылығы сонымен бірге басылып шығатын құжаттың ажыратымдылығымен бірдей<br/>болуы керек.</li> </ul>                                                                                                    |
|                                    |                                                                                                    |
|                                    | а Құжатты қабаттасу ретінде сақтау үшін Басып шығару теңшелімдері тармағына өтіңіз.                                                                                                    |
|                                    | <b>b Дополнительно</b> қойындысын нұқыңыз және <b>Текст</b> ашылмалы тізімінде <b>Правка</b> пәрменін таңдаңыз. <b>Правка наложения</b> терезесі ашылады.                                                                                                    |
| наложение"                         | с Правка наложения терезесінде Создать пәрменін таңдаңыз.                                                                                                    |
| (Жаңа бет<br>қабаттасуын<br>жасау) | d Сохранить как терезесінде Имя задания жолағында сегізге дейін таңбадан тұратын атауды енгізіңіз. Қажет болса, файл жолын көрсетіңіз (Әдепкі жолы: C:\Formover).                                                                                                    |
|                                    | е Сохранить түймесін басыңыз. Атауы Список наложений ішінде шығады.                                                                                                    |
|                                    | f Басып шығару терезесінен шығудың алдында ОК немесе Печать басыныз.                                                                                                    |
|                                    | Файл басып шығарылмайды. Оның орнына, ол компьютердің қатты дискінде сақталады.                                                                                                    |

| Элемент                                                  | Сипаттама                                                                                                    |
|----------------------------------------------------------|----------------------------------------------------------------------------------------------------|
| Наложение <sup>а</sup><br>(Бет қабаттасуын<br>пайдалану) | <ul> <li>а Дополнительно қойындысын нұқыңыз.</li> <li>b Текст ашылмалы тізімінде қалаған қабаттасуды таңдаңыз.</li> <li>c Егер қажет қабаттасу файлы Текст ашылмалы тізімінде шықпаса, тізімде Правка пәрменін таңдаңыз, сөйтіп Загрузить пәрменін таңдаңыз. Пайдалану керек қабаттасу файлын таңдаңыз.</li> <li>Пайдалану керк қабаттасу файлын сыртқы көзде сақтасаңыз, файлды Открыть терезесін ашып та қотаруға болады.</li> <li>Файлды таңдағанда, Открыть түймесін басыңыз. Файл Список наложений жолағында шығады және басып шығару үшін қол жетімді. Список наложений жолағында қабаттасуды таңдаңыз.</li> <li>d Қажет болса, Подтверждать наложение при печати құсбелгісін қойыңыз. Осы құсбелгі қойылған болса, құжатты басып шығаруға жіберген сайын құжатта қабаттасу таңдалмаса, қабаттасу құжатпен бірге автоматты түрде басып шығарылады.</li> <li>e Басып шығару терезесінен шығу алдында ОК немесе Басып шығару түймесін басыңыз.</li> </ul> |
| Наложение <sup>а</sup><br>(Бет қабаттасуын<br>жою)       | <ul> <li>a Printing Preferences терезесінде Дополнительно қойындысын нұқыңыз.</li> <li>b Текст ашылмалы тізімінде Правка пәрменін таңдаңыз.</li> <li>c Список наложений өрісінде жою керек қабаттасуды таңдаңыз.</li> <li>d Удалить түймесін басыңыз.</li> <li>e Растау терезесінде Да жауабын таңдаңыз.</li> <li>f Басып шығару терезесінен шығудың алдында ОК немесе Печать басыңыз. Пайдаланылмайтын болса, бет қабаттасуларын жоюға болады.</li> </ul>                                                                                                    |

| Элемент                 | Сипаттама                                                                                                    |  |  |  |  |
|-------------------------|----------------------------------------------------------------------------------------------------|--|--|--|--|
| Print Mode <sup>b</sup> |                                                                                                    |  |  |  |  |
|                         | • Бұл мүмкіндік қосымша жадты немесе сақтау құрылғысын (HDD) орнатсаңыз ғана қол жетімді (10-беттегі "Әр түрлі мүмкіндіктер" бөлімін қараңыз).                                                                                                    |  |  |  |  |
|                         | <ul> <li>Параметрлерге немесе модельдерге байланысты кейбір мәзірлер дисплейде шықпауы мүмкін. Егер солай болса, ол<br/>құрылғыға сәйкес келмейді.</li> </ul>                                                                                                    |  |  |  |  |
|                         | • Бұл функцияны қосу үшін, Параметры хранилища көріңіз (83-беттегі "Параметры устройства орнату" қараңыз).                                                                                                    |  |  |  |  |
|                         | <ul> <li>Құрылғыға қосымша жадыны немесе сақтау құрылғысын (HDD) орнатусыз электрондық диск функциясы тек 3<br/>функцияны қамтиды: Стандарт., Для проверки және Секретный.</li> </ul>                                                                                                    |  |  |  |  |
|                         | • Print Mode: Әдепкі Print Mode – Normal. Ол басып шығарылатын файлды жадта сақтаусыз басып шығаруға арналған.                                                                                                    |  |  |  |  |
|                         | - Стандарт.: Бұл режим құжатты қосымша жадта сақтаусыз басып шығарады.                                                                                                    |  |  |  |  |
|                         | <ul> <li>Для проверки: Бұл режим бірнеше көшірмені басып шығарғанда пайдалы. Тексеру үшін алдымен бір көшірмені басып<br/>шығарып, қалған көшірмелерді кейінірек басып шығара аласыз.</li> </ul>                                                                                                    |  |  |  |  |
|                         | - Секретный: Бұл режим құпия құжаттарды басып шығаруға арналған. Басып шығару үшін құпия сөзді енгізу керек.                                                                                                    |  |  |  |  |
|                         | <ul> <li>Сохранить: Бұл параметрді құжатты қосымша жады немесе сақтау құрылғысында (HDD) басып шығарусыз сақтау үшін<br/>таңдаңыз.</li> </ul>                                                                                                    |  |  |  |  |
|                         | - Сохранить и напечатать: Бұл режим бір уақытта құжатты басып шығарғанда және сақтағанда пайдаланылады.                                                                                                    |  |  |  |  |
|                         | <ul> <li>Поставить в очередь: Бұл параметр деректердің үлкен көлемдерін өңдегенде пайдалы. Егер осы параметрді<br/>таңдасаңыз, принтер құжатты қосымша жады немесе сақтау құрылғысына (HDD) кезекке қояды, содан кейін оны қосымша<br/>жады немесе сақтау құрылғысынан басып шығарып, компьютердің жұмыс жүктемесін азайтады.</li> </ul> |  |  |  |  |
|                         | - Расписание печати: Бұл параметрді құжатты көрсетілген уақытта басып шығару үшін таңдаңыз.                                                                                                    |  |  |  |  |

| Элемент                   | Сипаттама                                                                                                    |
|---------------------------|----------------------------------------------------------------------------------------------------|
| Print Mode <sup>b</sup>   | <ul> <li>Имя задания: Бұл параметр сақталған файлды басқару тақтасын пайдаланып табу қажет болғанда пайдаланылады.</li> <li>Пользователь: Бұл параметр сақталған файлды басқару тақтасын пайдаланып табу қажет болғанда пайдаланылады. Пайдаланушы аты автоматты түрде Windows кiру үшән пайдаланылатын пайдаланушы аты ретiнде көрсетiледi.</li> <li>Введите пароль: Таңдалған құжаттың Свойство функциясы қауiпсiз болса, құжат үшiн құпия сөздi енгiзуiңiз қажет. Бұл функция басқару тақтасын пайдаланылады.</li> <li>Подтвердите пароль: Құпиясөздi растау үшiн оны қайта енгiзiңiз.</li> </ul>                              |
| Учет заданий <sup>b</sup> | <ul> <li>Бұл функция берілген рұқсатпен басып шығару мүмкіндігін береді.</li> <li>User permission: Бұл параметр таңдалса, рұқсаты бар пайдаланушылар ғана басып шығаруды бастай алады.</li> <li>Group permission: Бұл параметр таңдалса, топтық рұқсаты бар топтар ғана басып шығаруды бастай алады.</li> <li>Справка таңдаңыз немесе пернетақтаңызда F1 басыңыз және білгіңіз келетін кез-келген опцияны таңдаңыз (60-<br/>беттегі "Анықтаманы пайдалану" бөлімін қараңыз).</li> <li>Әкімшілер тапсырманың басқарылуын және басқару тақтасы арқылы рұқсат берілуін SyncThru™ Web Admin Service<br/>арқылы қоса алады.</li> </ul> |

а. Бұл параметр XPS драйверін пайдаланғанда қол жетімді емес.

b. M382xD үшін қолдау көрсетілмейді.

#### Утилита прямой печати пайдалану

- Функция M382xD үшін қолданылмайды.
- Утилита прямой печати модельге немесе қосымшаларға байланысты қол жетімді болмауы мүмкін (8-беттегі "Бағдарламалық жасақтама" бөлімін қараңыз).
- Windows жүйесінің пайдаланушыларына ғана қол жетімді.

#### Утилита прямой печати деген не?

Утилита прямой печати – PDF файлдарын ашу қажеттілігінсіз тікелей машинаға басып шығаруға жіберетін бағдарлама.

#### Бұл бағдарламаны орнату үшін:

Samsung веб-торабынан бағдарламалық жасақтаманы жүктеңіз де, содан кейін оны мұрағаттан шығарып, орнатыңыз: (http://www.samsung.com > өнімді табыңыз > Қолдау немесе жүктемелер тармағына өтіңіз).

- Шектелген PDF файлдарын басып шығара алмайсыз. Басып шығаруды шектеу мүмкіндігін белсенсіздендіріңіз және басып шығару әрекетін қайталаңыз.
  - Құпия сөзбен шектелген PDF файлдарды басып шығара алмайсыз. Құпия сөз мүмкіндігін белсенсіздендіріңіз және басып шығару әрекетін қайталаңыз.
  - Утилита прямой печати бағдарламасын пайдаланып PDF файлын басып шығаруға болатын-болмайтыны PDF файлын жасау әдісіне байланысты.
  - Утилита прямой печати бағдарламасы PDF 1.7 және ескі нұсқаларын қолдайды. Жоғарырақ нұсқаларда басып шығару үшін файлды ашу керек.

#### Басып шығару

Утилита прямой печати бағдарламасын пайдаланып басып шығарудың бірнеше жолы бар.

- Бастау мәзірінен Бағдарламалар немесе Барлық бағдарламаларда тармағын таңдаңыз.
  - Windows 8 үшін, from Charms(Charms) бөлімінен Іздеу > Аррs(Apps) тармағын таңдаңыз.
- 2 Принтер Samsung > Утилита прямой печати тармағын табыңыз.

- **З Выберите принтер** ашылмалы тізімінде машинаны таңдаңыз және **Обзор** түймесін басыңыз.
- **4** Басып шығару керек файлды таңдап, **Открыть** түймесін басыңыз.

Файл Выбор файлов бөліміне қосылады.

- 5 Машина параметрлерін қажеттіліктеріңізге теңшеңіз.
- **6 Печать** түймесін басыңыз. Таңдалған PDF файлы құрылғыға жіберіледі.

#### Оң жақ түймені нұқу мәзірін пайдалану

Басып шығару керек PDF файлын оң жақ түймемен нұқыңыз және Прямая печать пәрменін таңдаңыз.

PDF файлы қосылған Утилита прямой печати терезесі шығады.

- Лайдаланатын құрылғыны таңдаңыз.
- Құрылғы параметрлерін теңшеңіз.
- **Печать** түймесін басыңыз. Таңдалған PDF файлы құрылғыға жіберіледі.

#### Мас басып шығару

Модельдерге немесе параметрлерге байланысты кейбір функциялар қолжетімді емес болуы мүмкін. Бұл мүмкіндіктерге қолдау көрсетілмейтінін білдіреді.

#### Құжатты басып шығару

Мас жүйесінде басып шығарғанда, әр пайдаланатын бағдарламада принтер драйверінің параметрлерін тексеру керек. Мас компьютерінде басып шығару үшін төмендегі қадамдарды орындаңыз:

- Басып шығару керек құжатты ашыңыз.
- 2 File мәзірін ашып, Page Setup (кейбір бағдарламаларда Document Setup) тармағына өтіңіз.
- 3 Қағаз өлшемін, бағдарын, масштабын, басқа параметрлерді таңдаңыз және құрылғының таңдалғанын тексеріңіз. ОК түймесін басыңыз.
- File мәзірін ашыңыз және Print пәрменін таңдаңыз.
- 5 Көшірмелер санын таңдаңыз және басып шығару керек беттерді көрсетіңіз.

6 Print түймесін басыңыз.

#### Принтер параметрлерін өзгерту

Құрылғыны пайдалану барысында қосымша басып шығару мүмкіндіктерін пайдалануға болады.

Бағдарламаны ашып, **File** мәзірінде **Print** пәрменін таңдаңыз. Принтер сипаттары терезесінде шығатын машина атауы пайдаланылатын машинаға байланысты басқа болуы мүмкін. Атауы болмаса, принтер сипаттары терезесінің құрылғысы келесіге ұқсас.

#### Бір парақта бірнеше бетті басып шығару

Бір қағаз парағында бірнеше бетті басып шығаруға болады. Бұл мүмкіндік жоба жазба көшірмелерді басып шығарудың үнемді жолын береді.

- Бағдарламаны ашып, File мәзірінде Print пәрменін таңдаңыз.
- 2 Orientation астындағы ашылмалы тізімде Layout параметрін таңдаңыз. Pages per Sheet ашылмалы тізімінде бір қағаз парағында басып шығару керек беттердің санын таңдаңыз.
- З Пайдаланылатын басқа параметрлерді таңдаңыз.

#### **Print** түймесін басыңыз.

Машина таңдалған басып шығару керек беттерді бір парақта басып шығарады.

#### Қағаздың екі бетінде де басып шығару

Модельдерге немесе параметрлерге байланысты кейбір функциялар қолжетімді емес болуы мүмкін. Бұл мүмкіндіктерге қолдау көрсетілмейді дегенді білдіреді (10-беттегі "Әр түрлі мүмкіндіктер" бөлімін қараңыз).

Екі жақты режимде басып шығару алдында аяқталған құжатты қай жағынан мұқаба жасайтыныңызды шешіңіз. Мұқаба параметрлері төмендегідей:

- Long-Edge Binding: Бұл мұқаба мұқаба жасауда жиі пайдаланылатын орналасу.
- Short-Edge Binding: Бұл параметр күнтізбелерде пайдаланылатын түр.
- 1 Мас бағдарламасындағы **File** мәзірінде **Print** пәрменін таңдаңыз.
- **2** Orientation астындағы ашылмалы тізімде Layout параметрін таңдаңыз.
- **3 Тwo-Sided** параметрінде мұқабаның бағдарын таңдаңыз.

#### Пайдаланылатын басқа параметрлерді таңдаңыз.

5 Print пәрменін таңдаңыз, сонда машина қағаздың екі жағында да басып шығарады.

2 көшірмеден көбірек басып шығарсаңыз, бірінші көшірме және екінші көшірме бір парақта басып шығарылуы мүмкін. 1 көшірмеден көбірек басып шығарғанда, қағаздың екі бетінде де басып шығармаңыз.

#### Анықтаманы пайдалану

Терезенің төменгі сол жағындағы сұрақ белгісін нұқыңыз және білгіңіз келетін тақырыпты нұқыңыз. Сол параметрдің мүмкіндігі туралы ақпарат бар қалқымалы терезе шығады. Ақпарат драйверден беріледі.

|                     | Printer: 10.88.181 | .197      | •                 |
|---------------------|--------------------|-----------|-------------------|
|                     | Presets: Standard  |           | •                 |
|                     | Copies: 1          | Collated  | Two-Sided         |
|                     | Pages: 💿 All       |           |                   |
|                     | O From: 1          | 1 to:     | 1                 |
|                     | Paper Size: A4     | •         | 20.99 by 29.70 cm |
|                     | Orientation:       | -         |                   |
|                     | Layout             | -0        |                   |
|                     | Pages per Sheet    | : 1       | •                 |
|                     | Layout Direction   | 2 5       | NN                |
| 44 4 1 of 1 ( ) ) ) | Border             | None      | :                 |
|                     | Two-Sided          | : Off     | •                 |
|                     |                    | Reverse P | age Orientation   |
|                     |                    |           |                   |

#### Linux жүйесінде басып шығару

Модельдерге немесе параметрлерге байланысты кейбір функциялар қолжетімді емес болуы мүмкін. Бұл мүмкіндіктерге қолдау көрсетілмейтінін білдіреді.

#### Бағдарламалардан басып шығару

Linux қолданбаларының көбі CUPS (Common UNIX Printing System) жүйесі көмегімен басып шығаруға мүмкіндік береді. Осы қолданбалардың кез келгені арқылы осы құрылғыдан басып шығаруға болады.

- Басып шығару керек құжатты ашыңыз.
- File мәзірін ашып, Page Setup (кейбір бағдарламаларда Print Setup) тармағына өтіңіз.
- 3 Қағаз өлшемін және бағдарын таңдап, құрылғыңыздың таңдалғанына көз жеткізіңіз. Аррly түймесін басыңыз.
- **4** File мәзірін ашыңыз және Print пәрменін таңдаңыз.
- Басып шығару үшін құрылғыңызды таңдаңыз.

- 6 Көшірмелер санын таңдаңыз және басып шығару керек беттерді көрсетіңіз.
- 7 Қажет болса, әр қойындыдағы басқа басып шығару опцияларын өзгертіңіз.
- **8 Print** түймесін басыңыз.

Модельдерге байланысты автоматты екі жақты басып шығару қол жетімді емес болуы мүмкін. Оның орнына lpr басып шығару жүйесін немесе бірдей тақ басып шығаруға арналған басқа бағдарламаларды пайдалана аласыз (8-беттегі "Үлгілер бойынша мүмкіндіктер" қараңыз).

#### Файлдарды басып шығару

CUPS серверін пайдаланып тікелей пәрмені жолы интерфейсінен құрылғыда мәтіндік, бейне, pdf файлдарын басып шығара аласыз. CUPS lp немесе lpr қызметтік бағдарламасы мұны iстеуге мүмкiндiк бередi. Бұл файлдарды төмендегi команда форматын пайдаланып басып шығаруға болады.

"lp -d <принтер атауы> -о <файл атауы> <файл атауы>"

Қосымша ақпаратты алу үшін Ір немесе Ірг негізгі бетін қараңыз.

#### Принтер сипаттарының параметрлерін реттеу

Printers configuration ішіндегі Printer Properties терезесін пайдаланып, құрылғының принтер функцияларының түрлі сипаттарын өзгертуге болады.

**1 Unified Driver Configurator** тармағын ашыңыз.

Қажет болса, Printers configuration бөліміне ауысыңыз.

- Бар болған принтерлер тізімінен құрылғыңызды таңдап, Properties түймесін басыңыз.
- **3** Printer Properties терезесі шығады.

Терезенің жоғарғы жағында келесі бес қойынды көрсетіледі.

- General: Принтердің орнын және атауын өзгертуге мүмкіндік береді. Бұл қойындыда енгізілген атау Printers configuration ішіндегі принтерлер тізімінде көрсетіледі.
- Connection: Басқа портты қарауға немесе таңдауға мүмкіндік береді. Егер пайдаланып жатқанда құрылғының портын USB-ден параллель немесе керісінше өзгертсеңіз, құрылғының портын осы қойындыда қайта теңшеңіз.
- Driver: Басқа машина драйверін қарауға немесе таңдауға мүмкіндік береді. Options тармағын таңдап, әдепкі құрылғы параметрлерін орнатуға болады.

- Jobs: Басып шығару тапсырмаларының тізімін көрсетеді. Таңдалған тапсырманы болдырмау үшін Cancel job пәрменін таңдаңыз және тапсырмалар тізімінде алдыңғы тапсырмаларды көру үшін Show completed jobs құсбелгісін қойыңыз.
- Classes: Машинаның сыныбын көрсетеді. Машинаны нақты сыныпқа қосу үшін Add to Class пәрменін таңдаңыз немесе машинаны таңдалған сыныптан алып тастау үшін Remove from Class пәрменін таңдаңыз.
- 4 Өзгертулерді қолдану үшін ОК түймесін басыңыз және Printer Properties терезесін жабыңыз.

#### Unix жүйесінде басып шығару

Модельдерге немесе параметрлерге байланысты кейбір функциялар қолжетімді емес болуы мүмкін. Бұл мүмкіндіктерге қолдау көрсетілмейді дегенді білдіреді (8-беттегі "Үлгілер бойынша мүмкіндіктер" бөлімін қараңыз).

#### Басып шығару тапсырмасын жалғастыру

Принтерді орнатқаннан кейін басып шығару үшін кез келген суретті, мәтінді немесе PS файлдарын таңдаңыз.

«**printui <file\_name\_to\_print>**» пәрменін орындаңыз. Мысалы, «**document1**» файлын басып шығарып жатсаңыз **printui** document1

UNIX принтер драйверінің Driver **Print Job Manager** реттеушісі ашылады. Онда пайдаланушы әр түрлі басып шығару параметрлерін таңдай алады.

- У Қосып қойылған принтерді таңдаңыз.
- **3** Page Selection сияқты терезеде басып шығару параметрлерін таңдаңыз.
- **4** Number of Copies. ішінде қанша көшірме керек екенін таңдаңыз.
  - Принтер драйвері беретін принтер мүмкіндіктерінің артықшылығын пайдалану үшін Properties пәрменін таңдаңыз.
- **5** Басып шығару тапсырмасын бастау үшін **ОК** түймесін басыңыз.

#### Машина параметрлерін өзгерту

UNIX принтер драйверінің **Print Job Manager** реттеушісі. Онда пайдаланушы принтер **Properties** ішінде әр түрлі басып шығару параметрлерін таңдай алады.

Сондай-ақ, келесі пернелер тіркесімдерін пайдалануға болады: «Н» – **Help**, «О» – **ОК**, «А» – **Арріу** және «С» – **Cancel**.

#### General қойыншасы

- Paper Size: Талаптарға сай A4, Letter сияқты немесе басқа қағаз өлшемдерін орнатыңыз.
- Paper Type: Қағаздың түрін таңдаңыз. Тізімде қол жетімді параметрлер – Printer Default, Plain және Thick.
- Paper Source: Қай науадағы қағаз пайдаланылатынын таңдаңыз. Әдепкі бойынша, бұл – Auto Selection.
- Orientation: Ақпараттың бетте қай бағытта басып шығарылатынын таңдаңыз.
- Duplex: Қағазды үнемдеу үшін қағаздың екі бетінде де басып шығарыңыз.
- Модельдерге байланысты автоматты екі жақты басып шығару қол жетімді емес болуы мүмкін. Оның орнына lpr басып шығару жүйесін немесе тақ-жұп басып шығаруға арналған басқа бағдарламаларды пайдалана аласыз.
- Multiple pages: Қағаздың бір жағында бірнеше бетті басып шығарыңыз.
- Page Border: Жиек мәнерлерінің кез келгенін таңдаңыз (мысалы, Single-line hairline, Double-line hairline)

#### Image қойыншасы

Бұл қойыншада құжаттың жарықтығын, ажыратымдылығын немесе суреттің күйін өзгерте аласыз.

#### Text қойыншасы

Нақты басып шығарылатын құжаттың таңбалардың арасын, жол аралығын немесе бағандарын орнатыңыз.

#### Margins қойыншасы

- Use Margins: Құжаттың шеттерін орнатыңыз. Әдепкі бойынша, шеттер қосылмайды. Пайдаланушы шет параметрлерін сәйкес өрістердегі мәндерді өзгерту арқылы өзгерте алады. Әдепкі бойынша бұл мәндер таңдалған бет өлшеміне байланысты.
- Unit: Бірліктерді нүктелерге, дюймдерге немесе сантиметрлерге өзгертеді.

#### Printer-Specific Settings қойыншасы

Әр түрлі параметрлерді теңшеу үшін **JCL** және **General** жақтауларындағы әр түрлі параметрлерді өзгертіңіз. Бұл параметрлер нақты принтерге және PPD файлына байланысты.
## Қосымша құрылғы функцияларын пайдалану

- Функция M382xD үшін қолданылмайды.
- Модельге немесе қосымша керек-жарақтарға байланысты бұл мүмкіндік қол жетімді болмауы мүмкін (10-беттегі "Әр түрлі мүмкіндіктер" бөлімін қараңыз).

#### Принтер драйверінен

Қосымша құрылғыны орнатқаннан кейін тапсырманы тексеру және Басып шығару терезесінде жеке тапсырманы басып шығаруды көрсету сияқты кеңейтілген басып шығару мүмкіндіктерін пайдалана аласыз. Құрылғыға сақтау құрылғысын (HDD) немесе электрондық диск функциясын Параметры устройства ішінен тексеріңіз, бұдан кейін Режим печати ішінен түрлі мүмкіндіктерді таңдауға болады (83беттегі "Параметры устройства орнату" қараңыз).

- Басып шығару керек құжатты ашыңыз.
- **2** Файл мәзірінен Басып шығару пәрменін таңдаңыз. Басып шығару терезесі орын алады.

Басып шығарғытшы таңдаңыз тізімінен принтер драйверін таңдаңыз.

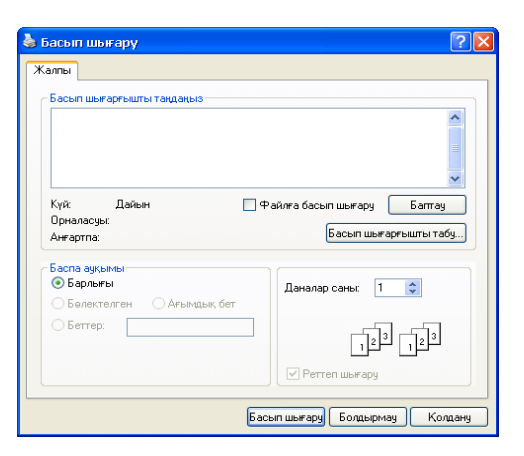

- Сипаттар немесе Теңшелімдер пәрменін таңдаңыз.
- 5 Әр түймешікті басып, Режим печати таңдаңыз.
- 6 Қажет параметрді таңдаңыз (238-беттегі "Принтердің арнайы мүмкіндіктерін түсіну" қараңыз).

## Қосымша құрылғы функцияларын

#### Басқару панелінен

Егер машинада сақтау құрылғысы (HDD) немесе электронды диск болса, бұл мүмкіндіктерді 🗐 (Меню) түймешігін басып, > Настр. сист. > Управл. заданиями тармағына өтіп пайдалана аласыз.

#### HEMECE

Сенсорлық экраны бар модель үшін сенсорлық экранда көрсеткілерді

пайдаланып 📖 (Состояние задания) тармағын таңдаңыз.

- Параметрлерге немесе модельдерге байланысты кейбір мәзірлер дисплейде шықпауы мүмкін. Егер солай болса, ол құрылғыға сәйкес келмейді.
- Текущее задан.: Барлық басып шығару керек басып шығару тапсырмалары принтерге жіберген ретпен белсенді тапсырмалар кезегінде тізілген. Басып шығару алдында тапсырманы кезектен жоюға немесе тапсырманы басып шығару спулеріне өткізуге болады.
- Защищ. задание: Сақталған жұмысты басып шығаруға немесе жоюға болады. Пайдаланушы принтер драйверіне орнатып сақтаған тапсырмалардың тізімін көрсетеді. Принтер драйверінде орнатылған пайдаланушы аты мен құпиясөзді енгізу қажет.

- Сохран.задан.: Сақталған жұмысты басып шығаруға немесе жоюға болады.
- Политика файлов: Қосымша жад арқылы тапсырманы жалғастыру алдында файл атауын жасау үшін файл саясатын таңдай аласыз. Қосымша жадта енгізген жаңа файл атауы әлдеқашан бар болса, оның атын өзгертуге немесе қайта жазуға

болады (M402xNX үшін, сенсорлық экранда 🔘

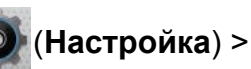

Система > Полит. файлов тармағын таңдаңыз).

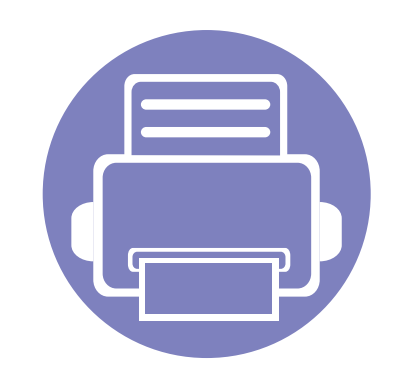

# 5. Пайдалы басқару құралдары

Бұл тарауда құрылғыны толық пайдалануға көмектесетін басқару құралдары таныстырылады.

| • | Басқару құралдарына қатынасу              | 256 |
|---|-------------------------------------------|-----|
| • | Easy Capture Manager                      | 257 |
| • | Samsung AnyWeb Print                      | 258 |
| • | Easy Eco Driver                           | 259 |
| • | SvncThru™ Web Service бағдарламасын       |     |
|   | пайдалану                                 | 260 |
| • | Samsung Easy Printer Manager бағдарламасы | ын  |
|   | пайдалану                                 | 265 |
| • | Состояние принтера Samsung бағдарламасы   | ын  |
|   | пайдалану                                 | 268 |
| • | Samsung Printer Experience бағдарламасын  |     |
|   | пайдалану                                 | 270 |
| • | Linux Unified Driver Configurator құралын |     |
|   | пайдалану                                 | 277 |
|   |                                           |     |

## Басқару құралдарына қатынасу

Samsung компаниясы Samsung принтерлеріне арналған көптеген басқару құралдарымен қамтамасыз етеді.

- Құрылғы компьютерге қосылып, қуат көзіне қосылғанын тексеріңіз.
- **Э Бастау** мәзірінен Бағдарламалар немесе Барлық бағдарламаларда тармағын таңдаңыз.
  - Windows 8 үшін, Charms(Charms) бөлімінен Іздеу > Apps(Apps) тармағын таңдаңыз.
- **3** Принтер Samsung тармағын табыңыз.
- Принтер Samsung тармағының астында орнатылған басқару құралдарын көре аласыз.
- **5** Пайдаланғыңыз келетін басқару құралын басыңыз.
  - Драйверді орнатқаннан кейін кейбір басқару құралдарына тікелей Бастау мәзірі> Бағдарламалар немесе Барлық бағдарламаларда тармағынан қатынаса аласыз.
    - Windows 8 үшін, драйверді орнатқаннан кейін тиісті элементті басу арқылы кейбір басқару құралдарына тікелей Бастау тармағынан қатынаса аласыз.

## **Easy Capture Manager**

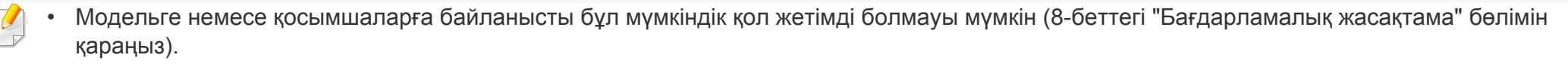

• Тек Windows жүйесінің пайдаланушылары үшін қол жетімді (8-беттегі "Бағдарламалық жасақтама" бөлімін қараңыз).

Жай пернетақтадағы Print Screen пернесін басу арқылы экранды түсіріңіз және Easy Capture Manager бағдарламасын іске қоса аласыз. Енді түсірілген экранды түсірілген немесе өңделген түрінде оңай басып шығаруға болады.

## Samsung AnyWeb Print

- Модельге немесе қосымшаларға байланысты бұл мүмкіндік қол жетімді болмауы мүмкін (8-беттегі "Бағдарламалық жасақтама" бөлімін қараңыз).
  - Windows және Мас жүйесінің пайдаланушылары үшін ғана қол жетімді (8-беттегі "Бағдарламалық жасақтама" қараңыз).

Бұл құрал жай бағдарламаны пайдаланғанда, Windows Internet Explorer беттерін оңайырақ экраннан түсіруге, алдын ала қарауға, қиюға және басып шығаруға көмектеседі.

Samsung веб-торабынан бағдарламалық жасақтаманы жүктеңіз де, содан кейін оны мұрағаттан шығарып, орнатыңыз: (http://www.samsung.com > өнімді табыңыз > Қолдау немесе жүктемелер тармағына өтіңіз).

## **Easy Eco Driver**

- Модельге немесе қосымшаларға байланысты бұл мүмкіндік қол жетімді болмауы мүмкін (8-беттегі "Бағдарламалық жасақтама" бөлімін қараңыз).
  - Тек Windows жүйесінің пайдаланушылары үшін қол жетімді (8-беттегі "Бағдарламалық жасақтама" бөлімін қараңыз).

Easy Eco Driver бағдарламасының көмегімен басып шығару алдында қағазды және тонерді үнемдеу үшін Eco мүмкіндіктерін қолдануға болады. Бұл бағдарламаны пайдалану үшін **Принтердің сипаттары > Основные** қойындысы > **Запустить Easy Eco Driver перед печатью документа** құсбелгісі орнатылуы тиіс.

Принтер сипаттарында Запустить Easy Eco Driver перед печатью документа құсбелгісін қоймасаңыз, бірақ Easy Eco Driver пайдаланғыңыз келсе, басып шығарған сайын Избранные настройки қойындысынан Эко печать-пред.просмотр таңдаңыз.

Easy Eco Driver бағдарламасы, сонымен бірге, қарапайым өңдеуді орындауға мүмкіндік береді, мысалы, суреттерді және мәтіндерді жою және т.б. Жиі пайдаланылатын параметрлерді алдын ала орнатылған ретінде сақтауға болады.

#### Пайдалану әдісі:

- 1 Басып шығару керек құжатты ашыңыз.
- 2 Құжатты басып шығарыңыз.

Алдын ала қарау терезесі пайда болады.

- Құжатқа қолдану керек параметрлерді таңдаңыз.
   Қолданылған мүмкіндіктерді алдын ала қарауға болады.
- 4 Басып шығару түймесін басыңыз.

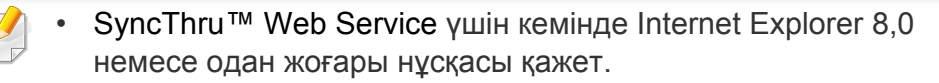

- SyncThru<sup>™</sup> Web Service параметрлеріне немесе моделіне байланысты осы нұсқаулықтағы түсіндірме машинаңыздағыдан басқа болуы мүмкін.
- Тек желілік модель (8-беттегі "Бағдарламалық жасақтама" бөлімін қараңыз).

#### SyncThru™ Web Service бағдарламасына

Windows жүйесінен Internet Explorer сияқты веб-браузерге кіріңіз.

Мекенжай өрісіне принтердің машина IP мекенжайын (http:// xxx.xxx.xxx.xxx) енгізіңіз және Enter пернесін басыңыз немесе **Өту** түймесін басыңыз.

Құрылғының енгізілген веб-торабы ашылады.

#### SyncThru™ Web Service қызметіне кіру

SyncThru<sup>™</sup> Web Service параметрлерді реттемес бұрын, жүйеге әкімші ретінде кіруіңіз қажет. SyncThru<sup>™</sup> Web Service қызметін жүйеге кірместен пайдалана беруіңізге болады, бірақ **Настройки** қойындысы мен **Безопасность** қойындысына қол жеткізе алмайсыз.

- SyncThru<sup>™</sup> Web Service веб-торабының жоғарғы оң жағындағы
   Вход в систему түймесін басыңыз.
- Идентификатор мен Пароль енгізіп, Вход в систему түймесін басыңыз. Төмендегі әдепкі идентификаторды және құпия сөзді енгізіңіз. Қауіпсіздік мақсаттарында әдепкі құпиясөзді ауыстыру ұсынылады.
  - Идентификатор: admin
  - Пароль: sec00000

#### SyncThru™ Web Service қызметіне шолу

| ð | Информация      | Настройки    | Безопасность      | Обслуживание |
|---|-----------------|--------------|-------------------|--------------|
|   |                 |              |                   |              |
|   | Үлгіге қарай, к | ейбір қойынд | цылар көрсетілмеу | /і мүмкін.   |

#### Информация қойындысы

Бұл қойындыда құрылғы туралы жалпы ақпарат беріледі. Тонердің қалған мөлшері сияты нәрселерді тексеруіңізге болады. Сондай-ақ, қате туралы есеп сияқты есептерді басып шығара аласыз.

- Активные предупреждения: Машинада пайда болған ескертулерді және олардың дәрежесін көрсетеді.
- Расходные материалы: Қанша беттер басып шығарылғанын және картриджде қалған тонер мөлшерін көрсетеді.
- Счетчики использования: Пайдалану санағын басып шығару түрлері бойынша көрсетеді: бір жақты және екі жақты
- Текущие параметры: Машинаның және желінің ақпаратын көрсетеді.
- Информация о безопасности: Құрылғының қауіпсіздік ақпаратын көрсетеді.
- Печать информации: Жүйеге қатысты есептер, электрондық пошта мекенжайы және қаріп есептері сияқты есептерді басып шығарады.

#### Настройки қойындысы

Бұл қойынды құрылғыда және желіде ұсынылған конфигурацияларды орнатуға мүмкіндік береді. Бұл қойындыны көру үшін жүйеге әкімші ретінде кіруіңіз қажет.

- Параметры устройства қойындысы: Машина қамтамасыз ететін параметрлерді орнатады.
- Параметры сети қойындысы: Желі ортасының параметрлерін көрсетеді. TCP/IP және желі протоколдары сияқты параметрлерді орнатады.

#### Безопасность қойындысы

Бұл қойынды жүйе және желі қауіпсіздігі ақпаратын орнатуға мүмкіндік береді. Бұл қойындыны көру үшін жүйеге әкімші ретінде кіруіңіз қажет.

- Безопасность системы: Жүйелік әкімшінің ақпаратын орнатады, сонымен бірге, машина мүмкіндіктерін қосады немесе ажыратады.
- Стандарт безопасности Сеть: HTTPs, IPSec, IPv4/IPv6 сүзу, 802.1х және түпнұсқалық растама серверлері үшін параметрлерді орнатады.
- Управление пользовательским доступом: Пайдаланушы аутентификациясы үшін аутентификация әдістерін/режимдерін таңдауға болады. Жергілікті аутентификация үшін пайдаланылатын пайдаланушы профилін қосуға/жоюға/өзгертуге болады.

- Системный журнал: Құрылғы оқиғалары журналдарына қатысты параметрлер бар.
  - Конфигурация журнала: Журналдарды сақтауға байланысты параметрлерді қамтиды.
  - Просмотр журнала: Құрылғыда жергілікті сақталған журналдарды көру опцияларын қамтиды.
- Обслуживание қойындысы

Бұл қойынды жабдықтың ішке орнатылған бағдарламасын жетілдіру және электрондық хаттар жіберу үшін байланыс ақпаратын орнату арқылы құрылғыға қызмет көрсетуге мүмкіндік береді. Сондай-ақ, Samsung веб-торабына қосылуыңызға немесе **Ссылка** мәзірін таңдау арқылы драйверлер жүктеп алуыңызға болады.

- Обновление ПО: Машинаның микробағдарламасын жаңартыңыз.
- Управление лицензиями: Лицензияны басқару құралы параметрлері үшін немесе орнатылған бағдарламалар параметрлері мен бағдарлама лицензиясына қолжеткізу мүмкіндігін береді.
- Управление приложением: Бұл мүмкіндік тек сенсорлық экраны бар модельдер үшін қол жетімді. Бағдарламаларды реттеуге болады. Жаңа қолданбаларды USB немесе URL арқылы орнатуға болады.

- Клонирование: SyncThru<sup>™</sup> Web Service ішінде Клонирование функциясы бар құрылғылар арасында түрлі параметрлерді (машина параметрі, желілік мәлімет, қойын дәптер, т.б.) импорттау немесе экспорттау (тасымалдау) мүмкіндігін береді.
- Контактная информация: Байланыс ақпаратын көрсетеді.
- Ссылка: Ақпаратты қотаруға немесе тексеруге болатын пайдалы тораптардың сілтемелерін көрсетеді.

#### Электрондық пошта ескертуін орнату

Осы параметрді орнату арқылы құрылғыңыздың күйі туралы электрондық пошта хабарларын алуыңызға болады. IP мекенжай, хост атауы, электрондық пошта мекенжайы және SMTP серверлік ақпараты сияқты мәліметті орнату арқылы құрылғы күйі (тонер картриджінің жеткіліксіздігі немесе құрылғы қатесі) белгілі бір адамның электрондық поштасына автоматты түрде жіберіліп тұрады. Бұл параметрді құрылғы әкімшісі жиірек пайдалана алады.

Параметрлерге немесе модельдерге байланысты кейбір мәзірлер дисплейде шықпауы мүмкін. Егер солай болса, ол құрылғыға сәйкес келмейді.

1 Windows жүйесінен Internet Explorer сияқты веб-браузерді іске қосыңыз.

Мекенжай жолағына құрылғының IP мекенжайын (http:// xxx.xxx.xxx.xxx) енгізіп, Enter пернесін басыңыз немесе **Өту** түймесін басыңыз.

- 2 Құрылғының енгізілген веб-торабы ашылады.
- З Настройки қойындысынан Параметры устройства > Уведомления электронной почты параметрін таңдаңыз.

Шығыс сервер ортасын теңшемесеңіз, электрондық поштамен хабарландыруды орнату алдында желі ортасын теңшеу үшін Настройки > Параметры сети > Сервер исходящей почты (SMTP) тармағына өтіңіз.

- **Уведомления электронной почты** мүмкіндігін пайдалану үшін **ВКЛЮЧИТЬ** құсбелгісін қойыңыз.
- Электрондық пошта ескертуінің пайдаланушысын қосу үшін Добавить түймесін басыңыз.

Ескертілгенін қалайтын ескерту элементтерімен бірге алушы аты мен электрондық пошта мекенжай(лар)ын орнатыңыз.

Применить түймесін басыңыз.

Брандмауэр белсендірілген болса, электрондық пошта хабары сәтті жіберілмеуі мүмкін. Бұл жағдайда желі әкімшісіне хабарласыңыз.

#### Жүйелік әкімші туралы ақпаратты орнату

Бұл параметр электрондық пошта ескеруі опциясын пайдалану үшін қажет.

- Параметрлерге немесе модельдерге байланысты кейбір мәзірлер дисплейде шықпауы мүмкін. Егер солай болса, ол құрылғыға сәйкес келмейді.
- 1 Windows жүйесінен Internet Explorer сияқты веб-браузерді іске қосыңыз.

Мекенжай жолағына құрылғының IP мекенжайын (http:// xxx.xxx.xxx.xxx) енгізіп, Enter пернесін басыңыз немесе **Өту** түймесін басыңыз.

- 2 Құрылғының енгізілген веб-торабы ашылады.
- 3 Безопасность қойындысынан Безопасность системы > Системный администратор параметрін таңдаңыз

- 4 Әкімшінің атын, телефон нөмірін, орнын және электрондық пошта мекенжайын енгізіңіз.
- 5 Применить түймесін басыңыз.

## Samsung Easy Printer Manager бағдарламасын пайдалану

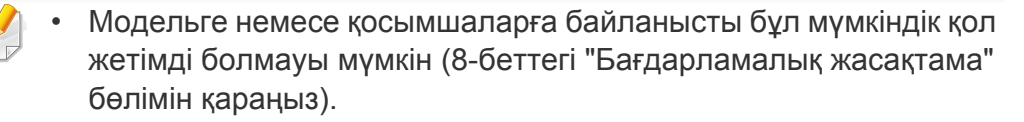

- Windows және Мас жүйесінің пайдаланушылары үшін ғана қол жетімді (8-беттегі "Бағдарламалық жасақтама" қараңыз).
- Windows жүйесінде Samsung Easy Printer Manager бағдарламасы үшін Internet Explorer 6.0 немесе одан жоғары нұсқасы ең жоғары талап болып табылады.

Samsung Easy Printer Manager – Samsung құрылғысының параметрлерін бір жерге біріктіретін бағдарлама. Samsung Easy Printer Manager бағдарламасы құрылғы параметрлерін, сонымен бірге, басып шығару орталарын, параметрлерін/әрекеттерін және іске қосуды біріктіреді. Осы мүмкіндіктердің барлығы Samsung машинасын ыңғайлы пайдалануға жол ашады. Samsung Easy Printer Manager пайдаланушыға таңдау үшін екі түрлі пайдаланушылық интерфейсті қамтамасыз етеді: негізгі пайдаланушылық интерфейс және кеңейтілген пайдаланушылық интерфейс. Екі интерфейстің арасында ауысу оңай: жай түймені басыңыз.

#### Samsung Easy Printer Manager бағдарламасын түсіну

Бағдарламаны ашу үшін:

Windows жүйесінде

Бастау > Бағдарламалар немесе Барлық бағдарламаларда > Samsung Printers > Samsung Easy Printer Manager > Samsung Easy Printer Manager тармағын таңдаңыз.

Мас үшін,

**Applications** қалтасын > **Samsung** қалтасын > **Samsung Easy Printer Manager** тармағын ашыңыз.

Samsung Easy Printer Manager интерфейсі төмендегі кестеде сипатталған әр түрлі негізгі бөлімдерден тұрады:

Скриншот пайдаланып жатқан операциялық жүйеге байланысты өзгеріп отыруы мүмкін.

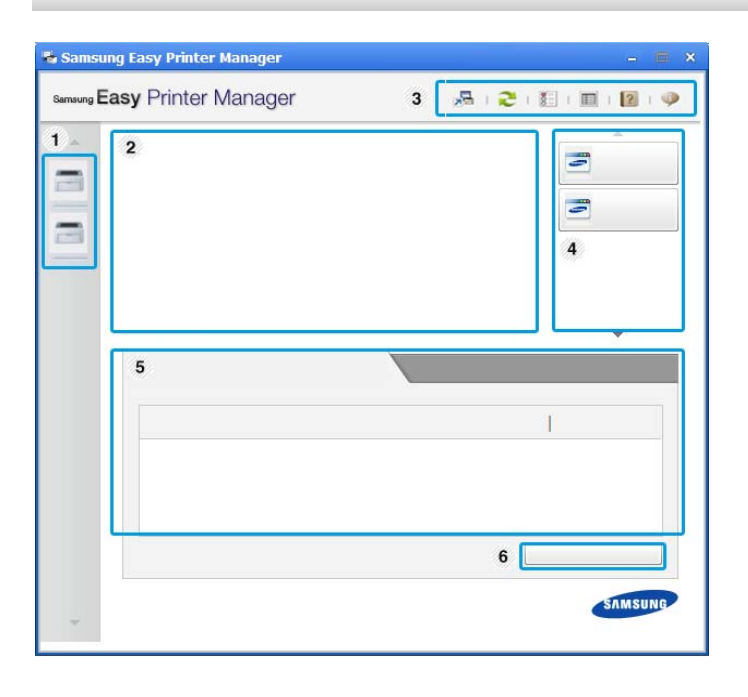

## Samsung Easy Printer Manager бағдарламасын пайдалану

|   |                     |                                                                                                    |   | 1                      |                                                                                                    |
|---|---------------------|----------------------------------------------------------------------------------------------------|---|------------------------|----------------------------------------------------------------------------------------------------|
| 1 | Принтер тізімі      | Принтер тізімі компьютерде орнатылған<br>принтерлерді және желіде іздеу арқылы қосылған<br>желілік принтерлерді (тек Windows) көрсетеді.                                                                                      | E | Бағдарлама<br>ақпараты | Кеңейтілген параметрлерге (UI ауыстырып қосу),<br>жаңартуға, теңшелімдерге, есепке, анықтамаға және<br>«О программе» өту сілтемелерін қамтиды.                                                                                |
| 2 | Принтер<br>ақпараты | Бұл аймақ машина туралы жалпы ақпаратты береді.<br>Машина моделінің атауы, IP мекенжайы (немесе<br>порт атауы) және машинаның күйі сияқты ақпаратты<br>тексере аласыз.<br>Желідегі Руководство пользователя көруге<br>болады. | 3 |                        | Түймесі пайдаланушылық интерфейсті<br>кеңейтілген параметрлер<br>пайдаланушылық интерфейсіне ауыстыру<br>үшін пайдаланылады (267-беттегі<br>"Кеңейтілген параметрлер пайдаланушылық<br>интерфейсінің шолуы" бөлімін қараңыз). |
|   |                     | Troubleshooting түймесі: Бұл түйме қате<br>болғанда Руководство по устранению<br>неисправностей нұсқаулығын ашады.<br>Пайдаланушы нұсқаулығындағы қажет<br>бөлімді тікелей ашуға болады.                                      | 4 | Жылдам<br>сілтемелер   | Машинаның функцияларын <b>Быстрые переходы</b><br>жылдам сілтемелерін көрсетеді. Сондай-ақ, бұл<br>бөлім кеңейтілген параметрлердегі бағдарламаларға<br>сілтемелерді қамтиды.                                                 |
|   |                     |                                                                                                    |   |                        | Егер құрылғыны желіге қоссаңыз, SyncThru™<br>Web Service белгішесі қосылады.                                                                                                    |

Мазмұны

аймағы

5

Таңдалған машина, қалған тонер деңгейі және қағаз туралы ақпаратты көрсетеді. Таңдалған машинаға

байланысты ақпарат өзгеріп отырады. Кейбір құрылғыларда мұндай мүмкіндік болмайды.

## Samsung Easy Printer Manager бағдарламасын пайдалану

|   | Жабдықтарға | Керек-жарақтарға тапсырыс беру терезесінде  |
|---|-------------|---------------------------------------------|
| 6 | тапсырыс    | Заказать түймесін басыңыз. Қосалқы тонер    |
|   | беру        | картридж(дер)іне желіде тапсырыс беруіңізге |
|   |             | болады.                                     |

Справка мәзірін таңдаңыз және мәліметтер алу керек кез келген параметрді нұқыңыз.

#### Кеңейтілген параметрлер пайдаланушылық интерфейсінің шолуы

Кеңейтілген пайдаланушылық интерфейс желіні және машиналарды басқаруға жауапты адамның пайдалануы үшін жасалған.

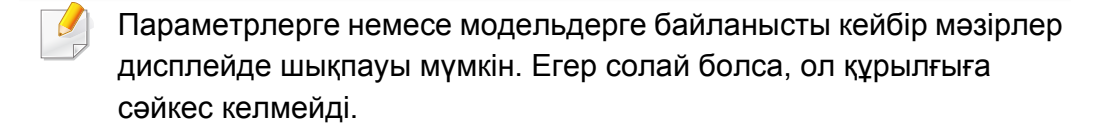

#### Параметры оповещений (тек Windows)

Бұл мәзір қате туралы ескертуге қатысты параметрлерді қамтиды.

- Оповещения принтера: Ескертулер қашан алынатынына қатысты параметрлерді береді.
- Оповещения по электронной почте: Электрондық пошта арқылы ескертулерді алуға қатысты параметрлерді қамтамасыз етеді.
- Журнал оповещений: Құрылғыға және тонерге қатысты ескертулердің жұрналын береді.

#### Учет заданий

Көрсетілген жұмысты бақылайтын пайдаланушының квотасы туралы ақпаратты сұрауды қамтамасыз етеді. Бұл квота туралы ақпаратты SyncThru™ немесе CounThru™ басқару бағдарламасы сияқты жұмысты бақылау бағдарламасы арқылы жасауға және құрылғыларға қолдануға болады.

#### Параметры устройств

Машинаның параметрлері, қағаз, орналасу, эмуляция, желі және басып шығару туралы ақпарат сияқты машинаның әр түрлі параметрлерін теңшей аласыз.

## Состояние принтера Samsung бағдарламасын пайдалану

Состояние принтера Samsung – машинаның күйін бақылайтын және ол туралы хабарлайтын бағдарлама.

- Пайдаланылатын машинаға немесе амалдық жүйеге байланысты осы пайдаланушы нұсқаулығында көрсетілген Состояние принтера Samsung терезесі және оның мазмұны басқа болуы мүмкін.
- Құрылғымен үйлесімді амалдық жүйені(лерді) тексеріңіз (121беттегі "Техникалық сипаттамалары" бөлімін қараңыз).
- Тек Windows жүйесінің пайдаланушылары үшін қол жетімді (8беттегі "Бағдарламалық жасақтама" бөлімін қараңыз).

#### Состояние принтера Samsung шолуы

Пайдалану кезінде қате орын алса, қатені Состояние принтера Samsung бағдарламасында тексере аласыз. Состояние принтера Samsung бағдарламасы машина бағдарламалық жасақтамасын орнатқанда автоматты түрде орнатылады.

Сондай-ақ, Состояние принтера Samsung бағдарламасын қолмен қосуға болады. Басып шығару теңшелімдері тармағына өтіп, Основные қойындысын нұқып, > Состояние принтера түймесін басыңыз.

Бұл белгішелер Windows тапсырмалар жолағында шығады:

| Белгіш<br>е | Орташа          | Сипаттама                                                                                                    |
|-------------|-----------------|----------------------------------------------------------------------------------------------------|
| -           | Стандартн<br>ая | Машина дайын күйде және қателер немесе<br>ескертулер жоқ.                                                                        |
| 72          | Ескерту         | Машина болашақта қате орын алу мүмкін<br>күйде. Мысалы, ол тонер аз күйінде болуы<br>мүмкін. Бұл тонер жоқ күйіне әкелуі мүмкін. |
| -           | Қате            | Машинада кемінде бір қате бар.                                                                                                   |

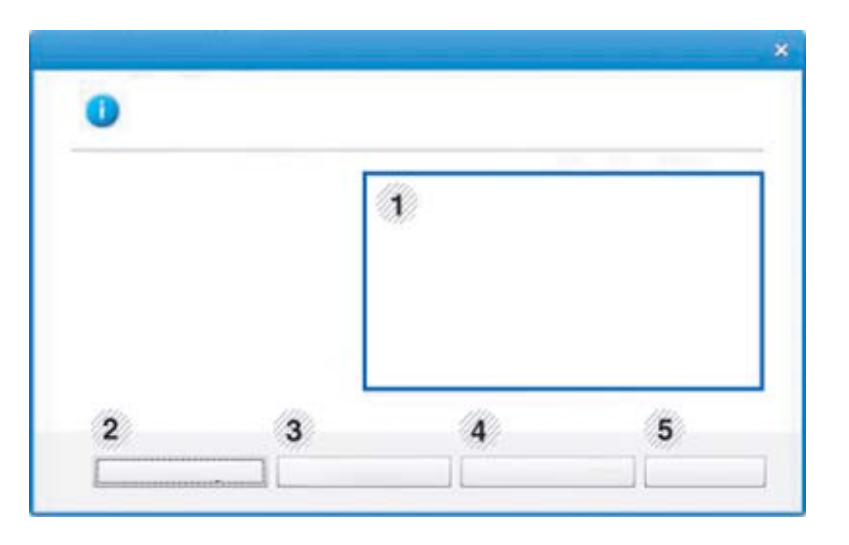

### Состояние принтера Samsung бағдарламасын пайдалану

| 1 | Тонер деңгейі               | Әрбір тонер картриджінде қалған тонердің<br>деңгейін көруіңізге болады. Жоғарыда<br>көрсетілген құрылғы мен тонер<br>картридждерінің саны қолдаыстағы құрылғыға<br>қарай басқаша болуы мүмкін. Кейбір<br>құрылғыларда мұндай мүмкіндік болмайды. |  |  |
|---|-----------------------------|----------------------------------------------------------------------------------------------------|--|--|
| 2 | Функция                     | Басып шығару тапсырмасы туралы ескертуге<br>қатысты параметрлерді орнатуға болады.                                                                                                    |  |  |
| 3 | Заказ расх матер            | Қосалқы тонер картридж(дер)іне желіде<br>тапсырыс беруіңізге болады.                                                                                                    |  |  |
|   | Руководство<br>пользователя | Желідегі Пайдаланушы нұсқаулығы көруге<br>болады.                                                                                                    |  |  |
| 4 |                             | Бұл түйме қате болғанда <b>Рук. по устр.</b><br>неполадок нұсқаулығын ашады.<br>Пайдаланушы нұсқаулығындағы<br>ақаулықтарды жою бөлімін тікелей<br>ашуыңызға болады.                                                                             |  |  |
| 5 | Закрыть                     | Терезені жабыңыз.                                                                                                    |  |  |

Samsung Printer Experience - Samsung құрылғысының параметрлері мен құрылғыны басқаруды бір орынға біріктіретін Samsung компаниясының қосымша бағдарламасы. Құрылғы параметрлерін орнату, жабдықтарға тапсырыс беру, ақаулықтарды жою нұсқауларын ашу, Samsung веб-торабына кіру және қосылған құрылғылар туралы ақпаратты тексеруге болады. Егер құрылғы Интернет қосылымы бар компьютерге қосылған болса, бұл бағдарлама Windows Store(Қоймалар) торабынан автоматты түрде жүктеледі.

#### Samsung Printer Experience түсіну

Бағдарламаны ашу үшін,

Бастау экранынан, Samsung Printer Experience ( элементін таңдаңыз.

Samsung Printer Experience интерфейсі келесі кестеде көрсетілген түрлі пайдалы функцияларды қамтиды:

Скриншот пайдаланылып жатқан модельге байланысты өзгешеленуі мүмкін.

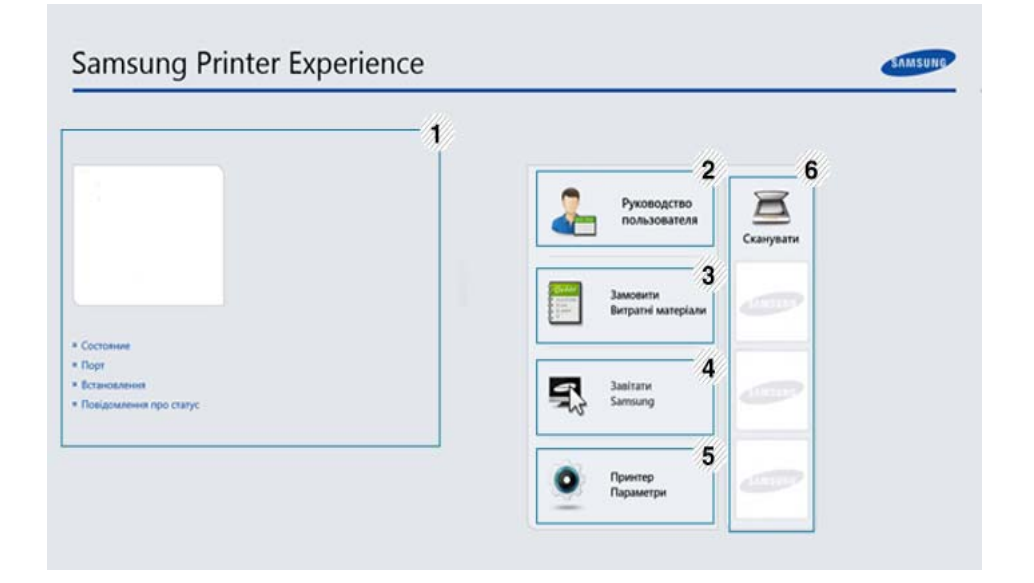

| 4 | Принтер<br>ақпараты | Бұл аймақ құрылғы туралы жалпы ақпаратты<br>береді. Құрылғы күйі, орны, IP мекенжайы және |  |  |
|---|---------------------|-------------------------------------------------------------------------------------------|--|--|
| I |                     | қалған тонер деңгейі сияқты ақпаратты тексере<br>аласыз.                                  |  |  |

| 2 | Руководство<br>пользователя                                                                                                    | Желідегі Пайдаланушы нұсқаулығы көруге<br>болады. Бұл мүмкіндіктерді пайдалану үшін<br>Интернетке қосылу қажет.<br>Бұл түйме қате болғанда Руководство по<br>устранению неисправностей | 6                                                                                                    | Құрылғылар<br>тізімі және<br>Соңғы<br>сканерленген<br>кескін | Сканерлеу тізімінде <b>Samsung Printer Experience</b><br>бағдарламасын қолдайтын құрылғылар<br>көрсетіледі. Құрылғыны пайдаланып, соңғы<br>сканерленген кескіндерді көре аласыз. Осы<br>жерден сканерлеу үшін құрылғы желіге қосылған<br>болуы қажет. Бұл бөлім көп функциялы<br>принтерлері бар пайдаланушыларға арналған. |
|---|----------------------------------------------------------------------------------------------------|----------------------------------------------------------------------------------------------------|----------------------------------------------------------------------------------------------------|--------------------------------------------------------------|----------------------------------------------------------------------------------------------------|
|   |                                                                                                    | нұсқаулығын ашады. Пайдаланушы<br>нұсқаулығындағы ақаулықтарды жою<br>бөлімін тікелей ашуыңызға болады.                                                                                |                                                                                                    | ринтерлерд                                                   | і қосу/жою                                                                                                    |
| 3 | Замовити<br>витратні<br>матеріали                                                                                                    | Қосалқы тонер картриджіне онлайн режимінде<br>тапсырыс беру үшін мына түймені басыңыз. Бұл<br>мүмкіндіктерді пайдалану үшін Интернетке қосылу<br>қажет.                                | Егер <b>Samsung Printer Experience</b> бағдарламасына қосылған<br>принтерлер жоқ болса немесе принтерді қосу/жою қажет болса,<br>төмендегі нұсқауларды орындаңыз. |                                                              |                                                                                                    |
| 4 | Завітати<br>Samsung                                                                                                    | Samsung принтерінің веб-торабына өткізеді. Бұл<br>мүмкіндіктерді пайдалану үшін Интернетке қосылу<br>қажет.                                                                            | Тек желіге қосылған принтерлерді қосуға/жоюға болады.                                                                                                    |                                                              |                                                                                                    |
|   | Принтер<br>Параметри                                                                                                    | Құрылғы параметрлері, қағаз, орналасу,<br>эмуляция, желі және басып шығару туралы<br>ақпарат сияқты құрылғының әр түрлі                                                                | Пр                                                                                                    | оинтерді қо                                                  | су                                                                                                    |
| 5 | параметрлерін <b>SyncThru™ Web Service</b><br>бағдарламасы арқылы теңшей аласыз.<br>Құрылғыңыз желіге қосулы болуы қажет. Егер<br>құрылғыңыз USB кабелі арқылы қосылған болса,<br>бұл түйме өшіріледі. |                                                                                                    | 1                                                                                                    | <b>Charms(Char</b><br>Немесе <b>Sams</b><br>түймесімен ба    | <b>ms)</b> бөлімінен <b>Параметрлер</b> тармағын таңдаңыз.<br>sung Printer Experience бетін жүгіргінің оң жақ<br>асыңыз және <b>Параметрлер</b> тармағын таңдаңыз.                                                                                                    |
|   |                                                                                                    |                                                                                                    | 2                                                                                                    | Добавить пр                                                  | <b>интер</b> тармағын таңдаңыз.                                                                                                    |

2

5. Пайдалы басқару құралдары 271

- 3 Қосу қажет принтерді таңдаңыз. Косылған принтерді көруге болады.
  - Егер Белгісі көрінсе, принтерлерді қосу үшін сондай-ақ белгісін басуға болады.

#### Принтерді жою

- Charms(Charms) бөлімінен Параметрлер тармағын таңдаңыз. Немесе Samsung Printer Experience бетін жүгіргінің оң жақ түймесімен басыңыз және Параметрлер тармағын таңдаңыз.
- **7** Принтерді жою тармағын таңдаңыз.
- Жою қажет принтерді таңдаңыз.
- Yes түймешігін басыңыз.

Жойылған принтердің экраннан өшірілгенін көруіңізге болады.

#### Windows 8 жүйесінен басып шығару

Бұл бөлімде Бастау экранынан жалпы басып шығару тапсырмалары түсіндірілген.

#### Негізгі басып шығару

- Басып шығару керек құжатты ашыңыз.
- Charms(Charms) бөлімінен Құрылғы таңдаңыз.
- З Тізімнен принтерді таңдаңыз
- Көшірмелер саны мен бағдар сияқты принтер параметрлерін таңдаңыз.

5 Басып шығару тапсырмасын іске қосу үшін **Печать** түймесін басыңыз.

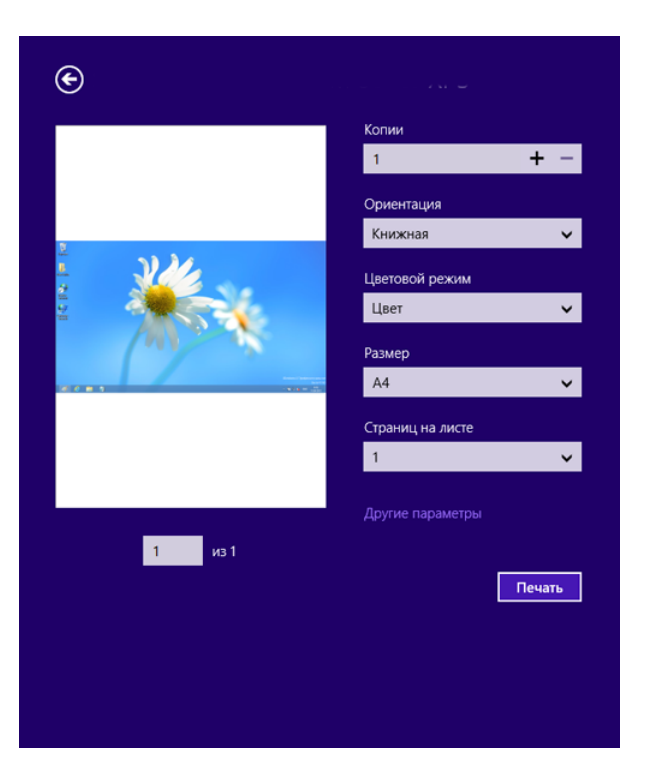

#### Басып шығару тапсырмасын болдырмау

Басып шығару тапсырмасы басып шығару кезегінде немесе басып шығару кезегінде күтіп тұрса, тапсырманы келесідей болдырмаңыз:

- Бұл терезеге Windows тапсырмалар тақтасындағы құрылғы белгішесін ( ) екі рет нұқу арқылы қатынаса аласыз.
- Сондай-ақ, ағымдағы тапсырманы болдырмауды басқару
   тақтасындағы (Стоп/Сброс) түймесін басу арқылы орындауға болады.

#### Қосымша параметрлерді ашу

Экранда модельге немесе параметрлерге байланысты басқа бірдеме пайда болуы мүмкін.

Қосымша басып шығару параметрлерін орнатуға болады.

- Басып шығару керек құжатты ашыңыз.
- Charms(Charms) бөлімінен Құрылғы таңдаңыз.
- **3** Тізімнен принтерді таңдаңыз
- **Д Другие лараметры** түймесін басыңыз.

#### Основные койындысы

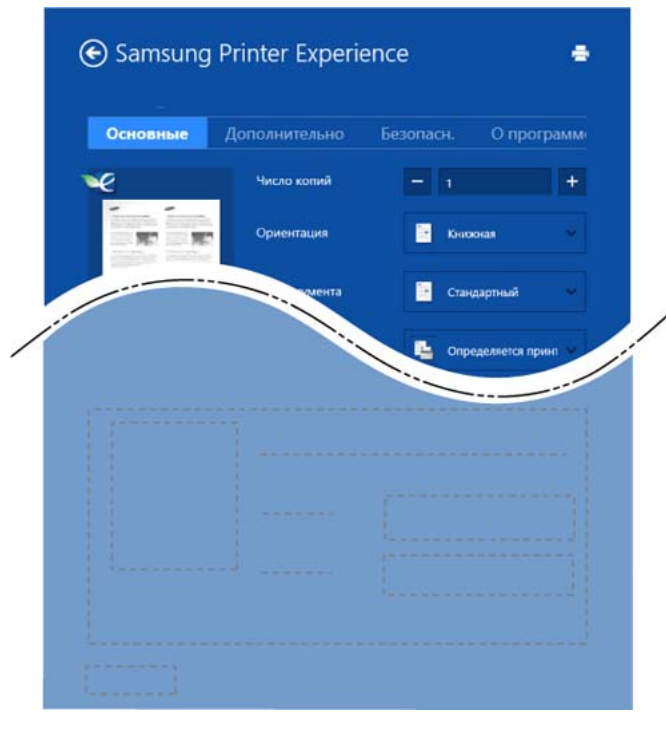

#### Основные

Бұл параметр көшірмелер, бағдар мен құжат түрі сияқты негізгі басып шығару параметрлерін таңдауға мүмкіндік береді.

#### Настройки экономии

Бұл параметр баспа құралын сақтау үшін бір жақ бойынша бірнеше бетті таңдауға мүмкіндік береді.

#### ДополнительноДополнительно

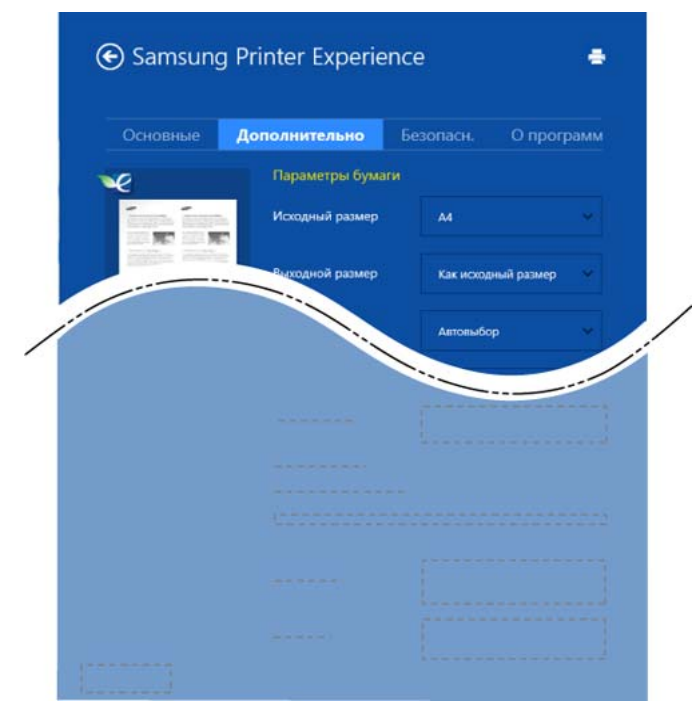

#### Параметры бумаги

Бұл параметр қағазды қолданудың негізгі сипаттамаларын орнатуға мүмкіндік береді.

#### Настройка макета

Бұл параметр құжаттарды орналастыру үшін түрлі жолдарды орнатуға мүмкіндік береді.

#### Безопасность қойындысы

| _ | -/   |  |
|---|------|--|
|   |      |  |
|   | - 6- |  |
|   |      |  |
|   |      |  |

Модельге немесе параметрлерге байланысты кейбір функциялар қол жетімді болмауы мүмкін. Егер бұл қойынды көрсетілмесе немесе өшірілген болса, ол бұл функцияларға қолдау көрсетілмейтіндігін білдіреді.

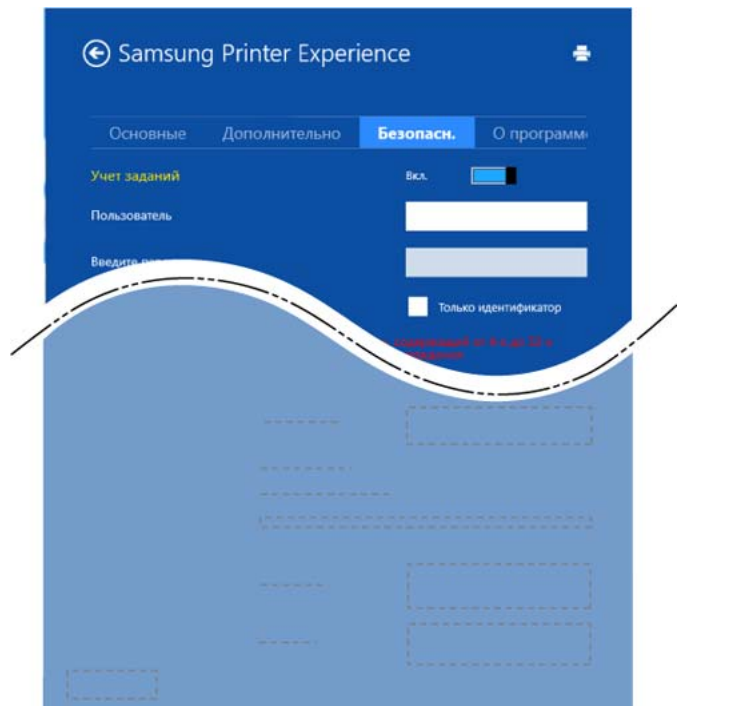

#### Учет заданий

Бұл функция берілген рұқсат ауқымында басып шығаруға мүмкіндік береді.

#### Конфиденциальная печать

Бұл параметр құпия құжаттарды басып шығаруға арналған. Осы арқылы басып шығару үшін құпия сөзді енгізу керек.

#### Windows 8 жүйесінен сканерлеу

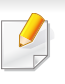

Бұл бөлім көп функциялы принтерлері бар пайдаланушыларға арналған.

Құрылғымен сканерлеу суреттерді және мәтінді компьютерде сақтауға болатын сандық файлдарға айналдыруға мүмкіндік береді.

## Samsung Printer Experience бағдарламасынан сканерлеу

Жылдам сканерлеу үшін ең жиі қолданылатын басып шығару мәзірлері көрсетіледі.

- Бір құжатты төмен қаратып құжат әйнегіне қойыңыз немесе құжаттарды жоғары қаратып құжат бергішке жүктеңіз.
- 2 Бастау экранында Samsung Printer Experience элементін басыңыз.

- 3 Сканирование ( ) түймесін басыңыз.
- 4 Кескін түрі, құжат өлшемі және ажыратымдылық сияқты сканерлеу параметрлерін орнатыңыз.
- 5 Кескінді тексеру үшін Просмотр ( 🔍 ) түймесін басыңыз.
- 6 Алдын ала сканерленген кескінді бұру және айна сияқты сканерлеу функцияларымен баптаңыз.
  - Сканирование (

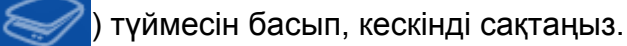

• Құжат бергішке түпнұсқаларды салған кезде (немесе DADF),

Просмотр (

 Алдын ала сканерлеу параметрі таңдалған болса 5-қадамды өткізіп жіберуіңізге болады.

кол жетімсіз болады.

Unified Driver Configurator — негізінен құрылғылардың параметрлерін реттеуге арналған құрал. Unified Driver Configurator бағдарламасын пайдалану үшін Unified Linux Driver бағдарламасын орнату керек (149беттегі "Linux үшін орнату" бөлімін қараңыз).

Драйвер Linux жүйесiне орнатылғаннан кейiн, жұмыс үстелiнде автоматты түрде Unified Driver Configurator белгiшесi автоматты түрде жасалады.

#### Unified Driver Configurator бағдарламасын ашу

Жұмыс үстеліндегі Unified Driver Configurator белгішесін екі рет басыңыз.

Сондай-ақ, Startup мәзірінің белгішесін басып, Samsung Unified Driver > Unified Driver Configurator тармағын таңдауыңызға болады.

2 Тиісті конфигурация терезесіне ауысу үшін, сол жақтағы әрбір түймені басыңыз.

|                     | Datash         |
|---------------------|----------------|
|                     | Heliosi        |
|                     | Add Printer    |
|                     | Remove Printe  |
| 2                   | Set as Default |
|                     | Stop           |
|                     | Test           |
|                     | Properties     |
|                     | About          |
|                     | Help           |
|                     |                |
| Selected printer:   |                |
| Local printer(idle) |                |
| Model.              |                |

Printer Configuration
 Port Configuration

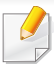

Экрандағы анықтаманы пайдалану үшін терезеде **Help** немесе 🛜 түймесін басыңыз.

**3** Теңшелімдерді өзгерткеннен кейін **Unified Driver Configurator** терезесін жабу үшін **Exit** пәрменін таңдаңыз.

#### Принтерлер конфигурациясы

Printers configuration терезесінде екі қойынды бар: Printers және Classes.

#### Printers қойындысы

Ағымдағы жүйенің принтер конфигурациясын көру үшін, **Unified Driver Configurator** терезесінің сол жағындағы құрылғы белгішесі түймесін басыңыз.

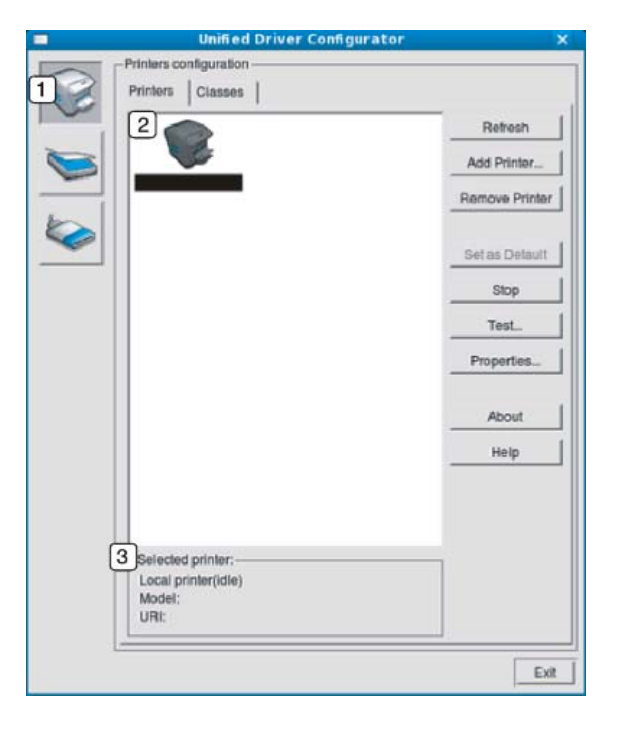

- **1 Printers configuration** терезесіне ауысады.
- 2 Барлық орнатылған машиналарды көрсетеді.

**3** Машинаның күйін, модель атауын және URI мекенжайын көрсетеді.

Принтерді басқару түймелері төмендегідей:

- **Refresh:** Қолдануға болатын құрылғылар тізімін жаңартады.
- Add Printer: Жаңа құрылғылар қосуға мүмкіндік береді.
- Remove Printer: Таңдалған құрылғыны жояды.
- Set as Default: Ағымағы таңдалған құрылғыны әдепкі құрылғы етіп орнатады.
- Stop/Start: Құрылғыны тоқтатады/қосады.
- Test: Құрылғының дұрыс жұмыс істеп тұрғанын тексеру үшін, сынақ парағын басып шығаруға мүмкіндік береді.
- **Properties:** Принтердің сипаттарын көруге және өзгертуге мүмкіндік береді.

#### Classes қойындысы

«Classes» қойындысында қолдануға болатын құрылғы сыныптарының тізімі көрсетіледі.

| L                            | Jnified Driver Configura | tor >          |
|------------------------------|--------------------------|----------------|
| Printers config              | guration                 |                |
| Printers 0                   | lasses                   |                |
|                              |                          | Retresh        |
|                              |                          | Add Class      |
|                              |                          | Remove Class   |
|                              |                          | Set as Default |
|                              |                          | Stop           |
|                              |                          | Properties     |
|                              |                          | About          |
|                              |                          | Help           |
|                              |                          |                |
| 2 Selected cli               | R\$5:                    |                |
| State: idle<br>Printers in o | class:                   |                |
|                              |                          | Exit           |

- 1 Құрылғы сыныптарының барлығын көрсетеді.
- **2** Сыныптың күйі мен сыныптағы құрылғылардың санын көрсетеді.
- **Refresh:** Сыныптар тізімін жаңартады.
- Add Class: Жаңа құрылғылар сыныбын қосуға мүмкіндік береді.

• **Remove Class:** Таңдалған құрылғы сыныбын жояды.

#### **Ports configuration**

Бұл терезеде бар болған порттар тізімін қарауға, әр порттың күйін тексеруге және иесі тапсырманы бір себеппен жойған кезде бос емес күйде тұрып қалған портты босатуға болады.

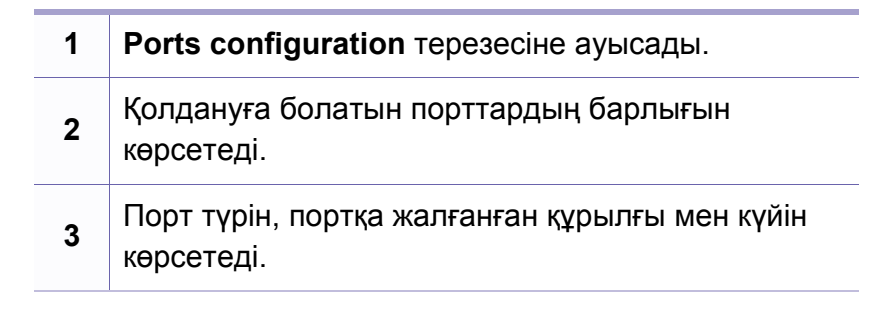

- Refresh: Қолдануға болатын порттар тізімін жаңартады.
- Release port: Таңдалған портты босатады.

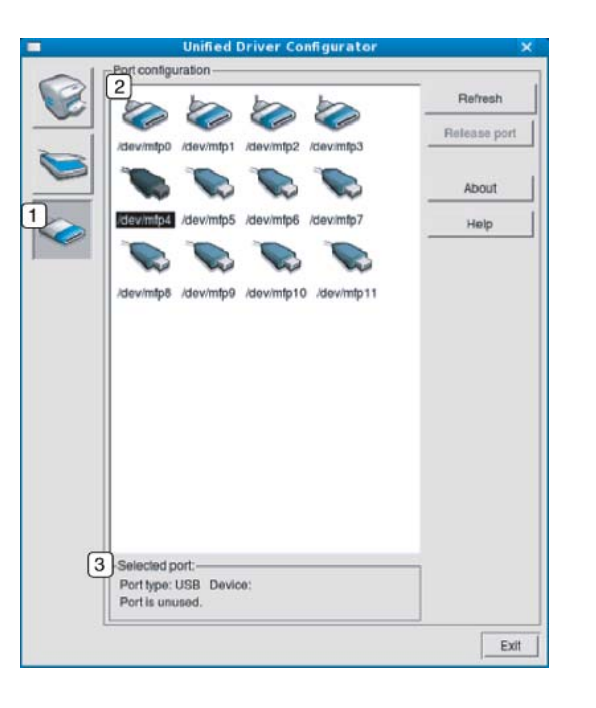

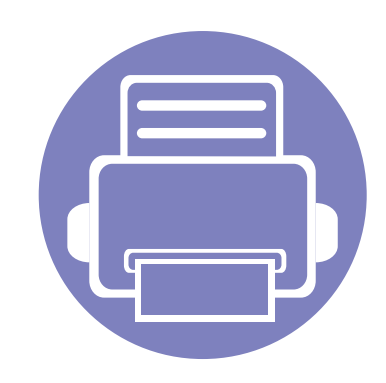

# 6. Ақаулықтарды жою

Бұл қате кездестірсеңіз не істеу керектігі туралы пайдалы ақпарат береді.

| • | Қағазды беру қателері                | 282 |
|---|--------------------------------------|-----|
| • | Қуат және кабельді жалғау мәселелері | 283 |
| • | Басып шығару мәселелері              | 284 |
| • | Басып шығару сапасы мәселелері       | 288 |
| • | Амалдық жүйе мәселелері              | 296 |

Сымсыз байланыс қамтымын орнату кезіндегі ақаулар мен параметрлерді алу үшін сымсыз байланысты орнату бөліміндегі ақаулықтарды жою бөліміне өтіңіз (197беттегі "Сымсыз желінің ақаулықтарын жою" қараңыз).

## Қағазды беру қателері

| Күйі                                                | Ұсынылатын шешімдер                                                                                                    |
|-----------------------------------------------------|----------------------------------------------------------------------------------------------------|
| Басып шығару кезіндегі қағаз<br>кептелістері.       | Қағаз кептелісін тазалаңыз.                                                                                                    |
| Қағаз бір біріне жабысып қалады.                    | <ul> <li>Науаның ең көп қағаз сыйымдылығын тексеріңіз.</li> <li>Дұрыс қағаз түрін пайдаланып жатқаныңызды тексеріңіз.</li> <li>Қағазды науадан шығарыңыз және бүгіңіз немесе желдетіңіз.</li> <li>Жоғары ылғалдылық жағдайлары кейбір қағаздың бір-біріне жабысып қалуына себеп болуы мүмкін.</li> </ul>                                                                                    |
| Қағаздың бірнеше парағы берілмейді.                 | Науада қағаздың әр түрлі түрлері салынған болуы мүмкін. Тек түрі, өлшемі және салмағы бірдей қағазды<br>салыңыз.                                                                                                    |
| Қағаз құрылғыға берілмейді.                         | <ul> <li>Құрылғы ішінен барлық кедергілерді алып тастаңыз.</li> <li>Қағаз дұрыс салынбаған. Қағазды науадан алып тастап, қайтадан дұрыстап салыңыз.</li> <li>Науада қағаз тым көп. Науадан артық қағазды алып тастаңыз.</li> <li>Қағаз тым қалың. Тек машинаның техникалық сипаттамаларына сай қағазды пайдаланыңыз.</li> </ul>                                                             |
| Қағаз кептеле береді.                               | <ul> <li>Науада қағаз тым көп. Науадан артық қағазды алып тастаңыз. Егер арнайы материалдарда басып<br/>шығарсаңыз, науада қолмен беру әдісін пайдаланыңыз.</li> <li>Пайдаланылып жатқан қағаз түрі дұрыс емес. Тек машинаның техникалық сипаттамаларына сай қағазды<br/>пайдаланыңыз.</li> <li>Құрылғы ішінде кір болуы мүмкін. Алдыңғы қақпақты ашыр, барлық кірден тазалаңыз.</li> </ul> |
| Конверттер қисық шығады немесе<br>дұрыс берілмейді. | Конверттердің екі жағында да қағаз бағыттауыштарының болуын қамтамасыз етіңіз.                                                                                                    |

## Қуат және кабельді жалғау мәселелері

| Күйі                                                                                                    | Ұсынылатын шешімдер                                                                                                    |
|----------------------------------------------------------------------------------------------------|----------------------------------------------------------------------------------------------------|
| Құрылғы электр тогын алмайды<br>немесе компьютер мен құрылғы<br>арасындағы қосылым кабелі<br>дұрыстап жалғанбаған. | <ul> <li>Алдымен машинаны электр көзіне қосыңыз. Құрылғының басқару тақтасында ((Питание) түймесі болса, оны басыңыз.</li> <li>Машинаның кабелін ажыратып, қайта қосыңыз.</li> </ul> |

| Күйі                         | Ықтимал себеп                                                                                                    | Ұсынылатын шешімдер                                                                                                    |  |
|------------------------------|----------------------------------------------------------------------------------------------------|----------------------------------------------------------------------------------------------------|--|
| Құрылғы басып<br>шығармайды. | Құрылғы электр тогын алмайды.                                                                                                    | Алдымен машинаны электр көзіне қосыңыз. Құрылғының басқару тақтасында                                                                                                    |  |
|                              |                                                                                                    | 🕑 (Питание) түймесі болса, оны басыңыз.                                                                                                    |  |
|                              | Құрылғы әдепкі құрылғы ретінде<br>таңдалмаған.                                                                                                    | Машинаны Windows жүйесіндегі әдепкі машина ретінде таңдаңыз.                                                                                                    |  |
|                              | Құрылғыда келесіні тексеріңіз:                                                                                                    |                                                                                                    |  |
|                              | • Қақпақ жабылмаған. Қақпақты жабыңыз.                                                                                                    |                                                                                                    |  |
|                              | • Қағаз кептелген. Қағаз кептелуін тазалаңыз (97-беттегі "Қағаз кептелуін кетіру" бөлімін қараңыз).                                                        |                                                                                                    |  |
|                              | • Қағаз салынбаған. Қағаз жүктелмеген (44-беттегі "Науаға қағаз салу" бөлімін қараңыз).                                                                    |                                                                                                    |  |
|                              | • Тонер картриджі орнатылмаған. Тонер картриджін орнатыңыз (78-беттегі "Тонер картриджін ауыстыру" бөлімін қараңыз).                                       |                                                                                                    |  |
|                              | <ul> <li>Тонер картриджінен қорғау жабыны мен беттердің алынғанына көз жеткізіңіз (78-беттегі "Тонер картриджін ауыстыру"<br/>бөлімін қараңыз).</li> </ul> |                                                                                                    |  |
|                              | Жүйелік қате орын алса, қызмет көрсету өкіліне хабарласыңыз.                                                                                               |                                                                                                    |  |
|                              | Компьютер мен құрылғы арасындағы<br>қосылым кабелі дұрыстап қосылмаған.                                                                                    | Құрылғы кабелін ажыратып, қайта қосыңыз (23-беттегі "Артқы көрінісі" бөлімін<br>қараңыз).                                                                                                    |  |
|                              | Компьютер мен құрылғы арасындағы<br>қосылым кабелінде ақаулық бар.                                                                                         | Мүмкін болса, кабельді дұрыс істеп тұрған басқа компьютерге қосыңыз және<br>тапсырманы басып шығарыңыз. Сондай-ақ, басқа құрылғы кабелін<br>пайдаланып көруге болады.                            |  |
|                              | Порт параметрі дұрыс емес.                                                                                                    | Windows принтер параметрлерін тексеріп, басып шығару тапсырмасы дұрыс<br>портқа жіберілетінін тексеріңіз. Егер компьютерде бірнеше порт болса,<br>құрылғының дұрыс портқа қосылғанын тексеріңіз. |  |

| Күйі                                                                             | Ықтимал себеп                                                                                                    | Ұсынылатын шешімдер                                                                                                    |
|----------------------------------------------------------------------------------|----------------------------------------------------------------------------------------------------|----------------------------------------------------------------------------------------------------|
| Құрылғы басып<br>шығармайды.                                                     | Құрылғы дұрыс теңшелмеген болуы мүмкін.                                                                                      | Басып шығару теңшелімдері ішінде барлық басып шығару параметрлері<br>дұрыс екенін тексеріңіз.                                                                                                    |
|                                                                                  | Принтер драйвері дұрыс орнатылмаған<br>болуы мүмкін.                                                                         | Машинаның драйверін жойып, қайта орнатыңыз.                                                                                                    |
|                                                                                  | Құрылғы дұрыс емес жұмыс істеп жатыр.                                                                                        | Құрылғыда жүйелік қатенің болуын көру үшін басқару тақтасындағы экран<br>хабарламаларын қараңыз. Қызмет көрсету өкіліне хабарласыңыз.                                                                                                    |
|                                                                                  | Құжаттың өлшемі тым үлкен, компьютердің<br>қатты дискіндегі кеңістік басып шығару<br>тапсырмасына қатынасу үшін жеткіліксіз. | Қатты дискіде орын босатып, құжатты қайтадан басып шығарыңыз.                                                                                                    |
|                                                                                  | Шығыс науасы толған.                                                                                                    | Шығыс науасынан қағазды алғанда, құрылғы басып шығаруды жалғастырады.                                                                                                    |
| Құрылғы басып<br>шығару<br>материалдарындұрыс<br>емес қағаз көзінен<br>таңдайды. | Басып шығару теңшелімдері ішінде<br>таңдалған қағаз дұрыс емес болуы мүмкін.                                                 | Көп бағдарламаларда қағаз көзін <b>Басып шығару теңшелімдері</b><br>терезесіндегі <b>Бумага</b> қойындысында таңдауға болады (59-беттегі "Басып<br>шығару теңшелімдерін ашу" бөлімін қараңыз). Дұрыс қағаз көзін таңдаңыз.<br>Принтер драйверінің анықтама экранын қараңыз (60-беттегі "Анықтаманы<br>пайдалану" бөлімін қараңыз). |
| Басып шығару<br>тапсырмасы өте баяу.                                             | Тапсырма тым күрделі болуы мүмкін.                                                                                           | Беттің күрделілігін азайтыңыз немесе басып шығару сапасы параметрлерін лайықтап көріңіз.                                                                                                    |
| Беттің жартысы бос.                                                              | Бет бағдары параметрі дұрыс емес болуы<br>мүмкін.                                                                            | Бағдарламада бет бағытын ауыстырыңыз (59-беттегі "Басып шығару<br>теңшелімдерін ашу" бөлімін қараңыз). Принтер драйверінің анықтама<br>экранын қараңыз (60-беттегі "Анықтаманы пайдалану" бөлімін қараңыз).                                                                                                    |
|                                                                                  | Қағаз өлшемі және қағаз өлшемінің<br>параметрлері сәйкес емес.                                                               | Принтер драйверінің параметрлеріндегі қағаз өлшемін науадағы қағазға<br>сәйкес етіңіз немесе принтер драйверінің параметрлеріндегі қағаз өлшемін<br>пайдаланатын бағдарламадағы параметрлерде таңдалған қағазға сәйкес<br>етіңіз (59-беттегі "Басып шығару теңшелімдерін ашу" бөлімін қараңыз).                                    |

| Күйі                                                                                 | Ықтимал себеп                                                             | Ұсынылатын шешімдер                                                                                                    |
|--------------------------------------------------------------------------------------|---------------------------------------------------------------------------|----------------------------------------------------------------------------------------------------|
| Құрылғы басып<br>шығарады, бірақ мәтін<br>дұрыс емес, бұзылған<br>немесе толық емес. | Құрылғы кабелі бос немесе оның ақаулығы<br>бар.                           | Құрылғы кабелін ажыратып, қайта қосыңыз. Сәтті басып шығарған басып<br>шығару тапсырмасын орындап көріңіз. Мүмкін болса, кабельді және<br>құрылғыны жұмыс істейтінін білетін басқа компьютерге қосыңыз және басып<br>шығару тапсырмасын орындап көріңіз. Аяғында, жаңа құрылғы кабелін<br>пайдаланып көріңіз. |
|                                                                                      | Дұрыс емес принтер драйвері таңдалған.                                    | Бағдарламаның принтерлерін таңдау мәзірінде осы құрылғы таңдалғанын<br>тексеріңіз.                                                                                                    |
|                                                                                      | Бағдарлама дұрыс жұмыс істемей жатыр.                                     | Тапсырманы басқа бағдарламада басып шығару әрекетін жасаңыз.                                                                                                    |
|                                                                                      | Амалдық жүйе дұрыс жұмыс істемей жатыр.                                   | Windows жүйесінен шығыңыз және компьютерді қайта іске қосыңыз.<br>Құрылғыны өшіріп, қайта қосыңыз.                                                                                                    |
| Беттер басып<br>шығарылады, бірақ                                                    | Тонер картриджінде ақаулық бар немесе<br>тонер біткен.                    | Қажет болса, тонерді қайта таратыңыз. Қажет болса, тонер картриджін<br>ауыстырыңыз.                                                                                                    |
| олар бос.                                                                            |                                                                           | • 76-беттегі "Тонерді қайта тарату" қараңыз.                                                                                                    |
|                                                                                      |                                                                           | • 78-беттегі "Тонер картриджін ауыстыру" қараңыз.                                                                                                    |
|                                                                                      | Файлда бос беттер болуы мүмкін.                                           | Файлда бос беттер жоқ екенін тексеріңіз.                                                                                                    |
|                                                                                      | Контроллер немесе тақта сияқты кейбір<br>бөліктерде ақаулық болуы мүмкін. | Қызмет көрсету өкіліне хабарласыңыз.                                                                                                    |
| Құрылғы PDF<br>файлдарды дұрыс<br>басып шығармайды.<br>Сызбалықтардың,               | PDF файлы мен Acrobat өнімдерінің<br>арасында сыйысымдылық жоқ.           | PDF файлды сурет ретінде басып шығару файлды басып шығаруға мүмкіндік<br>беруі мүмкін. Acrobat басып шығару параметрлерінде <b>Сурет ретінде басып</b><br><b>шығару</b> параметрін қосыңыз.                                                                                                    |
| мәтіннің немесе<br>суреттердің кейбір<br>бөліктері жоқ.                              |                                                                           | PDF файлды сурет ретінде басып шығару көбірек уақыт алады.                                                                                                    |

| Күйі                                                                             | Ықтимал себеп                                                                       | Ұсынылатын шешімдер                                                                                                    |
|----------------------------------------------------------------------------------|-------------------------------------------------------------------------------------|----------------------------------------------------------------------------------------------------|
| Суреттердің басып<br>шығару сапасы жақсы<br>емес. Суреттер анық<br>емес.         | Суреттің ажыратымдылығы тым төмен.                                                  | Суреттің өлшемін азайтыңыз. Бағдарламада суреттің өлшемін үлкейтсеңіз,<br>ажыратымдылық азаяды.                                                                                                    |
| Басып шығару<br>алдында құрылғы<br>шығыс науасының<br>жанынан бу<br>шығарады.    | Дымқыл/су қағазды пайдаланғанда басып<br>шығару кезінде бу [ақ түтін] шығуы мүмкін. | Бұл мәселе емес. Жай басып шығаруды жалғастырыңыз. Бу [түтін] үшін<br>алаңдасаңыз, қағазды жаңа ашылмаған бумадан алып, ауыстырыңыз.                                                                                                    |
| Құрылғы есеп-шот<br>қағазы сияқты арнайы<br>өлшемді қағазды<br>басып шығармайды. | Қағаз өлшемі және қағаз өлшемінің<br>параметрі сәйкес емес.                         | Басып шығару теңшелімдері терезесінің Бумага қойындысындағы Другой<br>ішінде дұрыс қағаз өлшемін орнатыңыз (59-беттегі "Басып шығару<br>теңшелімдерін ашу" бөлімін қараңыз).                                                                                        |
| Басып шығарылған<br>есеп-шот қағазы<br>оралып қалған.                            | Қағаз түрі сәйкеспейді.                                                             | Принтерді өзгертіңіз және әрекетті қайталаңыз. <b>Басып шығару</b><br><b>теңшелімдері</b> бөліміне өтіп, <b>Бумага</b> қойындысын басыңыз және түрді <b>Тонкая</b><br><b>бумага</b> деп орнатыңыз (59-беттегі "Басып шығару теңшелімдерін ашу"<br>бөлімін қараңыз). |

## Басып шығару сапасы мәселелері

Құрылғының іші кір болса немесе қағаз дұрыстап салынбаған болса, басып шығару сапасы төмендеуі мүмкін. Мәселені кетіру үшін төмендегі кестені қараңыз.

| Күйі                                                           | Ұсынылатын шешімдер                                                                                                    |
|----------------------------------------------------------------|----------------------------------------------------------------------------------------------------|
| Ашық немесе<br>көлеңкеленген басып<br>шығару                   | <ul> <li>Бетте тік ақ жолақ немесе көлеңкеленген аумақ пайда болса, тонер мөлшері төмен. Жаңа тонер картриджін<br/>салыңыз (78-беттегі "Тонер картриджін ауыстыру" бөлімін қараңыз).</li> </ul>                                                                             |
|                                                                | • Қағаз - қағаз спецификацияларына сай емес болуы мүмкін, мысалы, қағаз тым ылғалды немесе қатты болуы мүмкін.                                                                                                    |
| AaBbCc<br>AaBbCc<br>AaBbCc<br>AaBbCc                           | <ul> <li>Егер бүкіл бет ашық болса, басып шығарудың ажыратымдылық параметрі тым төмен немесе тонерді үнемдеу<br/>режимі қосулы. Басып шығару ажыратымдылығын лайықтаңыз және тонерді үнемдеу режимін өшіріңіз. Принтер<br/>драйверінің анықтама экранын қараңыз.</li> </ul> |
|                                                                | <ul> <li>Көлеңкеленген немесе жағылған ақаулардың тіркесімі тонер картриджін тазалау керек екенін көрсетеді.</li> <li>Құрылғының ішін тазалаңыз (89-беттегі "Құрылғыны тазалау" бөлімін қараңыз).</li> </ul>                                                                |
| Aabbee                                                         | <ul> <li>Құрылғының ішіндегі LSU бөлігінің беті өте лас болуы мүмкін. Құрылғының ішін тазалаңыз (89-беттегі "Құрылғыны<br/>тазалау" бөлімін қараңыз). Егер бұл қадамдар мәселені түзетпесе, қызмет көрсету өкіліне хабарласыңыз.</li> </ul>                                 |
| Қағаздың жоғарғы                                               | Тонер осы қағаз түріне сай болмауы мүмкін.                                                                                                    |
| жартысы қалған бөлігінен<br>ашығырақ болып басып<br>шығарылады | <ul> <li>Принтерді өзгертіңіз және әрекетті қайталаңыз. Басып шығару теңшелімдері терезесіне өтіп, Бумага<br/>қойындысын нұқып, қағаз түрін вторичная бумага деп орнатыңыз (59-беттегі "Басып шығару теңшелімдерін ашу"<br/>бөлімін қараңыз).</li> </ul>                    |
| AaBbCc<br>AaBbCc<br>AaBbCc<br>AaBbCc<br>AaBbCc                 |                                                                                                    |
| Күйі                                                                       | Ұсынылатын шешімдер                                                                                                    |  |  |  |
|----------------------------------------------------------------------------|----------------------------------------------------------------------------------------------------|--|--|--|
| Тонер дақтары                                                              | • Қағаз - қағаз спецификацияларына сай емес болуы мүмкін, мысалы, қағаз тым ылғалды немесе қатты болуы мүмкін.                                                                                                    |  |  |  |
|                                                                            | <ul> <li>Тасымалдау ролигі кір болуы мүмкін. Құрылғының ішін тазалаңыз (89-беттегі "Құрылғыны тазалау" бөлімін қараңыз).</li> <li>Қағаз жолын тазалау керек болуы мүмкін. ҚҚызмет көрсету өкіліне хабарласыңыз (89-беттегі "Құрылғыны тазалау" бөлімін караныз).</li> </ul> |  |  |  |
|                                                                            | оолимин қараңыз).                                                                                                    |  |  |  |
| Өткізілген жерлер                                                          | Егер бетте көлеңкеленген, әдетте дөңгелек аумақтар пайда болса:                                                                                                    |  |  |  |
| A a B b C<br>A a B b C<br>A a B b C<br>A a B b C<br>A a B b C<br>A a B b C | • Бір қағаз парағында ақаулық болуы мүмкін. Тапсырманы қайта басып шығарып көріңіз.                                                                                                    |  |  |  |
|                                                                            | <ul> <li>Қағаздың ылғал мөлшері біркелкі емес немесе қағаз бетінде ылғал дақтары бар. Басқа қағаз маркасын пайдаланып<br/>көріңіз.</li> </ul>                                                                                                    |  |  |  |
|                                                                            | <ul> <li>Қағаз жиыны нашар. Жасап шығару процесі кейбір аумақтарда тонерді қабылдамауға әкелуі мүмкін. Қағаздың басқа<br/>түрін немесе маркасын пайдаланып көріңіз.</li> </ul>                                                                                              |  |  |  |
|                                                                            | <ul> <li>Принтерді өзгертіңіз және әрекетті қайталаңыз. Басып шығару теңшелімдері тармағына өтіп, Бумага<br/>қойындысын нұқып, түрді плотная бумага деп орнатыңыз (59-беттегі "Басып шығару теңшелімдерін ашу" бөлімін<br/>қараңыз).</li> </ul>                             |  |  |  |
|                                                                            | Егер бұл қадамдар мәселені түзетпесе, қызмет көрсету өкіліне хабарласыңыз.                                                                                                    |  |  |  |
| Ақ дақтар                                                                  | Егер бетте ақ дақтар пайда болса:                                                                                                    |  |  |  |
|                                                                            | <ul> <li>Қағаз тым қатты және қағаздан машина ішіндегі құрамдастарға көп кір түседі, сондықтан тасымалдау ролигі лас<br/>болуы мүмкін. Құрылғының ішін тазалаңыз (89-беттегі "Құрылғыны тазалау" бөлімін қараңыз).</li> </ul>                                               |  |  |  |
|                                                                            | <ul> <li>Қағаз жолын тазалау керек болуы мүмкін. Құрылғының ішін тазалаңыз (89-беттегі "Құрылғыны тазалау" бөлімін<br/>қараңыз).</li> </ul>                                                                                                    |  |  |  |
|                                                                            | Егер бұл қадамдар мәселені түзетпесе, қызмет көрсету өкіліне хабарласыңыз.                                                                                                    |  |  |  |

| Күйі                                                                             | Ұсынылатын шешімдер                                                                                                    |  |  |
|----------------------------------------------------------------------------------|----------------------------------------------------------------------------------------------------|--|--|
| Тік жолдар                                                                       | Бетте қара тік жолақтар пайда болса:                                                                                                    |  |  |
| AaBbC¢<br>AaBbC¢<br>AaBbC¢<br>AaBbC¢<br>AaBbC¢                                   | <ul> <li>Құрылғының ішіндегі тонер картриджінің бетіне (барабан бөлігі) сызат түскен болуы мүмкін. Катриджді алып тастап, жаңасын орнатыңыз (78-беттегі "Тонер картриджін ауыстыру", 81-беттегі "Бейнелеу құрылғысын алмастыру" бөлімдерін қараңыз).</li> <li>Егер бетте ақ тік жолақтар пайда болса:</li> <li>Құрылғының ішіндегі LSU бөлігінің беті өте лас болуы мүмкін. Құрылғының ішін тазалаңыз (89-беттегі "Құрылғыны тазалау" бөлімін қараңыз).</li> </ul>                                                |  |  |
| Қара немесе түсті өң<br>АаВbСс<br>АаВbСс<br>АаВbСс<br>АаВbСс<br>АаВbСс<br>АаВbСс | <ul> <li>Өңдік көлеңкелеудің мөлшері қажеттіден асса:</li> <li>Салмағы азырақ қағазға өтіңіз.</li> <li>Қоршаған орта жағдайларын тексеріңіз: өте құрғақ жағдай немесе ылғалдылықтың жоғары деңгейі (80 % салыстырмалы ылғалдылықтан аса) өңдік көлеңкелеудің мөлшерін арттыруы мүмкін.</li> <li>Ескі тонер картриджін алыңыз да, жаңасын орнатыңыз (78-беттегі "Тонер картриджін ауыстыру" бөлімін қараңыз).</li> <li>Тонерді толығымен таратыңыз (76-беттегі "Тонерді қайта тарату" бөлімін қараңыз).</li> </ul> |  |  |
| Тонер жағылады<br>АаВbСс<br>АаВbСс<br>АаВbСс<br>АаВbСс<br>АаВbСс<br>АаВbСс       | <ul> <li>Құрылғының ішін тазалаңыз (89-беттегі "Құрылғыны тазалау" бөлімін қараңыз).</li> <li>Қағаздың түрін және сапасын тексеріңіз.</li> <li>Тонер катриджін алып тастап, жаңасын орнатыңыз (78-беттегі "Тонер картриджін ауыстыру" бөлімін қараңыз).</li> </ul>                                                                                                    |  |  |

| Күйі                                                                                   | Ұсынылатын шешімдер                                                                                                    |  |  |
|----------------------------------------------------------------------------------------|----------------------------------------------------------------------------------------------------|--|--|
| Тік қайталама ақаулықтар                                                               | Егер басып шығарылатын бетте дақтар біркелкі аралықтармен пайда болса:                                                                                                    |  |  |
| A a B b C c<br>A a B b C c<br>A a B b C c<br>A a B b C c<br>A a B b C c<br>A a B b C c | <ul> <li>Тонер картриджі зақымдалған болуы мүмкін. Мәселе әлі бар болса, тонер картриджін алыңыз да, жаңасын<br/>орнатыңыз (78-беттегі "Тонер картриджін ауыстыру" бөлімін қараңыз).</li> </ul>                                                                                                    |  |  |
|                                                                                        | <ul> <li>Құрылғының бөліктерінде тонер болуы мүмкін. Егер ақаулықтар беттің артында болса, мәселе тағы бірнеше беттен<br/>кейін өзі жойылуы мүмкін.</li> </ul>                                                                                                    |  |  |
|                                                                                        | • Термофиксация жиыны зақымдалған болуы мүмкін. Қызмет көрсету өкіліне хабарласыңыз.                                                                                                    |  |  |
| Өңге шашылу                                                                            | Өңде шашылу басып шығарылатын бетте ретсіз таралған тонер бөлшектерінен пайда болады.                                                                                                    |  |  |
|                                                                                        | <ul> <li>Қағаз тым ылғалды болуы мүмкін. Қағаздың басқа топтамасымен басып шығарып көріңіз. Қағаз тым көп ылғалды<br/>қабылдамауы үшін қажет болмағанша қағаз бумаларын ашпаңыз.</li> </ul>                                                                                                    |  |  |
|                                                                                        | <ul> <li>Өңде шашылу конвертте болса, артқы жағында қабаттасатын сызықтар бар аумақтарды басып шығаруды<br/>болдырмау үшін басып шығару орналасуын өзгертіңіз. Сызықтарда басып шығару мәселелер тудыруы мүмкін.<br/>Я болмаса Басып шығару теңшелімдері терезесінде плотная бумага түрін таңдаңыз (59-беттегі "Басып шығару<br/>теңшелімдерін ашу" бөлімін таңдаңыз).</li> </ul>                                                                                                    |  |  |
|                                                                                        | <ul> <li>ӨңӨңдік шашылу басып шығарылған беттің барлық жерінде болса, бағдарламалық құрал арқылы немесе Басып<br/>шығару теңшелімдері тармағында басып шығару ажыратымдылығын реттеңіз (59-беттегі "Басып шығару<br/>теңшелімдерін ашу" бөлімін қараңыз). Дұрыс қағаз түрі таңдалғанын тексеріңіз. Мысалы: Егер «Повыш. плотности»<br/>қағазы таңдалған болса, бірақ іс жүзінде «Низко» қағазы пайдаланылса, шамадан тыс тонер беріліп, көшірменің<br/>сапасын нашарлатуы мүмкін.</li> </ul> |  |  |
|                                                                                        | <ul> <li>Жаңа тонер картриджін пайдалансаңыз, алдымен тонерді таратыңыз (76-беттегі "Тонерді қайта тарату" бөлімін<br/>қараңыз).</li> </ul>                                                                                                    |  |  |

| Күйі                                                                                                 | Ұсынылатын шешімдер                                                                                                    |  |  |
|----------------------------------------------------------------------------------------------------|----------------------------------------------------------------------------------------------------|--|--|
| Қалың әріптердің немесе<br>суреттердің айналасында<br>тонер бөлшектері бар                           | <ul> <li>Тонер осы қағаз түріне сай болмауы мүмкін.</li> <li>Принтерді өзгертіңіз және әрекетті қайталаңыз. Басып шығару теңшелімдері терезесіне өтіп, Бумага койындысын нұқып, кағаз түрін вторичная бұмага деп орнатыныз (59-беттегі "Басып шығару теншелімдерін ашу")</li> </ul> |  |  |
|                                                                                                    | бөлімін қараңыз).<br>• Дұрыс қағаз түрі таңдалғанын тексеріңіз. Мысалы: Егер «Повыш. плотности» қағазы таңдалған болса, бірақ іс<br>жүзінде «Низко» қағазы пайдаланылса, шамадан тыс тонер беріліп, көшірменің сапасын нашарлатуы мүмкін.                                           |  |  |
| Дұрыс емес пішінді<br>таңбалар<br>АаВbСс<br>АаВbСс<br>АаВbСс<br>АаВbСс<br>АаВbСс<br>АаВbСс<br>АаВbСс | <ul> <li>Егер таңбалардың пішіні дұрыс емес болса және суреттер бос болса, қағаз жиыны тым жылтыр болуы мүмкін. Басқа<br/>қағазды пайдаланып көріңіз.</li> </ul>                                                                                                    |  |  |
| Қағазқисаяды<br>АаВbС<br>АаВbС<br>АаВbС<br>АаВbС<br>АаВbС                                            | <ul> <li>Қағазды дұрыстап салыңыз.</li> <li>Қағаздың түрін және сапасын тексеріңіз.</li> <li>Қағаз жиынының жанындағы бағыттауыштар тым тығыз немесе тым бос емес болсын.</li> </ul>                                                                                                |  |  |

| Күйі                                                                                                    | Ұсынылатын шешімдер                                                                                                    |  |  |
|----------------------------------------------------------------------------------------------------|----------------------------------------------------------------------------------------------------|--|--|
| Оралу немесе толқын<br>АавbСС<br>АавbСС<br>АавbСС<br>АавbСС<br>АавbСС<br>АавbСС                                      | <ul> <li>Қағазды дұрыстап салыңыз.</li> <li>Қағаздың түрін және сапасын тексеріңіз. Жоғары температура да, ылғалдылық та қағаздың оралуын тудырады.</li> <li>Тартпадағы қағаз жиынын бұрыңыз. Сондай-ақ, науадағы қағазды 180°-қа бұрып көріңіз.</li> </ul> |  |  |
| Қабаттар немесе<br>майысулар<br>Ааб bСс<br>Ааб bСс<br>Ааб bСс<br>Ааб bСс<br>Ааб bСс<br>Ааб bСс<br>Ааб bСс<br>Ааб bСс | <ul> <li>Қағазды дұрыстап салыңыз.</li> <li>Қағаздың түрін және сапасын тексеріңіз.</li> <li>Тартпадағы қағаз жиынын бұрыңыз. Сондай-ақ, науадағы қағазды 180°-қа бұрып көріңіз.</li> </ul>                                                                 |  |  |
| Басып шығарылған<br>беттердің арты лас<br>АаВbСс<br>АаВbСс<br>АаВbСс<br>АаВbСс<br>аВbСс<br>аВbСс                     | • Тонердің ағуын тексеріңіз. Құрылғының ішін тазалаңыз (89-беттегі "Құрылғыны тазалау" бөлімін қараңыз).                                                                                                    |  |  |

| Күйі                                                           | Ұсынылатын шешімдер                                                                                                    |  |  |
|----------------------------------------------------------------|----------------------------------------------------------------------------------------------------|--|--|
| Қалың түс немесе қара<br>беттер                                | <ul> <li>Тонер картриджі дұрыстап орнатылмаған болуы мүмкін. Картриджді алып, қайта салыңыз.</li> <li>Тонер картриджінде ақаулық болуы мүмкін. Тонер катриджін алып тастап, жаңасын орнатыңыз (78-беттегі "Тонер картриджін ауыстыру" бөлімін қараңыз).</li> <li>Машинаны жөндеу қажет болуы мүмкін. Қызмет көрсету өкіліне хабарласыңыз.</li> </ul>                                           |  |  |
| Тығыз емес тонер<br>АаВbСс<br>АаВbСс<br>АаЗbСс<br>АаЗbСс<br>Аа | <ul> <li>Құрылғының ішін тазалаңыз (89-беттегі "Құрылғыны тазалау" бөлімін қараңыз).</li> <li>Қағаздың түрін, қалыңдығын және сапасын тексеріңіз.</li> <li>Тонер картриджін алып тастаңыз, содан кейін жаңасын орнатыңыз (78-беттегі "Тонер картриджін ауыстыру" бөлімін қараңыз).</li> <li>Егер мәселе қайталана берсе, құрылғы жөндеу керек. Қызмет көрсету өкіліне хабарласыңыз.</li> </ul> |  |  |
| Таңбалар жоқ жерлер                                            | Таңбалар жоқ жерлер таңбалардың қалың қарамен болу керек жерлеріндегі ақ аумақтар:<br>• Қағаздың дұрыс емес бетінде басып шығарып жатқан болуыңыз мүмкін. Қағазды алып, оны аударыңыз.<br>• Қағаз - қағаз спецификацияларына сай болмауы мүмкін.                                                                                                    |  |  |

| Күйі                                                                          | Ұсынылатын шешімдер                                                                                                    |  |  |
|-------------------------------------------------------------------------------|----------------------------------------------------------------------------------------------------|--|--|
| Көлденең жолақтар                                                             | Егер көлденең тураланған ақ жолақтар немесе жағылған жерлер пайда болса:                                                                                                    |  |  |
| A a B b C<br>A a B b C<br>A a B b C<br>A a B b C<br>A a B b C                 | <ul> <li>Тонер картриджі дұрыс емес орнатылған болуы мүмкін. Картриджді алып, қайта салыңыз.</li> <li>Тонер картриджінде ақаулық болуы мүмкін. Тонер катриджін алып тастап, жаңасын орнатыңыз (78-беттегі "Тонер картриджін ауыстыру" бөлімін қараңыз).</li> <li>Егер мәселе жалғасса, машина жөндеу қажет болуы мүмкін. Қызмет көрсету өкіліне хабарласыңыз.</li> </ul> |  |  |
| Майысу                                                                        | Егер басып шығарылған парақ оралса немесе қағаз құрылғыға берілмесе:                                                                                                    |  |  |
| AaBbCc<br>AaBbCc<br>AaBbCc                                                    | <ul> <li>Тартпадағы қағаз жиынын оұрыңыз. Сондай-ақ, науадағы қағазды тоо -қа оұрып көріңіз.</li> <li>Принтердегі қағаз түрін ауыстырып, әрекетті қайталаңыз. Басып шығару теңшелімдері терезесіне өтіп, Бумага қойындысын нұқып, түрді тонкая бумага деп орнатыңыз (59-беттегі "Басып шығару теңшелімдерін ашу" бөлімін қараңыз).</li> </ul>                            |  |  |
| <ul> <li>Бірнеше парақта белгісіз<br/>сурет қайта-қайта<br/>шығады</li> </ul> | Машина 1 000 м немесе одан жоғары биіктікте пайдаланылып жатқан болуы мүмкін. Жоғары биіктік басып шығару<br>сапасына әсер етуі мүмкін, мысалы, әлсіз тонер немесе ашық сурет. Құрылғының биіктік параметрін өзгертіңіз (231-<br>беттегі "Биіктікті реттеу" бөлімін қараңыз).                                                                                            |  |  |
| • Тығыз емес тонер                                                            |                                                                                                    |  |  |
| <ul> <li>Ашық басып шығару<br/>немесе ластану орын<br/>алады</li> </ul>       |                                                                                                    |  |  |

### Жалпы Windows мәселелері

| Күйі                                                                                                    | Ұсынылатын шешімдер                                                                                                    |  |  |
|----------------------------------------------------------------------------------------------------|----------------------------------------------------------------------------------------------------|--|--|
| Орнату кезінде «Файл<br>пайдаланылуда» хабары<br>шығады.                                                              | Барлық бағдарламалардан шығыңыз. Автоқосылу тобынан барлық бағдарламаларды жойыңыз, содан кейін Windows<br>жүйесін қайта іске қосыңыз. БАсып шығарғыш драйверін қайта орнатыңыз.                                                                                                    |  |  |
| «General Protection Fault»,<br>«Exception OE», «Spool 32»<br>немесе «Illegal Operation»<br>хабары шығады.             | Барлық бағдарламаларды жабыңыз, Windows жүйесін қайта іске қосыңыз және басып шығару әрекетін қайталаңыз.                                                                                                    |  |  |
| «Fail To Print», «A printer<br>timeout error occurred»<br>хабары шықты.                                               | Бұл хабарлар басып шығару кезінде шығады. Жай құрылғы басып шығаруды аяқтағанша күтіңіз. Егер хабар дайын<br>режимінде немесе басып шығару аяқталғаннан кейін шықса, қосылымды және/немесе қате орын алғанын тексеріңіз.                                                                                               |  |  |
| Другие лараметры түймесін<br>басқан кезде Samsung<br>Printer Experience<br>көрсетілмейді.                             | Samsung Printer Experience бағдарламасы орнатылмаған. Бағдарламаны WindowsStore(Қоймалар) қызметінен жүктеп алыңыз және орнатыңыз.                                                                                                    |  |  |
| <b>Құрылғылар мен<br/>принтерлер</b> тармағында<br>құрылғыны басқан кезде<br>құрылғы туралы ақпарат<br>көрсетілмейді. | Принтердің сипаттары құсбелгісін орнатыңыз. Порттар қойындысын нұқыңыз.<br>(Басқару тақтасы > Құрылғылар мен принтерлер > Принтер белгішесін тінтуірдің оң жақ түймесімен нұқып<br>Свойства принтера)<br>Егер порт File немесе LPT күйіне орнатылған болса, құсбелгілерді алыңыз және TCP/IP, USB немесе WSD таңдаңыз. |  |  |

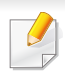

Windows жүйесінің қате туралы хабарлы бойынша қосымша ақпарат алу үшін компьютермен бірге келген Microsoft Windows пайдаланушы нұсқаулығын қараңыз.

### Жиі кездесетін Мас ақаулықтары

| Күйі                                                                                                    | Ұсынылатын шешімдер                                                                                                    |
|----------------------------------------------------------------------------------------------------|----------------------------------------------------------------------------------------------------|
| Құрылғы PDF файлдарды дұрыс<br>басып шығармайды.<br>Сызбалықтардың, мәтіннің немесе<br>суреттердің кейбір бөліктері жоқ. | PDF файлды сурет ретінде басып шығару файлды басып шығаруға мүмкіндік беруі мүмкін. Acrobat басып шығару параметрлерінде <b>Сурет ретінде басып шығару</b> параметрін қосыңыз. |
| Мұқаба бетін басып шығару кезінде<br>кейбір әріптер әдеттегідей<br>көрсетілмеуі мүмкін.                                  | Мас жүйесі мұқаба бетін басып шығарып жатқанда қаріпті жасай алмайды. Ағылшын тілінің алфавиті мен<br>сандары мұқабаны басып шығарғанда дұрыс көрсетіледі.                     |

Мас компьютеріндегі қате хабарлар туралы қосымша ақпарат алу үшін компьютермен бірге келген Мас пайдаланушы нұсқаулығын қараңыз.

# Жалпы Linux мәселелері

| күй                                                                                            | Ұсынылатын шешімдер                                                                                                    |  |
|------------------------------------------------------------------------------------------------|----------------------------------------------------------------------------------------------------|--|
| Құрылғы басып шығармайды.                                                                      | <ul> <li>Жүйеде принтер драйверінің орнатылғанын тексеріңіз. Unified Driver Configurator ашыңыз және бар<br/>құрылғылардың тізімін қарау үшін Printers configuration терезесінде Printers қойындысына өтіңіз.<br/>Тізімде осы құрылғы көрсетілгенін тексеріңіз. Көрсетілмесе, құрылғыны орнату үшін Add new printer<br/>wizard шеберін ашыңыз.</li> </ul>                                                                                                    |  |
|                                                                                                | <ul> <li>Құрылғының қосылғанын тексеріңіз. Printers configuration терезесін ашып, принтерлер тізімінде осы<br/>құрылғыны таңдаңыз. Selected printer аумағында сипаттаманы қараңыз. Егер күйде Stopped жолы<br/>болса, Start түймесін басыңыз. Бұдан кейін құрылғының қалыпты жұмысы қалпына келуі керек.<br/>«Тоқтатылған» күйін басып шығаруда кейбір мәселелер орын алғанда белсендіруге болады.</li> </ul>                                                                                                    |  |
|                                                                                                | <ul> <li>Бағдарлама «-oraw» сияқты арнайы басып шығару параметрі бар-жоғын тексеріңіз. Егер пәрмен жолы<br/>параметрінде «-oraw» көрсетілген болса, дұрыс басып шығару үшін оны жойыңыз. Gimp клиентінде<br/>«print» -&gt; «Setup printer» тармағын таңдаңыз және пәрмен элементінде пәрмен жолы параметрін өңдеңіз.</li> </ul>                                                                                                    |  |
| Құжатты басып шығарғанда «Порт<br>құрылғысының файлын ашу мүмкін<br>емес» қатесіне тап болдым. | Басып шығару тапсырмасы орындалып жатқанда басып шығару тапсырмасының параметрлерін<br>өзгертпеңіз (мысалы, LPR GUI арқылы). CUPS (Common UNIX Printing System) серверінің белгілі нұсқалары<br>басып шығару параметрлері өзгертілгенде басып шығару тапсырмасын үзеді, содан кейін тапсырманы<br>басынан бастауға әрекет жасайды. Unified Linux Driver басып шығарғанда портты құрсаулайтындықтан,<br>драйверді бірден тоқтату портты құрсаулы және келе жатқан басып шығару тапсырмаларына қол жетімді<br>емес етеді. Егер осы жағдай орын алса, <b>Port configuration</b> терезесінде <b>Release port</b> пәрменін таңдау<br>арқылы портты босатып көріңіз. |  |
| Құжатты желіден тыс SuSE 9.2<br>арқылы басып шығару кезінде<br>принтер басып шығармайды.       | SuSE Linux 9.2 (cups-1.1.21) арқылы таралған CUPS (Common UNIX Printing System) нұсқасында ipp (Internet<br>Printing Protocol) басып шығару ақаулығы бар. Ұяшық арқылы басып шығаруды ipp орнына пайдаланыңыз<br>немесе CUPS (Common UNIX Printing System) (cups-1.1.22 не одан жоғары) кейінгі нұсқасын орнатыңыз.                                                                                                    |  |

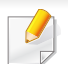

Linux жүйесінің қате туралы хабарлары туралы қосымша ақпарат алу үшін компьютермен бірге келген Linux пайдаланушы нұсқаулығын қараңыз.

### Жалпы PostScript мәселелері

Келесі жағдайлар PS тіліне қатысты және бірнеше принтер тілдерін пайдаланғанда орын алуы мүмкін.

| Мәселе                                           | Ықтимал себеп                                                 | Шешім                                                                                                    |  |
|--------------------------------------------------|---------------------------------------------------------------|----------------------------------------------------------------------------------------------------|--|
| PostScript файлын басып<br>шығару мүмкін емес    | PostScript драйвері дұрыс орнатылмаған<br>болуы мүмкін.       | <ul> <li>PostScript драйверін орнатыңыз (146-беттегі "Бағдарламаны орнату"<br/>бөлімін қараңыз).</li> <li>Теңшелім бетін басып шығарыңыз және басып шығару үшін PS<br/>нұсқасы бар екенін тексеріңіз.</li> <li>Егер ақау сақталса, қызмет көрсету өкіліне хабарласыңыз.</li> </ul> |  |
| Ошибка проверки лимита<br>есебі басып шығарылады | Басып шығару тапсырмасы тым күрделі.                          | Беттің күрделілігін төмендету немесе қосымша жад орнату керек болуы мүмкін.                                                                                                    |  |
| PostScript қатесі беті басып<br>шығарылады       | Басып шығару тапсырмасы PostScript<br>тілінде болмауы мүмкін. | Басып шығару тапсырмасы PostScript тапсырмасы екенін тексеріңіз.<br>Бағдарлама орнатуды күтіп тұрғанын немесе машинаға PostScript<br>тақырып файлын жіберу керек екенін тексеріңіз.                                                                                                |  |
| Драйверде қосымша науа<br>таңдалмаған.           | Принтер драйвері қосымша науаны тануға<br>теңшелмеген.        | Драйвердің сипаттарын ашыңыз, <b>Параметры устройства</b> қойыншасын таңдаңыз және науа параметрін орнатыңыз (83-беттегі "Параметры устройства орнату" қараңыз).                                                                                                    |  |

If you have any comments or questions regarding Samsung products, contact the Samsung customer care center.

| Country/Region | Customer Care Center                  | WebSite                                                                |
|----------------|---------------------------------------|------------------------------------------------------------------------|
| ALGERIA        | 0800 100 100                          | www.samsung.com/<br>n_africa                                           |
| ANGOLA         | 91-726-7864                           | www.samsung.com                                                        |
| ARGENTINA      | 0800-333-3733                         | www.samsung.com.a<br>r                                                 |
| ARMENIA        | 0-800-05-555                          | www.samsung.com                                                        |
| AUSTRALIA      | 1300 362 603                          | www.samsung.com/<br>au                                                 |
| AUSTRIA        | 0810-SAMSUNG (7267864, €<br>0.07/min) | www.samsung.com                                                        |
| AZERBAIJAN     | 088-55-55-555                         | www.samsung.com                                                        |
| BAHRAIN        | 8000-4726                             | www.samsung.com/<br>ae (English)<br>www.samsung.com/<br>ae_ar (Arabic) |
| BELARUS        | 810-800-500-55-500                    | www.samsung.com                                                        |

| Country/Region | Customer Care Center                                                                    | WebSite                                                                |
|----------------|-----------------------------------------------------------------------------------------|------------------------------------------------------------------------|
| BELGIUM        | 02-201-24-18                                                                            | www.samsung.com/<br>be (Dutch)<br>www.samsung.com/<br>be_fr (French)   |
| BOLIVIA        | 800-10-7260                                                                             | www.samsung.com                                                        |
| BOSNIA         | 051 133 1999                                                                            | www.samsung.com                                                        |
| BOTSWANA       | 8007260000                                                                              | www.samsung.com                                                        |
| BRAZIL         | 0800-124-421 (Demais<br>cidades e regiões)<br>4004-0000 (Capitais e grandes<br>centros) | www.samsung.com.b<br>r                                                 |
| BULGARIA       | 07001 33 11 , share cost tariff                                                         | www.samsung.com/<br>bg                                                 |
| BURUNDI        | 200                                                                                     | www.samsung.com                                                        |
| CAMEROON       | 7095- 0077                                                                              | www.samsung.com/<br>africa_fr/                                         |
| CANADA         | 1-800-SAMSUNG (726-7864)                                                                | www.samsung.com/<br>ca (English)<br>www.samsung.com/<br>ca_fr (French) |
| CHILE          | 800-SAMSUNG (726-7864)<br>[HHP] 02-24828200                                             | www.samsung.com/cl                                                     |

| Country/Region | Customer Care Center             | WebSite                                                                       | Country/Region | Customer Care Center                                                            | WebSite                                |
|----------------|----------------------------------|-------------------------------------------------------------------------------|----------------|---------------------------------------------------------------------------------|----------------------------------------|
| CHINA          | 400-810-5858                     | www.samsung.com                                                               |                | 1-800-10-7267                                                                   | www.samsung.com/                       |
| COLOMBIA       | 01-8000112112<br>Bogotá: 6001272 | www.samsung.com/<br>co                                                        | ECUADOR        |                                                                                 | www.samsung.com/<br>latin_en (English) |
|                | 0-800-507-7267                   | www.samsung.com/<br>latin (Spanish)                                           | EGYPT          | 08000-726786                                                                    | www.samsung.com                        |
| COSTA RICA     |                                  | www.samsung.com/                                                              | EIRE           | 0818 717100                                                                     | www.samsung.com                        |
|                |                                  | latin_en (English)                                                            |                | 800-6225                                                                        | www.samsung.com/                       |
| CROATIA        | 062 SAMSUNG (062 726 786)        | www.samsung.com/<br>hr                                                        | EL SALVADOR    |                                                                                 | www.samsung.com/                       |
| Cote D' Ivoire | 8000 0077                        | www.samsung.com/<br>africa_fr/                                                | ESTONIA        | 800-7267                                                                        | www.samsung.com/                       |
| CYPRUS         | 8009 4000 only from landline     | www.samsung.com/<br>gr                                                        | FINLAND        | 030-6227 515                                                                    | www.samsung.com                        |
| CZECH          | 800-SAMSUNG (800-726786)         | www.samsung.com                                                               | FRANCE         | 01 48 63 00 00                                                                  | www.samsung.com/fr                     |
| DENMARK        | 70 70 19 70                      | www.samsung.com                                                               |                | 0180 6 SAMSUNG bzw.                                                             | www.samsung.com                        |
| DOMINICA       | 1-800-751-2676                   | www.samsung.com/<br>latin (Spanish)<br>www.samsung.com/<br>latin_en (English) | GERMANY        | 0180 6 7267864*<br>[HHP] 0180 6 M SAMSUNG<br>bzw.<br>0180 6 67267864* (*0,20 €/ |                                        |
| DRC            | 499999                           | www.samsung.com                                                               |                | aus dem Mobilfunk max. 0,60<br>€/Anruf)                                         |                                        |

| Country/Region | Customer Care Center                                                                                   | WebSite                                |
|----------------|----------------------------------------------------------------------------------------------------|----------------------------------------|
| GEORGIA        | 8-800-555-555                                                                                          | www.samsung.com                        |
| GHANA          | 0800-10077<br>0302-200077                                                                              | www.samsung.com/<br>africa_en/         |
| GREECE         | 80111-SAMSUNG (80111 726<br>7864) only from land line(+30)<br>210 6897691 from mobile and<br>land line | www.samsung.com/<br>gr                 |
|                | 1-800-299-0013                                                                                         | www.samsung.com/<br>latin (Spanish)    |
| GUATEMALA      |                                                                                                    | www.samsung.com/<br>latin_en (English) |
| HONDURAS       | 800-27919267                                                                                           | www.samsung.com/<br>latin (Spanish)    |
|                |                                                                                                    | www.samsung.com/<br>latin_en (English) |
| HONG KONG      | (852) 3698-4698                                                                                        | www.samsung.com/<br>hk (Chinese)       |
|                |                                                                                                    | www.samsung.com/<br>hk_en (English)    |
| HUNGARY        | 06-80-SAMSUNG (726-7864)                                                                               | www.samsung.com/<br>hu                 |
| INDIA          | 1800 3000 8282<br>1800 266 8282                                                                        | www.samsung.com/in                     |

| Country/Region | Customer Care Center                                           | WebSite                                                                |
|----------------|----------------------------------------------------------------|------------------------------------------------------------------------|
| INDONESIA      | 0800-112-8888 (Toll Free)<br>021-5699-7777                     | www.samsung.com/id                                                     |
| IRAN           | 021-8255                                                       | www.samsung.com                                                        |
| ITALIA         | 800-SAMSUNG (726-7864)<br>[HHP] 800.Msamsung<br>(800.67267864) | www.samsung.com                                                        |
| JAMAICA        | 1-800-234-7267                                                 | www.samsung.com                                                        |
| JAPAN          | 0120-327-527                                                   | www.samsung.com                                                        |
| JORDAN         | 800-22273<br>065777444                                         | www.samsung.com/<br>Levant (English)                                   |
| KAZAKHSTAN     | 8-10-800-500-55-500<br>(GSM:7799)                              | www.samsung.com                                                        |
| KENYA          | 0800 545 545                                                   | www.samsung.com                                                        |
| KUWAIT         | 183-2255 (183-CALL)                                            | www.samsung.com/<br>ae (English)<br>www.samsung.com/<br>ae_ar (Arabic) |
| KYRGYZSTAN     | 00-800-500-55-500                                              | www.samsung.com                                                        |
| LATVIA         | 8000-7267                                                      | www.samsung.com/lv                                                     |
| LITHUANIA      | 8-800-77777                                                    | www.samsung.com/lt                                                     |

| Country/Region | Customer Care Center                         | WebSite                                                 |
|----------------|----------------------------------------------|---------------------------------------------------------|
| LUXEMBURG      | 261 03 710                                   | www.samsung.com                                         |
| MALAYSIA       | 1800-88-9999                                 | www.samsung.com/<br>my                                  |
| MEXICO         | 01-800-SAMSUNG (726-7864)                    | www.samsung.com                                         |
| MOLDOVA        | 0-800-614-40                                 | www.samsung.com                                         |
| MONGOLIA       | +7-800-555-55-55                             | www.samsung.com                                         |
| MONTENEGRO     | 020 405 888                                  | www.samsung.com                                         |
| MOROCCO        | 080 100 2255                                 | www.samsung.com                                         |
| MOZAMBIQUE     | 847267864 / 827267864                        | www.samsung.com                                         |
| NAMIBIA        | 08 197 267 864                               | www.samsung.com                                         |
| NIGERIA        | 0800-726-7864                                | www.samsung.com/<br>africa_en/                          |
| NETHERLANDS    | 0900-SAMSUNG (0900-<br>7267864) (€ 0,10/min) | www.samsung.com                                         |
| NEW ZEALAND    | 0800 SAMSUNG (0800 726<br>786)               | www.samsung.com/<br>nz                                  |
| NICARAGUA      | 00-1800-5077267                              | www.samsung.com/<br>latin (Spanish)<br>www.samsung.com/ |
| NORWAY         | 815-56 480                                   | latin_en (English)                                      |

| Country/Region | Customer Care Center                                   | WebSite                                |
|----------------|--------------------------------------------------------|----------------------------------------|
| OMAN           | 800-SAMSUNG (726-7864)                                 | www.samsung.com/<br>ae (English)       |
|                |                                                        | www.samsung.com/<br>ae_ar (Arabic)     |
| PAKISTAN       | 0800-Samsung (72678)                                   | www.samsung.com/<br>pk/                |
| DANAMA         | 800-7267                                               | www.samsung.com/<br>latin (Spanish)    |
| PANAMA         |                                                        | www.samsung.com/<br>latin_en (English) |
| PARAGUAY       | 009 800 542 0001                                       | www.samsung.com.p<br>y                 |
|                | 0-800-777-08                                           | www.samsung.com/                       |
| PERU           | Desde celulares por favor<br>llamar al número 336 8686 | ре                                     |
| PHILIPPINES    | 1-800-10-7267864 [PLDT]                                | www.samsung.com/                       |
|                | 1-800-8-7267864 [Globe<br>landline and Mobile]         | рп                                     |
|                | 02-4222111 [Other landline]                            |                                        |

| Country/Region | Customer Care Center                                                                               | WebSite                            | Country/Region                                         | Customer Care Center                    | WebSite                        |
|----------------|----------------------------------------------------------------------------------------------------|------------------------------------|--------------------------------------------------------|-----------------------------------------|--------------------------------|
|                | 0 801-1SAMSUNG(172-678) *<br>lub +48 22 607-93-33 **                                               | www.samsung.com/pl                 | SENEGAL                                                | 8-800-555-55-55                         | www.samsung.com/<br>africa_fr/ |
|                | [HHP] 0 801-672-678* lub +48<br>22 607-93-33**                                                     |                                    | SERBIA                                                 | 011 321 6899                            | www.samsung.com/<br>rs         |
| POLAND         | <ul> <li>* (całkowity koszt połączenia<br/>jak za 1 impuls według taryfy<br/>operatora)</li> </ul> |                                    | SINGAPORE                                              | 1800-SAMSUNG (726-7864)                 | www.samsung.com/<br>sg         |
|                | <ul> <li>** (koszt połączenia według<br/>taryfy operatora)</li> </ul>                              |                                    | SLOVAKIA                                               | 0800 - SAMSUNG(0800-726<br>786)         | www.samsung.com                |
| POPTUGAL       | 808 20-SAMSUNG (808 20                                                                             | www.samsung.com                    | samsung.com SPAIN                                      | 0860 SAMSUNG (726-7864)                 | www.samsung.com                |
| FORTUGAL       | 7267)                                                                                              |                                    |                                                        | 902-1-SAMSUNG(902 172                   | www.samsung.com                |
| PUERTO RICO    | 1-800-682-3180                                                                                     | www.samsung.com                    |                                                        | 678)                                    |                                |
|                | 800-2255 (800-CALL)                                                                                | www.samsung.com/                   | SUDAN                                                  | 1969                                    | www.samsung.com                |
| QATAR          |                                                                                                    | ae (English)                       | (English) SWEDEN (<br>w.samsung.com/<br>_ar (Arabic) ( | 0771 726 7864 (SAMSUNG)                 | www.samsung.com                |
|                |                                                                                                    | www.samsung.com/<br>ae_ar (Arabic) |                                                        | 0848-SAMSUNG (7267864,<br>CHF 0.08/min) | www.samsung.com/<br>ch         |
| RWANDA         | 9999                                                                                               | www.samsung.com                    | SWITZERLAND                                            |                                         | www.samsung.com/               |
| ROMANIA        | 08008 SAMSUNG (08008 726                                                                           | www.samsung.com/                   |                                                        |                                         | ch_fr/                         |
|                | 7864)TOLL FREE No.                                                                                 | ro                                 | SYRIA                                                  | 18252273                                | www.samsung.com/               |
| RUSSIA         | 800-00-0077                                                                                        | www.samsung.com                    |                                                        |                                         | Levant (English)               |
|                | 9200-21230                                                                                         | www.samsung.com/                   | TADJIKISTAN                                            | 8-10-800-500-55-500                     | www.samsung.com                |
|                |                                                                                                    | sa (Arabic)                        | TAIWAN                                                 | 0800-329-999                            | www.samsung.com/<br>tw         |

| Country/Region           | Customer Care Center        | WebSite                             |
|--------------------------|-----------------------------|-------------------------------------|
| TANZANIA                 | 0685 88 99 00               | www.samsung.com                     |
| THAILAND                 | 1800-29-3232<br>02-689-3232 | www.samsung.com/<br>th              |
| TRINIDAD &<br>TOBAGO     | 1-800-SAMSUNG (726-7864)    | www.samsung.com                     |
| TURKEY                   | 444 77 11                   | www.samsung.com                     |
| U.A.E                    | 800-SAMSUNG (726-7864)      | www.samsung.com                     |
| U.K                      | 0330 SAMSUNG (726-7864)     | www.samsung.com                     |
| U.S.A                    | 1-800-SAMSUNG (726-7864)    | www.samsung.com/<br>us              |
| U.S.A (Mobile<br>Phones) | [HHP] 1-888-987-HELP(4357)  | www.samsung.com                     |
| UGANDA                   | 0800 300 300                | www.samsung.com                     |
|                          | 0-800-502-000               | www.samsung.com/<br>ua (Ukrainian)  |
| UNIVAINE                 |                             | www.samsung.com/<br>ua_ru (Russian) |
| URUGUAY                  | 000 405 437 33              | www.samsung.com                     |
| UZBEKISTAN               | 8-10-800-500-55-500         | www.samsung.com                     |
| VENEZUELA                | 0-800-100-5303              | www.samsung.com/<br>ve              |

| Country/Region | Customer Care Center | WebSite         |
|----------------|----------------------|-----------------|
| VIETNAM        | 1 800 588 889        | www.samsung.com |
| ZAMBIA         | 0211 350370          | www.samsung.com |

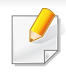

Келесі глоссарий басып шығаруға қатысты көп қолданылатын және осы пайдаланушыға арналған нұсқаулықта кездесетін терминологияны түсіну арқылы өніммен танысуға көмектеседі.

# 802.11

802.11 - сымсыз жергілікті желі (WLAN) байланысына арналған стандарттар жиынтығы, IEEE LAN/MAN Стандарттар комитеті (IEEE 802) тарапынан дайындалған.

### 802.11b/g/n

802.11b/g/n кейбір жабдықтарды ортақ пайдалануы және 2,4 ГГц жиілігін пайдалануы мүмкін. 802.11b 11 Мб/с-қа дейінгі өткізу мүмкіндігін, 802.11n 150 Мб/с-қа дейінгі өткізу мүмкіндігін қолдайды. 802.11b/g/n құрылғыларына кейде микротолқындық пештер, сымсыз телефондар және Bluetooth құрылғылар кедергі келтіруі мүмкін.

#### Қатынас нүктесі

Қатынас нүктесі немесе сымсыз қатынас нүктесі (АР немесе WAP) сымсыз жергілікті желілерде (WLAN) сымсыз байланыс құрылғыларын байланыстыратын және WLAN радиосигналдары үшін орталық трансмиттер және ресивер ретінде жұмыс істейтін құрылғы.

# ADF

Құжаттарды автоматты түрде беру құрылғысы (ADF) - түпнұсқа қағаз парағын автоматты түрде беретін сканерлеу құрылғысы, құрылғы қағаздың біршама көлемін бір уақытта сканерлей алады.

### AppleTalk

AppleTalk - компьютерлік желі құру үшін Apple, Inc шығарған арнайы протоколдар жиынтығы. Ол бастапқы Macintosh (1984) құрамына енгізілген және қазір оны Apple компаниясы TCP/IP желісінің пайдасына жойды.

#### Биттік тереңдік

Растрлік суреттегі бір пикселдің түсін көрсету үшін пайдаланылатын биттер санын сипаттайтын компьютерлік графика термині. Жоғарырақ түс тереңдігі анық түстердің кеңірек ауқымын береді. Биттер саны көбейген сайын, түстер картасы үшін мүмкін болатын түстер саны тым көбейіп кетеді. 1-битті түс әдетте монохромды немесе қара және ақ деп аталады.

#### **BMP**

Microsoft Windows графикалық ішкі жүйесі (GDI) пайдаланатын және сол платформада қарапайым графикалық файл пішімі ретінде пайдаланылатын растрлік графика пішімі.

# BOOTP

ВООТР протоколы. Желілік клиент өзінің ІР-мекенжайын автоматты түрде алу үшін пайдаланатын желілік протокол. Әдетте ол компьютерлердің немесе олардағы жұмыс істейтін операциялық жүйелердің бастапқы жүктелу процесінде орындалады. ВООТР серверлері әрбір клиентке ІР-мекенжайды мекенжайлар тобынан тағайындайды. ВООТР протоколы «дискісіз жұмыс станциясының» компьютерлеріне ІР-мекенжайды кез келген жетілдірілген операциялық жүйені жүктеуден бұрын алуға мүмкіндік береді.

# CCD

Зарядты байланысы бар құрылғы (ССD) - сканерлеу тапсырмасын қосатын аппараттық құрал. ССD бекіту құрылғысы ССD модулін құрылғыны жылжытқан кезде зақымдалудан сақтау үшін пайдаланылады.

### Реттеу

Реттеу - жинақта бірнеше көшірме тапсырмасы бойынша басып шығару процесі. Реттеу таңдалғанда, құрылғы қосымша көшірмелерді басып шығарудан бұрын бүкіл жинақты басып шығарады.

### Басқару панелі

Басқару панелі - басқару немесе бақылау аспаптары көрсетілетін тегіс, көбінесе тік болып келетін бөлік. Әдетте олар құрылғының алдыңғы жағында орналасады.

### Қамту

Басып шығару кезінде тонердің пайдаланылуын өлшеу үшін қолданылатын басып шығаруға қатысты термин. Мысалы, 5 % қамту А4 өлшеміндегі қағазда шамамен 5 % суреттің немесе мәтіннің болатынын білдіреді. Сондықтан, егер қағазда немесе түпнұсқада күрделі суреттер немесе көп мәтін болса, қамту жоғары болады және сонымен бірге, тонерді пайдалану көлемі қамту көлемімен бірге артады.

### CSV

Үтірлермен бөлінген мәндер (CSV). Файл пішімінің түрі, CSV әр түрлі бағдарламалар арасында деректер алмасу үшін пайдаланылады. Файл пішімі, Microsoft Excel бағдарламасында пайдаланылғандай, ic жүзінде сала стандартына айналды, Microsoft емес платформалар арасында да.

# DADF

Дуплексті құжаттарды автоматты түрде беру құрылғысы (DADF) құрылғы қағаздың екі жағын да сканерлей алатындай етіп, түпнұсқа парақты автоматты түрде беретін және аударатын сканерлеу құрылғысы.

### Әдепкі

Принтерді қорабынан алған кездегі, қалпына келтірген кездегі немесе бастапқы күйге орнатқан кездегі мән немесе параметр.

# DHCP

Хостарды динамикалық теңшеу протоколы (DHCP) - клиент-сервер желілік протоколы. DHCP сервері DHCP клиент хост сұрауына тән конфигурация параметрлерін қамтамасыз етеді, жалпы, IP желісінде қатысу үшін клиент хостына қажет мәліметтер. Сондай-ақ, DHCP клиент хосттарына IP-мекенжайларды бөліп беру механизмін қамтамасыз етеді.

### DIMM

Қос қосылған жад модулі (DIMM) - жад ұстайтын кішкентай схемалық тақта. DIMM басып шығару деректері, алынған факс деректері сияқты құрылғы ішіндегі барлық деректерді сақтайды.

# DLNA

DLNA альянсы (DLNA) - үй желісіндегі құрылғыларға желі арқылы бірбірімен ақпарат алмасуға мүмкіндік беретін стандарт.

### DNS

Домен атауларының сервері (DNS) - Интернет сияқты желілердегі бөлінген дерекқордағы домен атауларына қатысты мәліметтерді сақтайтын жүйе.

### Нүктелік-матрицалық принтер

Нүктелік-матрицалық принтер - басатын басы бетте алға және артқа қозғалатын, соққы арқылы басатын, жазу машинкасы сияқты қағазға бояу сіңірілген мата таспаны соғу арқылы басатын компьютер принтері.

### DPI

Дюймдегі нүктелер саны (DPI) - сканерлеу және басып шығару үшін пайдаланылатын ажыратымдылық өлшемі. Әдетте, DPI жоғарылаған сайын ажыратымдылық артады, суреттегі көрінетін бөліктер көбейеді және файл өлшемі үлкейеді.

# DRPD

Шартты қоңырауды автоматты тану. Шартты қоңырау пайдаланушыға әр түрлі бірнеше телефон нөмірлеріне жауап беру үшін бір телефон желісін пайдалануға мүмкіндік беретін телефон компаниясының қызметі.

### **Duplex**

Құрылғы қағаздың екі жағында да басатын (сканерлейтін) етіп қағаз парағын автоматты түрде аударатын механизм. Дуплекс құрылғысы бар принтер бір баспа циклінде қағаздың екі жағынан да баса алады.

# Өнімділік

Өнімділік - принтердің бір айдағы жұмыс өнімділігіне әсер етпейтін беттер саны. Әдетте принтерде бір жылдағы беттер саны сияқты пайдалану мерзімінің шектеуі болады. Пайдалану мерзімі басып шығарулардың орташа көрсеткішін білдіреді, әдетте кепілдік мерзімі ішіндегі. Мысалы, егер өнімділік 20 жұмыс күні бар бір ай үшін 48 000 бет болса, принтердің жұмыс істеу шегі күніне 2 400 бет болады.

# ECM

Қателерді түзету режимі (ECM) - 1-класс факс машиналарына немесе факс-модемдерге қосылатын қосымша беру режимі. Ол кейде телефон желісіндегі кедергілерден болатын факс жіберу процесіндегі қателерді автоматты түрде табады және түзетеді.

# Эмуляция

Эмуляция бір құрылғының басқа құрылғының нәтижелерімен бірдей нәтижелер алу әдісі.

Эмулятор бір жүйенің функцияларын басқа жүйеде қайталайды, екінші жүйе бірінші жүйе сияқты әрекет етеді. Эмуляция сыртқы жұмысты дәл көшіруге назар аударады, симуляциядан өзгеше болады, симуляцияда симуляцияланатын жүйенің абстрактілік моделіне, көбінесе ішкі күйіне көңіл бөлінеді.

### Ethernet

Ethernet - жергілікті желілерге (LAN) арналған фреймдік компьютер желісінің технологиясы. Ол физикалық деңгей үшін схеманы және сигнал беруді сипаттайды және кадр пішімдері және протоколдар үшін, ортамен қатынасты басқару (MAC)/деректер беру деңгейі, OSI моделі. Ethernet көбінесе IEEE 802.3 ретінде стандартталады. Ол 1990 жылдардан бастап қазірге дейін пайдаланылып келе жатқан ең көп таралған LAN технологиясына айналды.

### EtherTalk

Компьютер желісіне арналған Apple Computer тарапынан жасалған протоколдар жиынтығы. Ол бастапқы Mac (1984) құрамына енгізілген және қазір оны Apple компаниясы TCP/IP желісінің пайдасына жойды.

# FDI

Сыртқы құрылғы интерфейсі (FDI) - монеталық құрылғы немесе кардридер сияқты үшінші тараптың құрылғысына рұқсат етуге арналған құрылғы ішіне орнатылған карта. Ол құрылғылар сіздің құрылғыңызда төлемге негізделген қызметті қамтамасыз етеді.

#### **FTP**

Файлдарды беру протоколы (FTP) - TCP/IP протоколын (мысалы, Интернет немесе интранет) қолдайтын кез келген желі арқылы файлдар алмасу үшін кең пайдаланылатын протокол.

#### Термофиксатор құрылғысы

Баспа құралына тонерді түсіретін лазерлік принтердің бөлігі. Ол жылу ролигі мен қысым ролигінен тұрады. Тонер қағазға түсірілгеннен кейін, термобекіту құрылғысы тонердің қағазда тұрақты қалуы үшін жылу мен қысымды қолданады, сондықтан да қағаз лазерлік принтерден шыққан кезде ол жылы болады.

#### Шлюз

Компьютер желілерінің арасындағы қосылым немесе компьютер желісі мен телефон желісінің арасындағы қосылым. Ол өте кең таралған, себебі ол басқа компьютермен немесе желімен қатынасты қамтамасыз ететін компьютер немесе желі болып табылады.

### Сұр түстің реңктері

Түсті суреттер сұр түстің реңкіне түрлендірілгенде суреттің ашық және қара бөліктерін көрсететін сұр түстің шкаласы; түстер әр түрлі сұр түстің шкаласымен көрсетіледі.

#### Көмескі түс

Нүктелер санын өзгерту арқылы сұр түстің реңктерін көрсететін сурет түрі. Қатты боялған бөліктерде нүктелердің саны көп болады, ал ақшыл бөліктердегі нүктелердің саны азырақ болады.

### Сақтау құрылғысы (HDD)

Әдетте қатты диск деп аталатын сақтау құрылғысы (HDD) – қуат бермегенде өшірілмейтін сақтау құрылғысы. Ол сандық түрде кодталған деректерде тез айналатын, магниттік беті бар пластинкаларда сақтайды.

#### IEEE

Электротехника және электроника саласындағы инженерлер институты (IEEE) - электрге қатысты технологияны дамытуға арналған халықаралық коммерциялық емес кәсіби ұйым.

### **IEEE 1284**

1284 параллель порт стандартын Электротехника және электроника саласындағы инженерлер институты (IEEE) жасаған. «1284-В» термині сыртқы құрылғыға (мысалы, принтерге) қосылатын параллель кабельдің ұшындағы арнайы коннектор түрін білдіреді.

#### Интранет

Ұйымның мәліметтерінің немесе операцияларының бір бөлігін сенімді түрде өз қызметкерлерімен бірлесіп пайдалану үшін IP протоколдарын, желі қосылымын және жалпы байланыс жүйесін пайдаланатын жеке желі. Кейде бұл термин тек ең нақты көрінетін қызметті, ішкі веб-сайтты білдіреді.

#### IР мекенжай

Интернет протоколы (IP) мекенжайы - IP протоколы стандартын пайдаланатын желіде бір-бірімен байланысу және анықтау үшін құрылғылар пайдаланатын бірегей нөмір.

#### IPM

Бір минуттағы суреттер (IPM) - принтер жылдамдығын өлшеу әдісі. IPM көрсеткіші принтер бір минут ішінде басып шығара алатын бір жақты парақтар санын көрсетеді.

### IPP

Интернет басып шығару протоколы (IPP) басып шығару, басып шығару тапсырмаларын басқару, баспа құралдарының өлшемі, ажыратамдылық және т.б. үшін стандартты протоколды сипаттайды. IPP протоколын жергілікті немесе Интернет арқылы жүздеген принтерлер үшін пайдалануға болады және ол қатынасты басқару, аутентификация және шифрлау мүмкіндіктерін қолдайды, бұл оны бұрынғыларға қарағанда икемдірек және қауіпсіз басып шығару шешімі етеді.

### **IPX/SPX**

IPX/SPX - желіаралық бумалар алмасу протоколы/бірізді бумалар алмасу. Novell NetWare операциялық жүйелері пайдаланатын желілік протокол. IPX және SPX протоколдары TCP/IP протоколына ұқсас қосылым қызметтерін қамтамасыз етеді, IPX протоколы IP протоколына ұқсас және SPX протоколы TCP протоколы на ұқсас. IPX/ SPX протоколы негізінен жергілікті желілерге (LAN) арналған және осы мақсатта ол өте тиімді протокол болып табылады (әдетте оның жұмыс көрсеткіштері жергілікті желідегі TCP/IP көрсеткіштерінен жоғары).

#### ISO

Стандарттау жөніндегі халықаралық ұйым (ISO) - ұлттық стандарттау органдарының өкілдерінен құралған халықаралық стандарттау органы. Ол халықаралық өнеркәсіп және сауда стандарттарын шығарады.

# ITU-T

Халықаралық телекоммуникация одағы - халықаралық радио және телекоммуникация саласын стандарттау және реттеу үшін құрылған халықаралық ұйым. Оның негізгі мақсаттары радиожиіліктер диапазонын бөлу, стандарттау және халықаралық телефон байланыстарын қамтамасыз ету мақсатында әр түрлі елдер арасында өзара байланыс келісімдерін ұйымдастыру. ITU-T сөзіндегі -T әрпі телекоммуникацияны білдіреді.

#### ITU-Т № 1 диаграмма

Құжаттарды факсимильді байланыс арқылы жіберу үшін ITU-T жариялаған стандартталған сынақ диаграммасы.

#### **JBIG**

Екі деңгейлі кескіндер жөніндегі бірлескен эксперттер тобы (JBIG) дәлдік пен сапаны жоғалтпай кескіндерді қысу стандарты, бинарлық кескіндерді қысуға арналған, әсіресе факстер үшін, сонымен қатар басқа кескіндер үшін де пайдалануға болады.

### **JPEG**

Фотосуреттер жөніндегі бірлескен эксперттер тобы (JPEG) фотосуреттерді жоғалтумен қысу үшін ең көп қолданылатын стандартты әдіс. Фотосуреттерді Интернетте сақтау және жіберу үшін пайдаланылатын пішім.

# LDAP

Каталогқа кіру үшін жеңілдетілген протокол (LDAP) - TCP/IP арқылы жұмыс істейтін каталог қызметтерін сұрауға және өзгертуге арналған желілік протокол.

#### Жарық диодты экран

Жарық шығаратын диод (LED) - құрылғы күйін көрсететін жартылай өткізгішті құрылғы.

#### МАС-мекенжай

Ортамен қатынасты басқару (МАС) мекенжайы - желілік адаптермен байланысқан бірегей идентификатор. МАС-мекенжай бірегей 48-биттік идентификатор болып табылады, әдетте екі-екіден топталған 12 он алтылық таңбалар (мысалы, 00-00-0с-34-11-4е). Бұл мекенжай әдетте өндіруші тарапынан желілік интерфейстік картаға (NIC) қатты бекітіледі және үлкен желілерде құрылғыларды табуға әрекет жасайтын маршрутизаторларға көмек ретінде пайдаланылады.

#### MFP

Көп функциялы сыртқы құрылғы (MFP) - бір физикалық денеде келесі функцияларды қамтитын кеңсе құрылғысы, принтер, көшіру құрылғысы, факс, сканер және т.б.

### MH

Өзгертілген Хаффман (МН) - ITU-T T.4 ұсынған кескінді тасымалдау үшін факс құрылғылары арасында берілетін деректер көлемін азайтуға арналған қысу әдісі. МН - бос орынды тиімді қысу үшін оңтайландырылған кодтық кітапқа негізделген бірізді кодтау схемасы. Факстер көбінесе бос орыннан тұратындықтан, бұл факстердің берілу уақытын барынша азайтады.

#### **MMR**

Модификацияланған модификацияланған Рид коды (MMR) - ITU-T T.6 ұсынған қысу әдісі.

#### Модем

Сандық ақпаратты кодтау үшін негізгі сигналды модуляциялайтын құрылғы және ол берілген ақпараттың кодын ашу үшін негізгі сигналды демодуляциялайды.

### MR

Модификацияланған Рид коды (MR) - ITU-T Т.4 ұсынған қысу әдісі. MR бірінші сканерленген жолды MH көмегімен кодтайды. Келесі жол бірінші жолмен салыстырылады, айырмашылықтары анықталады, сонан соң айырмашылықтар кодталады және жіберіледі.

### **NetWare**

Novell, Inc. компаниясы жасаған желілік операциялық жүйе. Басында ол жеке компьютерде әр түрлі қызметтерді орындау үшін кооперативті көп тапсырмалылықты пайдаланды және желілік протоколдар бастапқы Xerox XNS стегіне негізделді. Қазір NetWare жүйесі TCP/IP және IPX/SPX протоколдарын қолдайды.

### OPC

Фотобарабан (OPC) - лазерлік принтерден шығатын лазер сәулесін пайдаланып басып шығару үшін виртуалды кескін жасайтын механизм және ол әдетте жасыл немесе тот түсті болады және цилиндр пішініне ие.

Принтерде пайдалану кезінде барабаны бар кескін жасау блогы барабан бетін ақырын тоздырады және оны дұрыстап ауыстыру керек, себебі ол картридждің шығару щеткасына, тазалау механизміне және қағазға тиіп тозады.

#### Түпнұсқалар

Басқаларын шығару үшін көшірілетін, шығарылатын немесе аударылатын, бірақ өзі басқа бірдеңеден көшірілмейтін немесе шығарылмайтын бірдеңенің бірінші үлгісі, мысалы, құжат, фотосурет немесе мәтін және т.б.

### OSI

Ашық жүйелердің әрекеттестігі (OSI) - байланыс үшін Стандарттау жөніндегі халықаралық ұйым (ISO) тарапынан жасалған модель. OSI желіні жобалау үшін стандартты, модульді әдісті ұсынады, ол кешенді функциялардың қажетті жиынтығын басқарылатын, тәуелсіз, функционалдық деңгейлерге бөледі. Деңгейлер - жоғарыдан төменге

қарай, қолданба, презентация, сеанс, транспорт, желі, деректер беру арнасы және физикалық.

#### PABX

Ішкі автоматты телефон станциясы (PABX) - жеке мекеме ішіндегі автоматты телефон коммутация жүйесі.

### PCL

Принтердің басқару тілі (PCL) - принтер протоколы ретінде HP компаниясы жасаған беттерді сипаттау тілі (PDL), өнеркәсіп стандартына айналған. Басында бастапқы себелеу принтерлері үшін жасалған, PCL түрлі деңгейлерде термопринтерлер, нүктематрицалық принтерлер және лазерлік принтерлер үшін шығарылды.

#### PDF

Тасымалданатын құжат пішімі (PDF) - Adobe Systems жасаған арнайы файл пішімі, екі өлшемді құжаттарды құрылғыдан тәуелсіз және ажыратымдылықтан тәуелсіз пішімде көрсетуге арналған.

### **PostScript**

PostScript (PS) - беттерді сипаттау тілі және бағдарлама тілі, негізінен электрондық және үстелдік баспа жүйелерінде пайдаланылады. - кескін шығару үшін интерпретаторда орындалады.

#### Принтер драйвері

Компьютерден принтерге деректерді тасымалдау және командаларды жіберу үшін пайдаланылатын бағдарлама.

#### Баспа құралы

Принтерде, сканерде, факста немесе көшіру құрылғысында пайдалануға болатын қағаз, конверт, белгілер және көшіргіш сияқты құралдар.

#### PPM

Бір минуттағы беттер саны (PPM) - принтердің жұмыс істеу жылдамдығын анықтау әдісі, принтер бір минут ішінде басып шығаратын беттер санын көрсетеді.

### PRN файлы

Құрылғы драйверіне арналған интерфейс, бағдарламалық жасақтамаға стандартты кіріс/шығыс жүйелік қоңыраулар арқылы құрылғы драйверімен жұмыс істеуге мүмкіндік береді, бұл көп тапсырмаларды жеңілдетеді.

### Протокол

Екі есептегіш соңғы нүктелер арасында деректерді тасымалдауды, қосылымды, байланысты қамтамасыз ететін немесе басқаратын ереже немесе стандарт.

# PS

PostScript бөлімін қараңыз.

# PSTN

Жалпыға арналған телефон желісі (PSTN) - жалпыға бірдей коммутациялық телефон желілерінің жүйесі, өнеркәсіптік ғимаратта орналасады, әдетте коммутатор арқылы реттеледі.

# RADIUS

Телефон желісінің абонентін қашықтан аутентификациялау қызметі (RADIUS) - пайдаланушыны қашықтан аутентификациялау және тіркеу протоколы. RADIUS аутентификация деректерін орталықтан басқаруға мүмкіндік береді, мысалы, пайдаланушы аты және құпия сөздер, желіге кіруді басқару үшін ААА (аутентификация, авторизация және есеп) принципін пайдаланады.

#### Ажыратымдылық

Кескіннің анықтығы, дюймдегі нүктелер санымен (DPI) өлшенеді. Дюймдегі нүктелер саны көбейсе, ажыратымдылық жоғарылайды.

#### **SMB**

Сервердің хабарлар блогы (SMB) - желілік протокол, негізінен файлдарды, принтерлерді, бірізді порттарды бірлесіп пайдалану үшін және басқа түрлі байланыстар үшін желі нүктелерінің арасында пайдаланылады. Сонымен қатар, ол тексерілген процесс аралық байланыс механизмін қамтамасыз етеді.

# SMTP

Пошта жіберуге арналған қарапайым протокол (SMTP) - Интернет арқылы электрондық пошта хабарларын жіберуге арналған стандарт. SMTP - салыстырмалы түрде қарапайым, мәтінге негізделген протокол, бір немесе бірнеше хабар алушылары көрсетіледі, сонан соң хабар мәтіні беріледі. Ол клиент-сервер протоколы, клиент серверге электрондық пошта хабарын жібереді.

### SSID

Сымсыз желі идентификаторы (SSID) - сымсыз жергілікті желінің (WLAN) атауы. Бір бірімен байланысу үшін сымсыз жергілікті желідегі барлық сымсыз құрылғылар бірдей SSID пайдаланады. SSID регистрге тәуелді болады және ең үлкен ұзындығы 32 таңба.

#### Ішкі желі маскасы

Қосалқы желі маскасы мекенжайдың қайсы бөлігі желілік мекенжай, ал қайсысы хост мекенжай екендігін анықтау үшін желілік мекенжаймен бірге пайдаланылады.

### TCP/IP

Берілісті басқару протоколы (TCP) және Интернет протоколы (IP); байланыс протоколдарының жиынтығы, Интернет және басқа көптеген коммерциялық желілер жұмыс істейтін протоколдар жиынтығын енгізеді.

# TCR

Берілісті растау есебі (TCR) әрбір беріліс мәліметтерін қамтамасыз етеді, мысалы, тапсырма күйі, беріліс нәтижесі және жіберілген беттер саны. Бұл есепті әр тапсырмадан кейін басып шығарылатын етіп немесе беріліс сәтсіз болғанда ғана басып шығарылатын етіп қоюға болады.

#### TIFF

Кескін файлының тегтік пішіні (TIFF) - ажыратымдылығы өзгеретін растрлық кескін пішімі. TIFF сканерлерден келетін кескін деректерін сипаттайды. TIFF кескіндері файлдағы кескін сипаттамаларын анықтайтын тегтерді, кілт сөздерді пайдаланады. Бұл икемді және платформадан тәуелсіз пішімді кескін өңдейтін түрлі бағдарламаларда түсірілген суреттер үшін пайдалануға болады.

#### Тонер картриджі

Ішінде тонер болатын принтер сияқты құрылғыда пайдаланылатын ыдыс немесе контейнер. Тонер - лазерлік принтерлерде және ксерокстарда пайдаланылатын ұнтақ, басылған қағазда мәтінді және кескіндерді пайда етеді. Тонер термофиксатордан қыздыру/қысым арқылы беріліп, қағаздың талшықтарына жабысуы мүмкін.

### TWAIN

Сканерлер мен бағдарламалық жасақтамаларға арналған өнеркәсіптік стандарт. TWAIN стандартына сәйкес бағдарламасы бар TWAIN сканерін пайдалану арқылы сканерлеуді бағдарламадан қосуға болады. Бұл Microsoft Windows және Apple Macintosh операциялық жүйелері үшін кескін алу API.

#### UNC жолы

Бірегей атау беру ережесі (UNC) - Window NT және басқа Microsoft өнімдерінде ортақ желіге кірудің стандартты жолы. UNC жолының пішімі: \\<servername>\<қосымша каталог>

### URL

Ресурстардың бірегей көрсеткіші (URL) - құжаттардың және ресурстардың Интернеттегі ғаламдық мекенжайы. Мекенжайдың бірінші бөлігі пайдаланылатын протоколды көрсетеді, екінші бөлігі ресурс орналасқан IP-мекенжайды немесе домен атауын сипаттайды.

### USB

Әмбебап бірізді шина (USB) - USB Implementers Forum, Inc. жасаған стандарт, компьютер мен сыртқы құрылғыларды қосу үшін пайдаланылады. Параллель порттан айырмашылығы, USB бір мезгілде бір компьютер USB портын бірнеше сыртқы құрылғыларға қосады.

# Су таңбасы

Су таңбасы - қағаздағы көрінетін кескін немесе өрнек, жарықпен қарағанда ашық көрінеді. Алғаш рет су таңбалары 1282 жылы Италияның Болонья қаласында пайдаланылды; оларды өз өнімдерін белгілеу үшін қағаз жасаушылар пайдаланды, пошта маркаларында, ақшада және басқа үкімет құжаттарында қолдан жасауды болдырмау мақсатында пайдаланылды.

#### **WEP**

Енгізілген құпиялылық эквиваленті (WEP) - қауіпсіздік протоколы, IEEE 802.11, сымды жергілікті желідегі қауіпсіздік деңгейін қамтамасыз етеді. WEP радио арқылы деректерді шифрлау арқылы қауіпсіздікті қамтамасыз етеді, екі нүкте арасында берілген кезде деректер қорғалады.

#### WIA

Windows кескін архитектурасы (WIA) - басында Windows Me және Windows XP жүйесінде енгізілген кескін архитектурасы. Сканерлеуді WIA сканерін пайдаланып осы операциялық жүйелердің ішінен қосуға болады.

# WPA

Wi-Fi қорғалған қатынас (WPA) - сымсыз (Wi-Fi) компьютер желілерін қорғайтын жүйелер тобы, WEP қауіпсіздік мүмкіндіктерін жетілдіру үшін жасалған.

### WPA-PSK

WPA-PSK (WPA алдын ала ортақтасқан кілт) - шағын бизнес пен үйде пайдаланушылар үшін WPA арнайы режимі. Ортақ кілт немесе құпия сөз, сымсыз кіру нүктесінде (WAP) конфигурацияланады және сымсыз лэптоп немесе үстел құрылғылары. WPA-PSK қауіпсіздікті арттыру үшін сымсыз клиент пен тиісті WAP арасындағы әрбір сеанс үшін бірегей кілт шығарады.

### **WPS**

Wi-Fi қорғалған орнату (WPS) - сымсыз үй желiсiн орнату стандарты. Егер сымсыз кiру нүктесi WPS стандартын қолдаса, сымсыз желi қосылымын компьютерсiз оңай конфигурациялауға болады.

### XPS

XML қағаз сипаттамасы (XPS) - беттерді сипаттау тіліне (PDL) және жаңа құжат пішіміне арналған сипаттама, тасымалы құжат және электрондық құжат үшін артықшылықтары бар, Microsoft тарапынан жасалған. XML негізіндегі сипаттама, жаңа баспа жолына негізделген және векторға негізделген құрылғыдан тәуелсіз құжат пішімі.

### Α

#### L

|   | ın |    | IV |
|---|----|----|----|
| L |    | IU | 1  |
|   |    |    |    |

| SetIP бағдарламасын пайдалану  | 157 |
|--------------------------------|-----|
| USB кабельмен қосылған үшін    |     |
| драйверді қайта орнату         | 150 |
| unifled driver configurator    | 277 |
| басып шығару                   | 249 |
| жалпы Linux мәселелері         | 298 |
| желі қосылған драйверді орнату | 164 |
| жүйеге қойылатын талаптар      | 128 |
| қосылған USB кабеліне арналған |     |
| драйвер орнату                 | 149 |
| принтер сипаттары              | 250 |

Μ

Mac

| SetIP бағдарламасын пайдалану  | 156 |
|--------------------------------|-----|
| USB кабельмен қосылған үшін    |     |
| драйверді қайта орнату         | 148 |
| басып шығару                   | 247 |
| желі қосылған драйверді орнату | 163 |
| жиі кездесетін Мас ақаулықтары | 297 |
| жүйеге қойылатын талаптар      | 127 |
| қосылған USB кабеліне арналған |     |
| драйвер орнату                 | 147 |
| memoryhard drive мүмкіндігі    | 253 |

#### Ν

| Vжоғары басып шығару |     |
|----------------------|-----|
| Мас                  | 248 |
|                      |     |

#### Ρ

postScript драйвері ақаулықтарды жою

#### S

| SetIP бағдарламасы         | 155, 192 |
|----------------------------|----------|
| SyncThru Web Service       | 260      |
| SyncThru веб қызметі       |          |
| жалпы ақпарат              | 260      |
| samsung printer experience | 270      |

| service contact numbers        | 301     |
|--------------------------------|---------|
| U                              |         |
| UNIX                           |         |
| басып шығару                   | 251     |
| желі қосылған драйверді орнату | / 165   |
| Unix                           |         |
| жүйеге қойылатын талаптар      | 129     |
| USB кабель                     |         |
| драйверді қайта орнату 14      | 18, 150 |
| драйверін орнату 29, 32, 14    | 17, 149 |
| USB флеш жады                  |         |
| басып шығару                   | 66      |
| реттеу                         | 67      |
|                                |         |

#### W

300

| Vindows                              |       |
|--------------------------------------|-------|
| SetIP бағдарламасын пайдалану<br>192 | 155,  |
| жалпы Windows мәселелері             | 296   |
| желі қосылған драйверді орнату       | 159   |
| жүйеге қойылатын талаптар            | 126   |
| қосылған USB кабеліне арналған       |       |
| драйвер орнату 2                     | 9, 32 |
|                                      |       |

| Α                       |               |
|-------------------------|---------------|
| Арнайы мүмкіндіктер     | 230           |
| анықтаманы пайдалану    | 60, 249       |
| Ð                       |               |
| әдепкі параметрлер      |               |
| науа параметрі          | 54            |
| Б                       |               |
| басқару панелі          | 24            |
| сенсорлық экран         | 38            |
| баспа құралы            |               |
| алдын ала басып шығарыл | ıған қағаз 54 |
| арнайы баспа құралы     | 49            |
| жалтыр қағаз            | 54            |
| жапсырмалар             | 53            |
| карта бумасы            | 53            |
| конверт                 | 50            |
| қағаз өлшемін орнату    | 54            |
| қағаз түрін орнату      | 54            |
| мөлдірлілік             | 52            |
| шығыс тіреуіші          | 123           |
| басып шығару            |               |
| Linux                   | 249           |

| Мас                                                       | 247        |
|-----------------------------------------------------------|------------|
| UNIX                                                      | 251        |
| USB жады                                                  | 66         |
| арнайы басып шығару мүмкіндікт<br>238                     | әрі        |
| әдепкі басып шығару параметрле<br>өзгерту                 | рін<br>235 |
| әдепкі құрылғы ретінде орнату                             | 235        |
| бір қағаз парағында бірнеше бет                           |            |
| Mac                                                       | 248        |
| қағаздың екі жағында да басып ш                           | ығару      |
| Mac                                                       | 248        |
| құжатқа басып шығару                                      | 236        |
| құжатты басып шығару                                      |            |
| Windows                                                   | 57         |
| тікелей басып шығару қызметтік<br>бағдарламасын пайдалану | 246        |
| ұшқыр басып шығару                                        | 201        |
| ұялы амалдық жүйе                                         | 201        |
| басып шығару мүмкіндігі                                   | 235        |
| г                                                         |            |
| глоссарий                                                 | 307        |
|                                                           |            |

| Д                                |        |
|----------------------------------|--------|
| драйверін орнату<br>Unix         | 165    |
| Ж                                |        |
| Жарық диодты экран күйін түсіну  | 109    |
| жад                              |        |
| жадты жаңарту                    | 85     |
| жалпы белгішелер                 | 14     |
| жеке басып шығару                | 63     |
| желі                             |        |
| IPv6 конфигурациясы              | 168    |
| SetIP бағдарламасы 155, 156, 157 | 7, 192 |
| драйверін орнату                 |        |
| Linux                            | 164    |
| Мас                              | 163    |
| UNIX                             | 165    |
| Windows                          | 159    |
| жалпы теңшелімдер                | 218    |
| желілік бағдарламаларды енгізу   | 152    |
| орнату ортасы                    | 130    |
| сымды желіні орнату              | 154    |
| сымсыз желіні орнату             | 172    |

| К        |                                                 |             |
|----------|-------------------------------------------------|-------------|
| ке       | птелу                                           |             |
|          | қағазды алып тастау                             | 97          |
|          | қағаздың кептелуіне жол бер<br>қатысты кеңестер | омеге<br>96 |
| ке       | рекжарақтар                                     |             |
|          | алуға болатын жабдықтар                         | 71          |
|          | керекжарақтардың жұмыс м                        | ерзімін     |
|          | бақылау                                         | 87          |
|          | құрылғы туралы ақпарат                          | 209         |
|          | орнату                                          | 83          |
|          | тапсырыс беру                                   | 71, 73      |
|          | тонер картриджін ауыстыру                       | 78          |
|          | тонер картриджініңңғ болжан<br>қққызмет мерзімі | мды<br>75   |
| ке<br>На | оп мақсатты немесе қолмен<br>ауасы              | беру        |
|          | арнайы баспа құралын пайд                       | алану 49    |
|          | пайдалану бойынша кеңесте                       | ep 47       |
|          | салу                                            | 47          |
| кγ       | Й                                               | 24, 25, 26  |
|          |                                                 |             |

### Ķ

| қабаттасуды басып шығару |  |
|--------------------------|--|
| басып шығару             |  |

| жасау                 | 242 |
|-----------------------|-----|
| жою                   | 243 |
| қағаз                 | 211 |
| қате туралы хабарлама | 112 |
| қауіпсіздік           |     |
| ақпарат               | 15  |
| таңбалар              | 15  |
| қосымша науа          | 73  |
| тапсырыс беру         | 73  |
| құжатты басып шығару  |     |
| Linux                 | 249 |
| Мас                   | 247 |
| UNIX                  | 251 |
| құрылғы параметрлері  | 83  |
| құрылғыға жалпы шолу  |     |
| алдыңғы көрінісі      | 22  |
| артқы көрінісі        | 23  |
| құрылғыны орналастыру |     |
| биіктігін реттеу      | 231 |
| құрылғыны тазалау     | 89  |
| Μ                     |     |

| макет        | 210 |
|--------------|-----|
| мәзірді шолу | 35  |

| 242 | мәселе                         |     |
|-----|--------------------------------|-----|
| 243 | амалдық жүйе мәселелері        | 296 |
| 211 | мәселелер                      |     |
| 112 | басып шығару мәселелері        | 284 |
|     | басып шығару сапасы мәселелері | 288 |
| 15  | қағазды беру қателері          | 282 |
| 15  | қуатқа байланысты мәселелер    | 283 |
| 73  | меню                           |     |
| 73  | eco                            | 224 |
|     | USB носитель                   | 225 |
| 249 | ақпарат                        | 209 |
| 247 | Әкімшілік теңшелімдер          | 221 |
| 251 | есептегіш                      | 227 |
| 83  | тапсырма күйі                  | 226 |
|     | тапсырманы басқару             | 220 |
| 22  | эмуляция                       | 217 |
| 23  | мүмкіндіктер                   | 5   |
|     | баспа құралының мүмкіндігі     | 123 |
| 231 | құрылғының мүмкіндіктері       | 207 |
| 89  | Н                              |     |
|     | Науа                           |     |
| 210 | ені мен ұзындығын реттеу       | 43  |

көп мақсатты немесе қолмен беру

| науасына қағаз салу           | 47  |
|-------------------------------|-----|
| қағаз өлшемі мен түрін орнату | 54  |
| қосымша науаға тапсырыс беру  | 73  |
| науа өлшемін өзгерту          | 43  |
| параллельге тапсырыс беру     | 73  |
| нормативтік ақпарат           | 131 |

#### Π

| Параллель            |     |
|----------------------|-----|
| тапсырыс беру        | 73  |
| принтер басымдықтары |     |
| Linux                | 250 |
| принтер күйі         |     |
| жалпы ақпарат        | 268 |
|                      |     |

#### С

| Состояние принтера Samsung      | 268  |
|---------------------------------|------|
| Структура меню                  | 209  |
| салу                            |      |
| 1науа қосымша науалардағы қаға  | з 45 |
| арнайы баспа құралы             | 49   |
| көп мақсатты немесе қолмен беру | /    |
| науасындағы қағаз               | 47   |
| науадағы қағаз1                 | 44   |
|                                 |      |

| сандық пернетақта               | 25  |  |  |  |
|---------------------------------|-----|--|--|--|
| су таңбасы                      |     |  |  |  |
| жасау                           | 241 |  |  |  |
| жою                             | 241 |  |  |  |
| өңдеу                           | 241 |  |  |  |
| СЫМСЫЗ                          |     |  |  |  |
| USB кабель                      | 179 |  |  |  |
| WPS                             |     |  |  |  |
| ажырату                         | 176 |  |  |  |
| WPS машинада дисплей экраны жоқ |     |  |  |  |
| PBC                             | 177 |  |  |  |
| PIN коды                        | 177 |  |  |  |
| арнайы режим                    | 172 |  |  |  |
| Инфрақұрылым режимі             | 172 |  |  |  |
| сымсыз желі                     |     |  |  |  |
| желі кабелі                     | 191 |  |  |  |

#### т

#### Тонер картриджі Samsung компаниясы шығғғғармағған жәәне қққайта құқұйылғған болжамды ққызмет мерзімі пайдалану нұсқаулары сақтау

| тазалау                            |                       |
|------------------------------------|-----------------------|
| беру ролигі                        | 92                    |
| сыртқы бөлігі                      | 89                    |
| ішкі бөлігі                        | 90                    |
| таңба енгізу                       | 232                   |
| таңдаулы параметрлер басыг<br>үшін | т шығару<br>60        |
| техникалық сипаттамалары           | 121                   |
| баспа құралы                       | 123                   |
| тонер картриджі                    |                       |
| картриджді ауыстыру                | 78                    |
| тонерді қайта тарату               | 76                    |
| түймелер                           |                       |
| есо                                | <b>24</b> , <b>25</b> |
| wps                                | 25                    |
| басып шығару экраны                | 24, 25                |
| тікелей басып шығару қызмет        | тік                   |
| бағдарламасы                       | 246                   |
| Y                                  |                       |
| үнемді басып шығару                | 61                    |
| ш                                  |                       |
| шартты белгілер                    | 14                    |

шығыс тіреуіші